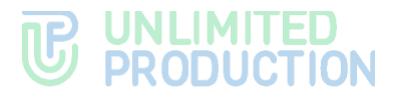

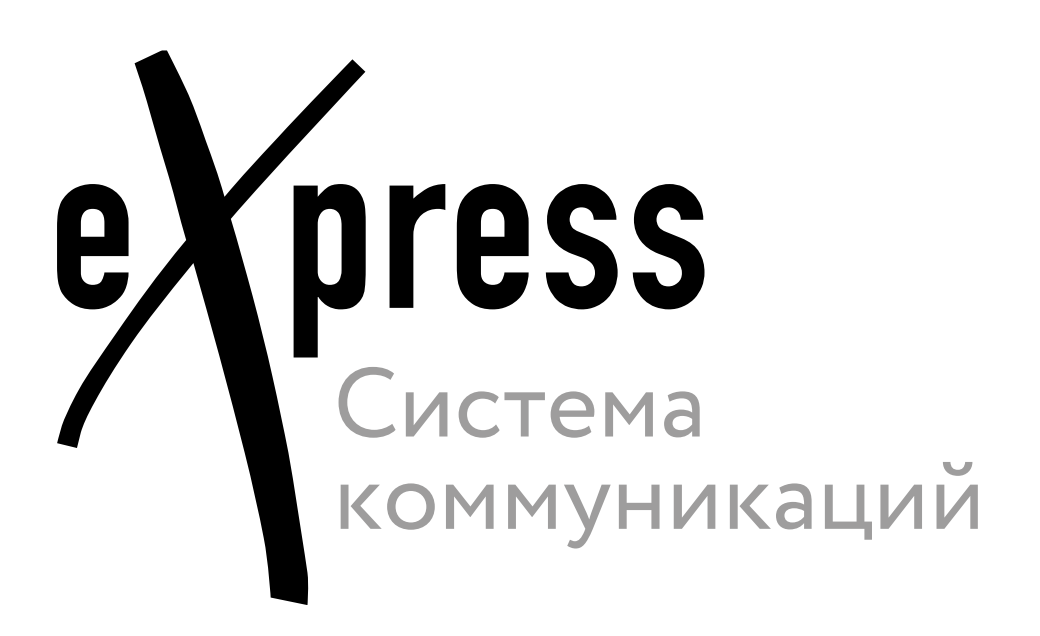

## Руководство администратора

Том 1. Установка

Сборка 3.42 23.06.2025

# **UNLIMITED PRODUCTION**

© Компания «Анлимитед продакшен», 2025. Все права защищены.

Все авторские права на эксплуатационную документацию защищены.

Этот документ входит в комплект поставки изделия. Ha него распространяются все условия лицензионного соглашения. разрешения компании Без специального письменного «Анлимитед продакшен» этот документ или его часть в печатном или электронном виде не могут быть подвергнуты копированию или передаче третьим лицам с коммерческой целью.

Информация, содержащаяся в этом документе, может быть изменена разработчиком без специального уведомления, что не является нарушением обязательств по отношению к пользователю со стороны компании «Анлимитед продакшен».

Указанные в документе адреса серверов, значения конфигурационных файлов, учетные пользовательские данные указаны для примера и носят исключительно ознакомительный характер. Пользовательские данные, в том числе биометрические, вымышленные и не содержат персональных данных.

компоненты СК «Express» Предоставляемые в составе поставки предназначены исключительно для демонстрации функциональности и не предназначены для эксплуатации в продуктивной среде. Для корректного функционирования СК «Express» требуется разработка архитектурной схемы инсталляции с учетом специфики инфраструктуры до продуктивной эксплуатации.

| Почтовый адрес: | 127030, г. Москва,                   |
|-----------------|--------------------------------------|
|                 | ул. Новослободская, д. 24,<br>стр. 1 |
| Телефон:        | +7 (499) 288-01-22                   |
| Email:          | sales@express.ms                     |
| Web:            | https://express.ms/                  |

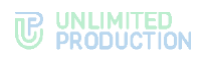

### ОГЛАВЛЕНИЕ

| ВВЕДЕНИЕ                                              |
|-------------------------------------------------------|
| ТЕРМИНЫ И ОПРЕДЕЛЕНИЯ7                                |
| ГЛАВА 1                                               |
| ОБЩИЕ СВЕДЕНИЯ                                        |
| Назначение системы                                    |
| Основные функции                                      |
| Основные компоненты                                   |
| Доступные роли                                        |
| Архитектура                                           |
| Гениональный сервер                                   |
| Единыи корпоративный сервер14                         |
| Разделенный корпоративный сервер1/                    |
| Сервер предприятия и единый корпоративный сервер20    |
| Сервер предприятия и разделенный корпоративный сервер |
| Типы аутентификации                                   |
| Аутентификация с помощью Active Directory24           |
| Аутентификация с помощью ADLDS25                      |
| Аутентификация с помощью e-mail26                     |
| Аутентификация с помощью Keycloak                     |
| Системные требования                                  |
| Требования к платформе                                |
| Требования к DNS34                                    |
| Требования к сертификату34                            |
| Требования к корпоративному каталогу LDAP35           |
| Требования к серверу SMTP35                           |
| Требования к серверу Media35                          |
| Требования к сетевым взаимодействиям                  |
| Требования к серверу Веб-клиент36                     |
| Требования к хранению файлов записей ВКС              |
| Требования к DLPS37                                   |
| ГЛАВА 2                                               |
| УСТАНОВКА                                             |
| Предварительная настройка 38                          |
| OC Ubuntu/Debian                                      |
| OC Centos/RHEL                                        |
| OC Astra Linux Орел43                                 |
| Установка ETS                                         |
| Установка веб-клиента                                 |
| Установка сервера Media 49                            |
| Предварительная настройка49                           |

### 

| Установка сервера Media50                                           |
|---------------------------------------------------------------------|
| Установка сервера Transcoding 52                                    |
| Установка корпоративного сервера 55                                 |
| Установка Single CTS55                                              |
| Установка серверов Front CTS и Back CTS                             |
| Подключение сервера Media к CTS-серверу                             |
|                                                                     |
|                                                                     |
| Пастроика те-телефонии                                              |
| Установка DLPS                                                      |
| Установка DLPS на выделенном сервере67                              |
| Установка DLPS на Single CTS69                                      |
| Установка DLPS на Single CTS с хранением ключей на внешнем носителе |
| Установка компонентов записи звонков и конференций 70               |
| Проверка сертификатов                                               |
| Запуск сервера                                                      |
| ГЛАВА З                                                             |
| НАСТРОЙКА СЕРВЕРА                                                   |
| Настройка ETS73                                                     |
| Подключение TLS-сертификата74                                       |
| Настройка видео- и голосовой связи74                                |
| Подключение SMTP-сервера74                                          |
| Настройка push-уведомлений75                                        |
| Настройка СМС-сервиса84                                             |
| Настройка аутентификации администраторов87                          |
| Настройка подключений корпоративных серверов                        |
| Настройка CTS                                                       |
| Подключение TLS-сертификата и Botx SSL-сертификата                  |
| Настройка видео- и голосовой связи92                                |
| Подключение SMTP-сервера92                                          |
| Настройка аутентификации администраторов93                          |
| Настройка регистрации95                                             |
| Настройка доверительных подключений103                              |
| ГЛАВА 4                                                             |
| ПРОЦЕДУРА ОБНОВЛЕНИЯ                                                |
| ГЛАВА 5                                                             |
| УСТРАНЕНИЕ ТИПОВЫХ ОШИБОК                                           |
| ГЛАВА 6                                                             |
| УСТРАНЕНИЕ УЯЗВИМОСТЕЙ                                              |
| ПРИЛОЖЕНИЕ 1                                                        |
| СЕТЕВЫЕ ВЗАИМОДЕЙСТВИЯ SINGLE CTS                                   |

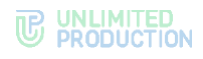

| ПРИЛОЖЕНИЕ 2                                                                 |
|------------------------------------------------------------------------------|
| СЕТЕВЫЕ ВЗАИМОДЕЙСТВИЯ FRONT CTS, MEDIA И BACK CTS 114                       |
| ПРИЛОЖЕНИЕ 3                                                                 |
| СЕТЕВЫЕ ВЗАИМОДЕЙСТВИЯ ETS, MEDIA И SINGLE CTS 117                           |
| ПРИЛОЖЕНИЕ 4                                                                 |
| СЕТЕВЫЕ ВЗАИМОДЕЙСТВИЯ ETS, MEDIA, FRONT CTS И BACK CTS 119                  |
| ПРИЛОЖЕНИЕ 5                                                                 |
| МОНИТОРИНГ EXPRESS                                                           |
| Prometheus122                                                                |
| Grafana127                                                                   |
| Алерты                                                                       |
| ПРИЛОЖЕНИЕ 6                                                                 |
| НАСТРОЙКА ХОСТОВ SMARTAPPPROXY 132                                           |
| ПРИЛОЖЕНИЕ 7                                                                 |
| СЕТЕВАЯ СХЕМА ВЗАИМОДЕЙСТВИЯ С АТС ДЛЯ SINGLE CTS                            |
| ПРИЛОЖЕНИЕ 8                                                                 |
| СЕТЕВАЯ СХЕМА ВЗАИМОДЕЙСТВИЯ С АТС ПРИ РАЗВЕРТЫВАНИИ FRONT CTS И<br>BACK CTS |
| ПРИЛОЖЕНИЕ 9                                                                 |
| ИНТЕГРАЦИЯ СТЅ И КЕҮСLOAK 136                                                |
| Требования к Keycloak 136                                                    |
| Этапы регистрации/авторизации                                                |
| Сетевые взаимодеиствия                                                       |
| Созлание client scope 139                                                    |
| Настройка маплинга полей                                                     |
| Создание Client                                                              |
| Настройка отображения формы авторизации Kevcloak                             |
| Настройка авторизации по ОК-коду                                             |
|                                                                              |
| Ролевая модель                                                               |

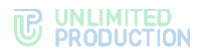

#### ВВЕДЕНИЕ

Руководство предназначено для администраторов изделия «Система коммуникаций «Express» (далее – СК «Express», Express, система). Настоящий том 1 «Руководства администратора» содержит сведения, необходимые для установки и настройки системы.

**Служба технической поддержки.** Связаться со службой технической поддержки можно по электронной почте <u>support@express.ms</u>. Страница службы технической поддержки на сайте компании «Анлимитед продакшен» <u>https://express.ms/faq/</u>.

**Сайт в интернете.** Информацию о продукте компании «Анлимитед продакшен» представлена на сайте <u>https://express.ms/</u>.

Ведомость томов «Руководство администратора»:

- Том 1. Руководство администратора. Установка.
- Том 2. Руководство администратора. Эксплуатация сервера CTS.
- Том 3. Руководство администратора. Эксплуатация сервера ETS.
- Том 4. Руководство администратора. Установка и эксплуатация сервера RTS (поставляется по запросу).

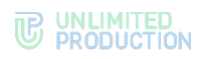

### термины и определения

| Термин          | Определение                                                                                                    |
|-----------------|----------------------------------------------------------------------------------------------------|
| AD              | Active Directory — служба каталогов корпорации Microsoft для операционных систем семейства Windows Server                                                                                                    |
| API             | Application programming interface — интерфейс для взаимодействия программ и приложений                                                                                                    |
| APNS            | Apple Push Notification Service — сервис push-уведомлений Apple                                                                                                    |
| botX            | Платформа для разработки чат-ботов                                                                                                    |
| CTS             | Corporate Transport Server — корпоративный сервер                                                                                                    |
| ETS             | Enterprise Transport Server — сервер предприятия                                                                                                    |
| FCM             | Firebase Cloud Messaging — служба, которая упрощает обмен сообщениями между мобильными приложениями и серверных приложений                                                                                                    |
| JSON            | Текстовый формат обмена данными, основанный на JavaScript                                                                                                    |
| NTLM            | Протокол сетевой аутентификации, разработанный фирмой Microsoft для Windows NT                                                                                                    |
| RTS             | Regional Transport Server — региональный сервер                                                                                                    |
| SIEM            | Security information and event management — управление информацией о безопасности и событиями безопасности                                                                                                    |
| Single CTS      | Единый корпоративный сервер                                                                                                    |
| SIP             | Session Initiation Protocol — протокол передачи данных, описывающий способ установки<br>и завершения пользовательского интернет-сеанса, включающего обмен<br>мультимедийным содержимым (IP-телефония, видео- и аудиоконференции, мгновенные<br>сообщения)                                                                                                    |
| SmartApp        | Это веб-приложение, реализованное в виде надстройки, исполняемое внутри приложения, для доступа к корпоративным сервисам и системам                                                                                                    |
| SMTP            | Сетевой протокол, предназначенный для передачи электронной почты в сетях TCP/IP                                                                                                    |
| SSL             | Криптографический протокол для безопасной связи                                                                                                    |
| STUN            | Сетевой протокол для определения внешнего IP-адреса, используемый для установления<br>соединения UDP между двумя хостами в случае, если они оба находятся<br>за маршрутизатором NAT                                                                                                    |
| TLS             | Протокол защиты транспортного уровня                                                                                                    |
| TTS             | TTS — Transport transfer server, транспортный сервер. Сервер, предназначенный<br>для передачи сообщений между корпоративными серверами вместо RTS, в том числе<br>между CTS, у которых отсутствует трастовое соединение друг с другом (нетрастовыми<br>CTS)                                                                                                    |
| TURN            | Протокол для получения входящих данных через ТСР или UDP соединения                                                                                                    |
| VAPID-ключи     | Voluntary Application Server Identification — пара ключей: открытый и закрытый.<br>Закрытый ключ сервер хранит в тайне, а открытый передает клиенту. Ключи позволяют<br>сервису push-уведомлений знать о том, какой сервер приложения подписал<br>пользователя, и быть уверенным в том, что это — тот же самый сервер, который<br>отправляет уведомления конкретному пользователю |
| ATC             | Автоматическая телефонная станция компании                                                                                                    |
| Виджет          | Конструктивный элемент панели, отвечающий за визуальный вывод части информации, собранной системой                                                                                                    |
| ВКС             | Видеоконференцсвязь                                                                                                    |
| Кеш             | Промежуточный буфер с быстрым доступом, содержащий информацию, которая может быть запрошена с наибольшей вероятностью                                                                                                    |
| КСПД            | Корпоративная сеть передачи данных                                                                                                    |
| ПДС             | Платформа доверенных сервисов                                                                                                    |
| ПК              | Персональный компьютер                                                                                                    |
| Разделенный CTS | Разделенный корпоративный сервер: Front CTS и Back CTS                                                                                                    |
| Роутинг         | Сетевой сегмент, в котором существует чат (корпоративный, публичный, смешанный)                                                                                                    |
| Траст           | Сервис для передачи данных между CTS и RTS и другими сервисами, входящими в их сетевой<br>сегмент                                                                                                    |

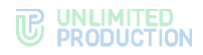

### Глава 1

#### ОБЩИЕ СВЕДЕНИЯ

#### НАЗНАЧЕНИЕ СИСТЕМЫ

СК «Express» предназначена для предоставления качественной и непрерывной связи между сотрудниками компании и снижения рисков утечек информации за счет перемещения каналов обмена из сети Интернет в периметр локальных вычислительных сетей Компании.

#### основные функции

СК «Express» реализует следующие основные функции:

- быстрый обмен пользователей текстовыми сообщениями и файлами с помощью мобильных устройств и веб-клиента на ПК в рамках персональных и групповых чатов;
- обеспечение безопасного хранения и передачи конфиденциальных данных;
- создание копии данных для восстановления работоспособности подсистемы в случае ее повреждения или разрушения;
- оптимизация использования ресурсов;
- осуществление персональных и групповых аудио- и видеозвонков;
- запись звонков и видеоконференций.

#### ОСНОВНЫЕ КОМПОНЕНТЫ

СК «Express» предусматривает три сетевых сегмента взаимодействия пользователей (которые могут поставляться в трех исполнениях):

- публичный (внешний);
- предприятия (внутренний сетевой сегмент компании, объединяющий несколько внутренних серверов);
- корпоративный (внутренний).

Публичный (внешний) сетевой сегмент взаимодействия пользователей используется:

- для первичной регистрации пользователей;
- отправки push-уведомлений;
- обмена сообщениями и файлами с пользователями, не подключенными к какому-либо внутреннему сетевому сегменту;
- совершения звонков пользователями, не подключенными к какому-либо внутреннему сетевому сегменту;
- маршрутизации сообщений и файлов между внутренними сетевыми сегментами, не имеющими прямых доверенных подключений.

Сетевой сегмент предприятия (внутренний сетевой сегмент компании) используется:

для регистрации пользователей;

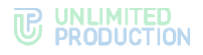

- отправки push-уведомлений;
- маршрутизации сообщений и файлов между корпоративными сетевыми сегментами, не имеющими прямых доверенных подключений.

Корпоративный (внутренний) сетевой сегмент взаимодействия пользователей используется:

- для регистрации корпоративных пользователей;
- обмена сообщениями, файлами и совершения звонков с пользователями компании;
- предоставления корпоративной адресной книги;
- маршрутизации сообщений и файлов между корпоративным сетевым сегментом компании и корпоративными сетевыми сегментами партнеров, с которыми установлены доверенные подключения.

СК «Express» включает следующие отдельно устанавливаемые компоненты:

- региональный сервер Express (далее RTS);
- сервер предприятия (далее ETS);
- корпоративный сервер Express (далее CTS);
- сервер Media;
- Bot Server;
- мобильное приложение;
- десктоп-приложение;
- веб-приложение.

Внимание! Для полноценной работы всех описанных функций версия приложения и серверной части должны совпадать.

RTS, ETS и CTS являются основными элементами в структуре системы.

RTS объединяют и обслуживают компьютерные сети внутри одного региона и отвечают за функционирование публичного сетевого сегмента взаимодействия.

ETS объединяют и обслуживают компьютерные сети и корпоративные серверы внутри одной большой компании и отвечают за функционирование сетевого сегмента предприятия.

Под ETS выпускается кастомизированное приложение, которое управляется компанией, использующей ETS. Пользователи CTS, подключенные к ETS, получают CMC и push-уведомления с этого ETS (подробнее см. в документе «Руководство администратора. Том 3. Эксплуатация сервера ETS»).

СТЅ объединяют и обслуживают клиентские устройства в пределах организации, подключаются к ETS или RTS и выполняют роль посредника между клиентским устройством и ETS/RTS. CTS отвечает за функционирование корпоративного сетевого сегмента. При установленном ETS информационный обмен между корпоративными серверами происходит внутри предприятия, данные с CTS передаются на ETS, ETS осуществляет информационный обмен с внешним сетевым сегментом (подробнее см. в документе «Руководство администратора. Том 2. Эксплуатация сервера CTS»).

Клиентское устройство может подключаться как к CTS, так и к ETS или RTS напрямую. Для каждого сервера пользователь регистрирует свой профиль. В зависимости от активного профиля пользователю доступны свои ресурсы в виде чатов, контактов и истории обмена сообщениями. Подключение клиента к CTS возможно после подключения к RTS или ETS. Все сообщения, переданные между

корпоративными пользователями, хранятся на CTS в зашифрованном виде и не доступны администраторам сервера.

Для обеспечения работы голосовых и видеовызовов используется отдельный сервер Media.

При количестве пользователей 100 и более из сервера Media в отдельный сервер выделяется сервер Transcoding.

Для развертывания чат-ботов и SmartApp используется отдельный сервер (Bot Server).

Для интеграции системы АТС используется модуль SIP-телефонии, который позволяет совершать и принимать голосовые вызовы, вести телефонную книгу и сопоставлять пользователей с номерами АТС («Определитель номера»).

Сопоставление функций и возможностей системы описаны в табл. 1:

табл. 1

| Функции                        | Возможности                                                                                                    |
|--------------------------------|----------------------------------------------------------------------------------------------------|
| Исходящие<br>вызовы            | <ul> <li>Совершение голосовых вызовов на АТС с использованием мобильного<br/>устройства или ПК;</li> <li>вызов абонента путем набора номера</li> </ul>                                                                                                    |
| Входящие<br>вызовы             | Прием голосовых вызовов, поступающих с АТС с использованием мобильного<br>устройства или ПК                                                                                                    |
| Ведение<br>телефонной<br>книги | Интеграция телефонной книги модуля телефонии:<br>• с телефонной книгой устройства, на котором установлен СК «Express»;<br>• записями, сохраненными в СК «Express»;<br>• записями из AD                                                                                                    |
| Определитель<br>номера         | Сопоставление номера вызывающего абонента с соответствующим пользователем<br>СК «Express» при поступлении входящего вызова с ATC на устройство<br>с установленным СК «Express». В результате вызываемый пользователь получает<br>информацию о звонящем (имя, аватар и т. п.).<br>При совершении исходящего вызова с устройства с установленным СК «Express»<br>на ATC автоматически определяется вызываемый пользователь и отображается<br>информация о нем |

Для интеграции с системами предотвращения утечки данных, обеспечивающих проверку сообщений пользователей на наличие запрещенного контента, используется протокол ICAP (порт TCP/1344).

Управление системой осуществляется с помощью веб-интерфейса администратора, которыйя предоставляет возможности для настройки Express и контроля функционирования приложения.

#### доступные роли

Управление системой осуществляют сотрудники организации, обладающие правами администратора. Административные права системы назначаются иерархически.

Для безопасной и успешной эксплуатации Express определяются следующие роли (табл. 2):

табл. 2

| Роль          | Права                                                                                                    | Тип учетной записи         |
|---------------|----------------------------------------------------------------------------------------------------|----------------------------|
| Администратор | <ul><li>назначение ролей;</li><li>просмотр журнала безопасности;</li></ul>                                                                                          | Внутренний<br>пользователь |
|               | <ul> <li>управление чатами;</li> <li>управление учетными записями пользователей;</li> <li>подключение чат-ботов;</li> <li>управление настройками системы</li> </ul> |                            |

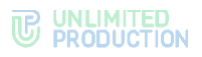

| Роль                                       | Права                                                                                                    | Тип учетной записи         |
|--------------------------------------------|----------------------------------------------------------------------------------------------------|----------------------------|
| Корпоративный<br>пользователь              | <ul> <li>отправка сообщений;</li> <li>создание чата;</li> <li>просмотр адресной книги сервера;</li> <li>подключение к чат-ботам</li> </ul> | Внутренний<br>пользователь |
| Региональный пользователь                  | <ul><li>отправка сообщений;</li><li>создание чата</li></ul>                                                                                | Внешний пользователь       |
| Администратор<br>безопасности <sup>1</sup> | <ul><li>просмотр сообщений в консоли DLP;</li><li>просмотр журналов в консоли DLP</li></ul>                                                | Внутренний<br>пользователь |

Тип учетной записи зависит от положения сервера, на котором авторизован пользователь. Если в защитном сетевом сегменте находится RTS, то региональный пользователь становится внутренним.

СК «Express» предусматривает создание администраторов с ограниченными правами для решения конкретных задач.

Задачи администраторов:

- установка и управление обновлениями общесистемного и прикладного ПО;
- настройка, поддержка в работоспособном состоянии и мониторинг работы серверного оборудования;
- управление резервным копированием и восстановление данных;
- централизованная настройка мобильного приложения;
- управление учетными записями пользователей.

На сервере CTS в рамках ролевой модели для отдельных групп пользователей администратор может устанавливать ограничения для пользователей на операции с вложениями:

- запрет на отправку/пересылку вложений в чаты;
- запрет на загрузку/просмотр вложений в чатах;
- запрет возможности переслать/поделиться/сохранить вложения в память устройства.

Вначале администратор в разделе «Группы пользователей» создает группы пользователей, на которые будут распространятся ограничения, а затем в разделе «Ролевая модель» – правила, которым будут подчиняться ограничения.

Ограничения могут быть установлены для конкретных пользователей или определенных групп в зависимости от принадлежности к серверу (подробнее см. в документе «Руководство администратора. Том 2. Эксплуатация сервера CTS»).

<sup>&</sup>lt;sup>1</sup> только для пользователей сервера CTS (подробнее см. в документе «Руководство администратора. Том 2. Эксплуатация сервера CTS»)

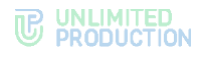

#### АРХИТЕКТУРА

**Примечание.** В данном документе рассматривается не отказоустойчивая конфигурация изделия. Для получения сведений о вариантах отказоустойчивой конфигурации обратитесь к разработчику.

СК «Express» состоит из внешнего сетевого сегмента и внутреннего сетевого сегмента. Связь между внешним и внутренним сетевым сегментом средства в локальной сети осуществляется с помощью специального сервиса — траста. Внешний сетевой сегмент состоит из регионального сервера (RTS), внутренний сетевой сегмент состоит из корпоративного сервера (CTS) или сервера предприятия (ETS) и CTS, которые к нему подключаются.

Серверная часть Express основана на микросервисной архитектуре с использованием контейнеризации на основе Docker. Данное решение позволяет максимально автоматизировать развертывание и обновление серверного ПО Express.

CTS поддерживает два вида развертывания:

- единый корпоративный сервер (Single CTS);
- разделенный корпоративный сервер (Front CTS и Back CTS).

ETS поддерживает два вида развертывания:

- единый сервер ETS и единый сервер Express (Single CTS);
- единый сервер ETS и разделенный сервер Express (Front CTS и Back CTS).

Сервер аудиовидеосвязи (Media) размещается в сети Интернет или в демилитаризованной сетевой зоне компании.

При количестве пользователей 100 и более из сервера Media в отдельный сервер выделяется сервер Transcoding. Сервер Transcoding размещается во внутренней сети компании.

Сервер чат-ботов (Bot Server) размещается во внутренней сети компании и предназначен для размещения чат-ботов и необходимых компонентов для их функционирования, например баз данных. Соединение с Botсервером выполняются с помощью docker-контейнера botx.

#### РЕГИОНАЛЬНЫЙ СЕРВЕР

Важно! Установка и настройка сервера RTS производится исключительно сотрудниками компании-разработчика. Информация о сервере RTS в настоящем документе носит ознакомительный характер.

Для всех вариантов развертывания системы региональный сервер (RTS) размещается в сети Интернет и содержит в себе следующие контейнеры:

- admin (интерфейс администратора);
- audit (сервис аудита подключений);
- authentication\_service (отвечает за авторизацию на RTS);
- conference\_bot (бот для уведомлений о предстоящих конференциях; отправляет ссылку на сохраненную запись при совершении личных звонков);
- email\_notifications (отвечает за рассылку e-mail сообщений с кодом аутентификации);
- etcd (дополнение к settings, отвечает за хранение настроек сервисов);
- events (сервис информирования пользователей о событиях в чатах);

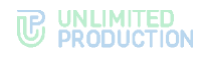

- file\_service (сервис загрузки файлов);
- kafka (диспетчер сообщений между сервисами);
- kafka\_exporter (отвечает за снятие метрик с kafka);
- kdc (хранилище ключей);
- messaging (сервис обмена сообщениями, отвечает за подключение клиентов через протокол websocket);
- nginx (веб-сервер, который отвечает за маршрутизацию внутренних подключений);
- notifications\_bot (бот для отправки сообщений в глобальный чат);
- phonebook (адресная книга);
- postgres (основная база данных сервисов);
- postgres\_exporter (отвечает за снятие метрик с postgres);
- preview\_service (сервис предпросмотра страниц, на которые отправлены ссылки);
- prometheus (отвечает за снятие, обработку и хранение метрик сервисов);
- push\_service (сервис отправки push-уведомлений);
- redis (KV-хранилище);
- redis\_exporter (отвечает за снятие метрик с redis);
- routing\_schema\_service (сервис построения схем роутинга, визуализирует схему маршрутизации в чатах);
- settings (отвечает за хранение настроек сервисов);
- sms\_service (сервис для отправки СМС-сообщений);
- stickers (сервис для управления стикерами);
- trusts (отвечает за взаимодействие с ETS и CTS);
- voex (сервис для совершения аудиовызовов);
- docker\_socket\_proxy (отвечает за просмотр логов контейнеров в интерфейсе администратора);
- traefik (отвечает за прием всех внешних подключений);
- botx (отвечает за интеграцию с ботами);
- metrics\_service (сервис сбора индивидуальных показателей).

Состав проекта Media:

- coturn (сервер STUN/TURN);
- janus (сервис для групповых звонков).

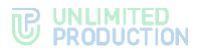

#### ЕДИНЫЙ КОРПОРАТИВНЫЙ СЕРВЕР

Типовая схема развертывания Single CTS, Media и Transcoding изображена ниже (рис. 1).

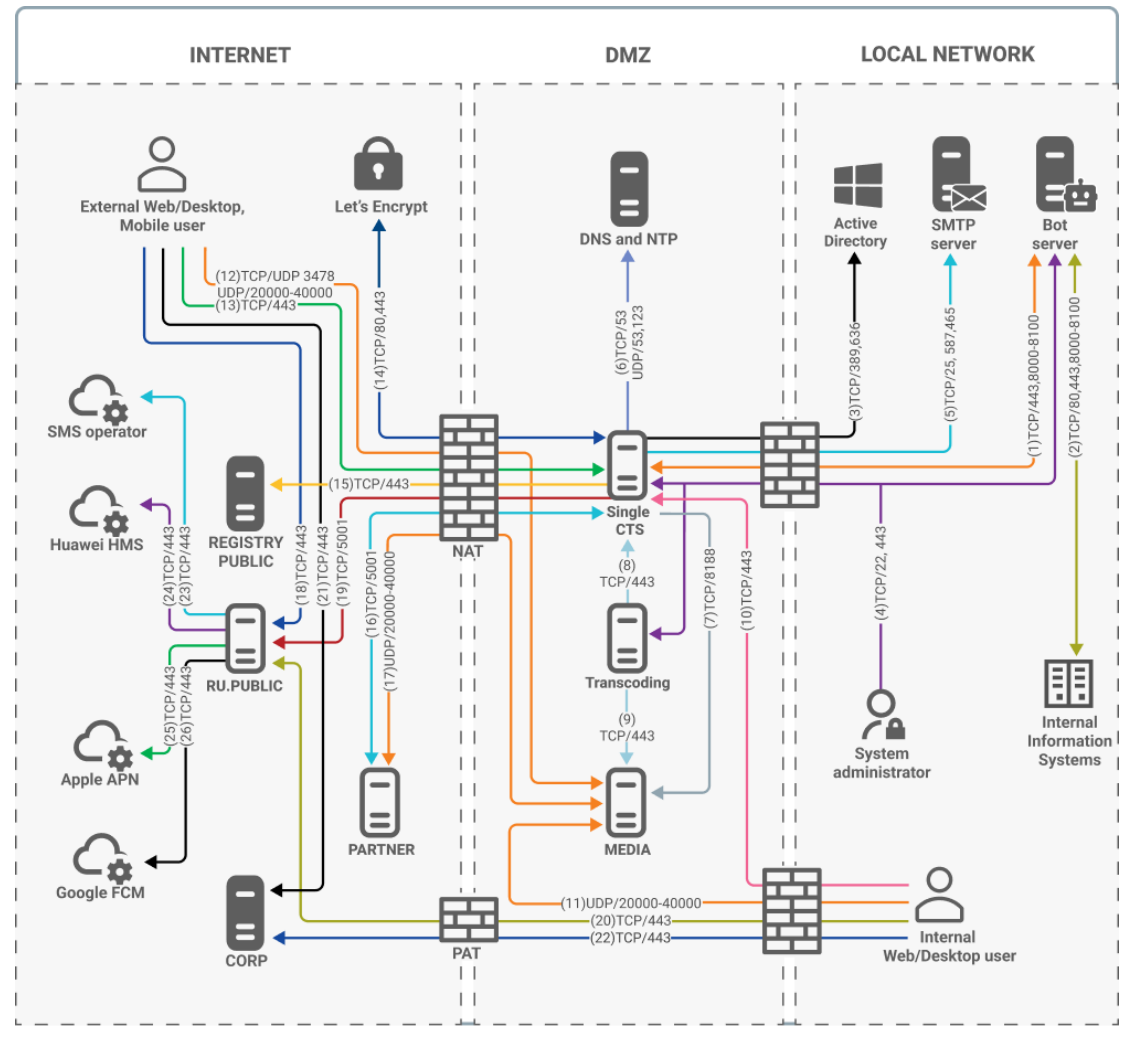

#### рис. 1. Типовая схема развертывания Single CTS и Media

Внимание! Partner – партнерский сервер CTS, с которым можно установить доверенное соединение. Он расположен в локальной сети другой организации или сети интернет. Пользователи такого сервера принимают участие в аудио- и видеозвонках с пользователями CTS сервера, поэтому для обмена медиаданными по протоколу SRTP необходимо открыть соответствующие порты.

Номера сетевых взаимодействий соответствуют номеру строки в Приложении 1.

Сетевая схема взаимодействия с АТС при развертывании Single CTS и сетевые взаимодействия для данной схемы развертывания представлены в Приложении 8.

Single CTS состоит из двух разных проектов: Media и CTS.

Single CTS размещается в демилитаризованной сетевой зоне компании и содержит в себе следующие контейнеры docker:

- ad\_integration (интегрируется с Active Directory и другими LDAPсервисами, отвечает за авторизацию клиента с помощью NTLM и AD);
- admin (интерфейс администратора);

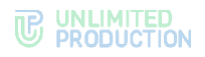

- apigw (сервис информирования пользователей о событиях в чатах);
- audit (сервис аудита подключений);
- botx (отвечает за интеграцию с ботами);
- conference\_bot (бот для уведомлений о предстоящих конференциях; отправляет ссылку на сохраненную запись при совершении личных звонков);
- corporate\_directory (каталог открытых ботов и чатов);
- docker\_socket\_proxy (отвечает за ограничения доступа к сокету Docker);
- email\_notifications (отвечает за рассылку e-mail сообщений с кодом аутентификации);
- etcd (дополнение к settings, отвечает за хранение настроек сервисов);
- events (сервис информирования пользователей о событиях в чатах);
- file\_service (сервис загрузки файлов);
- kafka (диспетчер сообщений между сервисами);
- kafka\_exporter (отвечает за снятие метрик с kafka);
- kdc (хранилище ключей);
- messaging (сервис обмена сообщениями, отвечает за подключение клиентов через протокол websocket);
- metrics\_service (сервис сбора индивидуальных показателей ETS/CTS серверов);
- nginx (веб-сервер, который отвечает за маршрутизацию внутренних подключений);
- notifications\_bot (бот для отправки сообщений в глобальный чат);
- phonebook (адресная книга);
- postgres (основная база данных сервисов);
- postgres\_exporter (отвечает за снятие метрик с postgres);
- prometheus (отвечает за снятие, обработку и хранение метрик сервисов);
- redis (KV-хранилище)<sup>1</sup>;
- redis\_exporter (отвечает за снятие метрик с redis);
- routing\_schema (сервис построения схем роутинга, визуализирует схему маршрутизации в чатах);
- settings (отвечает за хранение настроек сервисов);
- smartapp\_proxy (отвечает за обмен файлами между SmartApp и сервером CTS);
- traefik (отвечает за получение сертификатов от LE и терминация TLS на входе);
- transcoding\_manager (управляет процессом кодирования);
- trusts (отвечает за обмен событиями между RTS, ETS и CTS);
- preview\_service (сервис предпросмотра страниц, на которые отправлены ссылки);

<sup>&</sup>lt;sup>1</sup> При установке рекомендуется использовать отдельный системный Redis. Встроенные контейнер Redis предназначен для демонстраций возможностей изделия.

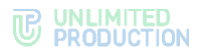

- homescreen (SmartApp, предоставляющий пользователю доступ к единому виртуальному пространству, в котором собраны корпоративные сервисы, реализованы новостная лента и анонсы предстоящих событий);
- stickers (сервис для управления стикерами);
- roles (ролевая модель);
- recordings\_bot (бот, который посылает ссылку на файл записи после завершения кодирования);
- voex (сервис для совершения аудиовызовов).

Media размещается в демилитаризованной сетевой зоне компании и содержит в себе следующие контейнеры docker:

- coturn (STUN/TURN сервис);
- janus (сервис для групповых звонков).

Transcoding размещается в демилитаризованной сетевой зоне компании и содержит в себе контейнер transcoding (отвечает за перекодировку записи в выходной формат).

Отдельно поставляется DLPS-сервис, он состоит из контейнеров:

- dlps (DLP-система);
- nginx (веб-сервер, который отвечает за маршрутизацию внутренних подключений);
- traefik (отвечает за получение сертификатов от LE и терминация TLS на входе);
- prometheus (отвечает за снятие, обработку и хранение метрик сервисов).

Отдельно поставляется сервис ссылок, он состоит из контейнеров:

- link (отвечает за перенаправление пользователя в чат, канал, конференцию, звонок);
- traefik (отвечает за получение сертификатов от LE и терминацию TLS на входе).

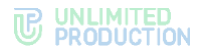

#### РАЗДЕЛЕННЫЙ КОРПОРАТИВНЫЙ СЕРВЕР

Типовая схема развертывания Front CTS, Media, Transcoding и Back CTS изображена ниже (рис. 2).

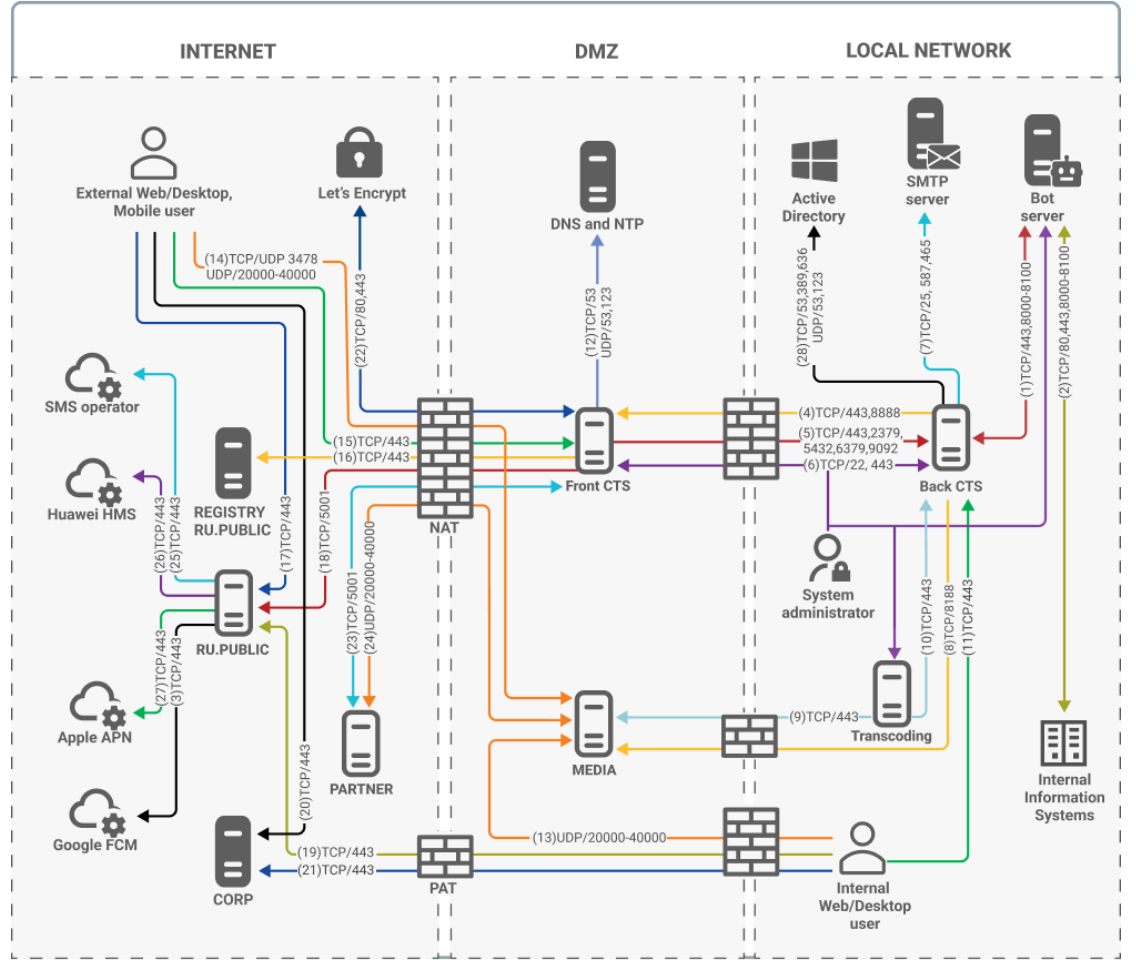

рис. 2. Типовая схема развертывания разделенного CTS (Front/Media/Back)

Внимание! Partner – партнерский сервер CTS, с которым можно установить доверенное соединение. Он расположен в локальной сети другой организации или сети интернет. Пользователи такого сервера принимают участие в аудио- и видеозвонках с пользователями CTS сервера, поэтому для обмена медиаданными по протоколу SRTP необходимо открыть соответствующие порты.

Номера сетевых взаимодействий соответствуют номеру строки в Приложении 2.

Разделенный сервер состоит из Front CTS и Back CTS серверов.

Сетевая схема взаимодействия с АТС при развертывании Front CTS + Media и Back CTS и сетевые взаимодействия для данной схемы развертывания представлены в Приложении 9.

Front CTS состоит из двух разных проектов: Media и CTS.

Front CTS-сервер размещается в демилитаризованной сетевой зоне компании и содержит в себе следующие контейнеры docker:

- nginx (веб-сервер, который отвечает за маршрутизацию внутренних подключений);
- prometheus (отвечает за снятие, обработку и хранение метрик сервисов);

- traefik (отвечает за получение сертификатов от LE и терминация TLS на входе);
- trusts (обеспечивает взаимодействие с сервером ETS/RTS и другими доверенными корпоративными CTS).

Back CTS-сервер размещается в локальной сети компании и содержит в себе следующие контейнеры docker:

- ad\_integration (интегрируется с Active Directory и другими LDAPсервисами, отвечает за авторизацию клиента с помощью NTLM и AD);
- admin (интерфейс администратора);
- audit (сервис аудита подключений);
- apigw (сервис информирования пользователей о событиях в чатах);
- botx (отвечает за интеграцию с ботами);
- conference\_bot (бот для уведомлений о предстоящих конференциях; отправляет ссылку на сохраненную запись при совершении личных звонков);
- corporate\_directory (каталог открытых ботов и чатов);
- docker\_socket\_proxy (отвечает за ограничения доступа к сокету Docker);
- email\_notifications (отвечает за рассылку e-mail сообщений с кодом аутентификации);
- etcd (дополнение к settings, отвечает за хранение настроек сервисов);
- events (сервис информирования пользователей о событиях в чатах);
- file\_service (сервис загрузки файлов);
- kafka (диспетчер сообщений между сервисами);
- kafka\_exporter (отвечает за снятие метрик с kafka);
- kdc (хранилище ключей);
- messaging (сервис обмена сообщениями, отвечает за подключение клиентов через протокол websocket);
- metrics\_service (сервис сбора индивидуальных показателей ETS/CTS серверов);
- nginx (веб-сервер, который отвечает за внутреннюю маршрутизацию подключений);
- notifications\_bot (бот для отправки сообщений в глобальный чат);
- phonebook (адресная книга);
- postgres (основная база данных сервисов);
- postgres\_exporter (отвечает за снятие метрик с postgres);
- prometheus (отвечает за снятие, обработку и хранение метрик сервисов);
- recordings\_bot (бот, который посылает ссылку на файл записи после завершения кодирования);
- redis (KV-хранилище)<sup>1</sup>;
- redis\_exporter (отвечает за снятие метрик с redis);

<sup>&</sup>lt;sup>1</sup> При установке рекомендуется использовать отдельный системный Redis. Встроенные контейнер Redis предназначен для демонстраций возможностей изделия.

- routing\_schema (сервис построения схем роутинга, визуализирует схему маршрутизации в чатах);
- smartapp\_proxy (отвечает за обмен файлами между SmartApp и сервером CTS);
- homescreen (SmartApp, предоставляющий пользователю доступ к единому виртуальному пространству, в котором собраны корпоративные сервисы, реализованы новостная лента и анонсы предстоящих событий);
- settings (отвечает за хранение настроек сервисов);
- traefik (отвечает за получение сертификатов от LE и терминацию TLS на входе);
- transcoding\_manager (управляет процессом кодирования);
- preview\_service (сервис предпросмотра страниц, на которые отправлены ссылки);
- stickers (сервис для управления стикерами);
- roles (ролевая модель);
- voex (сервис для совершения аудиовызовов).

Media размещается в демилитаризованной сетевой зоне компании и содержит в себе следующие контейнеры docker:

- coturn (STUN/TURN сервис);
- janus (сервис для групповых звонков).

Transcoding размещается в локальной сети компании и содержит в себе контейнер transcoding (отвечает за перекодировку записи в выходной формат).

Отдельно поставляется DLPS-сервис, он состоит из контейнеров:

- dlps (DLP-система);
- nginx (веб-сервер, который отвечает за маршрутизацию внутренних подключений);
- traefik (отвечает за получение сертификатов от LE и терминация TLS на входе);
- prometheus (отвечает за снятие, обработку и хранение метрик сервисов).

Отдельно поставляется сервис ссылок, он состоит из контейнеров:

- link (отвечает за перенаправление пользователя в чат, канал, конференцию, звонок);
- traefik (отвечает за получение сертификатов от LE и терминацию TLS на входе).

#### СЕРВЕР ПРЕДПРИЯТИЯ И ЕДИНЫЙ КОРПОРАТИВНЫЙ СЕРВЕР

Типовая схема развертывания ETS, Single CTS, Media, Transcoding и Web Client изображена ниже (рис. 3).

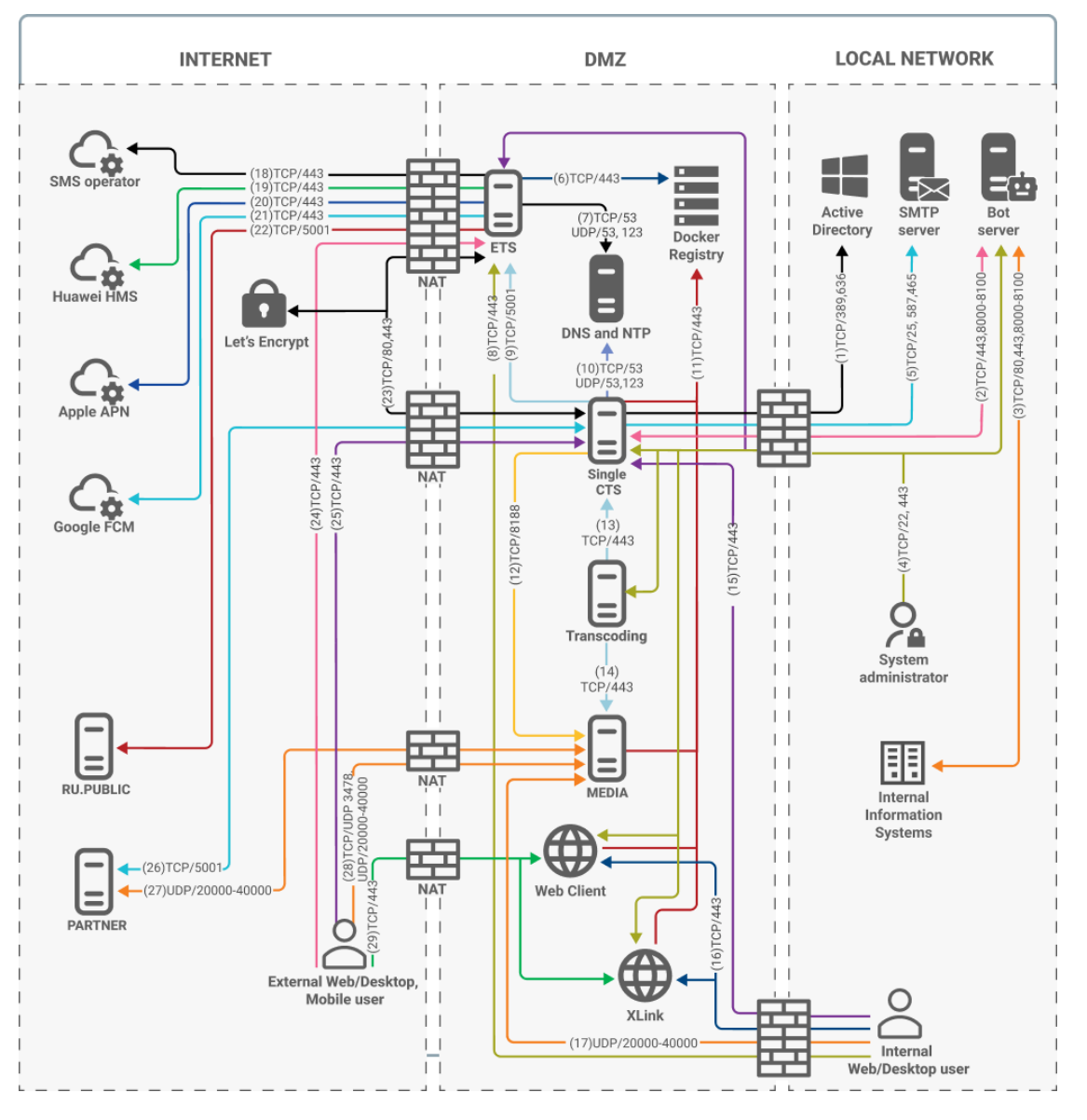

рис. 3. Типовая схема развертывания ETS, Single CTS, Media и Web Client

Внимание! Partner – партнерский сервер CTS, с которым можно установить доверенное соединение. Он расположен в локальной сети другой организации или сети интернет. Пользователи такого сервера принимают участие в аудио- и видеозвонках с пользователями CTS сервера, поэтому для обмена медиаданными по протоколу SRTP необходимо открыть соответствующие порты.

Номера сетевых взаимодействий соответствуют номеру строки в Приложении 3.

Сервер ETS размещается в демилитаризованной сетевой зоне компании и содержит в себе следующие контейнеры:

- audit (сервис аудита подключений);
- admin (интерфейс администратора);
- logstack (централизованная обработка логов);

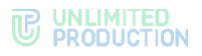

- authentication\_service (отвечает за авторизацию на ETS и RTS);
- botx (отвечает за интеграцию с ботами);
- email\_notifications (отвечает за рассылку по электронной почте сообщений с кодом аутентификации);
- etcd (дополнение к settings, отвечает за хранение настроек сервисов);
- events (сервис информирования пользователей о событиях в чатах);
- file\_service (сервис загрузки файлов);
- janus (сервис для групповых звонков);
- kafka (диспетчер сообщений между сервисами);
- kafka\_exporter (отвечает за снятие метрик с kafka);
- kdc (хранилище ключей);
- messaging (сервис обмена сообщениями, отвечает за подключение клиентов через протокол websocket);
- metrics\_service (сервис сбора индивидуальных показателей ETS/CTS серверов);
- nginx (веб-сервер, который отвечает за маршрутизацию внутренних подключений);
- notifications\_bot (бот для отправки сообщений в глобальный чат);
- conference\_bot (бот для уведомлений о предстоящих конференциях, отправляет ссылку на сохраненную запись при совершении личных звонков);
- phonebook (адресная книга);
- postgres (основная база данных сервисов);
- postgres\_exporter (отвечает за снятие метрик с postgres);
- preview\_service (сервис предпросмотра страниц, на которые отправлены ссылки);
- prometheus (отвечает за снятие, обработку и хранение метрик сервисов);
- push\_service (сервис отправки push-сообщений);
- redis (KV-хранилище)<sup>1</sup>;
- redis\_exporter (за снятие метрик с redis);
- settings (отвечает за хранение настроек сервисов);
- sms\_service (сервис для отправки СМС-сообщений);
- stickers (сервис для управления стикерами);
- traefik (отвечает за получение сертификатов от LE и терминация TLS на входе);
- trusts (отвечает за взаимодействие с RTS и CTS);
- docker\_socket\_proxy (отвечает за просмотр логов контейнеров в интерфейсе администратора);
- voex (сервис для совершения аудиовызовов).

<sup>&</sup>lt;sup>1</sup> При установке рекомендуется использовать отдельный системный Redis. Встроенный контейнер Redis предназначен для демонстраций возможностей изделия.

Сервер Web Client размещается в демилитаризованной сетевой зоне компании и содержит в себе следующие контейнеры:

- web\_client (сервис web client);
- link (сервис, обеспечивающий работу ссылок на конференции).

Список контейнеров Single CTS, Media и Transcoding представлен в подразделе «Единый корпоративный сервер».

#### СЕРВЕР ПРЕДПРИЯТИЯ И РАЗДЕЛЕННЫЙ КОРПОРАТИВНЫЙ СЕРВЕР

Типовая схема развертывания ETS, Front CTS, Back CTS, Media, Transcoding и Web Client изображена ниже (рис. 4).

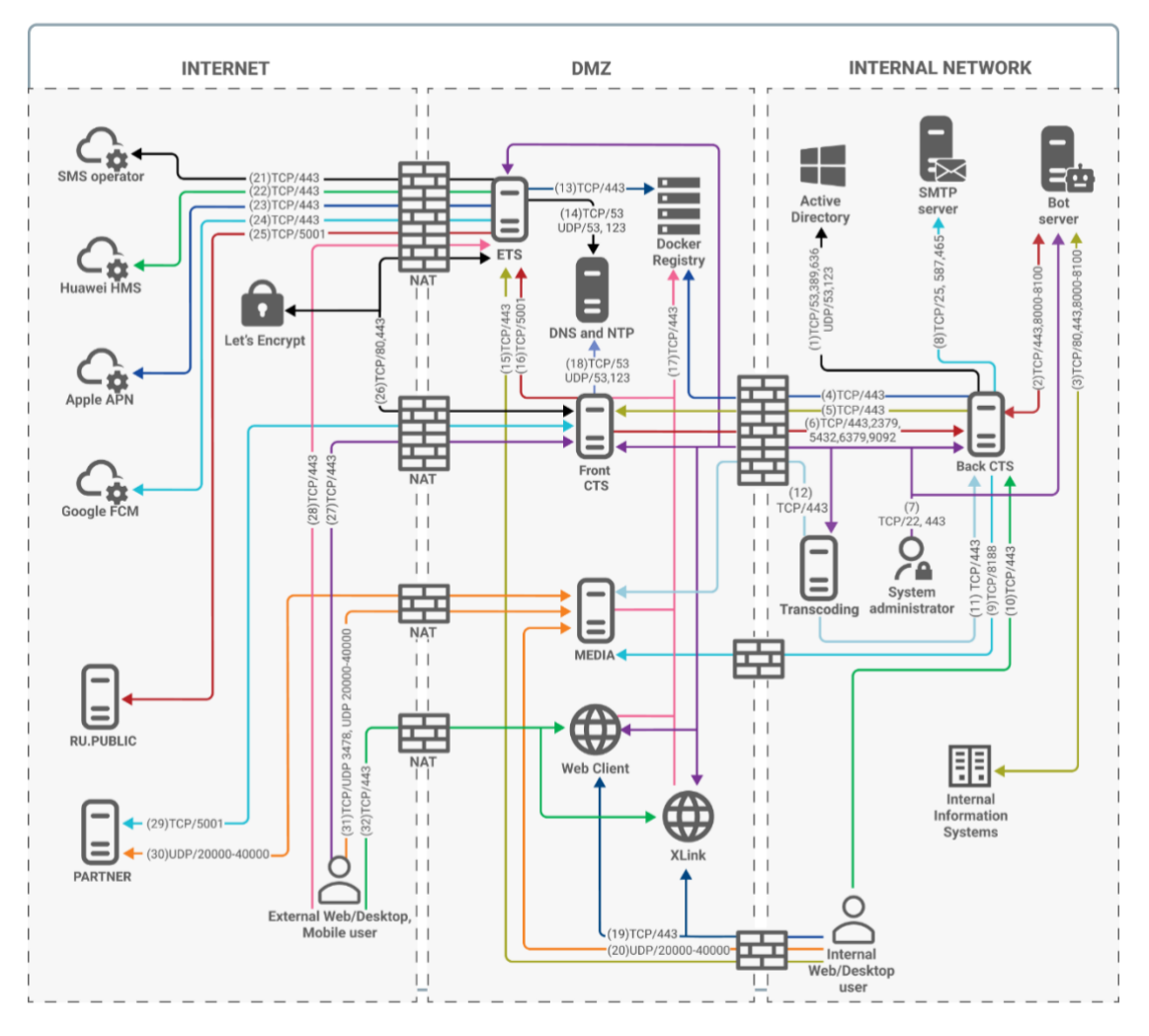

рис. 4. Типовая схема развертывания ETS, Front CTS, Back CTS, Media и Web Client

Внимание! Partner – партнерский сервер CTS, с которым можно установить доверенное соединение. Он расположен в локальной сети другой организации или сети интернет. Пользователи такого сервера принимают участие в аудио- и видеозвонках с пользователями CTS сервера, поэтому для обмена медиаданными по протоколу SRTP необходимо открыть соответствующие порты.

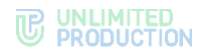

Сервер ETS размещается в демилитаризованной сетевой зоне компании и содержит в себе следующие контейнеры:

- audit (сервис аудита подключений);
- admin (интерфейс администратора);
- logstack (централизованная обработка логов);
- authentication\_service (отвечает за авторизацию на ETS и RTS);
- botx (отвечает за интеграцию с ботами);
- email\_notifications (отвечает за рассылку по электронной почте сообщений с кодом аутентификации);
- etcd (дополнение к settings, отвечает за хранение настроек сервисов);
- events (сервис информирования пользователей о событиях в чатах);
- file\_service (сервис загрузки файлов);
- janus (сервис для групповых звонков);
- kafka (диспетчер сообщений между сервисами);
- kafka\_exporter (отвечает за снятие метрик с kafka);
- kdc (хранилище ключей);
- messaging (сервис обмена сообщениями, отвечает за подключение клиентов через протокол websocket);
- metrics\_service (сервис сбора индивидуальных показателей ETS/CTS серверов);
- nginx (веб-сервер, который отвечает за маршрутизацию внутренних подключений);
- notifications\_bot (бот для отправки сообщений в глобальный чат);
- conference\_bot (бот для уведомлений о предстоящих конференциях; отправляет ссылку на сохраненную запись при совершении личных звонков);
- phonebook (адресная книга);
- postgres (основная база данных сервисов);
- postgres\_exporter (отвечает за снятие метрик с postgres);
- preview\_service (сервис предпросмотра страниц, на которые отправлены ссылки);
- prometheus (отвечает за снятие, обработку и хранение метрик сервисов);
- push\_service (сервис отправки push-сообщений);
- redis (KV-хранилище)<sup>1</sup>;
- redis\_exporter (за снятие метрик с redis);
- settings (отвечает за хранение настроек сервисов);
- sms\_service (сервис для отправки СМС-сообщений);
- stickers (сервис для управления стикерами);
- traefik (отвечает за получение сертификатов от LE и терминация TLS на входе);

<sup>&</sup>lt;sup>1</sup> При установке рекомендуется использовать отдельный системный Redis. Встроенные контейнер Redis предназначен для демонстраций возможностей изделия.

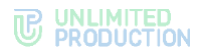

- trusts (отвечает за взаимодействие с RTS и CTS);
- docker\_socket\_proxy (отвечает за просмотр логов контейнеров в интерфейсе администратора);
- voex (сервис для совершения аудиовызовов).

Сервер Web Client размещается в демилитаризованной сетевой зоне компании и содержит в себе следующие контейнеры:

- web\_client (сервис web client);
- link (сервис, обеспечивающий работу ссылок на конференции).

Список контейнеров разделенного CTS, Media и Transcoding представлен в подразделе «Разделенный корпоративный сервер».

#### ТИПЫ АУТЕНТИФИКАЦИИ

СК «Express» поддерживает несколько типов аутентификации:

- с помощью Active Directory;
- с помощью ADLDS;
- с помощью e-mail;
- с помощью Keycloak.

#### АУТЕНТИФИКАЦИЯ С ПОМОЩЬЮ ACTIVE DIRECTORY

К серверу CTS напрямую (либо через VPN-туннель) подключается контроллер домена Active Directory. Аутентификация пользователя выполняется парой логин/пароль из Active Directory

Поддерживается конфигурация с выгрузкой пользователей из AD. В этом случае аутентификацию нужно выполнить с помощью ПИН-кода, высланного на почту. Такая конфигурация позволяет оперативно влиять на поведение учетной записи в CTS с помощью изменений учетной записи в Active Directory. Например: отключение, просрочка, изменение пароля и исключение из группы выборки учетной записи в Active Directory.

Пример подключения рассматривается на базе типовой схемы развертывания разделенного корпоративного сервера (рис. 5).

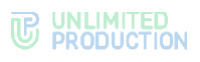

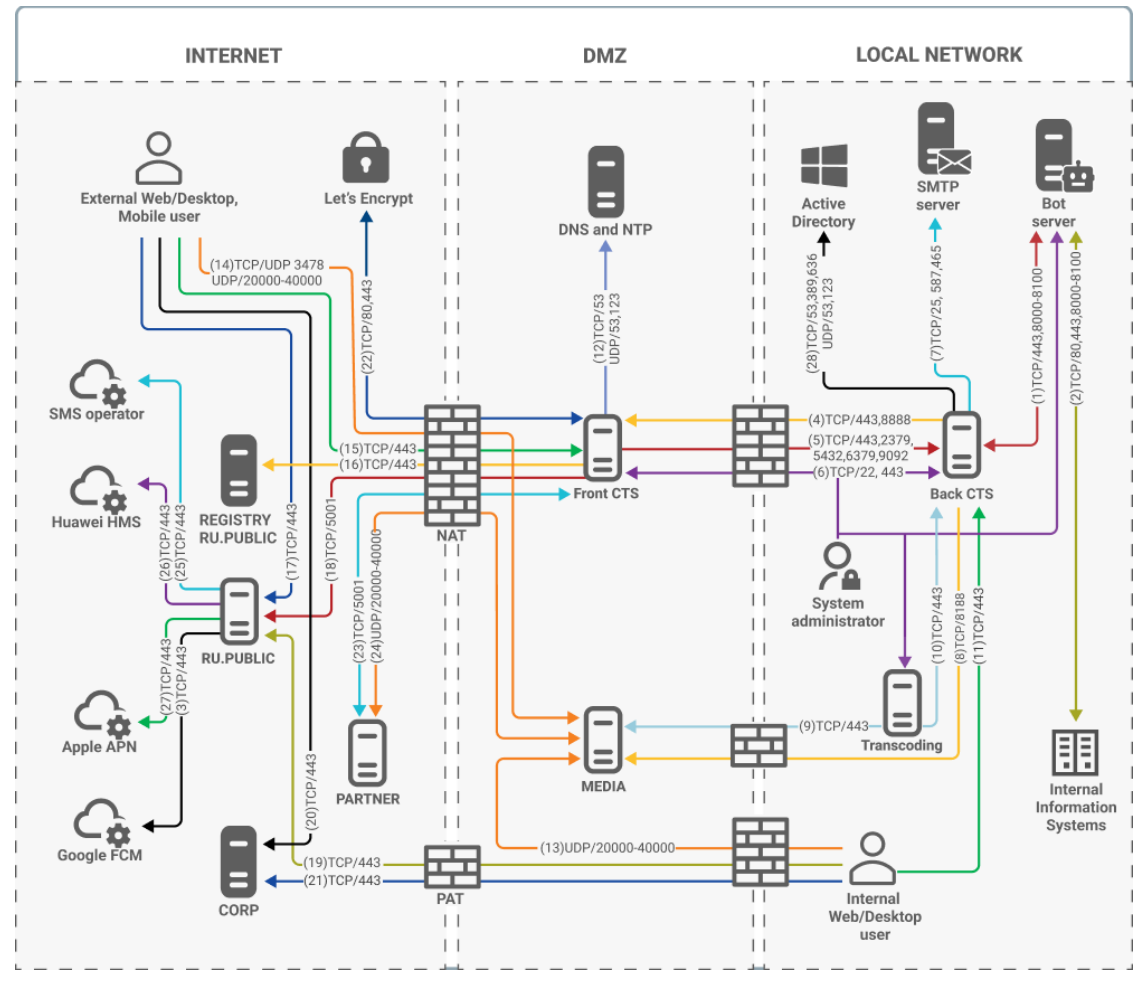

рис. 5

#### АУТЕНТИФИКАЦИЯ С ПОМОЩЬЮ ADLDS

К серверу CTS подключается сервер с ADLDS. Синхранизация пользователей из контроллера домена Active Directory производится с некоторой периодичностью с помощью специального скрипта. Скрипт предоставляется разработчиком на этапе внедрения.

Аутентификация пользователя выполняется только с помощью отправки ПИН-кода на почту пользователя, указанную в учетной записи в Active Directory. При заведении учетной записи пользователя поля формируются при помощи выгрузки атрибутов по аналогично прямому подключению к Active Directory.

Пример подключения рассматривается на базе типовой схемы развертывания разделенного корпоративного сервера (рис. 6).

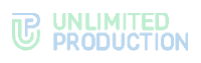

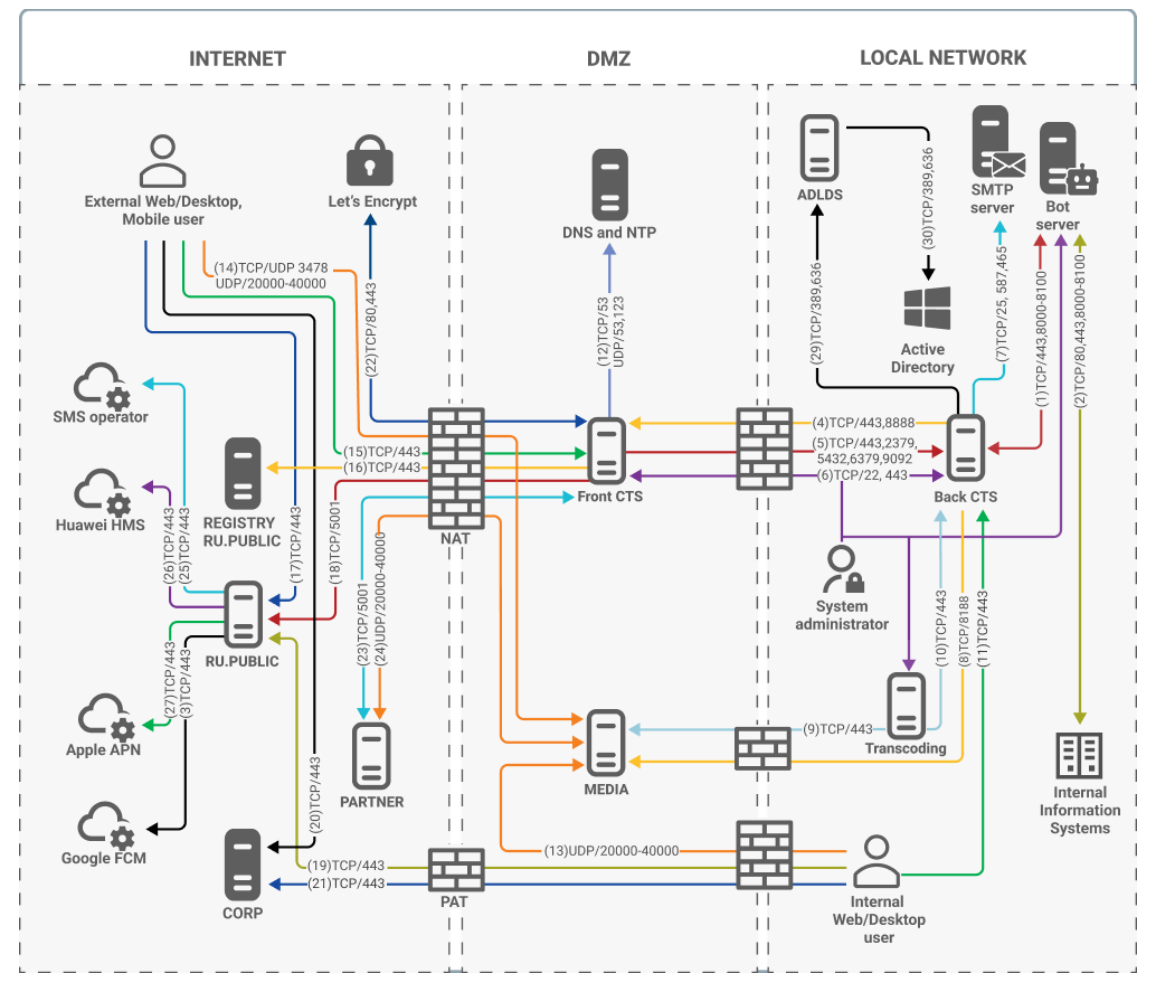

рис. 6

#### АУТЕНТИФИКАЦИЯ С ПОМОЩЬЮ Е-МАІL

Учетные записи пользователей предварительно создаются на сервере CTS вручную администратором или администратор настраивает автоматическое создание пользователей по маске электронной почты.

Пример подключения рассматривается на базе типовой схемы развертывания разделенного корпоративного сервера (рис. 7).

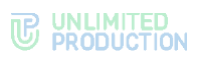

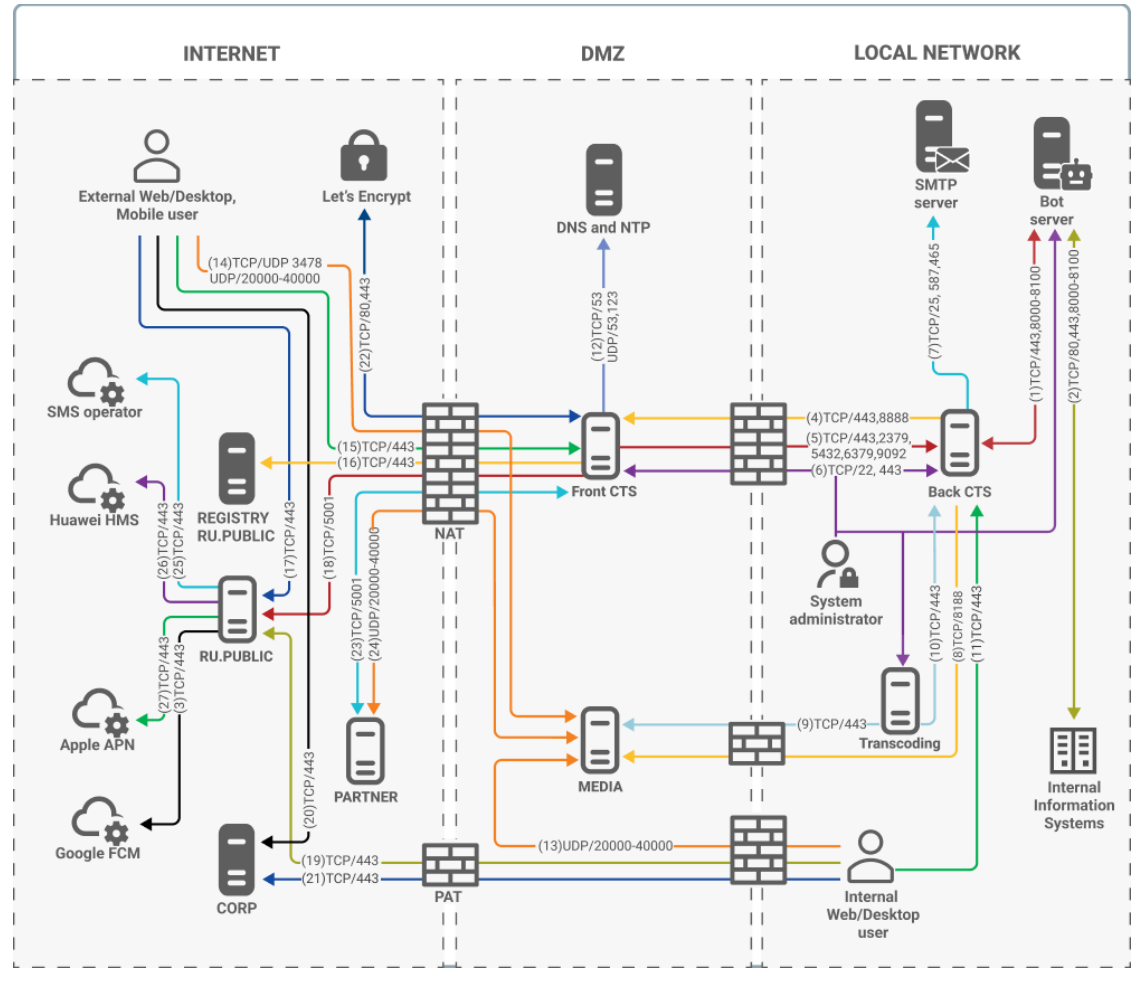

рис. 7

#### АУТЕНТИФИКАЦИЯ С ПОМОЩЬЮ КЕҮСLOAK

Данные пользователей заполняются согласно атрибутам учетной записи в Keycloak по аналогии с Active Directory (подробнее о Keycloak см. в Приложении 9).

Служба Keycloak может как подключаться к контроллеру Active Directory или другим источникам данных (например, HR-системы), так и содержать свою собственную базу пользователей.

Пример подключения рассматривается на базе типовой схемы развертывания разделенного корпоративного сервера (рис. 8).

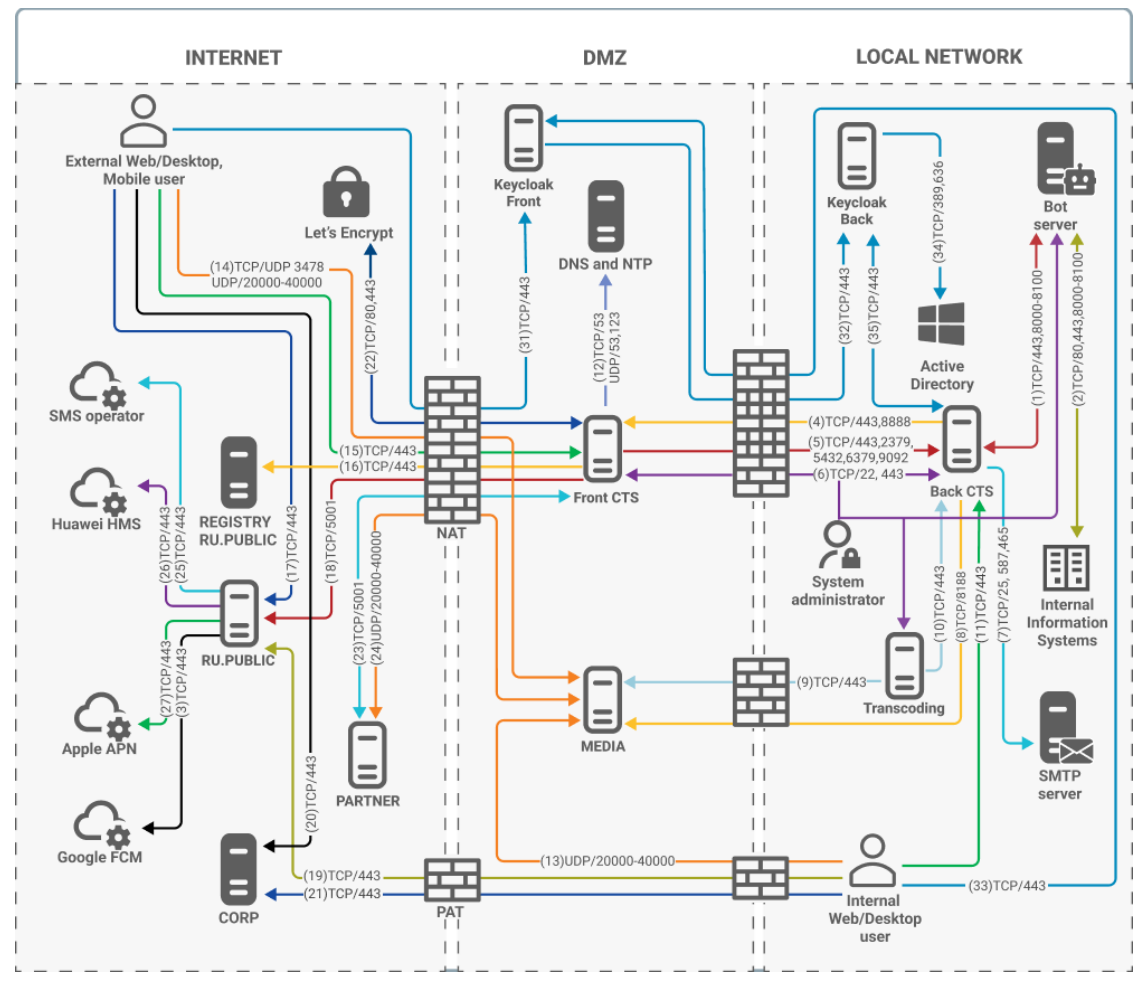

рис. 8

#### СИСТЕМНЫЕ ТРЕБОВАНИЯ

#### ТРЕБОВАНИЯ К ПЛАТФОРМЕ

Примечание. В данном подразделе рассматриваются требования к платформе неотказоустойчивой конфигурации из расчета количества пользователей менее 5000. Если предполагается большее количество пользователей, обратитесь за индивидуальным проектом к разработчику.

CTS может быть развернут на аппаратной платформе или в среде виртуализации.

У Front CTS и Media должен быть один сетевой интерфейс с поддержкой IPv6 (необходим для запуска сервисов, маршрутизация трафика IPv6 не требуется).

Расчет сервера Media выполнен из расчета 0.3 СРU на одного участника медиавызова, количество одновременных участников составляет 10% от количества пользователей системы. В случае увеличения количества одновременных участников медиавызовов следует увеличить количество СРU с округлением до целого в большую сторону.

Media содержит компонент обработки записей медиавызовов и конференций, для его работы требуется выделение дополнительных CPU. Количество выделенных CPU влияет на скорость обработки видеозаписей и может быть увеличено в случае низкой скорости обработки записей. В требованиях ниже учтены необходимые ресурсы для сервиса обработки видеозаписей.

Если планируется более 80 одновременных участников во всех звонках и конференциях, то необходимо развертывать несколько серверов Media для уменьшения количества CPU на одном сервере.

Начиная от 100 пользователей и выше из сервера Media необходимо отдельно выделить сервер Transcoding.

Пропускная способность сети при проведении ВКС для входящего трафика рассчитывается как количество участников, умноженное на 1,5 Мбит/с. Исходящий трафик зависит от типа звонка и раскладки экрана у участников. Если у участников воспроизводится мультиэкран (мозаика), то на каждого участника приходится произведение количества ячеек в мозаике (максимально — 20) на 140 Кбит/с (низкое качество). Для звукового канала необходимо 16 Кбит/с. Демонстрация экрана зависит от характера картинки: для статичных презентаций 30—50 Кбит/с, для динамичных максимальные значения могут достигать 2 Мбит/с на каждого участника.

**Важно!** Для получения минимальных системных требований при установке сервера Single CTS требуется сложить соответствующие параметры для Front CTS и Back CTS.

| Роль сервера | vCPU/CPU Core | RAM Гб | SSD F6 | IOps |
|--------------|---------------|--------|--------|------|
| Front CTS    | 1             | 1      | 45     | 13   |
| Media        | 3             | 2      | 45     | 13   |
| Transcoding  | 2             | 4      | 65     | 13   |
| Back CTS     | 4             | 8      | 211    | 33   |
| Bot          | 1             | 2      | 65     | 7    |
| Всего        | 11            | 17     | 431    | 79   |

табл. 3 – Количество пользователей:100

#### табл. 4 – Количество пользователей:200

| Роль сервера | vCPU/CPU Core | RAM Гб | SSD F6 | IOps |
|--------------|---------------|--------|--------|------|
| Front CTS    | 1             | 1      | 45     | 13   |
| Media        | 6             | 4      | 45     | 13   |
| Transcoding  | 2             | 4      | 65     | 13   |
| Back CTS     | 4             | 10     | 358    | 43   |
| Bot          | 2             | 4      | 85     | 9    |
| Всего        | 15            | 23     | 598    | 91   |

#### табл. 5 – Количество пользователей: 300

| Роль сервера | vCPU/CPU Core | RAM Гб | SSD F6 | IOps |
|--------------|---------------|--------|--------|------|
| Front CTS    | 1             | 1      | 45     | 13   |
| Media        | 9             | 4      | 45     | 13   |
| Transcoding  | 3             | 4      | 65     | 13   |
| Back CTS     | 6             | 12     | 504    | 53   |
| Bot          | 3             | 5      | 105    | 11   |
| Всего        | 22            | 26     | 764    | 103  |

#### табл. 6 - Количество пользователей:400

| Роль сервера | vCPU/CPU Core | RAM Гб | SSD F6 | IOps |
|--------------|---------------|--------|--------|------|
| Front CTS    | 1             | 1      | 45     | 13   |
| Media        | 14            | 8      | 45     | 13   |
| Transcoding  | 4             | 4      | 65     | 13   |
| Back CTS     | 6             | 14     | 651    | 63   |

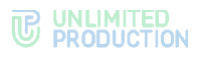

| Роль сервера | vCPU/CPU Core | RAМ Гб | SSD F6 | IOps |
|--------------|---------------|--------|--------|------|
| Bot          | 3             | 6      | 100    | 13   |
| Всего        | 28            | 33     | 906    | 115  |

#### табл. 7 – Количество пользователей: 500

| Роль сервера | vCPU/CPU Core | RAM Гб | SSD F6 | IOps |
|--------------|---------------|--------|--------|------|
| Front CTS    | 2             | 1      | 45     | 13   |
| Media        | 19            | 10     | 45     | 13   |
| Transcoding  | 4             | 4      | 65     | 13   |
| Back CTS     | 8             | 16     | 797    | 73   |
| Bot          | 4             | 7      | 145    | 15   |
| Всего        | 37            | 38     | 1097   | 127  |

#### табл. 8 – Количество пользователей:600

| Роль сервера | vCPU/CPU Core | RAМ Гб | SSD F6 | IOps |
|--------------|---------------|--------|--------|------|
| Front CTS    | 2             | 1      | 45     | 13   |
| Media        | 22            | 12     | 45     | 13   |
| Transcoding  | 4             | 4      | 65     | 13   |
| Back CTS     | 8             | 18     | 944    | 83   |
| Bot          | 4             | 8      | 165    | 17   |
| Всего        | 40            | 43     | 1264   | 139  |

#### табл. 9 – Количество пользователей:700

| Роль сервера | vCPU/CPU Core | RAM Гб | SSD F6 | IOps |
|--------------|---------------|--------|--------|------|
| Front CTS    | 2             | 1      | 45     | 13   |
| Media        | 25            | 12     | 45     | 13   |
| Transcoding  | 5             | 4      | 65     | 13   |
| Back CTS     | 10            | 18     | 1090   | 93   |
| Bot          | 4             | 9      | 185    | 19   |
| Всего        | 46            | 44     | 1430   | 151  |

#### табл. 10 – Количество пользователей:800

| Роль сервера | vCPU/CPU Core | RAM Гб | SSD F6 | IOps |
|--------------|---------------|--------|--------|------|
| Front CTS    | 2             | 2      | 45     | 13   |
| Media 1      | 14            | 8      | 45     | 13   |
| Media 2      | 14            | 8      | 45     | 13   |
| Transcoding  | 5             | 4      | 65     | 13   |
| Back CTS     | 10            | 20     | 1237   | 103  |
| Bot          | 5             | 10     | 205    | 21   |
| Всего        | 50            | 52     | 1642   | 176  |

#### табл. 11 – Количество пользователей:900

| Роль сервера | vCPU/CPU Core | RAM Гб | SSD F6 | IOps |
|--------------|---------------|--------|--------|------|
| Front CTS    | 2             | 2      | 45     | 13   |
| Media 1      | 17            | 8      | 45     | 13   |
| Media 2      | 17            | 8      | 45     | 13   |
| Transcoding  | 6             | 4      | 65     | 13   |
| Back CTS     | 12            | 22     | 1383   | 103  |
| Bot          | 5             | 11     | 225    | 21   |
| Всего        | 59            | 55     | 1808   | 176  |

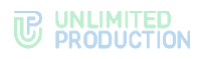

#### табл. 12 – Количество пользователей:1000

| Роль сервера | vCPU/CPU Core | RAМ Гб | SSD F6 | IOps |
|--------------|---------------|--------|--------|------|
| Front CTS    | 2             | 2      | 45     | 13   |
| Media 1      | 18            | 10     | 45     | 13   |
| Media 2      | 18            | 10     | 45     | 13   |
| Transcoding  | 6             | 4      | 65     | 13   |
| Back CTS     | 12            | 24     | 1530   | 123  |
| Bot          | 6             | 12     | 245    | 25   |
| Всего        | 62            | 62     | 1975   | 200  |

#### табл. 13 – Количество пользователей:2000

| Роль сервера | vCPU/CPU Core | RAM Гб | SSD F6 | IOps |
|--------------|---------------|--------|--------|------|
| Front CTS    | 4             | 2      | 45     | 13   |
| Media 1      | 24            | 12     | 45     | 13   |
| Media 2      | 24            | 12     | 45     | 13   |
| Media 3      | 24            | 12     | 45     | 13   |
| Transcoding  | 12            | 4      | 65     | 13   |
| Back CTS     | 16            | 30     | 2995   | 223  |
| Bot          | 7             | 14     | 445    | 45   |
| Всего        | 111           | 86     | 3685   | 333  |

#### табл. 14 - Количество пользователей: 3000

| Роль сервера | vCPU/CPU Core | RAM Гб | SSD F6 | IOps |
|--------------|---------------|--------|--------|------|
| Front CTS    | 6             | 3      | 45     | 13   |
| Media 1      | 22            | 12     | 45     | 13   |
| Media 2      | 22            | 12     | 45     | 13   |
| Media 3      | 22            | 12     | 45     | 13   |
| Media 4      | 22            | 12     | 45     | 13   |
| Media 5      | 22            | 12     | 45     | 13   |
| Transcoding  | 20            | 4      | 65     | 13   |
| Back CTS     | 20            | 36     | 4460   | 323  |
| Bot          | 8             | 16     | 645    | 65   |
| Всего        | 164           | 119    | 5440   | 479  |

#### табл. 15 – Количество пользователей:4000

| Роль сервера  | vCPU/CPU Core | RAM Гб | SSD F6 | IOps |
|---------------|---------------|--------|--------|------|
| Front CTS     | 8             | 4      | 45     | 13   |
| Media 1       | 24            | 12     | 45     | 13   |
| Media 2       | 24            | 12     | 45     | 13   |
| Media 3       | 24            | 12     | 45     | 13   |
| Media 4       | 24            | 12     | 45     | 13   |
| Media 5       | 24            | 12     | 45     | 13   |
| Media 6       | 24            | 12     | 45     | 13   |
| Transcoding 1 | 14            | 4      | 65     | 13   |
| Transcoding 2 | 14            | 4      | 65     | 13   |
| Back CTS      | 24            | 42     | 5924   | 423  |
| Bot           | 10            | 18     | 845    | 85   |
| Всего         | 214           | 144    | 7214   | 625  |

#### табл. 16 – Количество пользователей:5000

| Роль сервера | vCPU/CPU Core | RAM Гб | SSD F6 | IOps |
|--------------|---------------|--------|--------|------|
| Front CTS    | 10            | 5      | 45     | 13   |
| Media 1      | 23            | 12     | 45     | 13   |

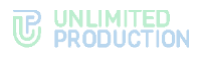

| Роль сервера  | vCPU/CPU Core | RAM Гб | SSD F6 | IOps |
|---------------|---------------|--------|--------|------|
| Media 2       | 23            | 12     | 45     | 13   |
| Media 3       | 23            | 12     | 45     | 13   |
| Media 4       | 23            | 12     | 45     | 13   |
| Media 5       | 23            | 12     | 45     | 13   |
| Media 6       | 23            | 12     | 45     | 13   |
| Media 7       | 23            | 12     | 45     | 13   |
| Media 8       | 23            | 12     | 45     | 13   |
| Transcoding 1 | 18            | 4      | 65     | 13   |
| Transcoding 2 | 18            | 4      | 65     | 13   |
| Back CTS      | 28            | 48     | 7364   | 523  |
| Bot           | 10            | 18     | 1020   | 105  |
| Всего         | 268           | 175    | 8919   | 771  |

Примечание. Объем SSD взят из расчета глубины хранения журналов (1 Гб) и пользовательских данных (4 Гб) за 4 года. Данные по требуемому месту могут значительно отличаться от расчетных при более активном использовании изделия.

Для улучшения параметров производительности и совместимости, а также для упрощения обслуживания рекомендуется использовать актуальные на момент установки версии системного ПО.

Минимальные системные требования к серверу СТS для установки подсистем (без отказоустойчивости) (табл. 17):

табл. 17

| Элемент              | Параметры                                                                                                    |
|----------------------|----------------------------------------------------------------------------------------------------|
| Процессор            | Количество ядер выбирается согласно табл. 3— табл. 16, частота не менее 3.60 ГГц                                                                                                    |
| Оперативная память   | Количество памяти выбирается согласно табл. 3 — табл. 16                                                                                                    |
| Операционная система | <ul> <li>Ubuntu 22.04 LTS и выше;</li> <li>CentOS 7 и выше;</li> <li>Centos Stream 8 и выше;</li> <li>Debian 12.0 и выше;</li> <li>RHEL 7.1 и выше;</li> <li>PEД OC 7.2 и выше;</li> <li>Astra Linux Special Edition 1.6 и выше</li> </ul> |
| Жесткий диск         | Не менее 500 Гб                                                                                                    |
| Общесистемное ПО     | <ul> <li>Docker-се версии 20.10.23 и выше;</li> <li>PostgreSQL версии 14 и выше;</li> <li>etcd версии 3.5.х и выше;</li> <li>Kafka версии 2.12 и выше;</li> <li>Redis версии 7.2.4 и выше</li> </ul>                                       |
| Сетевой адаптер      | 1 Гб/с                                                                                                    |

Минимальные системные требования к серверу ETS для установки подсистем (без отказоустойчивости) (табл. 18):

табл. 18

| Элемент              | Параметры                                                                                                    |
|----------------------|----------------------------------------------------------------------------------------------------|
| Процессор            | 4 ядра, частота не менее 3.60 ГГц                                                                                                    |
| Оперативная память   | 8 Гб                                                                                                    |
| Операционная система | <ul> <li>Ubuntu 22.04 LTS и выше;</li> <li>CentOS 7 и выше;</li> <li>Centos Stream 8 и выше;</li> <li>RHEL 7.1 и выше;</li> <li>РЕД ОС 7.2 и выше;</li> <li>Astra Linux Special Edition 1.6 и выше</li> </ul> |

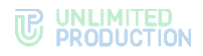

| Элемент          | Параметры                                                                                                    |  |
|------------------|----------------------------------------------------------------------------------------------------|--|
| Жесткий диск     | Не менее 500 Гб                                                                                                    |  |
| Общесистемное ПО | <ul> <li>Docker-се версии 20.10.23 и выше;</li> <li>PostgreSQL версии 14 и выше;</li> <li>etcd версии 3.5.х и выше;</li> <li>Kafka версии 2.12 и выше;</li> <li>Redis версии 7.2.4 и выше</li> </ul> |  |
| Сетевой адаптер  | 1 Гб/с                                                                                                    |  |

Минимальные системные требования к серверу RTS для установки подсистем (без отказоустойчивости) (табл. 19):

| та        | бл.  | 1 | 9 |
|-----------|------|---|---|
| <i>iu</i> | 0,1, |   | 2 |

| 2                    |                                                                                                    |  |
|----------------------|----------------------------------------------------------------------------------------------------|--|
| элемент              | параметры                                                                                                    |  |
| Процессор            | 4 ядра, частота не менее 3.60 ГГц                                                                                                    |  |
| Оперативная память   | 16 Гб                                                                                                    |  |
| Операционная система | <ul> <li>Ubuntu 22.04 LTS и выше;</li> <li>CentOS 7 и выше;</li> <li>Centos Stream 8 и выше;</li> <li>RHEL 7.1 и выше;</li> <li>PEД ОС 7.2 и выше;</li> <li>Astra Linux Special Edition 1.6 и выше</li> </ul> |  |
| Жесткий диск         | Не менее 500 Гб                                                                                                    |  |
| Общесистемное ПО     | <ul> <li>Docker-се версии 20.10.23 и выше;</li> <li>PostgreSQL версии 14 и выше;</li> <li>etcd версии 3.5.х и выше;</li> <li>Kafka версии 2.12 и выше;</li> <li>Redis версии 7.2.4 и выше</li> </ul>          |  |
| Сетевой адаптер      | 1 Гб/с                                                                                                    |  |

В составе поставки ПО Express предоставляются компоненты в целях демонстрации функциональности. Их использование в продуктивной среде не рекомендуется. Перед установкой компонентов ПО Express рекомендуется разработать архитектурную схему инсталляций.

**Примечание.** Разработчик СК «Express» ответственности за использование демонстрационных компонентов в продуктивной среде не несет.

**Требование к операционной системе:** Серверы CTS, ETC, RTS поддерживают любую OC семейства Linux, на который устанавливается Docker 20.10.23. <u>Рекомендуется Ubuntu 20.04 LTS или Ubuntu 18.04 LTS</u>.

Примечание. Серверы CTS, ETC, RTS <u>поддерживают</u> OC Astra Linux 2.12.43 Common Edition «Орел».

**Требование к ПО контейнеризации:** Docker: 20.10.23 (настоятельно рекомендуется установка из репозитория docker<sup>1</sup>).

**Требование к синхронизации времени**: Необходим установленный и настроенный локальный сервер NTP с уровнем stratum не ниже 15.

<sup>&</sup>lt;sup>1</sup> https://docs.docker.com/install/linux/docker-ce/ubuntu/

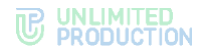

Для воспроизведения веб-интерфейса рекомендуется использовать браузеры, перечисленные в табл. 20.

| Браузер        | Версия |  |
|----------------|--------|--|
| Google Chrome  | 118    |  |
| Chromium       | 120    |  |
| Yandex Browser | 23     |  |
| Firefox        | 120    |  |
| Opera          | 100    |  |
| Edge           | 118    |  |

#### ТРЕБОВАНИЯ К DNS

Для корректной работы CK «Express» используется технология Split DNS:

- требуется DNS-имя для сервера CTS, разрешаемое в сети Интернет и ссылающиеся на внешний IP-адрес публикации сервера Single CTS или Front CTS. Рекомендуется имя третьего уровня, например express.mydomain.tld;
- во внутренней сети компании DNS-имя должно разрешаться во внутренний IP-адрес сервера CTS. При использовании раздельной установки (Front + Back CTS) каждому серверу назначается внутреннее DNS-имя, отличное от имени CTS-сервера.

Важно! Если нет возможности использовать Split DNS, допускается настройка средствами OC linux (служба systemd-resolved) с преобразованием во внутренней сети компании имен во внутренний IP-адрес.

Требования к DNS-имени сервера Media аналогичны требованиям к DNS-имени сервера CTS.

#### ТРЕБОВАНИЯ К СЕРТИФИКАТУ

Для работы изделия требуется оформить сертификат на внешнее имя сервиса Express (FQDN или wildcard), выпущенный публичным доверенным центром сертификации и удовлетворяющий следующим требованиям:

- версия 3 и не ниже TLS 1.2;
- длина ключа не меньше 2048 бит;
- алгоритм подписи SHA 256;
- версия синтаксиса X.509 3;
- незашифрованный закрытый ключ.

Файл должен содержать в себе сертификат сервера, сертификаты промежуточного центра сертификации и корневого центра сертификации. Формат сертификатов должен соответствовать кодировке Base64. Файл закрытого ключа должен содержать нешифрованный закрытый ключ кодировки Base64.

Примерная структура файла сертификата изображена на рисунке ниже (рис. 9).

-----BEGIN CERTIFICATE-----Base64 server certificate -----END CERTIFICATE-----Base64 intermediate ca -----END CERTIFICATE-----Base64 root ca ------BEGIN CERTIFICATE-----Base64 root ca

рис. 9

Поддерживается использование бесплатного сертификата от компании Let`s Encrypt.

#### ТРЕБОВАНИЯ К КОРПОРАТИВНОМУ КАТАЛОГУ LDAP

При интеграции Express с корпоративным каталогом на базе Microsoft Active Directory требуется создание учетной записи с правами «Domain Users» и контейнера «deleted objects»<sup>1</sup>.

Стандартной практикой предоставления доступа пользователей к Express является создание группы пользователей Express в Active Directory. Тип группы — «Security», видимость группы — «Universal».

При интеграции Express с корпоративным каталогом на базе LDAPсовместимого сервера требуется создание учетной записи с правами чтения каталога.

При использовании каталога AD LDS авторизация пользователей осуществляется только по ПИН-коду на email.

#### ТРЕБОВАНИЯ К СЕРВЕРУ ЅМТР

Для возможности отправки ПИН-кодов аутентификации устройства пользователя требуется создание на почтовом сервер учетной записи, под которой будет производиться отправка электронной почты.

#### ТРЕБОВАНИЯ К СЕРВЕРУ МЕДІА

Сервер Media может быть развернут на аппаратном сервере или в среде виртуализации. Для сервера Media требуется отдельный FQDN и внешний IP, отличные от CTS.

Минимальные системные требования к серверу Media представлены в табл. 21.

табл. 21

| Элемент              | Параметры                                                                                                    |
|----------------------|----------------------------------------------------------------------------------------------------|
| Процессор            | Количество ядер выбирается согласно табл. 3— табл. 16, частота не менее 3.60 ГГц                                                                                    |
| Оперативная память   | Количество памяти выбирается согласно табл. 3 — табл. 16                                                                                                    |
| Операционная система | <ul> <li>Ubuntu 22.04 LTS;</li> <li>CentOS 7;</li> <li>Centos Stream 8;</li> <li>РЕД ОС 7.2 и 7.3;</li> <li>Astra Linux Special Edition 1.6, 1.7 и 1.8.1</li> </ul> |
| Жесткий диск         | Не менее 50 Гб                                                                                                    |
| Общесистемное ПО     | Docker-се версии 20.10.13 или 20.10.23, или 24.0                                                                                                    |
| Сетевой адаптер      | Ethernet                                                                                                    |

<sup>&</sup>lt;sup>1</sup> https://docs.microsoft.com/ru-ru/troubleshoot/windows-server/identity/non-administrators-view-deleted-object-container

#### ТРЕБОВАНИЯ К СЕТЕВЫМ ВЗАИМОДЕЙСТВИЯМ

Требования к сетевым взаимодействиям описаны в Приложении 1, Приложении 2, Приложении 3 и Приложении 4.

#### ТРЕБОВАНИЯ К СЕРВЕРУ ВЕБ-КЛИЕНТ

Сервер Web Client может быть развернут на аппаратном сервере или в среде виртуализации. Минимальные системные требования к серверу Web Client представлены в табл. 22.

табл. 22

| Элемент              | Параметры                                                                                                    |
|----------------------|----------------------------------------------------------------------------------------------------|
| Процессор            | 2 ядра, частота не менее 3.60 ГГц                                                                                                    |
| Оперативная память   | 4 Гб                                                                                                    |
| Операционная система | <ul> <li>Ubuntu 22.04 LTS;</li> <li>CentOS 7;</li> <li>Centos Stream 8;</li> <li>RHEL 7.1, 7.2, 7.3, 7.4, 7.5, 7.6, 7.7, 7.8, 7.9 и 8.0, 8.1, 8.2, 8.3, 8.4, 8.5, 8.6, 8.7, 8.8;</li> <li>РЕД ОС 7.2 и 7.3;</li> <li>Astra Linux Special Edition 1.6 и 1.7</li> </ul> |
| Жесткий диск         | Не менее 50 Гб                                                                                                    |
| Общесистемное ПО     | Docker-се версии 20.10.23                                                                                                    |
| Сетевой адаптер      | Ethernet                                                                                                    |

#### ТРЕБОВАНИЯ К ХРАНЕНИЮ ФАЙЛОВ ЗАПИСЕЙ ВКС

В процессе записи конференции файлы создаются в максимально доступном качестве и затем сжимаются до расширения 1920х1080 пикселей.

Успешно созданные файлы хранятся на сервере CTS.

На сервере Media хранятся временные файлы, которые удаляются после завершения записи. Если запись не была завершена из-за сбоев или ошибок, файлы хранятся на сервере Media в течение 48 часов.

Для хранения файлов и стабильного процесса записи необходимо обеспечить соответствующий объем памяти на сервере Media и Single/Back CTS.

Приблизительный объем файлов в зависимости от режима записи представлен в табл. 23:

|    | 6 -  | 22 |
|----|------|----|
| 1a | 0/1. | 25 |
|    |      |    |

| Длительность<br>записи | Описание                                                                        | Объем<br>файла |
|------------------------|---------------------------------------------------------------------------------|----------------|
| 10 минут               | Аудиозапись. Запись звука с микрофонов участников                               | 9.2 M6         |
| 10 минут               | Видеотрансляция. Запись видеотрансляции и звука с микрофонов участников         | 16.4 M6        |
| 10 минут               | Демонстрация экрана. Запись демонстрации экрана и звука с микрофонов участников | 53.7 M6        |
# ТРЕБОВАНИЯ К DLPS

Для обеспечения работы DLPS необходим доступ к следующим объектам и функционалу:

- подсистеме kafka для получения событий «admin-events» и «systemevents»;
- АРІ подсистем kdc (БД ключей безопасности) и messaging (БД сообщений);
- базам данных messaging (БД сообщений) и DLP;
- LDAP-серверу при авторизации по LDAP;
- скачиванию файлов.

Требования к сетевой инфраструктуре входящих соединений (табл. 24):

табл. 24

| Модуль/сервис | Протокол | Порт    |
|---------------|----------|---------|
| Веб-клиент    | ТСР      | 80, 443 |

Требования к сетевой инфраструктуре исходящих соединений (табл. 25):

#### табл. 25

| Модуль/сервис | Протокол | Порт      |
|---------------|----------|-----------|
| Kafka         | TCP/UDP  | 9092/9093 |
| Redis         | ТСР      | 6379      |
| Postgresql    | ТСР      | 5432      |
| CTS-app       | ТСР      | 80, 443   |

## Требования к объему памяти (табл. 26):

#### табл. 26

| Параметр                    | Значение |
|-----------------------------|----------|
| Процессор                   | 8 ядер   |
| Оперативная память          | 8 Гб     |
| Жесткий диск                | 40 Гб    |
| Пропускная способность сети | 1 Гбит/с |

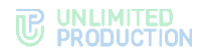

# Глава 2

# УСТАНОВКА

Установка Express включает в себя следующие этапы:

- развертывание сервера ETS:
  - 1. Предварительная настройка.
  - 2. Установка сервера предприятия.
  - 3. Установка веб-клиента (опционально).
  - 4. Предварительная настройка Media.
  - 5. Установка сервера Media.
  - 6. Установка сервера Transcoding (опционально).
  - 7. Установка корпоративного сервера.
  - 8. Подключение сервера Media к корпоративному серверу.
  - 9. Настройка сервера Media.
  - 10. Установка сервиса ссылок (опционально).
  - 11. Установка DLPS (опционально).
  - 12. Установка компонентов записи звонков и конференций (опционально).
  - 13. Проверка сертификатов (опционально).
  - 14. Запуск сервера.
  - 15. Настройка сервера.
- развертывание сервера CTS:
  - 1. Предварительная настройка.
  - 2. Предварительная настройка Media.
  - 3. Установка сервера Media.
  - 4. Установка сервера Transcoding (опционально).
  - 5. Установка корпоративного сервера.
  - 6. Подключение сервера Media к корпоративному серверу.
  - 7. Настройка сервера Media.
  - 8. Установка сервиса ссылок (опционально).
  - 9. Установка DLPS (опционально).
  - 10. Установка компонентов записи звонков и конференций (опционально).
  - 11. Проверка сертификатов (опционально).
  - 12. Запуск сервера.
  - 13. Настройка сервера.

# ПРЕДВАРИТЕЛЬНАЯ НАСТРОЙКА

Для корректной работы сервера выполните предварительную настройку.

Внимание! Установку Express должен осуществлять пользователь Linux с опытом администрирования.

Предварительная настройка зависит от ОС.

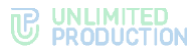

# OC UBUNTU/DEBIAN

## Для предварительной настройки при использовании OC Ubuntu/Debian:

 Установите ОС Ubuntu 22.04 LTS или Ubuntu 20.04 LTS. Воспользуйтесь официальным источником для установки дистрибутива: https://ubuntu.com/download/server

**Внимание!** Во время установки ОС выделите под рутовый «/» раздел 24 Гб, SWAP отключите, оставшееся место выделите под раздел «/var/lib/docker».

- Удалите пакеты snapd и ufw с помощью команды: apt autoremove --purge snapd ufw
- 3. Установите программное обеспечение Docker. Для установки воспользуйтесь официальным источником:

https://docs.docker.com/install/linux/docker-ce/ubuntu/

Внимание! Если ПО Docker распаковано из пакета snapd, удалите его и выполните установку из официального источника.

Пример кода для установки Docker:

```
#Uninstall all conflicting packages
for pkg in docker.io docker-doc docker-compose docker-compose-v2
podman-docker containerd runc; do sudo apt-get remove $pkg; done
# Add Docker's official GPG key:
sudo apt-get update
sudo apt-get install ca-certificates curl
sudo install -m 0755 -d /etc/apt/keyrings
sudo curl -fsSL https://download.docker.com/linux/ubuntu/gpg -o
/etc/apt/keyrings/docker.asc
sudo chmod a+r /etc/apt/keyrings/docker.asc
# Add the repository to Apt sources:
echo \
  "deb [arch=$(dpkg --print-architecture) signed-
by=/etc/apt/keyrings/docker.asc]
https://download.docker.com/linux/ubuntu \
  $(. /etc/os-release && echo "$VERSION CODENAME") stable" | \
  sudo tee /etc/apt/sources.list.d/docker.list > /dev/null
sudo apt-get update
#Install the latest version
```

sudo apt-get install docker-ce docker-ce-cli containerd.io dockerbuildx-plugin docker-compose-plugin

4. Установите дополнительное ПО (см. ниже).

## Для установки дополнительного ПО:

1. Выполните установку NTP-сервера с помощью команды:

apt install chrony

Если имеются источники точного времени внутри компании, в файл /etc/chrony/chrony.conf внесите серверы<sup>1</sup> NTP в виде:

server ntp1.local
server ntp2.local
server ntp3.local

<sup>&</sup>lt;sup>1</sup> Подразумеваются сервера заказчика, которые используют NTP-сервера.

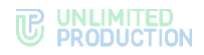

```
Пример кода:
systemctl enable chrony
systemctl restart chrony
```

Для проверки подключения к NTP-серверам используйте следующую команду:

chronyc sources -v

2. Укажите параметры хранения журналов в Docker в каталоге /etc/docker/daemon.json:

```
{
  "log-driver": "json-file",
  "log-opts": {
        "max-size": "100m"
   }
}
```

- 3. Выполните:
  - systemctl restart docker
- Проверьте цепочку SSL-сертификатов и убедитесь в правильном порядке набора сертификатов (см. стр. 34).
- 5. Проверьте правильность настроек сервера<sup>1</sup> с помощью табл. 27: *табл. 27*

| Название настройки                        | Определение                                                                                                    | Решаемая задача                                                                             |
|-------------------------------------------|----------------------------------------------------------------------------------------------------|---------------------------------------------------------------------------------------------|
| Открытые порты CTS                        | 22, TCP                                                                                                    | Удаленное подключение<br>к SSH для управления<br>сервером                                   |
| Открытые порты DNS<br>сервера             | 53, UDP/TCP                                                                                                    | DNS-запросы                                                                                 |
| Открытые порты NTP сервера                | 123, UDP                                                                                                    | Синхронизация времени по протоколу NTP                                                      |
| Открытые порты AD<br>сервера              | 389, TCP                                                                                                    | Подключение к серверу AD<br>для целей авторизации<br>пользователей и получения<br>их списка |
| Открытые порты AD<br>сервера              | 636, ТСР                                                                                                    | TLS-подключение к серверу<br>AD авторизации и<br>получения списка<br>пользователей          |
| Открытые порты CTS                        | 443, TCP                                                                                                    | HTTPS-подключение<br>мобильных клиентов к CTS                                               |
| Открытые порты<br>registry.public.express | 443, TCP                                                                                                    | Установка и обновление пакетов CTS                                                          |
| Открытый порт<br>ru.public.express:5001   | 5001, TCP                                                                                                    | Трастовое подключение<br>к Российскому<br>региональному серверу                             |
| Открытый порт Media-<br>сервера           | 8188, TCP                                                                                                    | Подключение к Janus<br>на Media-сервере                                                     |
| DNS-имя                                   | Рекомендуется иметь третий<br>уровень DNS.<br>Во внутренней сети компании<br>DNS-имя должно разрешаться во<br>внутренний IP сервера Single<br>CTS либо Back CTS.<br>Требования к DNS-имени<br>сервера Media аналогичны<br>требованиям к DNS-имени<br>сервера CTS |                                                                                             |

<sup>&</sup>lt;sup>1</sup> Данные настройки подходят для установки всех компонентов на двух серверах. Подробные настройки сетевых взаимодействий для Single CTS и комбинации Front CTS и Back CTS см. стр. 45 «Приложение 2» и стр. 46 «Приложение 3» соответственно.

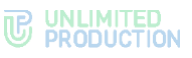

| Название настройки             | Определение                                                                                                    | Решаемая задача                   |
|--------------------------------|----------------------------------------------------------------------------------------------------|-----------------------------------|
| Сертификат для DNS-<br>имени   | SSL версии 3 и не ниже TLS 1.2.<br>Длина ключа равна 2048<br>или больше.<br>X.509 версия 3.<br>Незашифрованный ключ<br>для сертификата <sup>1</sup> |                                   |
| Учетная запись<br>Microsoft AD | Активная учетная запись<br>с доступом к чтению выбранной<br>группы и deleted objects                                                                | Получение списка<br>пользователей |

6. Запросите у разработчика следующие индивидуальные параметры для установки (параметры предоставляются по FQDN конкретного сервера) (табл. 28):

табл. 28

| Параметр  | Описание                                                                                                    |
|-----------|----------------------------------------------------------------------------------------------------|
| cts_id    | Идентификатор данного сервера;                                                                                                    |
| rts_host  | FQDN адрес сервера RTS, к которому будет подключен данный CTS;                                                                                                    |
| rts_id    | Идентификатор сервера RTS                                                                                                    |
| rts_token | Токен для авторизации на сервере RTS. Имеет следующий формат <token_for_accept>:<token_for_connect>, где token_for_accept – токен для приема подключения от удаленного сервера, token_for_connect – токен для подключения к удаленному серверу</token_for_connect></token_for_accept> |

# OC CENTOS/RHEL

## Для предварительной настройки при использовании OC Centos/RHEL:

1. Установите OC Centos/RHEL.

**Внимание!** Во время установки ОС выделите под рутовый «/» раздел 24 Гб, SWAP отключите, оставшееся место выделите под раздел «/var/lib/docker».

 Удалите firewalld с помощью команды: systemctl disable firewalld

или:

#### systemctl stop firewalld

- 3. Переведите SElinux в режим Permissive, отредактировав файл /etc/selinux/config.
- Установите программное обеспечение Docker. Для установки воспользуйтесь официальным источником<sup>2</sup>.
- 5. Установите NTP-сервер (см. ниже).

## Для установки NTP-сервера:

- 1. Выполните установку NTP-сервера с помощью команды: dnf install chrony
- Если имеются источники точного времени внутри компании, в файл /etc/chrony.conf внесите серверы<sup>3</sup> NTP в виде:

server ntp1.local
server ntp2.local

<sup>&</sup>lt;sup>1</sup> Могут быть предоставлены компанией-разработчиком.

<sup>&</sup>lt;sup>2</sup> https://docs.docker.com/engine/install/centos/

<sup>&</sup>lt;sup>3</sup> Подразумеваются сервера заказчика, которые используют NTP-сервера.

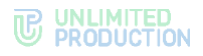

server ntp3.local

Пример кода: systemctl enable chrony systemctl start chrony

Для проверки подключения к NTP-серверам используйте следующую команду:

chronyc sources -v

3. Укажите параметры хранения журналов в Docker в каталоге /etc/docker/daemon.json:

```
{
"log-driver": "json-file",
"log-opts": {
        "max-size": "100m"
}
```

4. Выполните:

```
systemctl restart docker
```

- 5. Проверьте цепочку SSL-сертификатов и убедитесь в правильном порядке набора сертификатов (см. стр. 34).
- 6. Проверьте правильность настроек сервера<sup>1</sup> с помощью табл. 29:

#### табл. 29

| Название настройки                      | Определение                                                                                                    | Решаемая задача                                                                             |
|-----------------------------------------|----------------------------------------------------------------------------------------------------|---------------------------------------------------------------------------------------------|
| Открытые порты CTS                      | 22, TCP                                                                                                    | Удаленное подключение<br>к SSH для управления<br>сервером                                   |
| Открытые порты DNS<br>сервера           | 53, UDP/TCP                                                                                                    | DNS-запросы                                                                                 |
| Открытые порты NTP<br>сервера           | 123, UDP                                                                                                    | Синхронизация времени по протоколу NTP                                                      |
| Открытые порты AD<br>сервера            | 389, TCP                                                                                                    | Подключение к серверу AD<br>для целей авторизации<br>пользователей и получения<br>их списка |
| Открытые порты AD<br>сервера            | 636, TCP                                                                                                    | TLS-подключение к серверу<br>AD авторизации и<br>получения списка<br>пользователей          |
| Открытые порты CTS                      | 443, TCP                                                                                                    | HTTPS-подключение<br>мобильных клиентов к CTS                                               |
| Открытые порты registry.public.express  | 443, TCP                                                                                                    | Установка и обновление пакетов CTS                                                          |
| Открытый порт<br>ru.public.express:5001 | 5001, TCP                                                                                                    | Трастовое подключение<br>к Российскому<br>региональному серверу                             |
| Открытый порт Media-<br>сервера         | 8188, TCP                                                                                                    | Подключение к Janus<br>на Media-сервере                                                     |
| DNS-имя                                 | Рекомендуется иметь третий<br>уровень DNS.<br>Во внутренней сети компании<br>DNS-имя должно разрешаться во<br>внутренний IP сервера Single<br>CTS либо Back CTS. |                                                                                             |

<sup>&</sup>lt;sup>1</sup> Данные настройки подходят для установки всех компонентов на двух серверах. Подробные настройки сетевых взаимодействий для Single CTS и комбинации Front CTS и Back CTS см. стр. 45 «Приложение 2» и стр. 46 «Приложение 3» соответственно.

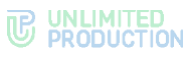

| Название настройки             | Определение                                                                                                    | Решаемая задача                   |
|--------------------------------|----------------------------------------------------------------------------------------------------|-----------------------------------|
|                                | Требования к DNS-имени<br>сервера Media аналогичны<br>требованиям к DNS-имени<br>сервера CTS                                                        |                                   |
| Сертификат для DNS-<br>имени   | SSL версии 3 и не ниже TLS 1.2.<br>Длина ключа равна 2048<br>или больше.<br>X.509 версия 3.<br>Незашифрованный ключ<br>для сертификата <sup>1</sup> |                                   |
| Учетная запись<br>Microsoft AD | Активная учетная запись<br>с доступом к чтению выбранной<br>группы и deleted objects                                                                | Получение списка<br>пользователей |

7. Запросите у разработчика следующие индивидуальные параметры для установки (параметры предоставляются по FQDN конкретного сервера) (табл. 30):

табл. 30

| Параметр  | Описание                                                                                                    |
|-----------|----------------------------------------------------------------------------------------------------|
| cts_id    | Идентификатор данного сервера;                                                                                                    |
| rts_host  | FQDN адрес сервера RTS, к которому будет подключен данный CTS;                                                                                                    |
| rts_id    | Идентификатор сервера RTS                                                                                                    |
| rts_token | Токен для авторизации на сервере RTS. Имеет следующий формат <token_for_accept>:<token_for_connect>, где token_for_accept – токен для приема подключения от удаленного сервера, token_for_connect – токен для подключения к удаленному серверу</token_for_connect></token_for_accept> |

# OC ASTRA LINUX ОРЕЛ

#### Для предварительной настройки при использовании ОС Astra Linux Open:

 Установите ОС Astra Linux Орел. Во время установки на шаге выбора «Выбор программного обеспечения» выделите «Базовые средства», «Средства удаленного доступа SSH».

Внимание! Во время установки ОС выделите под рутовый «/» раздел 24 Гб, SWAP отключите, оставшееся место выделите под раздел «/var/lib/docker».

2. Установите Docker помощью команды:

apt install docker.io

3. Установите дополнительное ПО (см. ниже).

## Для установки дополнительного ПО:

1. Выполните установку NTP-сервера с помощью команды: apt install chrony

Если имеются источники точного времени внутри компании, в файл /etc/chrony/chrony.conf внесите серверы<sup>2</sup> NTP.

Удалите или закомментируйте строку pool и укажите свои сервера.

Пример:

server ntp1.local
server ntp2.local

<sup>&</sup>lt;sup>1</sup> Могут быть предоставлены компанией-разработчиком.

<sup>&</sup>lt;sup>2</sup> Подразумеваются сервера заказчика, которые используют NTP-сервера.

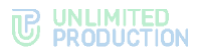

server ntp3.local

2. Перезапустите службу для применения изменений: systemctl restart chrony

Для проверки подключения к NTP-серверам используйте следующую команду:

chronyc sources -v

3. Получите права root с помощью команды:

```
sudo -s
```

4. Укажите параметры хранения журналов в Docker в каталоге /etc/docker/daemon.json:

```
{
"log-driver": "json-file",
"log-opts": {
    "max-size": "100m"
}
```

- 5. Выполните:
  - systemctl restart docker
- 6. Проверьте цепочку SSL-сертификатов и убедитесь в правильном порядке набора сертификатов (см. стр. 34).
- 7. Проверьте правильность настроек сервера<sup>1</sup> с помощью табл. 31: *табл. 31*

| Название настройки                        | Определение | Решаемая задача                                                                                |
|-------------------------------------------|-------------|------------------------------------------------------------------------------------------------|
| Открытые порты CTS                        | 22, ТСР     | Удаленное<br>подключение к SSH<br>для управления<br>сервером                                   |
| Открытые порты DNS<br>сервера             | 53, UDP/TCP | DNS-запросы                                                                                    |
| Открытые порты NTP<br>сервера             | 123, UDP    | Синхронизация<br>времени по протоколу<br>NTP                                                   |
| Открытые порты AD<br>сервера              | 389, TCP    | Подключение к<br>серверу AD для целей<br>авторизации<br>пользователей<br>и получения их списка |
| Открытые порты AD<br>сервера              | 636, ТСР    | TLS-подключение<br>к серверу AD<br>авторизации и<br>получения списка<br>пользователей          |
| Открытые порты CTS                        | 443, TCP    | HTTPS-подключение<br>мобильных клиентов<br>к CTS                                               |
| Открытые порты<br>registry.public.express | 443, TCP    | Установка и<br>обновление пакетов<br>CTS                                                       |
| Открытый порт<br>сервера Media            | 8188, TCP   | Подключение к Janus<br>на сервере Media                                                        |

<sup>&</sup>lt;sup>1</sup> Данные настройки подходят для установки всех компонентов на двух серверах. Подробные настройки сетевых взаимодействий для Single CTS и комбинации Front CTS и Back CTS см. стр. 45 «Приложение 2» и стр. 46 «Приложение 3» соответственно.

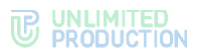

| Название настройки                      | Определение                                                                                                    | Решаемая задача                                                       |
|-----------------------------------------|----------------------------------------------------------------------------------------------------|-----------------------------------------------------------------------|
| Открытый порт<br>ru.public.express:5001 | 5001, TCP                                                                                                    | Трастовое<br>подключение<br>к Российскому<br>региональному<br>серверу |
| DNS-имя                                 | Рекомендуется иметь третий уровень<br>DNS.<br>Во внутренней сети компании DNS-имя<br>должно разрешаться во внутренний IP<br>сервера Single CTS либо Back CTS.<br>Требования к DNS-имени сервера Media<br>аналогичны требованиям к DNS-имени<br>сервера CTS |                                                                       |
| Сертификат для DNS-<br>имени            | SSL версии 3 и не ниже TLS 1.2.<br>Длина ключа равна 2048 или больше.<br>X.509 версия 3.<br>Незашифрованный ключ<br>для сертификата <sup>1</sup>                                                                                                    |                                                                       |
| Учетная запись<br>Microsoft AD          | Активная учетная запись с доступом<br>к чтению выбранной группы и deleted<br>objects                                                                                                    | Получение списка<br>пользователей                                     |

8. Запросите у разработчика следующие индивидуальные параметры для установки (параметры предоставляются по FQDN конкретного сервера) (табл. 32):

#### табл. *32*

| Параметр  | Описание                                                                                                    |  |
|-----------|----------------------------------------------------------------------------------------------------|--|
| cts_id    | Идентификатор данного сервера;                                                                                                    |  |
| rts_host  | FQDN адрес сервера RTS, к которому будет подключен данный CTS;                                                                                                    |  |
| rts_id    | Идентификатор сервера RTS;                                                                                                    |  |
| rts_token | Токен для авторизации на сервере RTS. Имеет следующий формат <token_for_accept>:<token_for_connect>, где token_for_accept – токен для приема подключения от удаленного сервера, token_for_connect – токен для подключения к удаленному серверу</token_for_connect></token_for_accept> |  |

# УСТАНОВКА ETS

Следующий набор команд выполняется в командной строке сервера, на котором устанавливается ETS.

## Для установки ETS:

- 1. Запустите командную строку.
- 2. Подключитесь к репозиторию разработчика в Docker для скачивания контейнеров:

docker login -u Login -p Password registry.public.express

**Примечание.** В качестве логина и пароля используются Login и Password, которые выдаются разработчиком.

3. Скачайте контейнер-инсталлятор:

```
docker run --rm registry.public.express/dpl:ets-release dpl-
install | bash
```

<sup>&</sup>lt;sup>1</sup> Могут быть предоставлены компанией-разработчиком.

Из репозитория на сервер скачается файл в формате YAML с контейнерами и инсталлятор.

4. Создайте рабочий каталог ETS:

```
mkdir -p /opt/express
cd /opt/express
echo DPL_IMAGE_TAG=ets-release > dpl.env
dpl --init
```

После выполнения команды dpl --init создается файл settings.yaml.

- 5. Установите цепочки сертификатов и ключа SSL:
  - при использовании собственного сертификата создайте директорию для сертификатов.

**Внимание!** Имя файла сертификата и имя ключа должны соответствовать примеру ниже:

```
mkdir -p certs
```

cp /somewhere/my-certificate-chain.crt certs/express.crt cp /somewhere/my-unencrypted-key.key certs/express.key

Конструкции /somewhere/my-certificate-chain.crt и /somewhere/myunencrypted-key.key индивидуальны для каждого конкретного случая.

Конструкции certs/express.crt и certs/express.key являются обязательными.

Требования к сертификатам изложены на стр. 34;

 при использовании сертификата от Let's Encrypt в файл settings.yaml добавьте параметр le\_email: <u>admin@company-mail.ru</u>

Проверка подключения сертификатов после инсталляции описана на стр. 71.

- 6. Выполните настройку DLPS для доступа администраторов безопасности к содержимому сообщений (параметры настройки см. стр. 69).
- 7. Установите cAdvisor (установка выполняется из каталога /opt/express): dpl cadvinstall

```
ps ax|grep cadvisor | grep -v grep
```

```
Вывод команды:
```

```
17605 ? Ssl 44:20 /usr/bin/cadvisor -listen_ip 172.17.0.1 -port 9100
```

8. Установите Prometheus node exporter из каталога /opt/express с помощью команды:

```
dpl nxinstall
ps ax|grep node exporter | grep -v grep
```

```
Вывод команды:
```

```
17802 ? Ssl 322:51 /usr/bin/node_exporter --web.listen-
address=172.17.0.1:9200
```

По завершении установки ETS и вспомогательного ПО создается файл конфигурации, в котором необходимо задать параметры для подключения к RTS, получения push-уведомлений, SMS-сообщений и других функций.

Созданный по умолчанию файл конфигурации имеет следующий вид и требует редактирования:

```
api_internal_token:
ccs_host: cts_name.somedomain.sometld
ets_id: 'dddd-cccc-dddd-cccc'
phoenix_secret_key_base:
postgres_password:
prometheus_users:
```

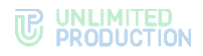

prometheus:
rts\_host: 'rts\_name.somedomain.sometld'
rts\_id: 'aaaa-bbbb-cccc-dddd'
rts token: 'verystrongpassword'

**Для изменения файла конфигурации** воспользуйтесь любым текстовым редактором и внесите исправления в файл. Перечень всех настроек в файле конфигурации представлен в табл. 33.

#### табл. 33

| Название настройки                                                         | Значение                                                                                                    |
|----------------------------------------------------------------------------|----------------------------------------------------------------------------------------------------|
| Обязательные настройки                                                     |                                                                                                    |
| ccs_host                                                                   | Полное имя домена данного сервера, прописанное в DNS и соответствующее имени, на которое приобретался сертификат                                                                                    |
| ets_id                                                                     | Идентификатор установленного сервера, предоставляется<br>разработчиком                                                                                                    |
| prometheus_users                                                           | Список пользователей с паролями, генерируемыми утилитой<br>htpasswd, для доступа к интегрированному в систему стеку<br>Prometheus                                                                   |
| rts_host                                                                   | Полное имя домена сервера RTS, к которому будет подключен<br>установленный CTS (предоставляется разработчиком)                                                                                      |
| rts_id                                                                     | Идентификатор сервера RTS (предоставляется разработчиком)                                                                                                    |
| rts_token                                                                  | Токен для авторизации на сервере RTS (предоставляется разработчиком)                                                                                                    |
| le_email                                                                   | Параметр устанавливается при использовании сертификата<br>от компании Let's Encrypt. Значение параметра должно<br>соответствовать e-mail, на который будут приходить оповещения<br>от Let's Encrypt |
| admin_url                                                                  | Параметр указывается для переопределения стандартного пути (/admin) к веб интерфейсу администратора: например, /not-admin                                                                           |
| Необязательные настрой                                                     | ки                                                                                                    |
| Доступ к веб-интерфейсу<br>администратора и консоли<br>администратора DLPS | admin_allow:<br>- 10.0.0.0/8<br>- 172.16.1.0/24                                                                                                    |
| Доступ к Prometheus                                                        | prometheus_allow:<br>- 10.0.0.0/8<br>- 172.16.1.0/24                                                                                                    |
| Изменение пути<br>к интерфейсу<br>администратора                           | admin_url: /express-admin-ui                                                                                                    |
| Изменение пути<br>к интерфейсу<br>администратора DLPS                      | dlps_url: /dlps-admin-ui                                                                                                    |

**Для корректного функционирования сервера** рекомендуется исправлять параметры ets\_id, rts\_host, rts\_id и rts\_token; в примере выше они выделены красным цветом.

Примечание: Значения параметров ets\_id, rts\_host, rts\_id и rts\_token должны находиться внутри кавычек ('value'). На другие параметры данное требование не распространяется. Для предотвращения ошибок рекомендуется заменить параметры сгенерированного файла параметрами, выданными разработчиками. В случае ручного ввода значений символ кавычки не вводится.

Для данного типа архитектуры установите веб-клиент.

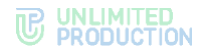

# УСТАНОВКА ВЕБ-КЛИЕНТА

**Внимание!** Веб-клиент устанавливается на сервер после установки docker-се и dockercompose.

Веб-клиент подключается к ETS и к CTS. Установка веб-клиента может быть произведена в любой момент, но вход осуществится только после установки CTS.

#### Для установки веб-клиента:

- 1. Запустите командную строку.
- Подключитесь к репозиторию разработчика в Docker для скачивания контейнеров:

```
docker run --rm registry.public.express/dpl:web-release dpl-
install | bash
docker login -u Login -p Password registry.public.express
```

**Примечание.** В качестве логина и пароля используются Login и Password, которые выдаются разработчиком.

3. Создайте рабочий каталог веб-клиента:

```
mkdir -p /opt/web_client
cd /opt/web_client
echo DPL_IMAGE_TAG=web-release > dpl.env
dpl --init
```

- 4. После выполнения команды dpl --init создается файл settings.yaml.
- 5. Установите цепочки сертификатов и ключа SSL:
  - при использовании собственного сертификата создайте директорию для сертификатов.

**Важно!** Имя файла сертификата и имя ключа должны соответствовать примеру ниже:

mkdir -p certs

cp /somewhere/my-certificate-chain.crt certs/express.crt cp /somewhere/my-unencrypted-key.key certs/express.key

Конструкции /somewhere/my-certificate-chain.crt и /somewhere/myunencrypted-key.key индивидуальны для каждого конкретного случая.

Конструкции certs/express.crt и certs/express.key являются обязательными.

Требования к сертификатам изложены на стр. 34:

 при использовании сертификата от Let's Encrypt в файл settings.yaml добавьте параметр le\_email: <u>admin@company-mail.ru</u>.

Проверка подключения сертификатов после инсталляции описана на стр. 71.

 Созданный по умолчанию файл конфигурации имеет следующий вид и требует редактирования:

```
ccs_host: somehost.somedomain.sometld
web client config: ''
```

7. Пример заполнения конфигурации:

```
ccs_host: example.com
le_email: test@example.com
web_client_enabled: true
web_client_config:
   regions:
    ru:
```

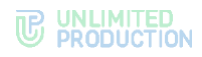

```
host: rts1dev.server.ru
     prefix:
              7
    ae:
     host: rts2dev.server.ru
     prefix: 971
  sentryDSN: https://sentryToken@sentry.server.ru/58
  ccsHost: corp.express
  ctsWeb: false
  locales: ["en","ru","de","fr","es"]
  platformPackageId: ru.unlimitedtech.express
  gcmSenderId: senderId
  landingUrl: https://express.ms/mobile-corp-express
  allowCtsLogin: true
  allowDebugInfo: true
  ets: true
  gmapsApiKey: apiKeyapiKeyapiKey
  actionTaskFeature: true
  changelogUrl: https://dl.express.ms/changelog/changelog-{}.md
images:
  web client: registry.public.express/web client:develop
```

8. В каталоге /opt/express/web\_client выполните команду: dpl -d

# УСТАНОВКА СЕРВЕРА MEDIA

Сервер Media предназначен для организации видео- и аудиосвязи между пользователями. Видео использует по умолчанию кодек VP8, битрейт 120 kbps, 360 kbps, 1080 kbps на участника (в зависимости от выбранного качества на стороне клиента). Аудио использует по умолчанию кодек OPUS, битрейт 16 kbps на участника. Суммарная полоса пропускания, которую может использовать клиент, не превышает 2500 kbps.

Установка сервера Media проходит в следующем порядке:

- предварительная настройка;
- установка сервера Media;
- установка корпоративного сервера (Single CTS или серверы Front CTS и Back CTS);
- подключение сервера Media к CTS-серверу;
- настройка сервера Media.

## ПРЕДВАРИТЕЛЬНАЯ НАСТРОЙКА

Для корректной работы сервера выполните предварительную настройку.

Примечание. Задержки при передаче голосовой информации в режиме TURN зависят от удаленности конечного пользователя от TURN-сервера.

## Перед установкой сервера Media:

- 1. Определите доступный для обращений из интернета глобальный IPадрес для сервера Media.
- 2. Проверьте правильность выставленных настроек сервера с помощью табл. 34: *табл. 34*

| Направление | Источник | Приемник | Порт | Протокол | Предназначение<br>порта |
|-------------|----------|----------|------|----------|-------------------------|
| Входящий    | Admin IP | Media    | 22   | ТСР      | SSH                     |

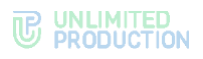

| Направление | Источник | Приемник                    | Порт            | Протокол | Предназначение<br>порта |
|-------------|----------|-----------------------------|-----------------|----------|-------------------------|
| Входящий    | CTS      | Media                       | 8188            | ТСР      | Management conference   |
| Входящий    | Любой    | Media                       | 3478            | TCP/UDP  | TURN                    |
| Входящий    | Любой    | Media                       | 20000-<br>40000 | UDP      | SRTP media              |
| Исходящий   | Media    | Любой                       | Любой           | UDP      | SRTP media              |
| Исходящий   | Media    | DNS                         | 53              | TCP/UDP  | DNS                     |
| Исходящий   | Media    | NTP                         | 123             | UDP      | NTP                     |
| Исходящий   | Media    | registry.public.<br>express | 443             | ТСР      | Docker registry         |

- 3. Присвойте доменное имя серверу Media.
- Подготовьте цепочку сертификатов SSL в формате PEM и нешифрованный приватный ключ.

## УСТАНОВКА СЕРВЕРА MEDIA

Следующий набор команд выполняется в командной строке сервера, на котором устанавливается Media.

#### Для установки сервера Media:

- 1. Подключитесь к Media серверу через SSH.
- 2. Запустите командную строку.
- 3. Выполните установку NTP-сервера с помощью команды: apt install chrony

Если имеются источники точного времени внутри компании, в файл /etc/chrony/chrony.conf внесите серверы NTP в виде:

server ntp1.local server ntp2.local server ntp3.local

Пример кода:

systemctl enable chrony systemctl restart chrony

Для проверки подключения к NTP-серверам используйте следующую команду:

chronyc sources -v

 Подключитесь к репозиторию разработчика в Docker для скачивания контейнеров:

docker login -u Login -p Password registry.public.express

**Примечание.** В качестве логина и пароля используются Login и Password, которые выдаются разработчиком.

5. Скачайте контейнер-инсталлятор:

docker run --rm registry.public.express/dpl:voex-release dplinstall | bash

Из репозитория на сервер скачается файл в формате YAML с контейнерами и инсталлятор.

6. Создайте рабочий каталог проекта:

```
mkdir -p /opt/express-voice
cd /opt/express-voice
```

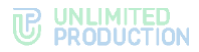

```
echo DPL_IMAGE_TAG=voex-release > dpl.env
dpl --init
```

7. Установите цепочку сертификатов и ключа SSL для TURN и STUN серверов:

mkdir -p certs
cp /somewhere/my-certificate-chain.crt certs/express.crt
cp /somewhere/my-unencrypted-key.key certs/express.key

8. Создайте DH (Diffie Hellman) ключ:

openssl dhparam -out certs/dhparam.pem 2048

9. Откройте файл /opt/express-voice/settings.yaml для редактирования:

```
external_interface: eth0
janus_ws_enable: true
janus_ws_ip: 127.0.0.1
janus_wss_enable: false
janus_wss_ip: 127.0.0.1
_ _ ''
ccs_host: somehost.somedomain.sometld
phoenix_secret_key_base: *********
turnserver_server_name: localhost
turnserver_listening_ip: 127.0.0.1
api_internal_token: token
```

Настройки по умолчанию описаны в табл. 35:

#### табл. 35

| Название настройкиЗначениеexternal_interfaceНаименование интерфейса с внешним IP-адресомjanus_keep_private_hostВключение согласования подключения на все локальные ip-<br>adpeca сервераccs_hostFQDN имя Media-сервераapi_internal_tokenТокен для запросов к APIjanus_ws_aclАдреса или сети серверов, на которых расположен контейнер<br>messaging (например, 172.18.0.)janus_ws_ip - ipИнтерфейс, который использует janus websocketjanus_wss_enable janus<br>secure websocketВключение janus secure websocketjanus_wss_ipИнтерфейс, который использует janus secure websocketjanus_wss_ipИнтерфейс, который использует janus websocketnat_1_1_mapping<br>keep_private_hostСписок разрешенных IP-адресов:<br>• для одного CTS сервера – его адрес: [1.2.3.4];<br>• сени CTS и Media-сервера – его адрес: [1.2.3.4];<br>• сенеирированно стясование ключа)turnserver_shared_keyКлюч для подключения Меdia к CTS (скопировать и сохранных<br>сенерированное значение ключа)turnserver_allowed_peer_ipПараметр, фильтрующий трафик IP адресов всех медиа<br>серверов до NAT адресаjanus_ice_enforce_listПараметр, фильтрующий согласование точек подключения<br>с пользователя<br>серверов<br>до NAT адресаturnserver_sternal_ipВнешний или внутренний IP-адрес интерфейса для TURN и<br>STUR и STUR<br>серверовturnserver_sternal_ipВнешний или внутренний IP-адрес интерфейса для TURN и<br>STUR серверов                                                                                                    |                                            |                                                                                                    |
|----------------------------------------------------------------------------------------------------|--------------------------------------------|----------------------------------------------------------------------------------------------------|
| external_interfaceНаименование интерфейса с внешним IP-адресомjanus_keep_private_hostВключение согласования подключения на все локальные ip-<br>адреса сервераccs_hostFQDN имя Media-cepвераapi_internal_tokenТокен для запросов к APIjanus_ws_aclАдреса или сети серверов, на которых расположен контейнер<br>messaging (например, 172.18.0.)janus_ws_ip - ipИнтерфейс, который использует janus websocket<br>для управления конференциями сервисом messagingjanus_ws_enable janus<br>secure websocketВключение janus secure websocketjanus_ws_ipИнтерфейс, который использует janus secure websocketnat_1_1_mapping<br>keep_private_hostПри использовании NAT 1:1 указывается внешний IP-адрес и<br>включение раким сохранения приватного IP-адресаkeep_private_hostСписок разрешенных IP-адресов:<br>• для одного CTS-сервера – его адрес: [1.2.3.4];<br>• если CTS и Media-сервер находятся на одном сервере –<br>пустой список: []phoenix_secret_key_baseСерверный ключ (оставить без изменения)turnserver_shared_keyПараметр, фильтрующий трафик IP адресов всех медиа<br>серверов до NAT адресаjanus_ice_enforce_listПараметр, фильтрующий согласование точек подключения<br>серверовjanus_ice_enforce_listВнешний IP-адресturnserver_listening_ipВнешний или внутренний IP-адрес интерфейса для TURN и<br>STUN серверовturnserver_listening_ipВнешний или внутренний IP-адрес интерфейса для TURN и<br>STUN серверов                                                                                                    | Название настройки                         | Значение                                                                                                    |
| janus_keep_private_hostВключение согласования подключения на все локальные ip-<br>адреса сервераccs_hostFQDN имя Media-сервераapi_internal_tokenТокен для запросов к APIjanus_ws_aclАдреса или сети серверов, на которых расположен контейнер<br>messaging (например, 172.18.0.)janus_ws_ip - ipИнтерфейс, который использует janus websocket<br>для управления конференциями сервисом messagingjanus_wss_enable janus<br>secure websocketВключение janus secure websocketjanus_wss_ipИнтерфейс, который использует janus secure websocketjanus_wss_ipИнтерфейс, который использует janus secure websocketjanus_wss_ipСписок разрешенных IP-адресов:<br>включается режим сохранения приватного IP-адресаkeep_private_hostСписок разрешенных IP-адресов:<br>• для одного CTS-сервера – его адрес: [1.2.3.4];<br>• если CTS и Media-сервер находятся на одном сервере –<br>пустой список: []phoenix_secret_key_baseСерверный ключ (оставить без изменения)turnserver_shared_keyКлюч для подключения Media к CTS (скопировать и сохранить<br>сгенерированное значение ключа)turnserver_allowed_peer_ipПараметр, фильтрующий трафик IP адресов всех медиа<br>серверов до NAT адресаjanus_ice_enforce_listПараметр, фильтрующий согласование точек подключения<br>сервераturnserver_listening_ipВнешний IP-адресturnserver_listening_ipВнешний или внутренний IP-адрес интерфейса для TURN и<br>STUN серверовturnserver_listening_ipВключение сервиса временного хранения записей,<br>по умолчанию выключен                                                                     | external_interface                         | Наименование интерфейса с внешним ІР-адресом                                                                                                    |
| ccs_hostFQDN имя Media-сервераарi_internal_tokenТокен для запросов к АРІjanus_ws_aclАдреса или сети серверов, на которых расположен контейнер<br>messaging (например, 172.18.0.)janus_ws_ip - ipИнтерфейс, который использует janus websocket<br>для управления конференциями сервисом messagingjanus_wss_enable janus<br>secure websocketВключение janus secure websocketjanus_wss_ipИнтерфейс, который использует janus secure websocketjanus_wss_ipИнтерфейс, который использует janus secure websocketnat_1_1_mapping<br>keep_private_hostПри использовании NAT 1:1 указывается внешний IP-адрес и<br>включение режим сохранения приватного IP-адресаkeep_private_hostСерверный ключ (оставить без изменения)turnserver_shared_keyКлюч для подключения Media к CTS (скопировать и сохранния<br>сгенерированное значение ключа)turnserver_allowed_peer_ipПараметр, фильтрующий трафик IP адресов всех медиа<br>серверов до NAT адресаjanus_ice_enforce_listПараметр, фильтрующий согласование точек подключения<br>с пользователями через указанную сетевую карту медиа<br>серверовturnserver_listening_ipВнешний IP-адресturnserver_listening_ipВнешний или внутренний IP-адрес интерфейса для TURN и<br>STUN серверовtranscoding_storage_enabledВключение сервиса временного хранения записей,<br>по умолчанию выключен                                                                                                    | janus_keep_private_host                    | Включение согласования подключения на все локальные ірадреса сервера                                                                                              |
| api_internal_tokenТокен для запросов к АРІjanus_ws_aclАдреса или сети серверов, на которых расположен контейнер<br>messaging (например, 172.18.0.)janus_ws_ip - ipИнтерфейс, который использует janus websocket<br>для управления конференциями сервисом messagingjanus_wss_enable janus<br>secure websocketВключение janus secure websocketjanus_wss_ipИнтерфейс, который использует janus secure websocketnat_1_1_mapping<br>keep_private_hostПри использовании NAT 1:1 указывается внешний IP-адрес и<br>включается режим сохранения приватного IP-адреса<br>вслючается режим сохранения приватного IP-адреса<br>вслючается реким сохранения приватного IP-адреса<br>вслючается реким сохранения приватного IP-адреса<br>вслючается реким сохранения приватного IP-адреса<br>вслючается реким сохранения приватного IP-адреса<br>вслючается реким сохранения приватного IP-адреса<br>всли стя и меdia-сервер – ero адрес: [1.2.3.4];<br>ecnu CTS и Media-сервер находятся на одном сервере –<br>nycroй список: []phoenix_secret_key_baseСерверный ключ (оставить без изменения)turnserver_allowed_peer_ipПараметр, фильтрующий трафик IP адресов всех медиа<br>серверов до NAT адресаjanus_ice_enforce_listПараметр, фильтрующий согласование точек подключения<br>с пользователями через указанную сетевую карту медиа<br>сервераturnserver_external_ipВнешний IP-адресturnserver_listening_ipВнешний или внутренний IP-адрес интерфейса для TURN и<br>STUN серверовtranscoding_storage_enabledВключение сервиса временного хранения записей,<br>по умолчанию выключен | ccs_host                                   | FQDN имя Media-сервера                                                                                                    |
| janus_ws_aclАдреса или сети серверов, на которых расположен контейнер<br>messaging (например, 172.18.0.)janus_ws_jp - ipИнтерфейс, который использует janus websocket<br>для управления конференциями сервисом messagingjanus_wss_enable janus<br>secure websocketВключение janus secure websocketjanus_wss_ipИнтерфейс, который использует janus secure websocketnat_1_mapping<br>keep_private_hostПри использовании NAT 1:1 указывается внешний IP-адрес и<br>включается режим сохранения приватного IP-адресаkeep_private_hostСписок разрешенных IP-адресов:<br>• для одного CTS-сервера – его адрес: [1.2.3.4];<br>• если CTS и Media-сервер находятся на одном сервере –<br>пустой список: []phoenix_secret_key_baseСерверный ключ (оставить без изменения)turnserver_shared_keyПараметр, фильтрующий трафик IP адресов всех медиа<br>серверов до NAT адресаjanus_ice_enforce_listПараметр, фильтрующий согласование точек подключения<br>с пользователями через указанную сетевую карту медиа<br>сервераturnserver_external_ipВнешний IP-адресturnserver_listening_ipВнешний IP-адресtranscoding_storage_enabledВключение сервиса временного хранения записей,<br>по умолчанию выключен                                                                                                    | api_internal_token                         | Токен для запросов к АРІ                                                                                                    |
| janus_ws_ip - ipИнтерфейс, который использует janus websocket<br>для управления конференциями сервисом messagingjanus_wss_enable janus<br>secure websocketВключение janus secure websocketjanus_wss_ipИнтерфейс, который использует janus secure websocketnat_1_mapping<br>keep_private_hostПри использовании NAT 1:1 указывается внешний IP-адрес и<br>включается режим сохранения приватного IP-адресаkeep_private_hostСписок разрешенных IP-адресов:<br>• для одного CTS-сервера – его адрес: [1.2.3.4];<br>• если CTS и Media-сервер находятся на одном сервере –<br>пустой список: []phoenix_secret_key_baseСерверный ключ (оставить без изменения)turnserver_shared_keyКлюч для подключения Media к CTS (скопировать и сохранить<br>сгенерированное значение ключа)turnserver_allowed_peer_ipПараметр, фильтрующий трафик IP адресов всех медиа<br>серверов до NAT адресаjanus_ice_enforce_listПараметр, фильтрующий согласование точек подключения<br>сервера<br>сервераturnserver_external_ipВнешний IP-адресturnserver_listening_ipВнешний или внутренний IP-адрес интерфейса для TURN и<br>STUN серверов                                                                                                    | janus_ws_acl                               | Адреса или сети серверов, на которых расположен контейнер messaging (например, 172.18.0.)                                                                         |
| janus_wss_enable janus<br>secure websocketВключение janus secure websocketjanus_wss_ipИнтерфейс, который использует janus secure websocketnat_1_1_mapping<br>keep_private_hostПри использовании NAT 1:1 указывается внешний IP-адреса и<br>включается режим сохранения приватного IP-адресаkeep_private_hostСписок разрешенных IP-адресов:<br>• для одного CTS-сервера – его адрес: [1.2.3.4];<br>• если CTS и Media-сервер находятся на одном сервере –<br>пустой список: []phoenix_secret_key_baseСерверный ключ (оставить без изменения)turnserver_shared_keyКлюч для подключения Media к CTS (скопировать и сохранить<br>сгенерированное значение ключа)janus_ice_enforce_listПараметр, фильтрующий согласование точек подключения<br>серверов до NAT адресаturnserver_external_ipВнешний IP-адресturnserver_listening_ipВнешний или внутренний IP-адрес интерфейса для TURN и<br>STUN серверовturnserver_listening_ipВнешний или внутренний IP-адрес интерфейса для TURN и<br>STUN серверов                                                                                                    | janus_ws_ip - ip                           | Интерфейс, который использует janus websocket<br>для управления конференциями сервисом messaging                                                                  |
| janus_wss_ipИнтерфейс, который использует janus secure websocketnat_1_1mapping<br>keep_private_hostПри использовании NAT 1:1 указывается внешний IP-адрес и<br>включается режим сохранения приватного IP-адресаkeep_private_hostСписок разрешенных IP-адресов:<br>• для одного CTS-сервера – его адрес: [1.2.3.4];<br>                                                                                                    | janus_wss_enable janus<br>secure websocket | Включение janus secure websocket                                                                                                    |
| nat_1_1_mapping<br>keep_private_hostПри использовании NAT 1:1 указывается внешний IP-адресаkeep_private_hostСписок разрешенных IP-адресов:<br>• для одного CTS-сервера – его адрес: [1.2.3.4];<br>• если CTS и Media-сервер находятся на одном сервере –<br>                                                                                                    | janus_wss_ip                               | Интерфейс, который использует janus secure websocket                                                                                                    |
| keep_private_host         Список разрешенных IP-адресов:<br>• для одного CTS-сервера – его адрес: [1.2.3.4];<br>• если CTS и Media-сервер находятся на одном сервере –<br>пустой список: []           phoenix_secret_key_base         Серверный ключ (оставить без изменения)           turnserver_shared_key         Ключ для подключения Media к CTS (скопировать и сохранить<br>сгенерированное значение ключа)           turnserver_allowed_peer_ip         Параметр, фильтрующий трафик IP адресов всех медиа<br>серверов до NAT адреса           janus_ice_enforce_list         Параметр, фильтрующий согласование точек подключения<br>с пользователями через указанную сетевую карту медиа<br>сервера           turnserver_external_ip         Внешний IP-адрес           turnserver_listening_ip         Внешний или внутренний IP-адрес интерфейса для TURN и<br>STUN серверов           transcoding_storage_enabled         Включение сервиса временного хранения записей,<br>по умолчанию выключен                                                                                                    | nat_1_1_mapping<br>keep_private_host       | При использовании NAT 1:1 указывается внешний IP-адрес и<br>включается режим сохранения приватного IP-адреса                                                      |
| phoenix_secret_key_base         Серверный ключ (оставить без изменения)           turnserver_shared_key         Ключ для подключения Media к CTS (скопировать и сохранить сгенерированное значение ключа)           turnserver_allowed_peer_ip         Параметр, фильтрующий трафик IP адресов всех медиа серверов до NAT адреса           janus_ice_enforce_list         Параметр, фильтрующий согласование точек подключения с пользователями через указанную сетевую карту медиа сервера           turnserver_external_ip         Внешний IP-адрес           turnserver_listening_ip         Внешний или внутренний IP-адрес интерфейса для TURN и STUN серверов           transcoding_storage_enabled         Включение сервиса временного хранения записей, по умолчанию выключен                                                                                                    | keep_private_host                          | Список разрешенных IP-адресов:<br>• для одного CTS-сервера — его адрес: [1.2.3.4];<br>• если CTS и Media-сервер находятся на одном сервере —<br>пустой список: [] |
| turnserver_shared_key       Ключ для подключения Media к CTS (скопировать и сохранить стенерированное значение ключа)         turnserver_allowed_peer_ip       Параметр, фильтрующий трафик IP адресов всех медиа серверов до NAT адреса         janus_ice_enforce_list       Параметр, фильтрующий согласование точек подключения с пользователями через указанную сетевую карту медиа сервера         turnserver_external_ip       Внешний IP-адрес         turnserver_listening_ip       Внешний или внутренний IP-адрес интерфейса для TURN и STUN серверов         transcoding_storage_enabled       Включение сервиса временного хранения записей, по умолчанию выключен                                                                                                    | phoenix_secret_key_base                    | Серверный ключ (оставить без изменения)                                                                                                    |
| turnserver_allowed_peer_ipПараметр, фильтрующий трафик IP адресов всех медиа<br>серверов до NAT адресаjanus_ice_enforce_listПараметр, фильтрующий согласование точек подключения<br>с пользователями через указанную сетевую карту медиа<br>сервераturnserver_external_ipВнешний IP-адресturnserver_listening_ipВнешний или внутренний IP-адрес интерфейса для TURN и<br>STUN серверовtranscoding_storage_enabledВключение сервиса временного хранения записей,<br>по умолчанию выключен                                                                                                    | turnserver_shared_key                      | Ключ для подключения Media к CTS (скопировать и сохранить сгенерированное значение ключа)                                                                         |
| janus_ice_enforce_list         Параметр, фильтрующий согласование точек подключения с пользователями через указанную сетевую карту медиа сервера           turnserver_external_ip         Внешний IP-адрес           turnserver_listening_ip         Внешний или внутренний IP-адрес интерфейса для TURN и STUN серверов           transcoding_storage_enabled         Включение сервиса временного хранения записей, по умолчанию выключен                                                                                                    | turnserver_allowed_peer_ip                 | Параметр, фильтрующий трафик IP адресов всех медиа серверов до NAT адреса                                                                                         |
| turnserver_external_ipВнешний IP-адресturnserver_listening_ipВнешний или внутренний IP-адрес интерфейса для TURN и<br>STUN серверовtranscoding_storage_enabledВключение сервиса временного хранения записей,<br>по умолчанию выключен                                                                                                    | janus_ice_enforce_list                     | Параметр, фильтрующий согласование точек подключения<br>с пользователями через указанную сетевую карту медиа<br>сервера                                           |
| turnserver_listening_ipВнешний или внутренний IP-адрес интерфейса для TURN и<br>STUN серверовtranscoding_storage_enabledВключение сервиса временного хранения записей,<br>по умолчанию выключен                                                                                                    | turnserver_external_ip                     | Внешний IP-адрес                                                                                                    |
| transcoding_storage_enabled Включение сервиса временного хранения записей, по умолчанию выключен                                                                                                    | turnserver_listening_ip                    | Внешний или внутренний IP-адрес интерфейса для TURN и STUN серверов                                                                                               |
|                                                                                                    | transcoding_storage_enabled                | Включение сервиса временного хранения записей, по умолчанию выключен                                                                                              |

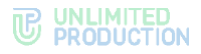

10. Внесите изменения в настройки по умолчанию и добавьте следующий параметр:

```
turnserver_external_ip:
  - 1.2.3.4
```

11. С помощью команды ниже сгенерируйте значение ключа turnserver\_shared\_key:

```
cat /proc/sys/kernel/random/uuid | tr -d '-' | base64 | cut -b 1-22
```

- Скопируйте и сохраните сгенерированное значение ключа (для примера используется YmNjY2VmNDk0ZTEwNDgzNj) для дальнейшего подключения сервера Media к CTS-серверу.
- Добавьте этот параметр в конфигурацию: turnserver shared key: YmNjY2VmNDk0ZTEwNDgzNj
- 14. Добавьте следующий параметр turnserver\_allowed\_peer\_ip, указав локальные IP адреса всех медиа серверов (если их несколько) или локальный IP адрес единственного медиа сервера для фильтрации трафика до NAT адреса:

```
turnserver_allowed_peer_ip:
- 172.20.56.15
- 172.20.56.16
```

Примечание. Если на медиа сервере используется внешний (белый) ір адрес - данный фильтр указывать не требуется

- 15. Добавьте этот параметр в конфигурацию: janus ice enforce list: eth0
- 16. Если будет использоваться запись звонков, добавьте параметр: transcoding\_storage\_enabled: true
- 17. Добавьте следующие параметры и установите параметр «janus\_nat\_1\_1\_mapping» равным значению внешнего IP-адреса в сети Интернет, с которого производится переброс портов:

```
janus_keep_private_host: true
janus_ws_ip: 172.17.0.1
janus_ws_acl: 172.19.0.
janus nat 1 1 mapping: 1.2.3.4
```

18. Выполните команду предварительного генерирования файлов конфигураций:

dpl -p

19. Выполните команду:

dpl -d

Если архитектурное решение предполагает раздельную установку сервиса записи конференций (Recording-бот) и сервиса конференций (Media), обратитесь к компании-разработчику.

# УСТАНОВКА СЕРВЕРА TRANSCODING

## Для установки и настройки сервера Transcoding:

- 1. Подключитесь к выделенному серверу через SSH.
- Создайте папку для работы транскодирования: mkdir -p /opt/transcoding
- 3. Установите сервис Docker: curl -fsSL http://get.docker.com -o get-docker.sh && sh getdocker.sh

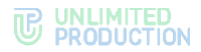

4. Укажите параметры хранения журналов в Docker в каталоге /etc/docker/daemon.json:

5. Перезагрузите сервис Docker: systemctl restart docker

```
    Перейдите в директорию /opt/transcoding:
    cd /opt/transcoding
```

- Создайте переменную проекта:
   echo "DPL IMAGE TAG=voex-release" > dpl.env
- Создайте и запустите контейнер Docker: docker run --rm registry.public.express/dpl:voex-release dplinstall | bash
- 9. Инициализируйте проект VoEx: dpl --init
- 10. Откройте файл /opt/transcoding/settings.yaml в любом текстовом редакторе (например, nano):

```
nano /opt/transcoding/settings.yaml
```

11. Отключите сервисы redis, coturn и janus, установив значение «false»:

```
coturn_enabled: false
janus_enabled: false
redis_enabled: false
transcoding_storage_enabled: false
```

12. Добавьте хосты для работы транскодирования. Параметры для работы транскодирования описаны в табл. 36. Значения можно скопировать с Media-сервера, с которого переносится контейнер.

Важно! Значения api\_internal\_token скопируйте из файлов /opt/express/settings.yaml, расположенных на соответствующих серверах ccs\_hosts. Значения token скопируйте из файлов /opt/express-voice/settings.yaml (значение api\_internal\_token), расположенных на соответствующих серверах Media.

Пример настроек хостов транскодирования:

```
• для одного сервера CTS:
```

```
transcoding_hosts:
    cts:
    ccs_host: fqdn_cts
    api_internal_token: $api_internal_token_cts
    storages_tokens_mapping:
      fqdn_medial:
        token: $api_internal_token_media
        ssl_envs_prefix: "TSS"
# не обязательные параметры
# если не публичные сертификаты, то отключаем проверку
сертификата:
tc-cts_env_override:
    TSS_SSL_ENABLED: true
    TSS_SSL_VERIFY: verify_none
```

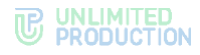

```
    для нескольких CTS-серверов:
    transcoding_hosts:
```

```
cts1:
    ccs_host: fqdn_cts1
    api_internal_token: $api_internal_token_cts1
    storages_tokens_mapping:
    fqdn_media1:
        token: $api_internal_token_media1
        ssl_envs_prefix: "TSS"
cts2:
    ccs_host: fqdn_cts2
    api_internal_token: $api_internal_token_cts2
    storages_tokens_mapping:
    fqdn_media2:
        token: $api_internal_token_media2
        ssl_envs_prefix: "TSS"
```

табл. 36

| Название настройки      | Значение                                                                                                    |
|-------------------------|----------------------------------------------------------------------------------------------------|
| transcoding_hosts       | Список объектов hosts (CTS), состоит из параметров:<br>• cts (cts1, cts2) — уникальное название, можно<br>использовать fqdn_cts;<br>• ccs_host — FQDN CTS-cepвepa;<br>• api_internal_token — токен для запросов к API<br>(скопируйте из файлов /opt/express/settings.yaml,<br>расположенных на соответствующих серверах ccs_hosts).<br>Может содержать несколько блоков cts, если у вас один<br>сервер транскодинга для нескольких CTS серверов |
| storages_tokens_mapping | Список объектов hosts, состоит из параметров:<br>• fqdn_media — fqdn Media сервера, должно быть<br>уникальным;<br>• token — api_internal_token Media сервера;<br>• ssl_envs_prefix — префикс сертификата.<br>Может содержать несколько блоков fqdn_media, если у CTS<br>сервера больше одного Janus(janus_ws_url)                                                                                                    |
| tc-ct_env_override      | Дополнительные параметры для transcoding                                                                                                    |
| TSS_SSL_ENABLE          | Включение/отключение дополнительных настроек transcoding                                                                                                    |
| TSS_SSL_VERIFY          | Проверка сертификата для transcoding                                                                                                    |

## 13. Запустите сервис командой:

## dpl -d

14. Проверьте статус контейнеров:

## docker ps -a

```
В результате выполнения команды должны появиться контейнеры transcoding в соответствии со значением, указанным в переменной transcoding_hosts, например:
```

```
root@yc-msg-ext-voex-transcoding01:~# docker ps -a
CONTAINER ID IMAGE
COMMAND CREATED STATUS PORTS
NAMES
dd5ca4e7bdee registry.public.express/transcoding:3.24.0
"/bin/sh -c 'export ..." 45 hours ago Up 22 hours 4000/tcp
voex-tc-cts-1
```

- 15. Проверьте доступность Media-сервера используя команду: curl https://fqdn-media/testtest
- 16. Выполните команду для получения логов контейнера Docker на сервере Media:

docker logs voex-nginx-1 | grep testtest

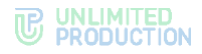

В ответе должен содержатся запрос (запросы):

```
voice.test.corp.express 172.18.0.2 - - [02/Oct/2024:08:50:34
+0000] "GET /testtest HTTP/1.1" 204 0 "-" "curl/8.5.0"
"51.250.102.111"
```

## УСТАНОВКА КОРПОРАТИВНОГО СЕРВЕРА

Важно! Перед началом процедуры установки необходимо установить Media (см. стр. 45).

## **YCTAHOBKA SINGLE CTS**

Следующий набор команд выполняется в командной строке сервера, на котором устанавливается CTS.

#### Для установки CTS:

- 1. Запустите командную строку.
- Подключитесь к репозиторию разработчика в Docker для скачивания контейнеров:

docker login -u Login -p Password registry.public.express

**Примечание.** В качестве логина и пароля используются Login и Password, которые выдаются разработчиком.

3. Скачайте контейнер-инсталлятор:

docker run --rm registry.public.express/dpl:cts-release dplinstall | bash

Из репозитория на сервер скачается файл в формате YAML с контейнерами и инсталлятор.

Создайте рабочий каталог CTS:

```
mkdir -p /opt/express
cd /opt/express
echo DPL_IMAGE_TAG=cts-release > dpl.env
dpl --init
```

После выполнения команды dpl --init создается файл settings.yaml.

- 5. Установите цепочки сертификатов и ключа SSL:
  - при использовании собственного сертификата создайте директорию для сертификатов.

**Внимание!** Имя файла сертификата и имя ключа должны соответствовать примеру ниже:

```
mkdir -p certs
cp /somewhere/my-certificate-chain.crt certs/express.crt
cp /somewhere/my-unencrypted-key.key certs/express.key
```

Конструкции /somewhere/my-certificate-chain.crt и /somewhere/myunencrypted-key.key индивидуальны для каждого конкретного случая.

Конструкции certs/express.crt и certs/express.key являются обязательными.

Требования к сертификатам изложены на стр. 34;

 при использовании сертификата от Let's Encrypt в файл settings.yaml добавьте параметр le\_email: <u>admin@company-mail.ru</u>

Проверка подключения сертификатов после инсталляции описана на стр. 71.

- 6. Выполните настройку DLPS для доступа администраторов безопасности к содержимому сообщений (параметры настройки см. стр. 69).
- 7. Установите cAdvisor (установка выполняется из каталога /opt/express):

```
dpl cadvinstall
ps ax|grep cadvisor | grep -v grep
Вывод команды:
17605 ? Ssl 44:20 /usr/bin/cadvisor -listen_ip 172.17.0.1 -port
9100
```

8. Установите Prometheus node exporter из каталога /opt/express с помощью команды:

```
dpl nxinstall
ps ax|grep node_exporter | grep -v grep
Вывод команды:
17802 ? Ssl 322:51 /usr/bin/node_exporter --web.listen-
address=172.17.0.1:9200
```

По завершении установки CTS и вспомогательного ПО создается файл конфигурации, в котором необходимо задать параметры для подключения к RTS, получения push-уведомлений, SMS-сообщений и других функций.

Созданный по умолчанию файл конфигурации имеет следующий вид и требует редактирования:

```
api_internal_token: verystrongpassword
ccs_host: cts_name.somedomain.sometld
cts_id: 'aaaa-bbbb-cccc-dddd'
phoenix_secret_key_base: verystrongpassword
postgres_password: verystrongpassword
prometheus_users:
    prometheus: verystrongpassword
rts_host: 'rts_name.somedomain.sometld'
rts_id: 'aaaa-bbbb-cccc-dddd'
rts_token: 'verystrongpassword'
```

**Для изменения файла конфигурации** воспользуйтесь любым текстовым редактором и внесите исправления в файл. Перечень всех настроек в файле конфигурации представлен в табл. 37.

#### табл. 37

| Название настройки     | Значение                                                                                                    |
|------------------------|----------------------------------------------------------------------------------------------------|
| Обязательные настройки |                                                                                                    |
| ccs_host               | Полное имя домена данного сервера, прописанное в DNS и соответствующее имени, на которое приобретался сертификат                                                                                    |
| cts_id                 | Идентификатор установленного сервера, предоставляется разработчиком                                                                                                    |
| prometheus_users       | Список пользователей с паролями, генерируемыми утилитой htpasswd, для доступа к интегрированному в систему стеку Prometheus                                                                         |
| rts_host               | Полное имя домена сервера RTS, к которому будет подключен<br>установленный CTS (предоставляется разработчиком)                                                                                      |
| rts_id                 | Идентификатор сервера RTS (предоставляется разработчиком)                                                                                                    |
| rts_token              | Токен для авторизации на сервере RTS (предоставляется разработчиком)                                                                                                    |
| le_email               | Параметр устанавливается при использовании сертификата<br>от компании Let's Encrypt. Значение параметра должно<br>соответствовать e-mail, на который будут приходить оповещения<br>от Let's Encrypt |
| janus_enabled          | Установите значение «true»                                                                                                    |

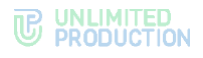

| Название настройки                                                         | Значение                                                                                                    |
|----------------------------------------------------------------------------|----------------------------------------------------------------------------------------------------|
| turnserver_shared_key                                                      | Ключ для подключения Media к CTS (формируется на этапе<br>установки сервера Media)                                                                                                    |
| admin_url                                                                  | Параметр указывается для переопределения стандартного пути (/admin) к веб интерфейсу администратора: например, /not-admin                                                                                                    |
| sip_trunk_enable: true                                                     | Параметр устанавливается для использования вызовов через SIP-<br>телефонию. После добавления параметра выполните в каталоге<br>/opt/express команду                                                                                                    |
|                                                                            | - dpl -d messaging<br>ss -stuln   grep 5060                                                                                                    |
| Необязательные настройк                                                    | 1                                                                                                    |
| Доступ к веб-интерфейсу<br>администратора и консоли<br>администратора DLPS | admin_allow:<br>- 10.0.0/8<br>- 172.16.1.0/24                                                                                                    |
| Доступ к Prometheus                                                        | prometheus_allow:<br>- 10.0.0/8<br>- 172.16.1.0/24                                                                                                    |
| Изменение пути<br>к интерфейсу<br>администратора                           | admin_url: /express-admin-ui                                                                                                    |
| Изменение пути<br>к интерфейсу<br>администратора DLPS                      | dlps_url: /dlps-admin-ui                                                                                                    |
| Экспорт корневых<br>сертификатов с хоста в<br>контейнер Docker             | Установите значение «true» для параметра host_ca_enabled.<br>Для дистрибутивов, отличных от Ubuntu, добавьте параметр<br>host_ca: /somwhere/my-ca-certificates.crt<br>Путь к файлу сертификатов индивидуален для каждого<br>дистрибутива:<br>- /etc/pki/ca-trust/extracted/openssl/ca-bundle.trust.crt<br>(CentOS/CentOS Stream);<br>- /etc/ssl/certs/ca-certificates.crt (Debian/AstraLinux);<br>- /etc/pki/tls/certs/ca-bundle.crt (RHEL);<br>- /etc/pki/ca-trust/extracted/pem/tls-ca-bundle.pem (ALT Linux) |

Действия по подключению сервера Media к CTS описаны в разделе «Подключение сервера Media к CTS-серверу».

**Для корректного функционирования сервера** рекомендуется исправлять параметры cts\_id, rts\_host, rts\_id и rts\_token; в примере выше они выделены красным цветом.

Примечание: Значения параметров cts\_id, rts\_host, rts\_id и rts\_token должны находиться внутри кавычек ('value'). На другие параметры данное требование не распространяется. Для предотвращения ошибок рекомендуется заменить параметры сгенерированного файла параметрами, выданными разработчиками. В случае ручного ввода значений символ кавычки не вводится.

# УСТАНОВКА СЕРВЕРОВ FRONT CTS И ВАСК СТS

Установка комбинации серверов Front CTS и Back CTS осуществляется в определенном порядке.

## Для установки Front CTS:

- 1. Запустите командную строку.
- 2. Подключитесь к репозиторию разработчика в Docker для скачивания контейнеров:

docker login -u Login -p Password registry.public.express

**Примечание.** В качестве логина и пароля используются Login и Password, которые выдаются разработчиком.

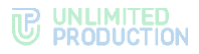

3. Скачайте контейнер-инсталлятор:

```
docker run --rm registry.public.express/dpl:cts-release dpl-
install | bash
```

- Из репозитория на сервер скачается файл в формате YAML с контейнерами и инсталлятор.
- 5. Создайте рабочий каталог Front CTS:

```
mkdir -p /opt/express
cd /opt/express
echo DPL_IMAGE_TAG=cts-release > dpl.env
dpl --init
```

- 6. Установите цепочки сертификатов и ключа SSL:
  - при использовании собственного сертификата создайте директорию для сертификатов.

**Внимание!** Имя файла сертификата и имя ключа должны соответствовать примеру ниже:

```
mkdir -p certs
```

cp /somewhere/my-certificate-chain.crt certs/express.crt cp /somewhere/my-unencrypted-key.key certs/express.key

Конструкции /somewhere/my-certificate-chain.crt и /somewhere/myunencrypted-key.key индивидуальны для каждого конкретного случая.

Конструкции certs/express.crt и certs/express.key являются обязательными.

Требования к сертификатам изложены на стр. 34;

 при использовании сертификата от Let's Encrypt в файл settings.yaml добавьте параметр le\_email: <u>admin@company-mail.ru</u>.

Проверка подключения сертификатов после инсталляции описана на стр. 71.

 Откройте для редактирования конфигурационный файл settings.yaml, добавив добавьте следующие параметры:

```
api_internal_token: verystrongpassword
ccs_host: cts_name.somedomain.sometld
cts_id: 'aaaa-bbbb-cccc-dddd'
phoenix_secret_key_base: verystrongpassword
postgres_password: verystrongpassword
prometheus_users:
    prometheus: verystrongpassword
rts_host: 'rts_name.somedomain.sometld'
rts_id: 'aaaa-bbbb-cccc-dddd'
rts_token: 'verystrongpassword'
```

**Для корректного функционирования сервера** рекомендуется исправлять параметры cts\_id, rts\_host, rts\_id и rts\_token; в примере выше они выделены красным цветом.

Примечание: Значения параметров cts\_id, rts\_host, rts\_id и rts\_token должны находиться внутри кавычек ('value'). На другие параметры данное требование не распространяется. В случае ручного ввода значений символ кавычки не вводится.

8. Отредактируйте конфигурационный файл settings.yaml, добавив следующие параметры:

```
cts_frontend: true
kafka_host: backend_name.somedomain.sometld
postgres_host: backend_name.somedomain.sometld
frontend_host: frontend_name.somedomain.sometld
backend_host: backend_name.somedomain.sometld
```

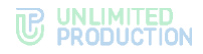

# Для установки Back CTS:

- 1. Запустите командную строку.
- 2. Подключитесь к репозиторию разработчика в Docker для скачивания контейнеров:

docker login -u Login -p Password registry.public.express

**Примечание.** В качестве логина и пароля используются Login и Password, которые выдаются разработчиком.

3. Скачайте контейнер-инсталлятор: docker run --rm registry.public.express/dpl:cts-release dplinstall | bash

Из репозитория на сервер скачается файл в формате YAML с контейнерами и инсталлятор.

4. Создайте рабочий каталог Back CTS:

```
mkdir -p /opt/express
cd /opt/express
```

- 5. Установите цепочки сертификатов и ключа SSL:
  - при использовании собственного сертификата создайте директорию для сертификатов.

**Внимание!** Имя файла сертификата и имя ключа должны соответствовать примеру ниже:

```
mkdir -p certs
cp /somewhere/my-certificate-chain.crt certs/express.crt
cp /somewhere/my-unencrypted-key.key certs/express.key
```

Конструкции /somewhere/my-certificate-chain.crt и /somewhere/myunencrypted-key.key индивидуальны для каждого конкретного случая.

Конструкции certs/express.crt и certs/express.key являются обязательными.

Требования к сертификатам изложены на стр. 34;

 при использовании сертификата от Let's Encrypt в файл settings.yaml добавьте параметр le\_email: <u>admin@company-mail.ru</u>.

Проверка подключения сертификатов после инсталляции описана на стр. 71.

- 6. Скопируйте файл конфигурации с Front CTS (/opt/express/settings.yaml) на сервер Back CTS и разместите его в папке /opt/express.
- 7. Откройте для редактирования конфигурационный файл settings.yaml (файл использует язык разметки YAML):

```
api_internal_token: verystrongpassword
ccs_host: cts_name.somedomain.sometld
cts_id: 'aaaa-bbbb-cccc-dddd'
phoenix_secret_key_base: verystrongpassword
postgres_password: verystrongpassword
prometheus_users:
    prometheus: verystrongpassword
rts_host: 'rts_name.somedomain.sometld'
rts_id: 'aaaa-bbbb-cccc-dddd'
rts_token: 'verystrongpassword'
cts_frontend: true
kafka_host: backend_name.somedomain.sometld
postgres_host: backend_name.somedomain.sometld
frontend_host: frontend_name.somedomain.sometld
backend host: backend_name.somedomain.sometld
```

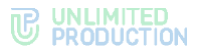

Примечание: Значения параметров cts\_id, rts\_host, rts\_id и rts\_token должны находиться внутри кавычек ('value'). На другие параметры данное требование не распространяется. В случае ручного ввода значений символ кавычки не вводится.

| Название настройки                                                  | Значение                                                                                                    |
|---------------------------------------------------------------------|----------------------------------------------------------------------------------------------------|
| Обязательные настройки                                              |                                                                                                    |
| ccs_host                                                            | Полное имя домена данного сервера, прописанное в DNS и соответствующее имени, на которое приобретался сертификат                                                                                    |
| cts_id                                                              | Идентификатор установленного сервера, предоставляется<br>разработчиком                                                                                                    |
| prometheus_users                                                    | Список пользователей с паролями, генерируемыми утилитой htpasswd, для доступа к интегрированному в систему cтеку Prometheus                                                                         |
| rts_host                                                            | Полное имя домена сервера RTS, к которому будет подключен<br>установленный CTS (предоставляется разработчиком)                                                                                      |
| rts_id                                                              | Идентификатор сервера RTS (предоставляется разработчиком)                                                                                                    |
| rts_token                                                           | Токен для авторизации на сервере RTS (предоставляется разработчиком)                                                                                                    |
| le_email                                                            | Параметр устанавливается при использовании сертификата<br>от компании Let`s Encrypt. Значение параметра должно<br>соответствовать e-mail, на который будут приходить<br>оповещения от Let`s Encrypt |
| janus_enabled                                                       | Установите значение «true»                                                                                                    |
| turnserver_shared_key                                               | Ключ для подключения Media к CTS (формируется на этапе<br>установки сервера Media)                                                                                                    |
| admin_url                                                           | Параметр указывается для переопределения стандартного пути (/admin) к веб интерфейсу администратора: например, /not-<br>admin                                                                       |
| sip_trunk_enable: true                                              | Параметр устанавливается для использования вызовов через<br>SIP-телефонию. После добавления параметра выполните<br>в каталоге /opt/express команду<br>- dpl -d messaging<br>ss -stuln   grep 5060   |
| Необязательные настройк                                             | и                                                                                                    |
| Доступ к веб-интерфейсу<br>администратора и веб-<br>интерфейсу DLPS | admin_allow:<br>- 10.0.0.0/8<br>- 172.16.1.0/24                                                                                                    |
| Доступ к Prometheus                                                 | prometheus_allow:<br>- 10.0.0.0/8<br>- 172.16.1.0/24                                                                                                    |
| Изменение пути<br>к интерфейсу<br>администратора                    | admin_url: /express-admin-ui                                                                                                    |
| Изменение пути<br>к интерфейсу<br>администратора DLPS               | dlps_url: /dlps-admin-ui                                                                                                    |

Перечень всех настроек в файле конфигурации представлен в табл. 38. табл. 38

**Для изменения файла конфигурации** воспользуйтесь любым текстовым редактором и внесите исправления в файл.

8. При редактировании файла конфигурации удалите дополнительные настройки:

cts\_frontend: true kafka\_host: backend\_name.somedomain.sometld postgres\_host: backend\_name.somedomain.sometld

добавьте следующий параметр:

cts\_backend: true
set\_real\_ip\_from:

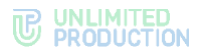

```
- ip_frontend
```

где ip\_frontend – это IP-адрес Front-сервера.

Отредактируйте параметры, подставив соответствующие значения:

- frontend\_name.somedomain.sometld;
- backend\_name.somedomain.sometld:

kafka\_advertised\_host\_name: backend\_name.somedomain.sometld

9. Установите Prometheus node exporter из каталога /opt/express с помощью команды:

dpl nxinstall

ps ax|grep node\_exporter | grep -v grep

Действия по подключению сервера Media к CTS описаны в разделе «Подключение сервера Media к CTS-серверу».

Внимание! Если по требованиям информационной безопасности выход в Интернет с Back CTS должен быть ограничен, предусмотрено использование TinyProxy. При необходимости использовать proxy, рекомендуем ознакомиться с настройкой proxy для службы Docker по ссылке <u>https://docs.docker.com/config/daemon/systemd/</u>.

## Для установки TinyProxy:

1. В каталоге, в котором установлена ОС, запустите команду:

```
Ubuntu\Debian - apt-get install -y tinyproxy
RHEL\CentOS - yum install -y epel-release
RHEL\CentOS - yum install -y tinyproxy
```

2. Создайте файл /etc/tinyproxy/filter, в котором перечисляются хосты для доступа через прокси:

```
registry.public.express
registry-auth.public.express
```

Автоматически будет создан файл конфигурации для tinyproxy: /etc/tinyproxy/tinyproxy.conf.

3. В файл /etc/tinyproxy/tinyproxy.conf внесите настройки:

```
User tinyproxy
Group tinyproxy
Port 8888
Timeout 600
DefaultErrorFile "/usr/share/tinyproxy/default.html"
StatFile "/usr/share/tinyproxy/stats.html"
LogFile "/var/log/tinyproxy/tinyproxy.log"
LogLevel Info
PidFile "/var/run/tinyproxy/tinyproxy.pid"
MaxClients 300
MinSpareServers 5
MaxSpareServers 10
StartServers 3
MaxRequestsPerChild 0
#BackIP
Allow 192.168.80.22
ViaProxyName "tinyproxy"
Filter "/etc/tinyproxy/filter"
FilterDefaultDeny Yes
ConnectPort 443
ConnectPort 563
```

 Перезапустите сервис tinyproxy с помощью команды: systemctl restart tinyproxy

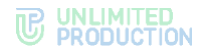

# ПОДКЛЮЧЕНИЕ СЕРВЕРА MEDIA К CTS-СЕРВЕРУ

## Для настройки подключения Media сервера к CTS:

- 1. Подключитесь к CTS (Single/Back) серверу через SSH.
- 2. Укажите значение turnserver\_shared\_key в /opt/express/settings.yaml (ключ формируется на этапе установки сервера Media, для примера используется YmNjY2VmNDk0ZTEwNDgzNj): turnserver shared key: YmNjY2VmNDk0ZTEwNDgzNj
- 3. Удалите конфигурационные файлы сервиса групповых звонков (janus), выполнив команды:

cd /opt/express-voice && dpl --dc down cd ~ && rm -rf /opt/express-voice

## НАСТРОЙКА СЕРВЕРА МЕДІА

Настройка сервера Media включает:

- настройку серверов JANUS, STUN и TURN (обязательная настройка);
- настройку IP-телефонии (опциональная настройка).

# HACTPOЙKA CEPBEPOB JANUS, STUN И TURN

## Для настройки серверов JANUS, STUN и TURN:

- Перейдите в директорию /opt/express-voice/: cd /opt/express-voice
- Запустите сервер Media в командной строке командой: dpl -d
- 3. Откройте веб-интерфейс администратора.
- 4. В разделе «VoEx» для включения функции аудио- и видеовызовов в разделе «Janus-инстансы» (рис. 10) добавьте имена Media в формате ws://internal\_fqdn\_media\_cts:8188 для каждого сервера отдельно. В разделе «Внешний хост Janus» введите публичный IP медиасервера.

| Janus инстансы        |               |                      |                                                                  |                                                        |   |  |
|-----------------------|---------------|----------------------|------------------------------------------------------------------|--------------------------------------------------------|---|--|
| Janus WS URL          |               | Внешний хост Janus   |                                                                  |                                                        | + |  |
| * ws://janus.com:8188 |               |                      |                                                                  |                                                        | - |  |
|                       |               |                      |                                                                  |                                                        |   |  |
| Включено              | Кем выключено | Нагрузка             | Janus WS URL                                                     | Внешний хост Janus                                     |   |  |
| Включено              | Кем выключено | <b>Нагрузка</b><br>0 | Janus WS URL<br>ws://ev01.server.ru:50                           | Внешний хост Janus<br>ev01.server.ru                   | ۵ |  |
| Включено              | Кем выключено | Нагрузка<br>0<br>12  | Janus WS URL<br>ws://ev01.server.ru:50<br>ws://ev02.server.ru:50 | Внешний хост Janus<br>ev01.server.ru<br>ev02.server.ru | 0 |  |

#### рис. 10

- 5. Отключите настройки старого Janus-сервера.
- 6. В поле «TURN Server (через запятую)» введите внешний FQDN вашего сервера и через двоеточие номер порта, например, «express.firma.ru:3478»;
- 7. В поле «STUN Server (через запятую)» введите внешний FQDN вашего сервера и через двоеточие номер порта, например, «express.firma.ru:3478».
- 8. В поле «Локальная сеть voex» укажите маску локальной сети (рис. 11).

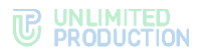

| VOEX                                                        |                          |
|-------------------------------------------------------------|--------------------------|
| Разрешить демонстрацию экрана наружу из закрытого контура   | 1                        |
| TURN Server (через запятую)                                 |                          |
| add costaan v.34%, add costaan v.34%                        |                          |
| STUN Server (через запятую)                                 |                          |
|                                                             |                          |
| Локальная сеть voex                                         |                          |
| Использовать только relay ісе кандидаты                     |                          |
| Разрешить использование TCP ICE                             |                          |
| Включить микширование аудио потоков                         |                          |
| Разрешить использование опционального видеокодека           |                          |
| Включить использование внутреннего хоста janus для серверов | в                        |
| Список серверов, которые будут использовать внутренний хос  | ст janus (через запятую) |
| Включить возможность записывать звонки                      |                          |
| Режим записи                                                |                          |
| Видео и аудио                                               | ```                      |

рис. 11

9. Поставьте следующие отметки, если это необходимо. Описание настроек представлено в табл. 39:

#### табл. 39

| Настройка                                                         | Описание                                                                                                    |
|-------------------------------------------------------------------|----------------------------------------------------------------------------------------------------|
| Разрешить демонстрацию<br>экрана наружу из закрытого<br>контура   | Позволяет пользователям демонстрировать экран своих<br>устройств другим пользователям, находящимся за пределами<br>КСПД (RTS-пользователям, пользователям трастовых<br>серверов, пользователям, покинувшим зону КСПД) |
| Использовать только relay<br>ice кандидаты                        | Принудительное использование TURN-сервера                                                                                                    |
| Разрешить использование<br>ТСР ICE                                | Отметка установлена - подключение TCP в TURN-сервере<br>разрешено.<br>Отметка не установлена - подключение TCP в TURN-сервере<br>запрещено                                                                            |
| Включить микширование<br>аудиопотоков                             | Объединяет аудиопотоки звонков, направленные<br>от пользователей к серверу, в один поток                                                                                                    |
| Разрешить использование опционального видеокодека                 | Пункт находится в разработке                                                                                                    |
| Включить использование<br>внутреннего хоста janus<br>для серверов | Использование внутреннего хоста Janus для серверов, указанных в поле ниже (см. п. 10)                                                                                                    |
| Включить возможность<br>записывать звонки                         | Позволяет пользователям записывать индивидуальные и групповые звонки                                                                                                    |

**Примечание.** Рекомендуется поставить отметки «Разрешить демонстрацию экрана наружу из закрытого контура» и «Включить микширование аудио потоков».

- В поле «Список серверов, которые будут использовать внутренний хост janus (через запятую)», введите список CTS ID серверов, с которыми будет происходить взаимодействие через внутренний хост.
- 11. Выберите из выпадающего списка режим записи.
- 12. Нажмите «Сохранить».

**Для запуска сервера Media** выполните команды, аналогичные командам запуска сервера CTS на стр. 71. Команды установки сервера Media выполняются из директории /opt/express-voice/.

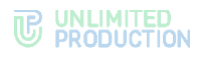

# НАСТРОЙКА ІР-ТЕЛЕФОНИИ

# Для настройки IP-телефонии:

1. В секции «SIP» установите флаг «SIP включен» (рис. 12).

| SIP                                                               |
|-------------------------------------------------------------------|
|                                                                   |
| ылиснить илтеграцию с эте ттопк сервисом<br>SIP сервер            |
| Хост добавляемый в имя пользователя при регистрации терминала SIP |
| URI для подключения к SIP Trunk                                   |
| Список разрешенных адресов для SIP Trunk (через запятую)          |
| SIP Proxy                                                         |
| Префикс                                                           |
| РСRЕ шаблон для подстановки префикса                              |
| □ Фильтрация SIP номера                                           |
| Предпочтительный тип телефона                                     |
| Телефон 🗸                                                         |
| Сохранить                                                         |

## рис. 12

2. Заполните поля. Описание полей представлено в табл. 40:

# табл. 40

| Поле                                                                        | Назначение                                                                                                    |
|-----------------------------------------------------------------------------|----------------------------------------------------------------------------------------------------|
| SIP-сервер                                                                  | Доменное имя или IP-адрес АТС (SIP-транк). Если порт отличается от UDP/5060, укажите его через двоеточие                                                                                                    |
| Хост, добавляемый<br>в имя пользователя<br>при регистрации<br>терминала SIP | Поле, которое передается в invite-сообщении в сторону АТС.<br>По умолчанию добавляется значение ccs_host. Если необходимо,<br>укажите адрес хоста из конфигурационного файла                                                                                                    |
| URI для<br>подключения к SIP<br>Trunk                                       | Адрес Back CTS, на котором установлен контейнер messaging.<br>Заполняется для развертывания Media и Back CTS. Формат записи:<br>sip: <ip dns-имя="" или="">:<port></port></ip>                                                                                                    |
| Список<br>разрешенных<br>адресов SIP Trunk                                  | <ul> <li>IP-адреса, с которых будут приниматься вызовы SIP-транком CK «Express». Укажите минимум два IP-адреса:</li> <li>IP-адрес ATC;</li> <li>адрес, на котором установлен контейнер janus (SIP-шлюз устанавливаемый вместе с CK «Express»).</li> <li>Bce IP или сети указываются с маской, например – 10.10.10.1/32 для одиночного IP, 192.168.12.0/24 для сети.</li> <li>Для развертывания Single CTS укажите IP-адрес самого сервера CK «Express» (10.10.10.1/32) и внутренний IP интерфейса docker сети (172.18.0.1/32) и ATC.</li> <li>Для развертывания Media и Back CTS укажите IP Media и ATC</li> </ul> |
| SIP Proxy                                                                   | Адрес прокси-сервера SIP-телефонии или адрес ATC. Формат записи SIP: <ip dns-имя="" или="">: <port>.<br/>Не обязательно указывать порт, если он не отличается от стандартного UDP/5060</port></ip>                                                                                                    |

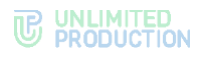

| Поле                                       | Назначение                                                                                                    |
|--------------------------------------------|----------------------------------------------------------------------------------------------------|
| Префикс                                    | Строка, подставляемая к началу набираемого номера при передаче<br>номера на АТС и номера, принимаемого с АТС, в случае, если АТС<br>отправляет номер без префикса                                                                                                    |
| РСRE-шаблон<br>для подстановки<br>префикса | Регулярное выражение по совпадению структуры номера, к которому<br>при исходящем вызове с СК «Express» будет подставляться префикс.<br>Для того чтобы префикс не подставлялся к номерам, введите<br>выражение - ^[0-9](1)                                                                                                    |
| Предпочтительный<br>тип телефона           | <ul> <li>Тип телефона, с которого будут осуществляться звонки. Возможные варианты:</li> <li>телефон;</li> <li>IP-телефон;</li> <li>IP-телефон (другой);</li> <li>IP-телефон (другой).</li> <li>Сопоставление параметров объекта пользователя с данными типами телефонов настраивается в разделе Active Directory веб-интерфейса администратора.</li> <li>Выбранный тип телефона будет скрыт в профилях пользователей сервера, когда интеглация SIP выключена</li> </ul> |

3. Нажмите «Сохранить».

Далее выполняется настройки клиентского АТС SIP-транка.

Внимание! Для всех схем развертывания, обязательным условием является отключение проверки состояния SIP-транка.

Для корректной работы при схеме развертывания Single CTS<sup>1</sup> настройте в ATC 2 SIP-транк:

- 1. Для вызовов с АТС в Систему укажите IP назначения Single CTS.
- 2. Для вызовов с Системы в АТС укажите IP назначения Media.

Для корректной работы при схеме развертывания Front CTS и Back<sup>2</sup> настройте в ATC 2 SIP-транк:

- 1. Для вызовов с АТС в Систему укажите IP назначения Back CTS.
- 2. Для вызовов с Системы в АТС укажите IP назначения Media.

# УСТАНОВКА СЕРВИСА ССЫЛОК

## Для установки сервиса ссылок:

- 1. Запустите командную строку.
- 2. Подключитесь к репозиторию разработчика в Docker для скачивания контейнеров:

docker login -u Login -p Password registry.public.express

**Примечание.** В качестве логина и пароля используются Login и Password, которые выдаются разработчиком.

<sup>&</sup>lt;sup>1</sup> Сетевая схема взаимодействия с ATC при развертывании Single CTS и сетевые взаимодействия для данной схемы развертывания представлены в Приложении 8.

<sup>&</sup>lt;sup>2</sup> Сетевая схема взаимодействия с АТС при развертывании Front CTS + Media и Back CTS и сетевые взаимодействия для данной схемы развертывания представлены в Приложении 9.

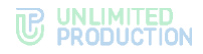

3. Создайте рабочий каталог веб-клиента:

```
mkdir -p /opt/xlnk
cd /opt/xlnk
echo DPL_IMAGE_TAG=xlnk-release > dpl.env
dpl --init
```

- 4. После выполнения команды dpl --init создается файл settings.yaml.
- 5. Установите цепочки сертификатов и ключа SSL:
  - при использовании собственного сертификата создайте директорию для сертификатов:

**Важно!** Имя файла сертификата и имя ключа должны соответствовать примеру ниже:

```
mkdir -p certs
```

cp /somewhere/my-certificate-chain.crt certs/express.crt cp /somewhere/my-unencrypted-key.key certs/express.key

Конструкции /somewhere/my-certificate-chain.crt и /somewhere/myunencrypted-key.key индивидуальны для каждого конкретного случая.

Конструкции certs/express.crt и certs/express.key являются обязательными.

Требования к сертификатам изложены на стр. 34;

при использовании сертификата от Let's Encrypt в файл settings.yaml добавьте параметр le\_email: <u>admin@company-mail.ru</u>.

Проверка подключения сертификатов после инсталляции описана на стр. 71.

Созданный по умолчанию файл конфигурации имеет следующий вид и требует редактирования:

## ccs\_host: somehost.somedomain.sometld

Пример заполнения конфигурации:

```
ccs_host: xlnk.example.com
le_email: test@example.com
home_address: www.example.com
android_app_link:
'https://play.google.com/store/apps/details?id=ru.unlimitedtech.ex
press'
ios_app_link: 'https://apps.apple.com/ru/app/express-enterprise-
messaging/id1225251588?l=en'ets_id: 0000000-000-000-000-
0000000000
api_gw_url: 'http://link:4000'
web_host_default: 'web.example.com'
```

Перечень настроек с описанием представлен в табл. 41.

6. В каталоге /opt/express/xlnk выполните команду

```
dpl -d
```

**Для изменения файла конфигурации** воспользуйтесь любым текстовым редактором и внесите исправления в файл (табл. 41):

#### табл. 41

| Название настройки | Значение                                                                                                    |
|--------------------|----------------------------------------------------------------------------------------------------|
| ccs_host           | Полное имя домена данного сервера, прописанное в DNS и соответствующее имени, на которое приобретался сертификат                                                                                 |
| le_email           | Параметр устанавливается при использовании сертификата от компании<br>Let`s Encrypt. Значение параметра должно соответствовать e-mail,<br>на который будут приходить оповещения от Let`s Encrypt |

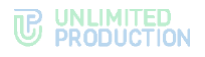

| Название настройки               | Значение                                                                                                    |
|----------------------------------|----------------------------------------------------------------------------------------------------|
| home_address                     | Полное имя домена основного сайта компании, на который будут<br>перенаправляться пользователи при обращении без ссылки<br>на чат/конференцию                             |
| ets_id                           | Идентификатор сервера ETS, необходимый для определения ссылок, созданных на серверах предприятия. Включает отображение ссылок на мобильные приложения компании           |
| android_app_link<br>ios_app_link | Ссылки на мобильные приложения в магазинах приложений Apple, Play Market                                                                                                 |
| android_app_name<br>ios_app_name | Название ссылки на мобильные приложения, по умолчанию имеют<br>значение Android Custom App, iOS Custom App. Отображается<br>при переходе с мобильных устройств по ссылке |
| api_gw_url                       | Путь до сервиса xlink для доступа                                                                                                    |
| web_host_default                 | Полное имя домена сервера web-клиента для чата/конференции                                                                                                    |

# **YCTAHOBKA DLPS**

## УСТАНОВКА DLPS НА ВЫДЕЛЕННОМ СЕРВЕРЕ

## Для формирования ключа DLPS и добавления его во все чаты:

Внимание! В данном примере DLPS устанавливается на сервере, отделенном от CTS.

На сервере CTS укажите внешний DLPS.

Для инсталляции Docker, на Back-сервере, в файле /opt/express/settings.yaml допишите:

dlps\_external: true

dlps\_host: fqdn\_dlps

После внесения изменений на этом же сервере выполните:

cd /opt/express/ && DPL\_PULL\_POLICY=never dpl -p && DPL\_PULL\_POLICY=never dpl --dc exec nginx nginx -s reload

Для инсталляции в k8s, в чарте в values.yaml заполните параметр:

dlps\_host: fqdn\_dlps

- 1. Запустите командную строку.
- Подключитесь к репозиторию разработчика в Docker для скачивания контейнеров:

docker login -u Login -p Password registry.public.express

**Примечание.** В качестве логина и пароля используются Login и Password, которые выдаются разработчиком.

- 3. Скачайте контейнер-инсталлятор: docker run --rm registry.public.express/dpl:dlps-release dplinstall | bash
- 4. Создайте рабочий каталог веб-клиента:

```
mkdir -p /opt/express
cd /opt/express
echo DPL_IMAGE_TAG=dlps -release > dpl.env
dpl --init
```

После выполнения команды dpl --init создается файл settings.yaml.

- 5. Установите цепочки сертификатов и ключа SSL.
  - при использовании собственного сертификата создайте директорию для сертификатов.

**Важно!** Имя файла сертификата и имя ключа должны соответствовать примеру ниже:

mkdir -p certs

cp /somewhere/my-certificate-chain.crt certs/express.crt cp /somewhere/my-unencrypted-key.key certs/express.key

Конструкции /somewhere/my-certificate-chain.crt и /somewhere/myunencrypted-key.key индивидуальны для каждого конкретного случая.

Конструкции certs/express.crt и certs/express.key являются обязательными.

Требования к сертификатам изложены на стр. 34.

 при использовании сертификата от Let's Encrypt в файл settings.yaml добавьте параметр le\_email: <u>admin@company-mail.ru</u>.

Проверка подключения сертификатов после инсталляции описана на стр. 71.

6. Выполните команду:

mkdir -p dlps\_keys/storage && chown -R 888:888 dlps\_keys

Созданный по умолчанию файл конфигурации имеет следующий вид и требует редактирования:

```
api_internal_token: token
ccs_host: somehost.somedomain.sometld
cts_id: ''
dlps_host: ''
dlps_icap_client_host: ''
dlps_icap_additional_headers: {}
etcd_endpoints: http://etcd:2379
kafka_host: kafka
phoenix_secret_key_base: token
postgres_endpoints: ''
postgres_user: ''
postgres_user: ''
redis_connection_string: ''
rts_id: ''dlps_enabled: true
```

Перечень настроек с описанием представлен в табл. 42.

7. Выполните команду (находясь в папке /opt/express):

dpl -d

После выполнения данной команды будет сгенерирован ключ, который будет добавляться во все чаты.

**Для изменения файла конфигурации** воспользуйтесь любым текстовым редактором и внесите исправления в файл.

табл. 42

| Название настройки      | Значение                                                                                                    |  |
|-------------------------|----------------------------------------------------------------------------------------------------|--|
| Обязательные настройки  |                                                                                                    |  |
| ccs_host                | Полное имя домена сервера CTS, прописанное в DNS и соответствующее имени, на которое приобретался сертификат                                                                                     |  |
| le_email                | Параметр устанавливается при использовании сертификата от компании<br>Let`s Encrypt. Значение параметра должно соответствовать e-mail,<br>на который будут приходить оповещения от Let`s Encrypt |  |
| cts_id                  | Идентификатор установленного сервера                                                                                                    |  |
| rts_id                  | Идентификатор сервера RTS (предоставляется разработчиком)                                                                                                    |  |
| etcd_endpoints          | Адрес подключения к ETCD-серверу                                                                                                    |  |
| kafka_host              | Адрес подключения к Kafka-серверу                                                                                                    |  |
| redis_connection_string | Параметры подключения к базе данных REDIS                                                                                                    |  |

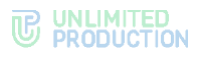

| Название настройки                                                      | Значение                                                                        |  |
|-------------------------------------------------------------------------|---------------------------------------------------------------------------------|--|
| postgres_endpoints<br>postgres_user<br>postgres_password                | Параметры подключения к базе данных PostgreSQL                                  |  |
| dlps_postgres_endpoints<br>dlps_postgres_user<br>dlps_postgres_password | В случае использования отдельной базы для dlps-модуля указывается дополнительно |  |
| Необязательные настройки                                                |                                                                                 |  |
| Доступ к веб-<br>интерфейсу DLPS                                        | admin_allow:<br>- 10.0.0/8<br>- 172.16.1.0/24                                   |  |
| Изменение пути<br>к интерфейсу<br>администратора DLPS                   | dlps_url: /dlps-admin-ui                                                        |  |

# **YCTAHOBKA DLPS HA SINGLE CTS**

## Для формирования ключа DLPS и добавления его во все чаты:

**Внимание!** В данном примере DLPS устанавливается на Single CTS. Схемы установки для другого расположения DLPS запрашивайте у разработчиков.

- Выполните команду: mkdir -p dlps keys/storage && chown -R 888:888 dlps keys
- 2. Пропишите в файле конфигурации параметр dlps enabled: true:

```
api_internal_token: S0L2U6zD0s2iQmdQ
ccs_host: cts_name.somedomain.sometld
cts_id: 'aaaa-bbbb-cccc-dddd'
phoenix_secret_key_base: verystrongpassword
prometheus_users: verystrongpassword
prometheus: verystrongpassword
rts_host: 'rts_name.somedomain.sometld'
rts_id: 'aaaa-bbbb-cccc-dddd'
rts_token: 'verystrongpassword'
dlps_enabled: true
```

- Выполните команду (находясь в папке /opt/express): dpl -d && dpl --dc restart nginx
- 4. После выполнения данной команды будет сгенерирован ключ, который будет добавляться во все чаты.
- 5. Консоль администратора будет доступа по URL <u>https://express.mydomain.tld/dlps/</u>. Стандартная учетная запись admin/admin.
- В консоли администратора включите настройку DLPS нажатием кнопки «Enable DLPS» (рис. 13):

| Настройки    |
|--------------|
| DLPS включён |
| Сохранить    |
|              |

рис. 13

# УСТАНОВКА DLPS HA SINGLE CTS C ХРАНЕНИЕМ КЛЮЧЕЙ НА ВНЕШНЕМ НОСИТЕЛЕ

# Для настройки DLPS на внешнем носителе:

- 1. Вставьте USB-флеш-накопитель стандарта RW в компьютер и смонтируйте диск в нужную директорию. Директория по умолчанию /opt/express-dlps/dlps\_keys/. Файловая система на флеш-накопителе должна быть совместима с OC RHEL.
- 2. Пропишите в файле конфигурации настройку dlps\_keys\_mount\_path: /PATH\_TO\_DIRECTORY, где PATH\_TO\_DIRECTORY путь к директории, куда записываются ключи.

Например:

```
api_internal_token: TOKEN
ccs host: cts name.somedomain.sometld
cts id: 'aaaa-bbbb-cccc-dddd'
dlps icap client host: IP ADDRESS
dlps_icap_client_port: PORT
dlps_icap_additional headers: verystrongpassword
network segment: CTS
application: PROD
client ip: 127.0.0.1
server ip: 127.0.0.1
kafka host: etcd01.ru,etcd02.ru,etcd03.ru
phoenix secret key base: PHOENIX SECRET KEY BASE
etcd endpoints:
http://etcd01.ru:2379,http://etcd02.ru:2379,http://etcd03.ru:2379
postgres host: CTS.CTS.RU
postgres user: POSTGRES USER
postgres password: POSTGRES PASSWORD
dlps keys mount path: /MOUNT POINT
prometheus users: verystrongpassword
prometheus: verystrongpassword
rts id: 'aaaa-bbbb-cccc-dddd'
pacemaker generate: true
pacemaker virtual ip: 10.0.0.1
```

- 3. Выполните команду: mkdir -p dlps\_keys/storage && chown -R 888:888 dlps\_keys
- Запустите DLPS (если DLPS уже запущен, то остановите и перезапустите): dpl -d
- 5. Для проверки правильности установки убедитесь, что в файле /opt/express-dlps/dlps/docker-compose.yml, прописано верное значение volumes: «/PATH\_TO\_DIRECTORY:/app/keys».

# УСТАНОВКА КОМПОНЕНТОВ ЗАПИСИ ЗВОНКОВ И КОНФЕРЕНЦИЙ

## Примечания:

- перед установкой необходимо обновить версию сервера СТЅ до версии 3.10 и выше<sup>1</sup>;
- перед установкой компонентов рекомендуется ознакомиться с архитектурой;
- необходимо открыть сетевой доступ с сервера Media к CTS Back по порту 443.

<sup>&</sup>lt;sup>1</sup> Настройка записи звонков и конференций описана в одноименном разделе в документе «Руководство администратора. Т.2. Эксплуатация сервера CTS».

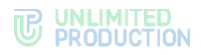

## Для установки компонентов:

- Ha Back CTS или Single CTS добавьте в /opt/express/settings.yaml: transcoding\_enabled: true
- Ha сервере Back CTS или Single CTS выполните команду: cd /opt/express/ && dpl -p && dpl -d transcoding\_manager recordings bot admin && dpl --dc restart nginx
- 3. На сервере Media добавьте в /opt/express-voice/settings.yaml:

Примечание. Значения ccs\_host, api\_internal\_token скопируйте из /opt/express/settings.yaml, расположенного на Back CTS или Single CTS.

```
transcoding_hosts:
    cts:
        ccs_host: cts.corp.express
        api_internal_token: token-cts
```

Если сервер записи и janus используется несколькими CTS, перечислить несколько хостов:

```
transcoding_hosts:
cts1:
ccs_host:
cts1.corp.express
api_internal_token: token-cts1
cts2:
ccs_host: cts2.corp.express
api_internal_token: token-cts2
```

4. На сервере Media выполните команду:

cd /opt/express-voice/ && dpl -p && dpl -d

## ΠΡΟΒΕΡΚΑ СΕΡΤИΦИКАΤΟΒ

**Для тестирования корректности сертификата** после инсталляции изделия выполните команду:

openssl s\_client -connect fqnd-cts:443

Сообщение следующего вида сигнализирует об ошибке:

```
depth=0 CN = *.domain.ru
verify error:num=20:unable to get local issuer certificate
verify return:1
depth=0 CN = *.domain.ru
verify error:num=21:unable to verify the first certificate
verify return:1
```

## ЗАПУСК СЕРВЕРА

#### Для запуска сервера:

**Примечание.** Команды для запуска сервера выполняются из каталога установки /opt/express.

1. Выполните команду:

**Примечание.** В случае использования разделенной установки, данная команда выполняется сначала на сервере Back CTS, затем—на сервере Front CTS.

dpl -d

 Проверьте, запустились ли все контейнеры, с помощью команды: docker ps -a Если контейнеры не запустились, для просмотра журнала событий выполните команду:

dpl --dc logs --tail=200 <не\_запускаемый\_контейнер>

Если процедура установки сервера выполнена правильно, в течение пяти минут будет установлен и доступен веб-интерфейс администратора: <u>https://ccs\_host/admin</u>.

**Примечание.** Для корректной работы веб-интерфейса администратора не рекомендуется использовать Internet Explorer.

 Создайте учетную запись администратора. Команда должна производиться на Back CTS:

dpl --dc exec admin bin/admin add\_admin -u admin -p 'veryinsecurepassword123'

Примечание. Требования к паролю администратора:

- минимальная длина пароля 8 символов;
- пароль должен содержать как минимум один специальный символ #!?&@\$%^&\*(), одну строчную и одну прописную букву.

Если веб-интерфейс администратора не установился, то произошла ошибка несовпадения по политике паролей. В этом случае, а также в случае возникновения других ошибок выполните проверку.

**Для проверки на наличие ошибок** в появившихся логах найдите наиболее частое упоминание с ошибками и перезапустите контейнер, выдающий ошибку, с помощью команды:

dpl --dc restart {имя\_контейнера}

Например:

dpl --dc restart nginx

**Примечание.** Все имена контейнеров, соответствующих конкретной архитектуре, перечислены в разделе «Архитектура».

Если операция не поможет, свяжитесь с технической поддержкой компании разработчика.
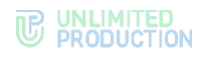

# Глава З

# НАСТРОЙКА СЕРВЕРА

Для нормального функционирования системы необходимо выполнить предварительную настройку сервера в веб-интерфейсе администратора. Процедура настройки зависит от типа сервера и описывается в соответствующих разделах ниже:

- ETS;
- CTS.

## Для авторизации в веб-интерфейсе администратора:

1. В адресной строке браузера укажите адрес веб-интерфейса администратора.

Важно! Для ETS вход выполняется в веб-интерфейсе администратора https://ets\_host/admin, для CTS — https://cts\_host/admin. Без https веб-интерфейс администратора недоступен.

Откроется окно авторизации (рис. 14):

| Пароль |  |  |
|--------|--|--|
| Вход   |  |  |

рис. 14

- 2. Введите имя учетной записи и пароль в соответствующие поля.
- 3. Нажмите «Вход».

Откроется главное окно веб-интерфейса администратора.

**Для выхода из веб-интерфейса администратора** нажмите <sup>н</sup>в верхней левой части окна.

# НАСТРОЙКА ЕТЅ

Настройка ETS включает в себя следующие процедуры:

- подключение TLS-сертификата (если это не было выполнено в процессе установки ETS);
- настройка видео- и голосовой связи;
- подключение SMTP-сервера;
- настройка push-уведомлений;
- настройка СМС-сервера;
- подключение администраторов данного ETS из AD;
- настройка подключений CTS.

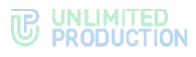

# ПОДКЛЮЧЕНИЕ TLS-СЕРТИФИКАТА

**Для настройки TLS-сертификата** в веб-интерфейсе администратора выберите пункт меню «Сервер». Откроется окно с информацией о данном ETS-сервере (рис. 15).

| Настройки сервера                   |          | RTS ID                              | Версии сервисов           |
|-------------------------------------|----------|-------------------------------------|---------------------------|
|                                     |          | ad(2011-00c)-4403-ac10-5690ca02c55c | admin 3.5.5               |
|                                     |          |                                     | authentication            |
|                                     |          | ETS ID                              | email_notifications 3.5.2 |
|                                     |          | Nal7485-6246-5254-888a-577c84c87a75 | kdc                       |
|                                     |          |                                     | messaging 3.5.2           |
| COMPANY                             | r<br>E   | TLS сертификат трастов              | phonebook                 |
| Аватар                              | Очистить |                                     | file_service 3.5.2        |
| Выберите файл Файл не выбран        |          | Сертификат Сертификат не установлен | push_service 3.5.2        |
| Mobile background                   | Очистить | Know                                |                           |
| Выберите файл Файл не выбран        |          | Выберите файл Ф                     | settings 3.5.2            |
| Mobile dark background              | Очистить |                                     | sms_service 3.5.2         |
| Выберите файл Файл не выбран        |          | Сохранить                           |                           |
| Web background                      | Очистить |                                     | trusts 3.5.4              |
| Выберите файл Файл не выбран        |          | 14                                  | way 3.5.3                 |
| Web dark background                 | Очистить | информация оо администраторе        | 100 0.0.0                 |
| Выберите файл Файл не выбран        |          | Полное имя                          | metrics_service 3.5.4     |
| Web high resolution background      | Очистить |                                     |                           |
| Выберите файл Файл не выбран        |          | Телефон                             |                           |
| Web dark high resolution background | Очистить |                                     |                           |
| Выберите файл Файл не выбран        |          | Адрес                               |                           |
| Скрыть имя сервера                  |          |                                     |                           |
| Сохранить                           |          | Электронная почта (через запятую)   |                           |
|                                     |          | Сохранить                           |                           |
|                                     |          |                                     |                           |

#### рис. 15

# Для применения TLS-протокола в трастовых соединениях:

- 1. Внесите данные о сертификате и ключе в соответствующие поля области «TLS-сертификат трастов».
- 2. Нажмите «Сохранить».

**Примечание.** Допускается применение TLS-сертификата, использованного на этапе установки CTS.

# НАСТРОЙКА ВИДЕО- И ГОЛОСОВОЙ СВЯЗИ

Настройка видео- и голосовой связи выполняется после установки сервера Media и описана на стр. 62.

## ПОДКЛЮЧЕНИЕ ЅМТР-СЕРВЕРА

## Для подключения SMTP-сервера:

1. В меню выберите пункт «E-mail».

Откроется окно «Настройки e-mail» для ввода параметров (рис. 16).

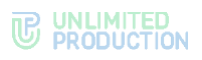

| Настройки e-mail        | Тестирование отправки е-mail |
|-------------------------|------------------------------|
| Имя приложения          | Получатель                   |
| Приложение              |                              |
| OT                      | Оправить                     |
| notifications@server.ru |                              |
| Сервер                  |                              |
| smtp.yandex.ru          |                              |
| Порт                    |                              |
| 465                     |                              |
| Имя пользователя        |                              |
| test@test.ru            |                              |
| Паропь                  |                              |
| ******                  |                              |
| Подтверждение пароля    |                              |
|                         |                              |
| Защита соединения       |                              |
| SSL v                   |                              |
| Отправлять письма через |                              |
| Локальные настройки 👻   |                              |
| Сохранить               |                              |

2. В области «Настройки e-mail» заполните поля формы. Описание полей представлено в табл. 43:

### табл. 43

| Поле                       | Описание                                                                                                    |
|----------------------------|----------------------------------------------------------------------------------------------------|
| Имя приложения             | Название приложения, от которого будут отправляться письма                                                                                                    |
| От                         | Обратный адрес                                                                                                    |
| Сервер                     | FQDN или IP-адрес почтового сервера                                                                                                    |
| Порт                       | Номер порта для ретрансляции исходящей почты: 25, 587 или 465.<br>Номер порта зависит от типа соединения                                                                                                    |
| Имя пользователя           | Адрес электронной почты                                                                                                    |
| Пароль                     | Данные для авторизации на SMTP-сервере. Если не используется<br>аутентификация на почтовом сервере, то данные поля оставьте<br>пустыми                                                                                        |
| Подтверждение<br>пароля    | Данные для авторизации на SMTP-сервере. Если не используется<br>аутентификация на почтовом сервере, то данные поля оставьте<br>пустыми                                                                                        |
| Защита<br>соединения       | Тип защищенного соединения (выпадающий список: SSL, Start/TLS или пустое значение)                                                                                                    |
| Отправлять<br>письма через | Выпадающий список выбора сервера, с которого будут отправляться письма (при выборе «Локальные настройки» в выпадающем списке письма будут отправляться через сервер, настроенный в данном окне, при выборе «RTS» — через RTS) |

## 3. Нажмите «Сохранить».

**Для проверки настроек подключения** воспользуйтесь областью «Тестирование отправки e-mail». Впишите в пустое поле адрес получателя и нажмите «Отправить».

# НАСТРОЙКА PUSH-УВЕДОМЛЕНИЙ

Для подключения и настройки push-уведомлений перейдите в раздел «Push Service».

Интерфейс предназначен для подключения push-уведомлений (рис. 17).

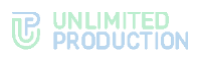

| Push Platforms  | • Создать для Android RuStore    | O Создать для Android HMS | • Создать для Android • Создать для iOS | O Создать для Web |
|-----------------|----------------------------------|---------------------------|-----------------------------------------|-------------------|
| Платформа ~ ~   | Package ID < >                   | Дата обновления ^ ~       | Дата истечения ^ >                      |                   |
| web_chrome      | to antimized and any press       | 2024-09-23 10:20:03       | 2019-05-22 12:00:00Z                    | -                 |
| ios_apns        | to antimizednost express being   | 2024-07-04 15:01:27       | 2024-12-22 07:47:49Z                    | -                 |
| android_silent  | to antimitedneck argument being  | 2024-06-20 07:27:59       | 2020-11-21 12:00:00Z                    | -                 |
| android_rustore | to anteriodicit express total    | 2024-05-23 10:36:26       | 2025-02-27 12:00:00Z                    | -                 |
| ios_voex        | to antimitedirech express larity | 2023-11-23 08:13:22       | 2024-12-22 07:50:40Z                    | 1                 |

## Описание интерфейса представлено в табл. 44:

#### табл. 44

| Название столбца | Информация                                           |
|------------------|------------------------------------------------------|
| Платформа        | Платформа, на которой подключены push-уведомления    |
| Package ID       | Наименование пакета сборки приложения Express        |
| Дата обновления  | Дата последнего изменения настройки push-уведомлений |
| Дата истечения   | Дата истечения поступления push-уведомлений          |

# **Для редактирования подключения** нажмите *к*и внесите изменения в открывшемся окне.

# Для удаления подключения нажмите 🕮 .

Mexaнизм подключения push-уведомлений отличается в зависимости от платформы. Push-уведомления подключаются:

- для Android RuStore через RuStore;
- Android через FCM;
- Huawei через Push Kit;
- iOS через APNS;
- веб-приложения через FCM.

Примечание. Для корректной работы необходим доступ к APN Push-сервисам:

- Apple APN api.push.apple.com;
- Google FCM fcm.googleapis.com; www.googleapis.com;
- Huawei HMS push-api.cloud.huawei.com, oauth-login.cloud.huawei.com;
- RuStore vkpns.rustore.ru.

При взаимодействии с внешними системами (Huawei HCM, Apple APN, Google FCM) push-уведомление может содержать следующие данные (табл. 45):

| табл | . 45 |
|------|------|
|------|------|

| Название      | Информация                                                                                                    |
|---------------|----------------------------------------------------------------------------------------------------|
| group_chat_id | ID чата, где произошло событие                                                                                                    |
| chat_type     | Тип чата (chat(group_chat botx))                                                                                                    |
| push_opts     | Дополнительные опции (silent – обработка не должна вызывать<br>появления уведомления, dnd – уведомление должно отображаться, даже<br>если на чате установлен режим «беззвучный», например, если<br>в сообщении было упоминание текущего пользователя) |

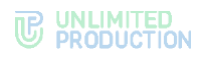

| Название              | Информация                                                                         |  |  |
|-----------------------|------------------------------------------------------------------------------------|--|--|
| sync_id               | ID сообщения в чате                                                                |  |  |
| event_type            | Тип сообщения (message_new bot_command app_event)                                  |  |  |
| event_version         | Версия сообщения (по умолчанию 1)                                                  |  |  |
| server_id             | ID сервера – отправителя сообщения (кроме Android)                                 |  |  |
| sender                | ID пользователя – отправителя сообщения                                            |  |  |
| push_tag_id           | ID тега (кроме Android)                                                            |  |  |
| cleaned_at            | Дата очистки сообщения, заполняется при удалении сообщения                         |  |  |
| unread_messages_count | Счетчик непрочитанных сообщений, отображаемый на иконке приложения (кроме Android) |  |  |
| missed_calls_count    | Счетчик неотвеченных звонков (кроме Android)                                       |  |  |
| parent_group_chat_id  | ID родительского чата, где произошло событие (UID) (для звонков)                   |  |  |
| inserted_at           | Время начала звонка (для звонков)                                                  |  |  |
| body                  | Текст нотификации (для SmartApp) (если пусто, то «Новое событие в SmartApp»)       |  |  |
| meta                  | Метаданные нотификации (для SmartApp)                                              |  |  |
| name                  | Название конференции                                                               |  |  |
| startAt               | Время начала конференции                                                           |  |  |

# Для создания подключения на Android RuStore:

- 1. Войдите в консоль RuStore.
- 2. Создайте новое приложение (если еще не создано), нажав + Добавить приложение в правом верхнем углу страницы.
- 3. Войдите в созданное приложение и создайте новый проект в разделе «Push-уведомления -> Проекты», нажав «Добавить проект» (рис. 18).

| RuStore Консоль Прил                                                                                                    | пожения Компания Инструменты                                                              |                                   | P                       |
|----------------------------------------------------------------------------------------------------|-------------------------------------------------------------------------------------------|-----------------------------------|-------------------------|
| Application                                                                                                    | Раздел Инструменты /<br>Проекты<br>Инструкция по встраиванию push-уведомлений в приложени | ie 7                              | + /Jobasers reposer     |
| <ul> <li>Вовлечение пользователей</li> </ul>                                                                                  | Название                                                                                  | ID проекта 🔘                      | Android package name    |
| <ul> <li>Ризкуредомовние</li> <li>Статистика по Ризкуредомлениям</li> <li>№ Remote Config</li> <li>В Remote Config</li> </ul> | Application Release                                                                       | UKs8LXfzddafEyVq xjgtbhoWgMX48Q 🕚 | ru/gpmobile.application |

рис. 18

4. Заполните поля нового проекта (рис. 19) и нажмите «Создать». Описание параметров представлено в табл. 46.

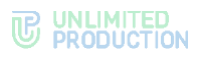

| Application                            | Push-уведомления работают в режиме тестирования. Если возникли трудности, напишите в поддержку                                         |
|----------------------------------------|----------------------------------------------------------------------------------------------------|
| <ol> <li>Информация</li> </ol>         | Проети / Сладание проекта                                                                                                    |
| 🗋 Версии                               |                                                                                                    |
| 83 Доступы<br>О Отзывы                 | Проект production-сборки                                                                                                    |
| <ul> <li>Страны и регионы</li> </ul>   | дон паноменина, что ваши рокутуведонили одут рассилитком<br>реальным пользователям. Отметка может быть только у одного из<br>проектов. |
| Статистика по приложению               | Название проекта 7/40                                                                                                    |
| இ Карты и геосервисы                   | Release                                                                                                    |
| J API RuStore                          | Android package name 24/40                                                                                                    |
| ▼ Монетизация                          | ru.igpmobile.application                                                                                                    |
| Подписки Разовые покупки               | Отлечаток подписи SHA-256 95/95                                                                                                    |
| Управление платежами                   | A0:A1:A2:A3:A4:A5:A6:A7:A8:A9:B0:B1:B2:B3:B4:B5:B6:B7:B8:B9:C0:C1:C2:<br>C3:C4:C5:C6:C7:C8:C9:D0:D1                                    |
| ▼ Push-уведомления                     |                                                                                                    |
| 🖇 Проекты                              |                                                                                                    |
| ∠* Статистика по Push-<br>уведомлениям | Создать Отмена                                                                                                    |

#### табл. 46

| Параметр                     | Описание                                                                                       | Значение                    |
|------------------------------|------------------------------------------------------------------------------------------------|-----------------------------|
| Название проекта             | Название проекта. Может быть произвольным.                                                     | Например: Release           |
| Android Package<br>Name      | Это корректное наименование пакета вашего приложения                                           | Например: com.app.packageid |
| Отпечаток подписи<br>SHA-256 | Для получения отпечатка подписи<br>SHA-256 воспользуйтесь инструкцией<br>по ссылке на странице |                             |

# 5. Создайте сервисный токен (рис. 20):

| Application U                                                          | Раздел Инструменты / Проекты /                                                                                                    | Редактиорал                                                                                                    |
|------------------------------------------------------------------------|----------------------------------------------------------------------------------------------------|----------------------------------------------------------------------------------------------------|
| §\$ 063op                                                              | Инструкция по встраиванию push-уведомлений в приложение Э                                                                         |                                                                                                    |
| <ul> <li>Вовлечение пользователей</li> <li>Push-уведомления</li> </ul> | © npoesna<br>UKs8LXfzddafEyVq-xjgtbttoWgMX4BQ                                                                                     | ID проекта используется в RuStore SDK для привязки к проекту                                                                                   |
| ф Проекты                                                              |                                                                                                    |                                                                                                    |
| Статистика по Push-<br>уведомлениям<br>Als Remote Config               | Omeutox noznoci 504/255<br>AO AT A2 A3 A4 A5 A6 A7 A8 A980 81 82 83 84 85 86 87 88 89 C0 C1 C2 C3 C4 C5 C6 C7 C8 C9 D<br>0 D1     | Avdroid package name<br>nu ligpmobile application                                                                                              |
| Q) Реклама                                                             |                                                                                                    |                                                                                                    |
| <ul> <li>Аналитика</li> </ul>                                          | Сервисные токены Создано: 0/5 + Создать                                                                                           |                                                                                                    |
| ф Tracer<br>Ы, Аналитика MyTracker                                     | Отправка Ризh-уведомлений не будет работать без сервисного токена, который необходимо добавить в проект RuStore и ваше приложение | О Одновременно можно использовать только один сервисный токен для проекта,<br>остальные – резервные. Вы можете пометить основной токен звездой |
| <ul> <li>Разработка</li> </ul>                                         | T                                                                                                    |                                                                                                    |
| <ul> <li>Авторизация VK ID</li> <li>Каталог SDK</li> </ul>             | тестовое ризну ведомление<br>Проверьте интеграцию RuStore SDK в приложение, отправия тестовое push<br>уведомление<br>Отправить    |                                                                                                    |

# рис. 20

6. В веб-интерфейсе администратора СК Express в разделе Push Service нажмите «Создать для Android RuStore».

Откроется окно создания подключения для платформы RuStore (рис. 21).

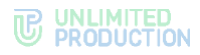

| Создать push platform для android           | _rustore         |
|---------------------------------------------|------------------|
|                                             | 🔳 Назад к списку |
| Ілатформа                                   |                  |
| Package ID                                  |                  |
| Иаксимальное кол-во подключений к платформе |                  |
| Проксирование на RTS сервер                 |                  |
| 2024-10-23 12:00:00                         |                  |
| JRL                                         |                  |
| (люч АРІ                                    |                  |
| Сохоянить                                   |                  |
| Conpaining                                  |                  |

рис. 21

7. Заполните поля формы в соответствии с табл. 47: табл. 47

| Параметр                                                 | Описание                                                                                                    | Значение                                                                                                    |
|----------------------------------------------------------|----------------------------------------------------------------------------------------------------|----------------------------------------------------------------------------------------------------|
| Платформа                                                | Платформа, на которой подключены<br>push-уведомления                                                                                                    | android_rustore                                                                                              |
| Package ID                                               | Наименование пакета сборки приложения Express                                                                                                    | com.app.packageid                                                                                            |
| Максимальное<br>количество<br>подключений<br>к платформе | Размер пула подключений к push-<br>платформе                                                                                                    | Если оставить поле пустым,<br>то размер пула по умолчанию<br>будет равен 10                                  |
| Дата истечения                                           | Дата истечения поступления push-<br>уведомлений                                                                                                    |                                                                                                    |
| URL                                                      | Адрес проекта в RuStore<br>(https://vkpns.rustore.ru/v1/projects/ <proj<br>ect_id&gt;/messages:send, где /<project_id><br/>– это id проекта)</project_id></proj<br> | Например:<br>https://vkpns.rustore.ru/v1/pr<br>ojects UKs8LXfzddafEyVq-<br>xjgtbttoWgMX4BQ<br>/messages:send |
| API Key                                                  | Ключ API, выдаваемый в консоли<br>администратора RuStore                                                                                                    |                                                                                                    |

- 8. Для включения проксирования на RTS-сервер поставьте отметку в соответствующем поле.
- 9. Нажмите «Сохранить».

# Для создания подключения на Android:

- 1. Откройте консоль Firebase.
- 2. В проекте (меню «Project Overview»), где сконфигурированы ключи для Android, выберите пункт «Project settings».
- 3. В веб-интерфейсе администратора Express в разделе «Push Service» нажмите «Создать для Android» в верхнем правом углу.

Откроется окно создания подключения для платформы Android (рис. 22).

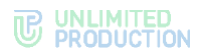

| Создать push platform для android           |                  |
|---------------------------------------------|------------------|
|                                             | 🔳 Назад к списку |
| Платформа                                   |                  |
| Package ID                                  |                  |
| Максимальное кол-во подключений к платформе |                  |
|                                             |                  |
| Дата истечения                              |                  |
| 2024-10-23 12:00:00                         |                  |
| CM URL                                      |                  |
| CM service_account.json                     |                  |
|                                             | h                |
| СМ АРІ Кеу                                  |                  |
| Сохранить                                   |                  |

4. Заполните поля формы согласно табл. 48: *табл. 48* 

| Параметр                                                 | Описание                                                                                                   | Значение                                                                                                    |
|----------------------------------------------------------|----------------------------------------------------------------------------------------------------|----------------------------------------------------------------------------------------------------|
| Платформа                                                | Платформа, на которой<br>подключены push-уведомления                                                       | android_silent                                                                                                    |
| Package ID                                               | Наименование пакета сборки приложения Express                                                              |                                                                                                    |
| Максимальное<br>количество<br>подключений<br>к платформе | Размер пула подключений<br>к push-платформе                                                                | Если оставить поле пустым,<br>то размер пула по умолчанию будет<br>равен 10                                                                                       |
| Дата истечения                                           | Дата истечения поступления push-уведомлений                                                                |                                                                                                    |
| FCM URL                                                  | Адрес сервера Firebase Cloud<br>Messaging                                                                  | https://fcm.googleapis.com/<br>v1/projects/{fcmProjectID}/<br>messages:send<br>Значение ProjectID<br>берется из консоли Firebase<br>(Настройки проекта → General) |
| FCM<br>service_account.json                              | JSON-файл сервисного аккаунта                                                                              | Файл можно загрузить из консоли<br>Firebase (Настройки проекта $\rightarrow$<br>Service Account)                                                                  |
| FCM API Key                                              | Ключ не предоставляется<br>и не требуется на последней<br>версии Firebase Cloud Messaging<br>API (HTTP v1) |                                                                                                    |

5. Нажмите «Сохранить».

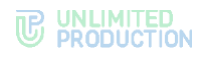

# Для создания подключения на HMS Android:

1. Нажмите «Создать для HMS Android».

Откроется окно создания подключения для платформы Huawei (рис. 23).

| Cosdare push plat        | Ш Назад к списку     |
|--------------------------|----------------------|
|                          |                      |
| платформа                |                      |
| Package ID               |                      |
|                          |                      |
| Максимальное кол-во поді | ключений к платформе |
| Проксирование на RTS с   | ервер                |
| App ID                   |                      |
|                          |                      |
| Секретный ключ клиента   |                      |
|                          | 0                    |
|                          | Сохранить            |

рис. 23

## 2. Заполните поля формы (табл. 49):

## табл. 49

| Параметр                                              | Описание                                             | Значение                                                                    |
|-------------------------------------------------------|------------------------------------------------------|-----------------------------------------------------------------------------|
| Платформа                                             | Платформа, на которой<br>подключены push-уведомления | android_hms                                                                 |
| Package ID                                            | Наименование пакета сборки приложения Express        |                                                                             |
| Максимальное количество<br>подключений<br>к платформе | Размер пула подключений к push-<br>платформе         | Если оставить поле пустым,<br>то размер пула по<br>умолчанию будет равен 10 |
| App ID                                                | ID приложения в консоли Push Kit                     |                                                                             |
| Секретный ключ клиента                                | Ключ в консоли Push Kit                              |                                                                             |

# 3. Нажмите «Сохранить».

# Для создания подключения на iOS:

1. Нажмите «Создать для iOS» в верхнем правом углу.

Откроется окно создания подключения для платформы iOS (рис. 24).

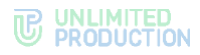

| Создать push platform для ios                  | 🔳 Назад к списку |
|------------------------------------------------|------------------|
| Платформа                                      |                  |
| Package ID                                     |                  |
| Максимальное кол-во подключений к платформе    | •                |
| Дата истечения (автоматически заполняется из с | ертификата)      |
| 2024-10-17 12:00:00<br>Mode                    |                  |
| Ключ                                           |                  |
| Cert                                           |                  |
| Торіс                                          | li.              |
| Сохранить                                      |                  |

2. Заполните поля формы согласно табл. 50:

табл. 50

| Параметр                                                 | Описание                                                      | Значение                                                                                                    |  |
|----------------------------------------------------------|---------------------------------------------------------------|----------------------------------------------------------------------------------------------------|--|
| Платформа                                                | Платформа, на которой подключены<br>push-уведомления          | <ul> <li>ios_apns (для alert push c сертификатом apns);</li> <li>ios_voex (для push-уведомлений звонков с сертификатом voip)</li> </ul> |  |
| Package ID                                               | Наименование пакета сборки приложения Express                 |                                                                                                    |  |
| Максимальное<br>количество<br>подключений<br>к платформе | Размер пула подключений к push-<br>платформе                  | Если оставить поле пустым, то<br>размер пула по умолчанию будет<br>равен 10                                                             |  |
| Дата истечения                                           | Дата истечения поступления push-<br>уведомлений               |                                                                                                    |  |
| Mode                                                     | Режим работы push-уведомлений.<br>Возможные значения prod/dev | <ul> <li>dev (для сборки beta);</li> <li>prod (для релиза/пререлиза)</li> </ul>                                                         |  |
| Ключ                                                     | Приватный ключ                                                |                                                                                                    |  |
| Cert                                                     | Сертификат                                                    |                                                                                                    |  |
| Торіс                                                    | Название сборки приложения Express                            | Package ID (для ios_apns);<br>пустое значение (для ios_voex)                                                                            |  |

# 3. Нажмите «Сохранить».

## Для создания подключения в веб-приложении:

- 1. Откройте консоль Firebase.
- 2. В консоли Firebase создайте проект для веб-приложения.
- 3. В открывшемся окне нажмите «Generate key pair».
- 4. В веб-интерфейсе администратора в разделе «Push Service» нажмите «Создать для Web» в верхнем правом углу.

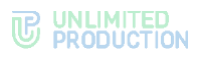

Откроется окно создания подключения для веб-приложения (рис. 25).

| Создать push platform для web 🔳 Назад к списку |
|------------------------------------------------|
| Платформа                                      |
| Package ID                                     |
| Максимальное кол-во подключений к платформе    |
| Дата истечения                                 |
| 2024-10-17 12:00:00                            |
| FCM API Key                                    |
| Публичный VAPID-ключ                           |
| Приватный VAPID-ключ                           |
| Субъект VAPID (URI или e-mail)                 |
| Сохранить                                      |

# рис. 25

## 5. Заполните поля формы (табл. 51):

Примечание. В поле «Платформа» укажите значение «web».

| табл. 51                                                 |                                                                       |                                                                                  |
|----------------------------------------------------------|-----------------------------------------------------------------------|----------------------------------------------------------------------------------|
| Параметр                                                 | Описание                                                              | Значение                                                                         |
| Платформа                                                | Платформа, на которой подключены push-<br>уведомления                 | <ul><li>web;</li><li>web_chrome;</li><li>web_firefox;</li><li>web_edge</li></ul> |
| Package ID                                               | Наименование пакета сборки приложения<br>Express                      |                                                                                  |
| Максимальное<br>количество<br>подключений<br>к платформе | Размер пула подключений к push-платформе                              | Если оставить поле<br>пустым, то размер<br>пула по умолчанию<br>будет равен 10   |
| Дата истечения                                           | Дата истечения поступления push-уведомлений                           |                                                                                  |
| FCM API Key                                              | Ключ API, выдаваемый в консоли<br>администратора Firebase             |                                                                                  |
| Публичный<br>VAPID-ключ                                  | Публичный ключ API, сгенерированный в консоли администратора Firebase |                                                                                  |
| Приватный<br>VAPID-ключ                                  | Приватный ключ API, сгенерированный в консоли администратора Firebase |                                                                                  |
| Субъект VAPID<br>(URI или e-mail)                        | Адрес электронной почты пользователя<br>в Firebase                    | mailto: <email<br>аккаунта Firebase&gt;</email<br>                               |

- 6. Нажмите «Сохранить».
- 7. Повторите действия 1-6 для Chrome, указав в поле «Платформа» значение «web\_chrome».

В разделе «Push Service» появятся две записи (для двух браузеров).

8. В конфигурационном файле docker-образа веб-приложения (WEB\_CLIENT\_CONFIG) измените параметр gcmSenderId на значение из Firebase.

# НАСТРОЙКА СМС-СЕРВИСА

В разделе «SMS» администратор может настраивать текст отправляемого сообщения, интеграцию с провайдером, который будет отправлять пользователям СМС-сообщения с кодом авторизации, и параметры безопасности.

# НАСТРОЙКА ТЕКСТА СМС-СООБЩЕНИЯ

## Для настройки текста СМС-сообщения:

1. Выберите в меню раздел «SMS».

Откроется окно «Настройки SMS».

- 2. В поле «Провайдер» выберите провайдера. Например, Beeline.
- 3. В поле «Текст SMS сообщения» введите текст, который будет отправляться вместе с кодом авторизации, и нажмите «Сохранить» (рис. 26).

| Настройки SMS       |   |
|---------------------|---|
| Провайдер           |   |
| beeline             | ~ |
| Текст SMS сообщения |   |
| Express3322 code:   |   |
| Сохранить           |   |

рис. 26

# НАСТРОЙКА ИНТЕГРАЦИИ С ПРОВАЙДЕРОМ

## Для настройки интеграции с провайдером:

- 1. Перейдите в подраздел «Адаптеры».
- 2. Установите параметры выбранного провайдера в соответствующей секции, и нажмите «Сохранить» (рис. 27).

| Настройки Beeline        |
|--------------------------|
| Пользователь             |
| клиент_билайн_7869286986 |
| Пароль                   |
|                          |
| API URL                  |
|                          |
| Отправитель              |
| eXpress                  |
| Сохранить                |

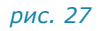

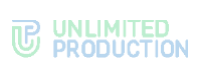

Настраиваемые параметры зависят от провайдера. Примеры настроек для провайдеров представлены в табл. 52:

| <b>T</b> 2 | 6. | -  | E | 2 |
|------------|----|----|---|---|
| ıa         | UJ | 1. |   | 2 |

| Параметр            | Назначение                                                                                              | Провайдер                                                     |
|---------------------|----------------------------------------------------------------------------------------------------|---------------------------------------------------------------|
| Ключ АРІ            | Ключ для отправки СМС-<br>сообщений. Предоставляется<br>провайдером                                     | Clickatell                                                    |
| API URL             | Адрес АРІ СМС-сервиса                                                                                   | Clickatell, QTelecom, Beeline,<br>SMSTraffic                  |
| Пользователь        | Имя пользователя СМС-сервиса провайдера                                                                 | QTelecom, Beeline, SMSTraffic,<br>Stream Telecom              |
| Логин               | Логин пользователя СМС-сервиса<br>провайдера                                                            | SMSC, Tele2                                                   |
| Пароль              | Пароль пользователя СМС-сервиса провайдера                                                              | QTelecom, Beeline, SMSC, Tele2,<br>SMSTraffic, Stream Telecom |
| Отправитель         | Имя отправителя СМС (например, eXpress)                                                                 | QTelecom, Beeline, SMSC,<br>SMSTraffic                        |
| Отправитель для MTS | Имя отправителя СМС (например, eXpress)                                                                 | QTelecom                                                      |
| Shortcode           | Предоставляется провайдером                                                                             | Tele2                                                         |
| SID                 | Предоставляется провайдером                                                                             | Twilio                                                        |
| Токен               | Предоставляется провайдером                                                                             | Twilio                                                        |
| От                  | Имя отправителя СМС-сообщения                                                                           | Stream Telecom                                                |
| Validity            | Время жизни сообщения                                                                                   | Stream Telecom                                                |
| Callback URL        | Адрес скрипта, на который<br>возвращаются POST данные<br>о статусе доставки СМС                         | Stream Telecom                                                |
| Пользователь        | Цифровой идентификатор клиента,<br>который возвращается на адрес,<br>указанный в параметре Callback_url | Stream Telecom                                                |
| Name deliver        | Название рассылки, присваиваемое<br>для удобства поиска в статистике                                    | Stream Telecom                                                |

# НАСТРОЙКА ПАРАМЕТРОВ БЕЗОПАСНОСТИ

В Express предусмотрены следующие параметры безопасности:

- ограничение количества запросов для определенного IP-адреса;
- фильтр по User-Agent;
- фильтр по DEF-коду;
- фильтр по номеру телефона;
- ограничение количества запросов на определенный телефонный номер.

## Для настройки параметров безопасности:

- 1. Перейдите в подраздел «Безопасность».
- 2. Введите значения в соответствующие поля и нажмите «Сохранить» (рис. 28).

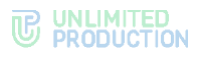

| Лимит кол-ва запросов для какого-либо IP-адреса                    |
|--------------------------------------------------------------------|
| Максимальное число попыток                                         |
| в секунду                                                          |
| Сохранить                                                          |
| Фильтр по User-Agent                                               |
| Регулярное выражение-маска User-Agent                              |
| примор: *Mozilla/5,?\$<br>Сохранить                                |
| Фильтр по DEF-коду                                                 |
| Международный код                                                  |
| пример: •7                                                         |
| Список DEF-кодов                                                   |
| пример: 923,913<br>Сохранить                                       |
| Фильтр по номеру телефона                                          |
| Регулярное выражение-маска номера телефона                         |
| пример: *7923????\$                                                |
| Сохранить                                                          |
| Лимит максимального кол-ва запросов на какой-либо телефонный номер |
| Макс. кол-во запросов                                              |
| Сохранить                                                          |

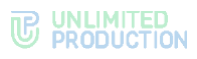

# НАСТРОЙКА АУТЕНТИФИКАЦИИ АДМИНИСТРАТОРОВ

# Для настройки загрузки учетных записей администратора из AD:

Перейдите в раздел «Аутентификация администраторов».
 Откроется окно (рис. 29):

| Аутентификация админист        | раторов                  |
|--------------------------------|--------------------------|
| Адрес                          |                          |
| Порт                           |                          |
| Base DN                        |                          |
| Поисковый фильтр               |                          |
| Логин администратора           |                          |
| Пароль администратора          |                          |
| Подтверждение пароля           |                          |
| И Включено                     |                          |
| Сохранить Проверить соединение | Показать администраторов |

рис. 29

табл. 53

2. Настройте параметры, представленные в табл. 53.

Значения параметров предоставляет администратор Active Directory.

| Параметр                 | Описание                                                                                                    |
|--------------------------|----------------------------------------------------------------------------------------------------|
| Адрес                    | Адрес Active Directory                                                                                                    |
| Порт                     | Порт подключения к AD                                                                                                    |
| Base DN                  | Объект каталога, начиная с которого производится поиск                                                                                                    |
| Поисковый<br>фильтр      | Фильтр для поиска LDAP.<br>Должен обеспечивать фильтрацию активных пользователей, которым<br>разрешено подключение к данному серверу.<br>Рекомендуемая конструкция запроса:<br>«(& (objectClass=person) (objectClass=user) (memberOf:1.2.840.113556.<br>1.4.1941:=cn= express,ou=Groups,dc=firma,dc=local))»,<br>где «cn= express,ou=Groups,dc=firma,dc=local» DN группы, члены<br>которой будут пользователями Express.<br>При использовании кроссдоменных структур укажите домен DC=ru<br>в параметрах подключения.<br>Пример настройки синхронизации административных пользователей<br>с фильтром:<br>(  (memberOf=adm,OU=Groups,DC=example,DC=local) (memberOf=CN=adm_bot<br>,OU=Groups,DC=example,DC=local) (memberOf=adm_ib,OU=Groups,DC=examp<br>le,DC=local)) |
| Логин<br>администратора  | Логин пользователя, имеющего доступ к чтению списка пользователей по указанному DN                                                                                                    |
| Пароль<br>администратора | Пароль пользователя, имеющего доступ к чтению списка пользователей по указанному DN                                                                                                    |
| Подтверждение<br>пароля  | Подтверждение пароля пользователя, имеющего доступ к чтению списка пользователей по указанному DN                                                                                                    |

**Для включения/отключения аутентификации** администраторов Active Directory установите/снимите флаг «Включено».

**Для проверки соединения с Active Directory** нажмите «Проверить соединение».

После нажатия кнопки «Показать администраторов» выводится список администраторов Active Directory.

# НАСТРОЙКА ПОДКЛЮЧЕНИЙ КОРПОРАТИВНЫХ СЕРВЕРОВ

В разделе «Серверы» представлена информация об RTS-сервере, к которому подключен данный ETS-сервер (рис. 30), и о CTS-серверах, подключенных к данному ETS-серверу (рис. 31).

| RTS   | ETS Trusts                                                                                                    | CTS                                         | Graph                                             |                                                                                            |                                                                                                    |                                                                         |                                                                                                    |                                                                |
|-------|----------------------------------------------------------------------------------------------------|---------------------------------------------|---------------------------------------------------|--------------------------------------------------------------------------------------------|----------------------------------------------------------------------------------------------------|-------------------------------------------------------------------------|----------------------------------------------------------------------------------------------------|----------------------------------------------------------------|
| RTS   | 3                                                                                                    |                                             |                                                   |                                                                                            |                                                                                                    |                                                                         |                                                                                                    |                                                                |
|       | Имя А,                                                                                                    | дрес                                        |                                                   | ID сервера                                                                                 |                                                                                                    |                                                                         |                                                                                                    |                                                                |
| •     | RTS rts                                                                                                    | 1.server.r                                  | Ц                                                 | juskidf5-c4215                                                                             | -6wims-a892-4521                                                                                                    | 8ei346q2                                                                |                                                                                                    |                                                                |
| IC. 3 | 30                                                                                                    |                                             |                                                   |                                                                                            |                                                                                                    |                                                                         |                                                                                                    |                                                                |
| TS    | ETS Trusts                                                                                                    | CTS                                         | Graph                                             |                                                                                            |                                                                                                    |                                                                         |                                                                                                    |                                                                |
| стя   | 6                                                                                                    |                                             |                                                   |                                                                                            |                                                                                                    |                                                                         | id, хост, кем добавлено поиск                                                                                                    | • Создать                                                      |
| 1     | Имя                                                                                                    | Но                                          | st                                                | ID сервера                                                                                 | Кем<br>добавлено                                                                                                    | Клиент                                                                  | Статус                                                                                                    |                                                                |
| •     | ets1                                                                                                    | ets                                         | 1.server.ru                                       | e07ea040-08a5-522c-<br>aec6-aa419b4ba9c9                                                   |                                                                                                    | none                                                                    | enabled                                                                                                    |                                                                |
|       | Токен для приема подключения от удаленного сервера                                                                                                    |                                             |                                                   |                                                                                            | Токен для                                                                                                    | я подключения к удаленному серверу                                      |                                                                                                    |                                                                |
|       | ZsfJULX/GdoXphebOY0VMrTswaNnMbLEuTdgf7AM3RBmZlgEzhqdBbwXecdRZsfJULX/Gdo<br>XphebOY0VMrTswaNnMbLEuTdgf7AM3RBmZlgEzhqdBbwXecdRZsfJULX/GdoXphebOY0V<br>MrTswaNnMbLEuTdgf7AM3RBmZlgEzhqdBbwXecdRZsfJULX/GdoXphebOY0VMrTswaNnMb<br>LEuTdgf7AM3RBmZlqEzhqdBbwXecdR |                                             |                                                   | SALO5sa<br>ec9wQR<br>ZbINCR<br>GluAlry6<br>MmZ5pJ<br>pLZB117                               | aSI5U9143QHMLYyi7LvspLZB117MmZ5pJGiuA<br>SALO5aaSI5U9143QHMLYyi7LvspLZB117MmZ<br>Jec%WQRSALO5asI5U9143QHMLYyi7LvspLZ<br>ZDINCRJec%WQRSALO5asI5U9143QHMLYyi<br>GiuAhyz5DINCRJecsWQRSALO5asI5U9143C<br>MmZ5pJGiuAliy6ZbINCRJec9wQR | lry6ZbINCRJ<br>(5pJGluAlry6<br>B1I7MmZ5pJ<br>7LvspLZB1I7<br>QHMLYyi7Lvs |                                                                                                    |                                                                |
| •     | cts1                                                                                                    | cts                                         | 1.server.ru                                       | 7344c7b7-b2cd-5996-<br>b590-0652a8643856                                                   |                                                                                                    |                                                                         | enabled                                                                                                    | -                                                              |
|       | Токен для прием                                                                                                    | а подклю                                    | чения от удале                                    | нного сервера                                                                              |                                                                                                    | Токен для                                                               | я подключения к удаленному серверу                                                                                                    |                                                                |
|       | eRIBArKGlaikUM<br>xJIOgKYyOrAdhF<br>gloI7CPwWp8asc<br>dQJP8qVFekkwM                                                                                                    | IxJIOgKYy<br>Fglol7CPw<br>didQJP8q<br>NqElx | OrAdhFglol7CPw<br>Wp8asdldQJP8q<br>/FekkwNqElxeRl | Wp8asdldQJP8qVFekkwNqElxeR<br>VFekkwNqElxeRlBArKGlaikUMxJl<br>BArKGlaikUMxJlOgKYyOrAdhFglc | IBArKGlaikUM<br>OgKYyOrAdhF<br>I7CPwWp8asdl                                                                                                    | XQrRvGl<br>owhC0cV<br>DlyXAmE<br>E2YmtxV<br>UrlD8sIV<br>0aCrmVI         | HUWh0aCmVPjLTUrlD8sIWOpGE2YmtxWNk7<br>VzDZovRv0HWh0aCmVPjLTUrlD8sIWOpGE<br>MDZowhC0cVzZCXQRv6HWh0aCmVPjLTUr<br>Wk7DJWAmDMZowhC0cVzZCXQrRvGHWh0<br>VD9GE2YmtxWNk7DJWAmDMZowhC0cVzZCX<br>PjLTUrlD8sIWOpGE2YmtxWNk7DJyAamDM | DlyXAmDMZ<br>2YmtxWNk7<br>1D8sIWOpG<br>aCrmVPjLT<br>(QrRvGHtWh |

#### рис. 31

Статус подключения серверов RTS и CTS обозначается с помощью цветовых маркеров рядом с именами серверов.

- зеленый сервер подключен и есть связь;
- фиолетовый сервер заблокирован;
- красный сервер подключен и нет связи;
- пустое место сервер подключен к другому RTS.

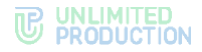

Раздел «Серверы» позволяет:

- просматривать информацию о графической схеме маршрутизации подключений;
- просматривать информацию о подключении к отдельному серверу на графической схеме маршрутизации подключений.

**Для просмотра графической схемы маршрутизации подключений** откройте вкладку «Graph» (рис. 32).

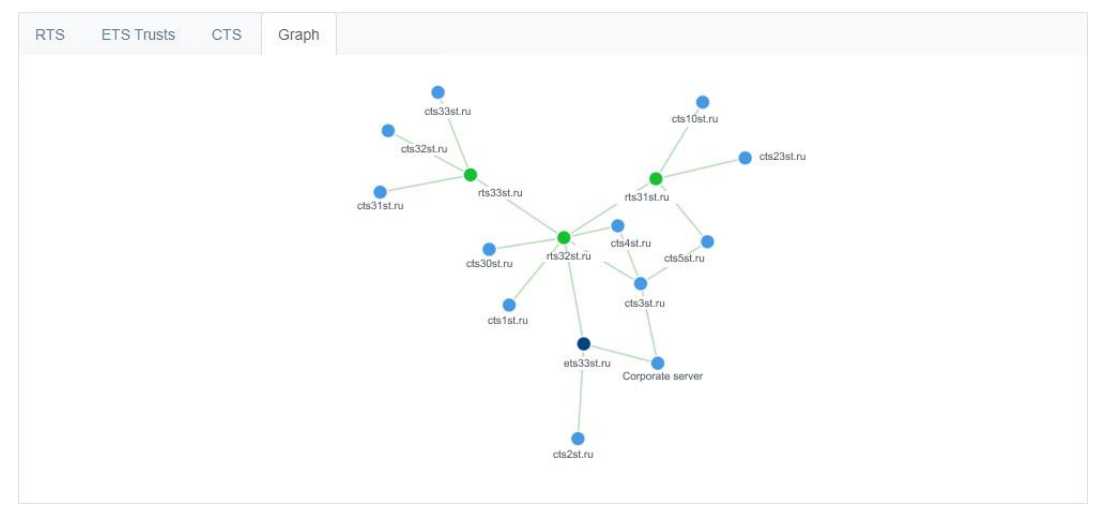

## рис. 32

Серверы обозначены на схеме цветными кругами в зависимости от типа:

- RTS зеленым;
- ETS фиолетовым;
- CTS синими.

Для удобства просмотра элементы схемы можно перетаскивать с помощью мыши.

## Для просмотра информации о подключении к серверу на схеме:

1. На вкладке «Graph» нажмите на круг, которым обозначен данный сервер.

В правом верхнем углу экрана отобразится адрес выбранного сервера и количество чатов, созданных на нем (рис. 33).

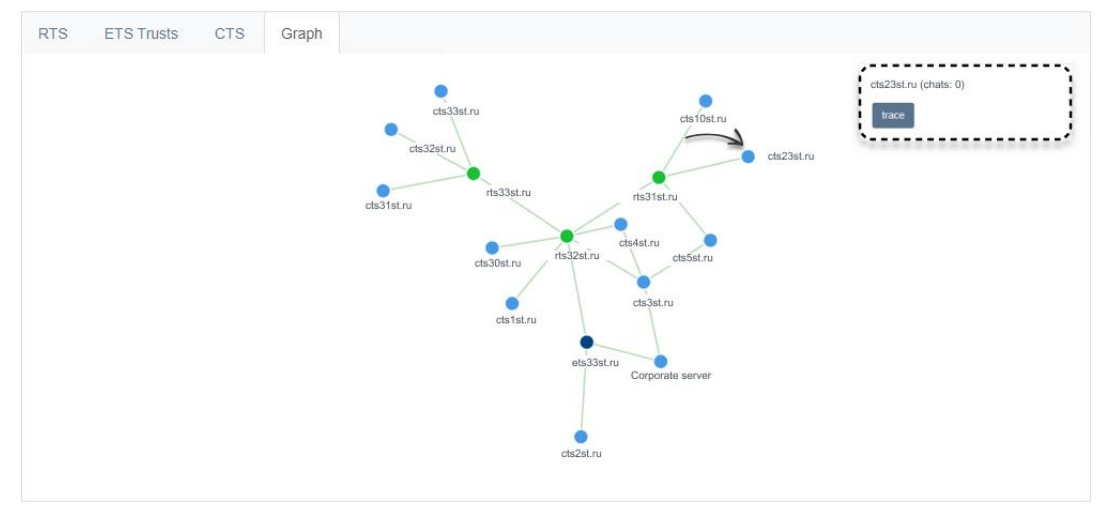

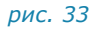

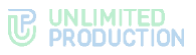

2. Нажмите на название сервера в правом верхнем углу экрана.

Откроется окно с информацией об RTS/ETS/TTS, через который происходит обмен данными с текущим сервером (рис. 34).

| ETS Trusts | CTS Graph                |                                                         |
|------------|--------------------------|---------------------------------------------------------|
| 3          |                          |                                                         |
| Имя        | Адрес                    | ID сервера                                              |
| RTS        | rts1.server.ru           | juskidf5-c4215-6wims-a892-45218ei346q2                  |
|            |                          |                                                         |
| F          | ETS Trusts<br>MMя<br>RTS | ETS Trusts CTS Graph<br>Имя Адрес<br>RTS rts1.server.ru |

## рис. 34

# НАСТРОЙКА СТЅ

Настройка CTS включает в себя следующие процедуры:

- подключение TLS-сертификата (если это не было выполнено в процессе установки ETS);
- подключение Botx SSL-сертификата;
- настройка видео- и голосовой связи;
- подключение SMTP-сервера;
- подключение администраторов данного CTS из AD;
- настройка интеграции с Active Directory;
- настройка доверительных подключений.

# ПОДКЛЮЧЕНИЕ TLS-СЕРТИФИКАТА И BOTX SSL-СЕРТИФИКАТА

## Для применения TLS-протокола в трастовых соединениях:

1. Выберите пункт меню «Сервер».

Откроется окно с информацией о данном СТS (рис. 35).

# 

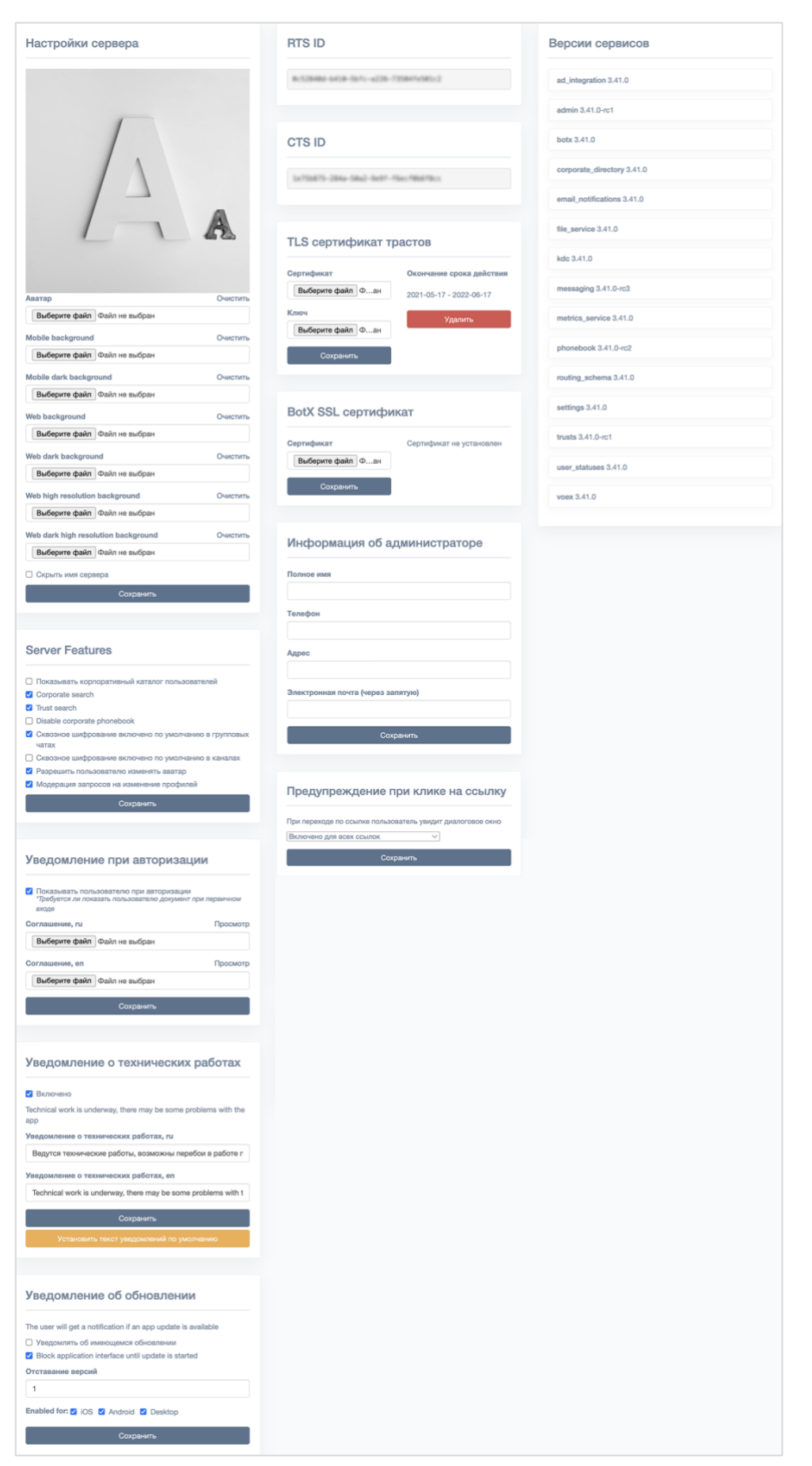

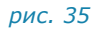

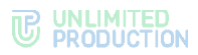

2. Внесите данные о сертификате и ключе в соответствующие поля области «TLS-сертификат трастов» (рис. 36).

| ертификат                    | Окончание срока действия |
|------------------------------|--------------------------|
| Выберите файл Файл не выбран | 2021-05-17 - 2022-06-17  |
| 1Ю4                          | Удалить                  |
| Выберите файл Файл не выбран |                          |

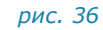

3. Нажмите «Сохранить».

**Примечание.** Допускается применение TLS-сертификата, использованного на этапе установки CTS.

**Для подключения сертификата чат-бота** в области «BotX SSL сертификат» введите данные о сертификате и нажмите «Сохранить» (рис. 37).

| lotX SSL сертификат          |                          |
|------------------------------|--------------------------|
| ертификат                    | Сертификат не установлен |
| Выберите файл Файл не выбран |                          |
| Сохранить                    |                          |

рис. 37

# НАСТРОЙКА ВИДЕО- И ГОЛОСОВОЙ СВЯЗИ

Настройка видео- и голосовой связи выполняется после установки сервера Media и описана на стр. 62.

# ПОДКЛЮЧЕНИЕ ЅМТР-СЕРВЕРА

# Для подключения SMTP-сервера:

1. В меню выберите пункт «E-mail».

Откроется окно «Настройки e-mail» для ввода параметров (рис. 38):

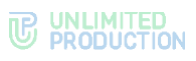

| Настройки e-mail                     | Тестирование отправки e-mail |
|--------------------------------------|------------------------------|
| Имя приложения                       | Получатель                   |
| OT                                   | Отправить                    |
| Сервер                               |                              |
| Порт                                 |                              |
| <ul> <li>Имя пользователя</li> </ul> |                              |
| Пароль                               |                              |
| Подтверждение пароля                 |                              |
| Защита соединения                    |                              |
| ✓<br>Отправлять письма через         |                              |
| Сохранить                            |                              |
| Сохранить                            |                              |

## 2. В окне «Настройки e-mail» заполните поля (табл. 54):

## табл. 54

| Поле                       | Описание                                                                                                    |
|----------------------------|----------------------------------------------------------------------------------------------------|
| Имя приложения             | Название приложения, от которого будут отправляться письма                                                                                                    |
| От                         | Обратный адрес                                                                                                    |
| Сервер                     | FQDN или IP-адрес почтового сервера                                                                                                    |
| Порт                       | Номер порта для ретрансляции исходящей почты: 25, 587 или 465.<br>Номер порта зависит от типа соединения                                                                                                    |
| Имя пользователя           | Адрес электронной почты                                                                                                    |
| Пароль                     | Данные для авторизации на SMTP-сервере. Если не используется<br>аутентификация на почтовом сервере, то данные поля оставьте<br>пустыми                                                                                                 |
| Подтверждение<br>пароля    | Данные для авторизации на SMTP-сервере. Если не используется<br>аутентификация на почтовом сервере, то данные поля оставьте<br>пустыми                                                                                                 |
| Защита соединения          | Тип защищенного соединения (выпадающий список: SSL, Start/TLS или пустое значение)                                                                                                    |
| Отправлять письма<br>через | Выпадающий список выбора сервера, с которого будут отправляться<br>письма (при выборе «Локальные настройки» в выпадающем списке<br>письма будут отправляться через сервер, настроенный в данном окне,<br>при выборе «RTS» — через RTS) |

# 3. Нажмите «Сохранить».

**Для проверки настроек подключения** воспользуйтесь областью «Тестирование отправки e-mail». Впишите в пустое поле адрес получателя и нажмите «Отправить».

# НАСТРОЙКА АУТЕНТИФИКАЦИИ АДМИНИСТРАТОРОВ

Раздел предназначен для подключения администраторов с помощью AD.

Для настройки загрузки учетных записей администратора из AD:

1. Перейдите в раздел «Аутентификация администраторов» (рис. 39).

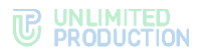

| Аутентификация админист        | раторов                  |
|--------------------------------|--------------------------|
| Адрес                          |                          |
| Порт                           |                          |
| Base DN                        |                          |
| Поисковый фильтр               |                          |
| Логин администратора           |                          |
| Пароль администратора          |                          |
| Подтверждение пароля           |                          |
| 🛛 Включено                     |                          |
| Сохранить Проверить соединение | Показать администраторов |

2. Настройте параметры, представленные в табл. 55.

Значения параметров предоставляет администратор Active Directory. *табл. 55* 

| Параметр                 | Описание                                                                                                    |
|--------------------------|----------------------------------------------------------------------------------------------------|
| Адрес                    | Адрес Active Directory                                                                                                    |
| Порт                     | Порт подключения к AD                                                                                                    |
| Base DN                  | Объект каталога, начиная с которого производится поиск                                                                                                    |
| Поисковый<br>фильтр      | Фильтр для поиска LDAP.<br>Должен обеспечивать фильтрацию активных пользователей, которым<br>разрешено подключение к данному серверу.<br>Рекомендуемая конструкция запроса:<br>«(&(objectClass=person)(objectClass=user)(memberOf:1.2.840.113556.<br>1.4.1941:=cn= express,ou=Groups,dc=firma,dc=local))», где<br>«cn= express,ou=Groups,dc=firma,dc=local» DN группы, члены которой<br>будут пользователями Express.<br>При использовании кроссдоменных структур укажите домен DC=ru<br>в параметрах подключения.<br>Пример настройки синхронизации административных пользователей<br>с фильтром:<br>( (memberOf=adm,OU=Groups,DC=example,DC=local)(memberOf=CN=adm_bot<br>,OU=Groups,DC=example,DC=local)(memberOf=adm_ib,OU=Groups,DC=example,DC=local)) |
| Логин<br>администратора  | Логин пользователя, имеющего доступ к чтению списка пользователей по указанному DN                                                                                                    |
| Пароль<br>администратора | Пароль пользователя, имеющего доступ к чтению списка пользователей по указанному DN                                                                                                    |
| Подтверждение<br>пароля  | Подтверждение пароля пользователя, имеющего доступ к чтению списка пользователей по указанному DN                                                                                                    |

**Для включения/отключения аутентификации** администраторов Active Directory установите/снимите флаг «Включено».

Для проверки соединения с Active Directory нажмите «Проверить соединение».

После нажатия кнопки «Показать администраторов» выводится список администраторов Active Directory.

# НАСТРОЙКА РЕГИСТРАЦИИ

Важно! Неудачное сочетание кастомизации первого экрана входа в приложение, включения и отключения регистрации без номера и возможность задавать права пользователю на выполнение ряда операций со своим номером телефона может привести к неудачному сочетанию, которое вызовет потерю доступа к приложению! Ряд распространенных ошибок, вызванных неправильной настройкой сервера, представлен в разделе «Устранение типовых ошибок».

Администратору доступны следующие способы для настройки регистрации/авторизации пользователей в системе:

- Active Directory (NTLM);
- E-mail;
- OpenID;
- Регистрация без номера телефона.

## Для выбора способа регистрации:

- 1. Перейдите в раздел «Настройка регистрации» (рис. 40).
- 2. Выберите метод регистрации.
- 3. Выберите источник синхронизации.
- 4. Задайте расписание синхронизации (в формате cron).

Внимание! Для запуска задачи, обеспечивающей выбранный метод регистрации, данный шаг является обязательным.

5. Нажмите «Сохранить».

| Настройки регистрации                                                                                                  |  |  |  |
|----------------------------------------------------------------------------------------------------|--|--|--|
| Регистрация без номера телефона                                                                                        |  |  |  |
| 🗹 Разрешена регистрация без номера телефона                                                                            |  |  |  |
| Если включено, пользователь может выполнить вход без подтверждения SMS-кодом                                           |  |  |  |
| Отобразить предупреждение о скором запрете регистрации                                                                 |  |  |  |
| Разрешить пропуск двухфакторной аутентификации в пределах контура                                                      |  |  |  |
| Если включено, пользователь может войти в аккаунт с привязанным номером в пределах контура без подтверждения SMS-кодом |  |  |  |
| Управление контактами пользователя                                                                                     |  |  |  |
| Разрешено добавлять номер телефона                                                                                     |  |  |  |
| Разрешено изменять номер телефона                                                                                      |  |  |  |
| Разрешено удалять номер телефона                                                                                       |  |  |  |
| Matoniu portestrollut                                                                                                  |  |  |  |
|                                                                                                    |  |  |  |
| E-mail NILM OpenID                                                                                                    |  |  |  |
| Источники синхронизации                                                                                                |  |  |  |
| NTLM OpenID None                                                                                                    |  |  |  |
| Расписание полной синхронизации (в формате cron)                                                                       |  |  |  |
|                                                                                                    |  |  |  |
| пример: 0 23 * * *                                                                                                    |  |  |  |
| Синхронизировать синхронизировано пользователей: 77561 / из них с e-mail: 75484                                        |  |  |  |
| Сохранить                                                                                                    |  |  |  |

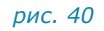

Выбранный метод регистрации будет сохранен. В верхней части экрана появится соответствующее системное сообщение.

**Для завершения настройки** задайте параметры для указанного способа в соответствующей вкладке: E-mail, NTML или OpenID.

# НАСТРОЙКА ИНТЕГРАЦИИ С ACTIVE DIRECTORY

Для интеграции с AD подключитесь к AD и загрузите контакты на сервер.

При интеграции Express с корпоративным каталогом на базе Microsoft Active Directory создайте учетную запись с правами «Domain Users» и чтение контейнера «deleted objects» (https://support.microsoft.com/en-us/help/892806/how-to-let-non-administrators-view-the-active-directory-deleted-object).

# Для подключения к Active Directory:

**Примечание.** Для корректной настройки системы под домен заказчика рекомендуется привлечь администратора Active Directory.

1. Перейдите в раздел «Active Directory».

Откроется окно настройки параметров регистрации через Active Directory (рис. 41).

2. В левой колонке в текстовых полях задайте значения параметров для синхронизации пользователей LDAP (рис. 41, табл. 56).

|                                                                                        | k                          |
|----------------------------------------------------------------------------------------|----------------------------|
| Р адрес                                                                                | displayName                |
|                                                                                        |                            |
| орт                                                                                    | MMR                        |
|                                                                                        | displayName                |
| омен                                                                                   | Компания                   |
|                                                                                        | company                    |
| lase DN                                                                                | Должность                  |
|                                                                                        | title                      |
| Іоисковый фильтр                                                                       | Отдел                      |
| (objectClass=user)                                                                     | department                 |
| Тоисковые атрибуты для выгрузки                                                        | Аватар                     |
| $cn, user {\it Principal Name, sAMAccount Name, user Account Control, pwdLastSet, uS}$ | thumbnailPhoto             |
| NChanged, accountExpires, isDeleted, msDS-UserAccountDisabled                          | Телефон                    |
| Тогин пользователя для синхронизации пользователей LDAP                                | telephoneNumber            |
|                                                                                        | Телефон (другой)           |
| Тароль пользователя для синхронизации пользователей LDAP                               | otherTelephone             |
|                                                                                        | IP телефон                 |
| Подтверждение пароля                                                                   | ipPhone                    |
|                                                                                        | IR ranathau (anuraŭ)       |
| оличество неправильных попыток ввода, до блокировки                                    | atherioPhone               |
| 3                                                                                      |                            |
| Гаймаут блокировки, при вводе неправильного пароля (в секундах)                        | E-mail                     |
| 120                                                                                    |                            |
| Logoff by disabled                                                                     | Описание                   |
| 2 Logoff by lockout                                                                    | description                |
| Logoff by password expired                                                             | Офис                       |
| Э Автологаут при исключении из выборки синхронизации с AD                              | physicalDeliveryOfficeName |
| 2 Logoff by password change                                                            | Руководитель               |
| Предзаполнять учетные данные по найденному email                                       | manager                    |
| Метод авторизации                                                                      | Дополнительный ID          |
| SIMPLE NTLM 6                                                                          | physicalDeliveryOfficeName |
|                                                                                        | \                          |

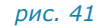

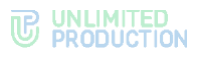

## табл. 56

| Параметр                                                           | Назначение                                                                                                    |  |  |  |  |
|--------------------------------------------------------------------|----------------------------------------------------------------------------------------------------|--|--|--|--|
| ІР-адрес                                                           | IP-адрес LDAP. Если требуется подключение по протоколу LDAPS, то перед именем домена или IP-адреса введите «Idaps://», например «Idaps://firma.local» |  |  |  |  |
| Порт                                                               | Порт подключения к AD. Для протокола LDAP введите значение «389», для протокола LDAPS — значение «636»                                                |  |  |  |  |
| Домен                                                              | Домен сервера, на который выгружаются учетные записи                                                                                                  |  |  |  |  |
| Base DN                                                            | Объект каталога, начиная с которого производится поиск                                                                                                |  |  |  |  |
| Поисковый фильтр                                                   | Фильтр для поиска в Active Directory                                                                                                    |  |  |  |  |
| Поисковые атрибуты для выгрузки                                    | Выгружаемые атрибуты учетных записей                                                                                                    |  |  |  |  |
| Логин пользователя<br>для синхронизации пользователей<br>LDAP      | Логин для подключения к AD для синхронизации                                                                                                    |  |  |  |  |
| Пароль пользователя<br>для синхронизации пользователей<br>LDAP     | Пароль для подключения к AD для синхронизации                                                                                                    |  |  |  |  |
| Подтверждение пароля                                               | Подтверждение пароля для подключения к AD для синхронизации                                                                                           |  |  |  |  |
| Количество неправильных попыток ввода, до блокировки               | Максимальное количество попыток ввода пароля, после которого учетная запись блокируется                                                               |  |  |  |  |
| Таймаут блокировки, при вводе<br>неправильного пароля (в секундах) | Время в секундах, на которое блокируется приложение при вводе неверного пароля                                                                        |  |  |  |  |

3. Укажите события в Active Directory, при которых у пользователя Express будет повторно запрашиваться аутентификация на корпоративном сервере Express (табл. 57):

# табл. 57

| Параметр                                                         | Назначение                                                                                                    |
|------------------------------------------------------------------|----------------------------------------------------------------------------------------------------|
| Logoff by disabled                                               | После отключения учетной записи пользователя создает запрос<br>на отключение пользователя от CTS. Данный запрос требует<br>подтверждения в разделе «Запросы на логаут», после подтверждения<br>пользователь будет автоматически отключен от CTS                                                                    |
| Logoff by lockout                                                | после временной блокировки учетной записи пользователя в AD создается запрос на отключение пользователя от CTS. Все активные сессии пользователя будут закрыты. Данный запрос требует подтверждения в разделе «Запросы на логаут», после подтверждения пользователь будет автоматически отключен от CTS            |
| Logoff by password<br>expired                                    | Если срок действия пароля пользователя в AD истек, создается запрос<br>на отключение пользователя от CTS. Все активные сессии пользователя<br>будут закрыты. Данный запрос требует подтверждения в разделе<br>«Запросы на логаут», после подтверждения пользователь будет<br>автоматически отключен от CTS         |
| Logoff by account<br>expired                                     | Если срок действия учетной записи пользователя в AD истек, создается<br>запрос на отключение пользователя от CTS. Все активные сессии<br>пользователя будут закрыты. Данный запрос требует подтверждения<br>в разделе «Запросы на логаут», после подтверждения пользователь<br>будет автоматически отключен от CTS |
| Автологаут при<br>исключении из<br>выборки<br>синхронизации с AD | Если учетная запись пользователя исключена из группы, создается<br>запрос на отключение пользователя от СТЅ. Все активные сессии<br>пользователя будут закрыты. Данный запрос требует подтверждения<br>в разделе «Запросы на логаут», после подтверждения пользователь<br>будет автоматически отключен от СТЅ      |
| Logoff by password<br>change                                     | Если пароль от учетной записи пользователя в AD изменен, создается<br>запрос на отключение пользователя от CTS. Все активные сессии<br>пользователя будут закрыты. Данный запрос требует подтверждения<br>в разделе «Запросы на логаут», после подтверждения пользователь<br>будет автоматически отключен от CTS   |
| User Account Disabled<br>(AD LDS)                                | Если учетная запись пользователя заблокирована, создается запрос<br>на отключение пользователя от CTS. Все активные сессии<br>пользователя будут закрыты. Данный запрос требует подтверждения<br>в разделе «Запросы на логаут», после подтверждения пользователь<br>будет автоматически отключен от CTS            |

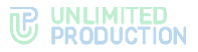

- 4. Активируйте настройку «Предзаполнять учетные данные по найденному email» для упрощенной авторизации пользователей. При активированной настройке, когда нашлось сопоставление упрощенной аутентификации, данные о логине и домене будут предзаполнены.
- 5. В правой колонке укажите атрибуты, которые будут отображаться в карточке пользователя. Подробнее данная настройка описана ниже.
- 6. Выберите метод авторизации: упрощенная или через NTLM, нажав на кнопку «Simple» или «NTLM».
- 7. Нажмите «Сохранить» для сохранения изменений.

Если все настройки указаны правильно, в течение трех часов список пользователей появится в разделе «Пользователи».

Для выполнения синхронизации с LDAP нажмите «Синхронизировать».

Для удаления изменений нажмите «Удалить».

В случае возникновения проблем при синхронизации проверьте корректность полученных данных из AD с помощью команды ldapsearch (красным цветом выделены параметры, которые требуется заменить в соответствии с настройками подключения к AD):

\$ ldapsearch -v -h myhost.mydomain.mytld -p 389 -D 'mydomain\myuser' -W -b "cn=Users,dc=mydomain,dc=mytld" -s sub "(&(objectCategory=person)(objectClass=user)(memberOf:1.2.840.113556. 1.4.1941:=CN=ExpressUsers,CN=Users,DC=mydomain,DC=mytld))" -x

**Примечание.** Для OS Ubuntu версии 19 и выше, а также при возникновении ошибки на других OS, выполните следующую команду:

\$ ldapsearch -v -H myhost.mydomain.mytld -p 389 -D 'mydomain\myuser' -W -b
"cn=Users,dc=mydomain,dc=mytld" -s sub
"(&(objectCategory=person)(objectClass=user)(memberOf:1.2.840.113556.1.4.1941
:=CN=ExpressUsers,CN=Users,DC=mydomain,DC=mytld))" -x

**Для предоставления доступа пользователей к Express** создайте группы пользователей Express в Active Directory. Тип группы — «Security», видимость группы — «Universal».

При интеграции Express с корпоративным каталогом на базе LDAPсовместимого сервера создайте учетную запись с правами чтения каталога.

## Для настройки видимости полей профиля:

1. Перейдите в раздел «Настройки видимости полей».

Откроется окно «Видимость полей профиля» (рис. 42):

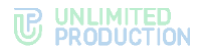

| Видимость полей профиля                    |  |  |  |  |
|--------------------------------------------|--|--|--|--|
| Публичное имя                              |  |  |  |  |
| для всех 🗸                                 |  |  |  |  |
| Имя                                        |  |  |  |  |
| для всех 🗸                                 |  |  |  |  |
| Компания                                   |  |  |  |  |
| для всех 🗸                                 |  |  |  |  |
| Должность                                  |  |  |  |  |
| для всех 🗸                                 |  |  |  |  |
| Отдел                                      |  |  |  |  |
| для всех 🗸                                 |  |  |  |  |
| Аватар                                     |  |  |  |  |
| для всех 🗸                                 |  |  |  |  |
| Телефон                                    |  |  |  |  |
| только для пользователей с того же CTS 🗸   |  |  |  |  |
| Телефон (другой)                           |  |  |  |  |
| только для пользователей с того же CTS 🗸   |  |  |  |  |
| IP телефон                                 |  |  |  |  |
| только для пользователей с трастовых СТS 🗸 |  |  |  |  |
| IP телефон (другой)                        |  |  |  |  |
| только для пользователей с трастовых СТS 🗸 |  |  |  |  |
| E-mail                                     |  |  |  |  |
| для всех 🗸                                 |  |  |  |  |
| Описание                                   |  |  |  |  |
| для всех 🗸                                 |  |  |  |  |
| Офис                                       |  |  |  |  |
| для всех 🗸                                 |  |  |  |  |
| Руководитель                               |  |  |  |  |
| для всех 🗸                                 |  |  |  |  |
| Дополнительный ID                          |  |  |  |  |
| только для попьзователей с того же CTS 🗸   |  |  |  |  |
| Сохранить                                  |  |  |  |  |

2. Установите значения корпоративных переменных профиля в полях доступа.

Корпоративные переменные профиля автоматически заполняются значениями из базы AD и доступны для просмотра в приложении в карточке чата. Описание уровня доступа к данным представлено в табл. 58:

## табл. 58

| Название поля                                | Комментарий                                                                                                    |  |  |  |  |
|----------------------------------------------|----------------------------------------------------------------------------------------------------|--|--|--|--|
| Никому                                       | Значение данного поля недоступно для просмотра в приложении                                                                                                    |  |  |  |  |
| Только для пользователей<br>с того же CTS    | Значение данного поля доступно для просмотра в приложении<br>только пользователям, зарегистрированным на данном<br>корпоративном сервере                                                                                         |  |  |  |  |
| Только для пользователей<br>с трастовых CTS  | <ul> <li>Значение данного поля доступно для просмотра в приложении только пользователям, зарегистрированным:</li> <li>на данном корпоративном сервере;</li> <li>серверах, с которыми установлено трастовое соединение</li> </ul> |  |  |  |  |
| Только для<br>корпоративных<br>пользователей | Значение данного поля доступно для просмотра в приложении<br>всем пользователям, зарегистрированным в корпоративном<br>сетевом сегменте                                                                                          |  |  |  |  |
| Для всех                                     | Значение данного поля доступно для просмотра в приложении<br>всем пользователям                                                                                                    |  |  |  |  |

3. Нажмите «Сохранить».

Настроенные поля станут доступны для указанных пользователей. В верхней части экрана появится системное сообщение «Настройки видимости полей профиля сохранены».

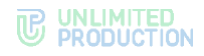

# НАСТРОЙКА E-MAIL

## Для настройки регистрации по маске e-mail:

- 1. Перейдите на вкладку «Настройки регистрации» → «E-mail».
  - Откроется окно «Настройки e-mail» (рис. 43).
- 2. Введите маску e-mail в поле, используя регулярное выражение (например, ^.\*?@corporate.local).
- 3. Задайте максимальное количество попыток ввода пароля и максимальное количество попыток отправки кода на е-mail до блокировки.

По умолчанию значение в поле «Максимальное количество попыток отправки кода до блокировки» блокировки равно 3. Значение в поле не может быть пустым или равным 0.

4. Нажмите «Сохранить».

| Маска e-mail                                                                                                    |       |
|----------------------------------------------------------------------------------------------------|-------|
| Тользователи смогут создать корпоративную учетную<br>запись самостоятельно, если введут email соответствую<br>заданному регулярному выражению. Для отключения<br>функции очистите поле | ощий  |
| ример: ^user*?@.*?domain.ru\$                                                                                                    |       |
| Максимальное количество попыток ввода пароля                                                                                                    |       |
| При превышении заданного количества попыток, поле<br>одноразового кода будет заблокировано до повторной<br>отправки email                                                              | ввода |
| 3                                                                                                    |       |
| Максимальное количество попыток отправки кода д<br>блокировки                                                                                                    | 10    |
| При превышении заданного количества отправка кода<br>заблокирована на 24 часа                                                                                                    | будет |
| 5                                                                                                    |       |

## рис. 43

После успешного сохранения изменений в верхней части экрана появится системное сообщение «Настройки регистрации по маске e-mail сохранены».

# ΗΑCTΡΟЙΚΑ OPENID

**Примечание.** Перед настройкой OpenID необходимо настроить интеграцию CTS и Keycloak. См. «Интеграция CTS и Keycloak».

# Для настройки OpenID:

1. Перейдите в раздел «Настройка регистрации» → «OpenID».

Откроется окно настройки параметров регистрации через OpenID (рис. 44).

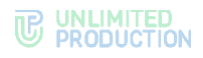

# 2. Заполните поля (табл. 59):

# табл. 59

| Поле                                                                                     | Описание                                                                                                    |
|------------------------------------------------------------------------------------------|----------------------------------------------------------------------------------------------------|
| OpenID провайдер                                                                         | Переключатель автоподстановки префикса /auth в запросы к кейклок. Для версий ниже 17 добавляется префикс                                                                                                    |
| Хост OpenID                                                                              | URL по которому доступен Keylcloak (включает в себя обязательный протокол), например — https://openid.provider.com                                                                                                    |
| Порт OpenID                                                                              | Порт, на котором Keycloak принимает запросы, например — 8443                                                                                                    |
| ID Realm OpenID                                                                          | Имя реалма в который будет подключен CTS, например — Express                                                                                                    |
| ID клиента OpenID                                                                        | ID клиента, к которому будет обращатся CTS, например — cts-adintegration                                                                                                    |
| Secret клиента OpenID                                                                    | Секретный ключ клиента, указанный в меню credentials Keycloak, например — aNicQoU5k8UK7BZsUJYaegT493e8pYaX                                                                                                    |
| Редирект URI OpenID                                                                      | URI CTS, на который браузер будет перенаправлять пользователей после успешного входа в систему, например — https://cts.express/api/v1/ad_integration/openid/success                                                                                |
| Возможные редирект URIs<br>OpenID                                                        | Перечень URL адресов WEB-клиентов, с которых разрешено<br>перенаправление (через запятую). Используется только в случае<br>отключения iframe окна в клиентских приложениях web/desktop.<br>Например — https://web-beta.express,https://web.express |
| Тип ответа OpenID                                                                        | Значение параметра response_type OpenID Connect. Значение всегда указывается «code»                                                                                                    |
| OpenID scope                                                                             | Список разделенных пробелами областей, которые<br>запрашиваются с помощью параметра scope, например openid<br>express-scopes email offline_access roles                                                                                            |
| Требуемая роль OpenID                                                                    | Указывается имя роли пользователей, разрешенное к входу в CTS, например user_cts01                                                                                                    |
| Путь до списка ролей.<br>Использовать точку для<br>вложенных путей, напр.<br>"path.role" | Путь, по которому находится список ролей, например<br>realm_access.roles                                                                                                    |
| Время ожидания ответа<br>при асинхронном<br>обновлении<br>(в миллисекундах)              | Время ожидания ответа от Keycloak, например 5000                                                                                                    |
| Предзаполнение логина<br>OpenID                                                          | Выбор режима заполнения поля логин в форме входа Keycloak                                                                                                    |
| Метод авторизации<br>устройства                                                          | Тип авторизации клиентских приложений по QR-коду, например<br>CIBA                                                                                                    |

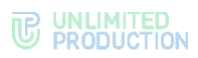

| OpenID провайдер                                                                                | Идентификатор пользователя |
|-------------------------------------------------------------------------------------------------|----------------------------|
| KeyCloak < 17 KeyCloak ≥ 17 Blitz                                                               | user_id                    |
| Xoct OpenID                                                                                     | Публичное имя              |
|                                                                                                 | name                       |
| npumep: https://openid.provider.com                                                             | Полное имя                 |
| Порт OpenID                                                                                     | name                       |
|                                                                                                 | Имя пользователя           |
| ID Realm OpenID                                                                                 | preferred_username         |
|                                                                                                 | Вомен                      |
| ID клиента OpenID                                                                               | Manuar                     |
|                                                                                                 | Kausana                    |
| Secret клиента OpenID                                                                           | Соврани                    |
|                                                                                                 | ouripany .                 |
| Редирект URI OpenID                                                                             | Должность                  |
|                                                                                                 | position                   |
| Roзможные редирект URIs OpenID                                                                  | Отдел                      |
| возможные редиректоная орешо                                                                    | department                 |
|                                                                                                 | Аватар                     |
| Tun orbera OpeniD                                                                               |                            |
|                                                                                                 | Телефон                    |
| OpenID scope                                                                                    | phone_number               |
|                                                                                                 | Телефон (другой)           |
| Требуемая роль OpenID                                                                           | phone_other                |
|                                                                                                 | IP телефон                 |
| Путь до списка ролей. Использовать точку для вложенных путей напр. "path.role"                  | ip_phone                   |
|                                                                                                 | IP телефон (другой)        |
| Время ожидания ответа при асинхронном обновлении (в миллисекундах)                              | ip_phone_other             |
| 5000                                                                                            | E-mail                     |
| Предзаполнение логина OpenID                                                                    | email                      |
| Не заполнять                                                                                    | Описание                   |
| Logout by disabled                                                                              | description                |
| <ul> <li>Logout by missing user role</li> <li>Удаление OpenID пользователя по logout</li> </ul> | Odus.                      |
| Метод авторизации устройства                                                                    | office                     |
| CIBA Device Auth Flow                                                                           | -                          |
|                                                                                                 | руководитель               |
|                                                                                                 | a a ser a selfan           |
|                                                                                                 | Дополнительный ID          |
|                                                                                                 | other_id                   |
|                                                                                                 | Табельный номер            |
|                                                                                                 |                            |
|                                                                                                 | Бизнос-единица             |
|                                                                                                 |                            |
|                                                                                                 | Категория персонала        |
|                                                                                                 |                            |
|                                                                                                 | Пол человека               |
|                                                                                                 |                            |
|                                                                                                 | День рождения              |
|                                                                                                 |                            |
|                                                                                                 |                            |
|                                                                                                 |                            |

**Примечание.** В поле «OpenID scope» рекомендуется указать значение из строки «scope» консоли администратора Keycloak. Это необходимо для получения списка передаваемого «scope».

Для этого откройте консоль администратора Keycloak, перейдите в раздел «Clients» — Client scopes — Client ID — Evaluate — Generated access token — строка «scope» и скопируйте значение (рис. 45).

- 3. В полях правой колонки укажите атрибуты, которые будут отображаться в карточке пользователя.
- 4. Поставьте отметку «Удаление OpenID пользователя по logout» для автоматического удаления OpenID пользователя при подтверждении запроса на выход с корпоративного сервера в разделе «Запросы на логаут» (подробнее о разделе «Запросы на логаут» см. в документе «Руководство администратора. Том 2. Эксплуатация сервера CTS»).

**Примечание.** Пункты «Logout by disabled» и «Logout by missing user role» находятся в разработке.

5. Нажмите «Сохранить».

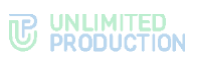

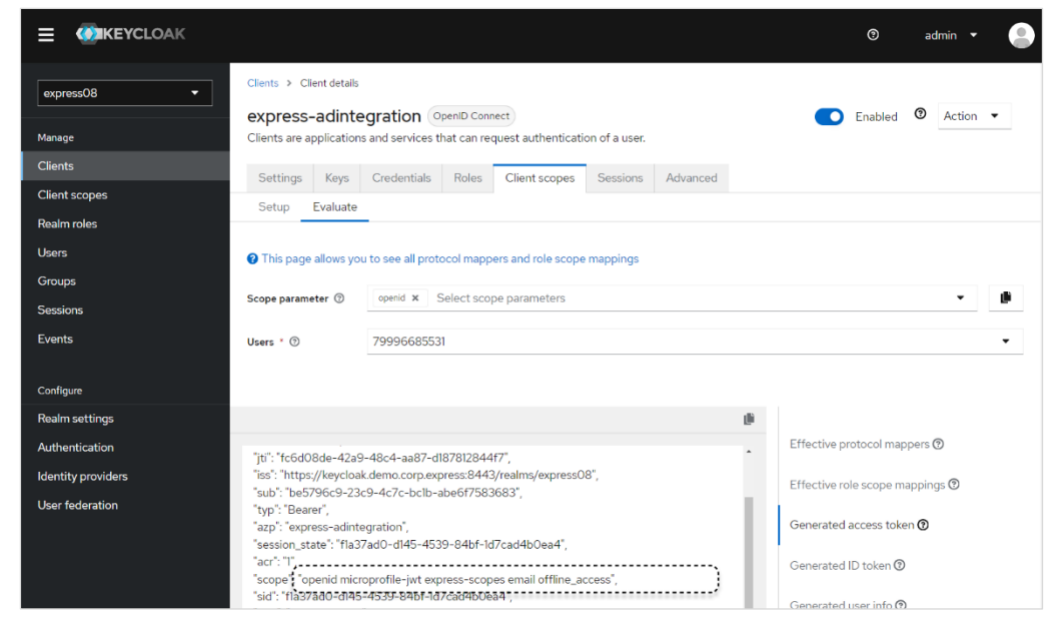

рис. 45

# РЕГИСТРАЦИЯ БЕЗ НОМЕРА ТЕЛЕФОНА

# Для настройки регистрации без номера телефона:

- 1. Перейдите в раздел «Настройка регистрации».
- 2. Установите/снимите отметку в поле «Разрешена регистрация без номера телефона» (по умолчанию настройка включена).
- Установите/снимите отметку в поле «Отобразить предупреждение о скором отключении» (доступно для изменения только при разрешенной регистрации без номера телефона).
- 4. Установите/снимите отметку в поле «Разрешить пропуск двухфакторной аутентификации в пределах контура» (по умолчанию настройка выключена).
- 5. Установите разрешения пользователю на операции с номером телефона (по умолчанию все разрешения предоставлены).
- 6. Нажмите «Сохранить».

# НАСТРОЙКА ДОВЕРИТЕЛЬНЫХ ПОДКЛЮЧЕНИЙ

# Для создания доверительного подключения (траста):

- 1. Откройте пункт меню «Серверы».
- 2. Выберите вкладку «Trusts» (рис. 46).

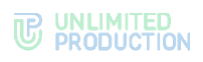

| RTS | TTS                                                                                                    | Trusts                                              | Graph                                                                                |                                                                                                    |                                                                                                    |                                                                                                    |                                                      |                                         |
|-----|----------------------------------------------------------------------------------------------------|-----------------------------------------------------|--------------------------------------------------------------------------------------|----------------------------------------------------------------------------------------------------|----------------------------------------------------------------------------------------------------|----------------------------------------------------------------------------------------------------|------------------------------------------------------|-----------------------------------------|
| Тра | Трасты id, хост, кем добавлено поиск Ф Со                                                                                                    |                                                     |                                                                                      |                                                                                                    |                                                                                                    | 🛛 Созд                                                                                                    | įать                                                 |                                         |
|     | Имя                                                                                                    |                                                     | Адрес                                                                                | ID сервера                                                                                                    | Кем добавле                                                                                                    | но                                                                                                    |                                                      |                                         |
| •   | cts1                                                                                                    |                                                     | cts1.server.ru                                                                       | 45582032-c36a-59d5-9281-<br>d4a5517e4c5c                                                                                    |                                                                                                    |                                                                                                    |                                                      | <ul> <li>Image: Construction</li> </ul> |
|     | Токен для                                                                                                    | приема по                                           | одключения от удале                                                                  | нного сервера                                                                                                    | Токен для под                                                                                                    | аключения к удаленному серверу                                                                                                    |                                                      |                                         |
|     | eRIBArK0<br>laikUMxJ<br>gKYyOrA<br>FgloI7CP                                                                                                    | GlaikUMxJIC<br>lOgKYyOrA<br>dhFglol7CF<br>wWp8asdld | DgKYyOrAdhFglol7CPw<br>dhFglol7CPwWp8asdld<br>wWp8asdldQJP8qVFeł<br>QJP8qVFekkwNqElx | Wp8asdidQJP8qVFekkwNqEixeRiBArKG<br>QJP8qVFekkwNqEixeRIBArKGlaikUMxJIO<br>kkwNqEixeRIBArKGlaikUMxJIOgKYyOrAdh               | XQrRvGHtWh0aCrmVPjLTUriD8siWOpGE2YmtxWNk7DiyXAmDMZ<br>owhCotv22CXQrRvGHtWh0aCrmVPjLTUriD8siWOpGE2YmtxWNk7<br>DiyXAmDMZowhCotv22CXQrRvGHtWh0aCrmVPjLTUriD8siWOpG<br>EY/mtxWNk7DjXXAmDMZowhCotv22CXQrRvGHtWh0pE<br>UriD8siWOpE2YmtxWNk7DjXXAmDMZowhCotv22CQGrRvGHtWh |                                                                                                    |                                                      |                                         |
|     |                                                                                                    |                                                     |                                                                                      |                                                                                                    |                                                                                                    |                                                                                                    |                                                      |                                         |
| •   | cts2                                                                                                    |                                                     | cts2.server.ru                                                                       | e2fa4999-25fb-518e-a12f-<br>00135e17dcbd                                                                                    |                                                                                                    |                                                                                                    |                                                      | •                                       |
|     | Токен для                                                                                                    | приема по                                           | одключения от удале                                                                  | нного сервера                                                                                                    | Токен для подключения к удаленному серверу                                                                                                    |                                                                                                    |                                                      |                                         |
|     | ZsfJUtXri<br>rGdoXph<br>hebOY0\<br>VMrTswa                                                                                                    | GdoXphebC<br>ebOY0VMr1<br>/MrTswaNn<br>MnMbLEuT     | DYOVMrTswaNnMbLEuT<br>IswaNnMbLEuTdgf7AM<br>MbLEuTdgf7AM3RBmZ<br>Idgf7AM3RBmZIqEzhqd | fdgf7AM3RBmZlqEzhqdBbwXecdRZsfJUtX<br>13RBmZlqEzhqdBbwXecdRZsfJUtXrGdoXp<br>1qEzhqdBbwXecdRZsfJUtXrGdoXphebOY0<br>IBbwXecdR | SALO5saSI5<br>ec9wQRSAL0<br>ZbINCRJec9<br>GluAiry6ZbIN<br>MmZ5pJGluA                                                                                                    | U9143QHMLYvj7LvspLZB117MmZ5pJGluAlry6Z<br>O5saSi5U9143QHMLYvj7LvspLZB117MmZ5pJC<br>wQRSALO5saSi5U9143QHMLYvj7LvspLZB1171<br>ICRJec9wQRSALO5saSi5U9143QHMLYvj7LvspLZB1<br>lvy6Zb1NCRJec9wQRSALO5saSi5U9143QHML | ZbINCRJ<br>GluAlry6<br>MmZ5pJ<br>pLZB117<br>_Yyi7Lvs |                                         |
|     | State                                                                                                    |                                                     |                                                                                      |                                                                                                    |                                                                                                    |                                                                                                    |                                                      |                                         |
|     | 0155                                                                                                    |                                                     | Cls5.Server.ru                                                                       | 50bde15db766                                                                                                    |                                                                                                    |                                                                                                    |                                                      |                                         |
|     | -                                                                                                    |                                                     |                                                                                      |                                                                                                    |                                                                                                    |                                                                                                    |                                                      | -                                       |
|     | М.ІМЛи                                                                                                    | CWTkS3nX                                            | и зезомключения от удале                                                             | HHORO CEPBEPA<br>MJMNuVcWTkS3nXJI 3E30MK7M0n5dG7                                                                            | окен для под                                                                                                    | аключения к удаленному серверу                                                                                                    | Yvi7l vsp                                            |                                         |
|     | Mulmulu veri Tksänkulus Solimin muloida of Outpaininu veri rusti kulus sainus as solimin kulus veri kulus sainus sainus sai<br>Sainus sainus sainus sainus sainus sainus sainus sainus sainus sainus sainus sainus sainus sainus sainus sainus s |                                                     |                                                                                      | UMUMNUVcWTKS3nXIL3F30MK7M0p5d<br>7UMJMNuVcWTKS3nXJL3F30MK7M0p5d<br>G7UMJMNuVcWTKS3nXJL3F30MK7M0                             | LZGIuAlry6Zt<br>143QHMLYyi<br>CRJec9wQR<br>Z5pJGluAlry6                                                                                                    | olf\CRpLZB117IMmZ5pJGiuAlry6ZbINCRJec9wC<br>TLvspLZGiuAlry6ZbINCRpLZB117IMmZ5pJGiuA<br>SI5U91430HMLYyi7LvspLZGiuAlry6ZbINCRpL<br>ZbINCRJec9wQRSI5U9143QHMLYyi7LvspAlry                                        | ASI5U9<br>Iry6ZbIN<br>ZB1I7Mm<br>6ZbINCR             |                                         |
|     |                                                                                                    |                                                     |                                                                                      |                                                                                                    |                                                                                                    |                                                                                                    |                                                      |                                         |
| 1   |                                                                                                    |                                                     |                                                                                      |                                                                                                    |                                                                                                    |                                                                                                    |                                                      |                                         |
|     |                                                                                                    |                                                     |                                                                                      |                                                                                                    |                                                                                                    |                                                                                                    |                                                      |                                         |
|     |                                                                                                    |                                                     |                                                                                      |                                                                                                    |                                                                                                    |                                                                                                    |                                                      |                                         |

- рис. 46
- Нажмите «Создать» в правом верхнем углу.
   Откроется окно (рис. 47):

| Создать trust                                        | 🔳 Назад к списку |
|------------------------------------------------------|------------------|
| CTS ID сервера, с которым устанавливается соединение |                  |
|                                                      |                  |
|                                                      |                  |
| Токен для приема подключения от удаленного сервера   |                  |
|                                                      |                  |
| токи для подолотеляя к здаленному серверу            |                  |
| Endpoint                                             |                  |
| П Разрешить трастовый поиск                          |                  |
| Сохранить                                            |                  |

4. Заполните поля (табл. 60):

# табл. 60

| Поле   | Описание                                                                                                    |  |
|--------|----------------------------------------------------------------------------------------------------|--|
| CTS ID | Идентификатор сервера CTS, с которым будет установлено<br>соединение. Идентификатор CTS сервера находится в пункте<br>меню «Сервер» веб-интерфейса администратора этого сервера |  |
| Имя    | Краткое обозначение для создаваемого траста                                                                                                    |  |

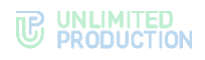

| Поле                                                     | Описание                                                                                                    |
|----------------------------------------------------------|----------------------------------------------------------------------------------------------------|
| Токен для приема<br>подключения<br>от удаленного сервера | Название токена                                                                                                    |
| Токен для подключения к удаленному серверу               | Название токена                                                                                                    |
| Endpoint                                                 | Адрес подключения к серверу. В таблице с перечнем токенов данные из этого поля отображаются в столбце «Адрес»                                                                                                    |
| Разрешить трастовый<br>поиск                             | Разрешает доступ другому серверу к корпоративной книге<br>контактов сервера, на котором создается траст. Трастовый<br>поиск доступен в том случае, если в настройках сервера<br>разрешен корпоративный поиск — Corporate search |

Пример. Требуется создать траст между двумя серверами: CTS1 и CTS2. Для решения этой задачи администратор на каждом из серверов создает траст, в настройках указывая токены таким образом, чтобы токен для подключения на сервере CTS1 совпадал с токеном для приема подключения на CTS2, и наоборот.

5. Нажмите «Сохранить».

Далее зайдите в веб-интерфейс администратора корпоративного сервера (в примере, приведенном на шаге 2, CTS2), с которым устанавливается соединение, и создайте траст с текущим сервером (CTS1).

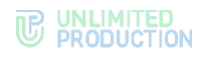

# Глава 4

# ПРОЦЕДУРА ОБНОВЛЕНИЯ

Полностью процедура обновления системы, ее компонентов и дополнительного ПО описана в документе «Руководство администратора. Обновление».

Процедура обновления системы включает:

- обновление ОС;
- ручное обновление серверов;
- обновление серверов с использованием Ansible-сценариев;
- обновление отказоустойчивой конфигурации;
- обновление сервера Media.

Процедура обновления дополнительных компонентов системы и интеграционного ПО включает:

- обновление десктоп-версии;
- обновление сертификата;
- обновление PostgreSQL.

Документ «Руководство администратора. Обновление» содержит описание процедуры обновления СК «Express» до версии 3.27, с изменением архитектуры приложения, и процесса миграции больших баз данных.

Также в документе приведено описание возможных аварийных ситуаций при обновлении из локального репозитория Registery.

# Глава 5

# УСТРАНЕНИЕ ТИПОВЫХ ОШИБОК

Примечание. Все работы на серверах должны проводиться от имени суперпользователя.

В СК «Express» предусмотрены следующие типы сообщений (табл. 61): табл. 61

| Сообщение об ошибке                                     | Значение                                                                                |  |
|---------------------------------------------------------|-----------------------------------------------------------------------------------------|--|
| 403 Forbidden — You don't have access to view this page | У администратора нет прав на доступ                                                     |  |
| 404 Page Not Found                                      | Страница отсутствует                                                                    |  |
| 413 Request is too large                                | Возникает, если администратор пытается загрузить слишком большой файл, например, аватар |  |
| 500 Internal Server Error                               | Исключительная ошибка                                                                   |  |

## **Для получения прав суперпользователя** выполните команду: sudo -s

СК «Express» построен на базе микросервисной архитектуры с использованием контейнеризации на основе ПО Docker. Все операции обслуживания СК «Express» и устранения неполадок производятся с контейнерами Docker.

В случае неполадок в работе СК «Express» в первую очередь требуется проверить статус работы контейнеров.

Для проверки статуса контейнеров (запущен или остановлен) используйте команду:

docker ps -a --format "{{.Names}}: {{.Status}}"

Нормальное состояние контейнеров — «UP».

Если контейнеру присвоен статус «Exited», запустите его командой:

docker start <имя контейнера вида cts-containername 1>

Если проблема не решена, соберите логи системы.

#### Для сбора логов выполните команду:

cd /opt/express dpl --dc logs --tail=1000 > logs.txt

Отправьте собранные логи администраторам, ответственным за СК «Express».

Если пользователь не может войти на сервер, соберите логи командой:

```
cd /opt/express
dpl --dc logs --tail=1000 ad integration > logs.txt
```

Для перезагрузки всех контейнеров выполните команду:

cd /opt/express dpl --dc restart

Если у пользователей нарушился порядок отображения сообщений в беседах, то проверьте время на сервере командой:

date

Если время некорректное, проверьте статус сервиса точного времени chronyd.

**Для проверки статуса сервиса точного времени** выполните команду: systemctl status chronyd

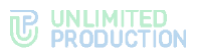

Если статус «active» имеет значение «inactive», запустите сервис командой: systemctl start chronyd

## Ошибка авторизации

Данная ошибка может появиться в том случае, если аккаунт пользователя появился в системе после синхронизации с AD (рис. 48):

| Неправильный логин или пароль Подробнее. | 8 |
|------------------------------------------|---|
| chat.test.com                            |   |
|                                          |   |
| chattest.com                             |   |
| ivan kinolov                             |   |
| Ivan.wpeuv                               |   |
|                                          |   |
|                                          |   |
| Домен (не обязательно)                   |   |

#### рис. 48

Возникновение данной ошибки происходит в том случае, если в AD зарегистрированы пользователи с разными User logon name и в настройках AD указан другой домен.

Для решения проблемы при авторизации пользователь должен дополнить свой логин доменом через @, например <u>user9@it-company.local</u>.

В табл. 62 представлены возможные ошибки, которые могут возникнуть в случае неверного сочетания настроек регистрации пользователей:

табл. 62

| N⁰ | Описание сочетания настроек                                                                                                    | Описание последствий                                                                                                    |
|----|----------------------------------------------------------------------------------------------------|----------------------------------------------------------------------------------------------------|
| 1. | В сборке отключена кнопка «телефон<br>и учетные данные», в веб-<br>интерфейсе администратора<br>отключена опция «регистрация<br>без номера разрешена»                                                  | Так запрещены оба способа регистрации. В приложение<br>попадут только пользователи, ранее добавившие<br>вапрофиле номер через редирект на ввод смс                                                                                                    |
| 2. | В сборке отключены все кнопки,<br>кроме «телефон и учетные данные»,<br>в веб-интерфейсе администратора<br>отключена возможность добавлять<br>номер                                                     | Пользователи, не добавившие в профиле номер,<br>не смогут зайти в приложение                                                                                                    |
| 3. | В веб-интерфейсе администратора<br>отключена регистрация без номера<br>без предварительного уведомления<br>пользователям о необходимости его<br>добавить                                               | Пользователи, не добавившие в профиль номер телефона, не смогут зайти в приложение                                                                                                    |
| 4. | Первично пользователи<br>зарегистрированы на публичном<br>сервере, после чего им было<br>предложено войти под учетными<br>данными через «корпоративный<br>email» или «адрес корпоративного<br>сервера» | В этом случае у пользователя создается два аккаунта:<br>публичный с номером и корпоративный без номера.<br>Объединить их в один технически невозможно.<br>Единственный выход из данной ситуации - добавить этот<br>же номер к корпоративной учетной записи и удалить<br>публичный аккаунт, потеряв всю переписку. |
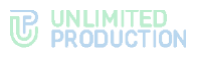

| N⁰ | Описание сочетания настроек                                                                                                    | Описание последствий                                                    |
|----|----------------------------------------------------------------------------------------------------|-------------------------------------------------------------------------|
| 5. | На брендированной сборке<br>отключены все кнопки, кроме<br>«Телефон и учетные данные», в веб-<br>интерфейсе администратора<br>оставлено разрешение пользователю<br>удалять номер телефона | Пользователь, удаливший номер телефона, не сможет<br>войти в приложение |
| 6. | В веб-интерфейсе администратора<br>регистрация без номера запрещена,<br>при этом оставлено разрешение<br>пользователю удалять номер                                                       | Пользователь, удаливший номер, не сможет войти<br>в приложение          |

## Глава 6

### УСТРАНЕНИЕ УЯЗВИМОСТЕЙ

#### Для устранения уязвимости log4j (CVE-2021-44228), CVE-2021-45046:

**Примечание.** Если версия менее 2.16, но не 1.х, то требуется обновление до самой последней версии. Для версии 1.х данная уязвимость отсутствует.

 Проверьте версию log4j с помощью команды: find / -name `log4j\*.jar'

или найдите через вывод CLASSPATH используемой установки java: echo \$CLASSPATH

- В настройках Java Virtual Machine (JVM) для пакетов log4j версий 2.0-2.15 добавьте флаг для приложения:
  - Dlog4j2.formatMsgNoLookups=true;

Важно! Поставьте последний пакет обновлений Log4j 2.16.0, исправляющий пакет обновлений, который был сделан для CVE-2021-45046 Log4j 2.15.0. Установка последнего пакета не отличается от предыдущей установки, и не требуется, если не используется дополнительная программа APM с настройкой журналирования в режиме «tracing».

В ином случае настоятельно рекомендуется обновить текущую версию Elasticsearch до 7.16.1 (или до 6.8.21) и выполнить последовательный перезапуск нод.

- для elasticsearch /etc/elasticsearch/jvm.options;
- для logstash /etc/logstash/jvm.options.

Примечание. Путь может отличаться и зависит от способа установки.

- Перезапустите приложение командой: systemctl restart elasticsearch
- 4. Проверьте, что настройка jvm активна:

```
ps axw | grep formatMsgNoLookups
```

Флаг должен быть виден в строке запуска приложения.

```
Пример обновления log4j для elasticsearch:
wget https://dlcdn.apache.org/logging/log4j/2.16.0/apache-
log4j2.16.0-bin.tar.gz
tar zxvf apache-log4j-2.16.0-bin.tar.gz
cd apache-log4j-2.16.0-bin/
ls /usr/share/elasticsearch/lib/log4*
cp log4j-api-2.16.0.jar /usr/share/elasticsearch/lib/
cp log4j-core-2.16.0.jar /usr/share/elasticsearch/lib/
rm -f /usr/share/elasticsearch/lib/log4j-api-2.11.1.jar
rm -f /usr/share/elasticsearch/lib/log4j-core-2.11.1.jar
Для Logstash версий ниже 6.8.21 и 7.16.0 выполните:
zip -q -d <LOGSTASH HOME>/logstash-core/**/*/log4j-core-2.*
org/apache/logging/log4j/core/lookup/JndiLookup.class
или
wget https://dlcdn.apache.org/logging/log4j/2.16.0/apache-log4j-
2.16.0-bin.tar.gz
tar zxvf apache-log4j-2.16.0-bin.tar.gz
cd apache-log4j-2.16.0-bin/
ls /usr/share/logstash/lib/log4*
cp log4j-api-2.16.0.jar /usr/share/logstash/lib/
```

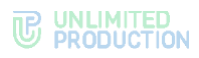

cp log4j-core-2.16.0.jar /usr/share/logstash/lib/ rm -f /usr/share/logstash/lib/log4j-api-2.11.1.jar rm -f /usr/share/logstash/lib/log4j-core-2.11.1.jar

### СЕТЕВЫЕ ВЗАИМОДЕЙСТВИЯ SINGLE CTS

| Nº | Источник                       | Получатель                        | Порт и<br>протокол           | Описание                                                                                                    |
|----|--------------------------------|-----------------------------------|------------------------------|----------------------------------------------------------------------------------------------------|
| 1  | Сервер Single CTS              | Bot-сервер                        | TCP/8000-8100                | Взаимодействие Single CTS c Bot-                                                                                                    |
|    | Bot-сервер                     | Сервер Single<br>CTS              | TCP/443                      | сервером, взаимодеиствие Вот-<br>сервера с Single CTS<br>по протоколу HTTP/HTTPS                                                               |
| 2  | Внутренние ИС                  | Bot-сервер                        | TCP/80                       | Взаимодействие внутренних                                                                                                    |
|    | Bot-сервер                     | Внутренние ИС                     | TCP/443<br>TCP/8000-8100     | информационных систем с Вос-<br>сервером, взаимодействие Bot-<br>сервера с внутренними<br>информационными системами<br>по протоколу HTTP/HTTPS |
| 3  | Сервер Single CTS              | Сервер LDAP                       | TCP/389, 636                 | Обеспечение работы LDAP/LDAPS                                                                                                    |
| 4  | Администратор                  | Сервер Single<br>CTS и Media      | TCP/22                       | Администрирование серверов по протоколу SSH                                                                                                    |
|    |                                |                                   | TCP/443                      | Администрирование Express<br>через веб-интерфейс<br>по протоколу HTTPS                                                                         |
| 5  | Сервер Single CTS              | Сервер SMTP                       | TCP/25<br>TCP/587<br>TCP/465 | Обеспечение отправки писем<br>с ПИН-кодом аутентификации<br>по протоколу SMTP                                                                  |
| 6  | Сервер Single CTS              | Сервер DNS и<br>NTP               | TCP/53<br>UDP/53             | Обеспечивание работы разрешения имен DNS                                                                                                    |
|    |                                |                                   | UDP/123                      | Обеспечение работы службы точного времени NTP                                                                                                  |
| 7  | Сервер Single CTS              | Сервер Media                      | TCP/8188                     | Обеспечение аутентификации<br>и шифрования голосовых<br>вызовов                                                                                |
| 8  | Transcoding                    | Сервер Single<br>CTS              | TCP/443                      | Передача транскодированных записей в файловое хранилище                                                                                        |
| 9  | Transcoding                    | Сервер Media                      | TCP/443                      | Обеспечение передачи файлов<br>записи звонков по протоколу<br>HTTPS для последующей<br>обработки сервером Transcoding                          |
| 10 | Внутренний<br>пользователь     | Сервер Single<br>CTS              | TCP/443                      | Клиентский доступ<br>к корпоративному сетевому<br>сегменту Express с<br>использованием протокола HTTPS                                         |
| 11 | Внутренний<br>пользователь     | Сервер Media                      | UDP/20000-<br>40000          | Обеспечение передачи<br>медиаданных по протоколу SRTP<br>конференцсвязи                                                                        |
| 12 | Внешний<br>пользователь        | Сервер Media<br>(Внешний IP       | TCP/3478<br>UDP/3478         | Обеспечение работы протоколов<br>STUN/TURN                                                                                                    |
|    |                                | NAT)                              | UDP/20000-<br>40000          | Обеспечение передачи<br>медиаданных по протоколу SRTP<br>конференцсвязи                                                                        |
| 13 | Внешний<br>пользователь        | Сервер Single<br>CTS              | TCP/443                      | Клиентский доступ<br>к корпоративному сетевому<br>сегменту Express с<br>использованием протокола HTTPS                                         |
| 14 | Сервер Single CTS              | Сервера Let`s<br>Encrypt<br>(ANY) | TCP/80<br>TCP/443            | При использовании бесплатного<br>сертификата от компании Let`s<br>Encrypt                                                                      |
|    | Сервера Let`s<br>Encrypt (ANY) | Сервер Single<br>CTS              |                              |                                                                                                    |

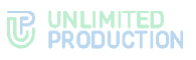

| Nº | Источник                             | Получатель                                                         | Порт и<br>протокол  | Описание                                                                                           |
|----|--------------------------------------|--------------------------------------------------------------------|---------------------|----------------------------------------------------------------------------------------------------|
| 15 | Сервер Single CTS                    | Сервер<br>установки и<br>обновлений<br>Registry.public.e<br>xpress | TCP/443             | Доступ к репозиторию образов<br>Docker для установки<br>и обновления ПО Express                    |
| 16 | Сервер Single CTS                    | Партнерский<br>сервер Express<br>CTS                               | TCP/5001            | Обеспечение прямой передачи<br>сообщений между<br>корпоративными серверами                         |
|    | Партнерский<br>сервер Express<br>CTS | Сервер Single<br>CTS                                               |                     | минуя публичный сетевой<br>сегмент                                                                 |
| 17 | Сервер Media                         | Партнерский<br>сервер Express<br>CTS                               | UDP/20000-<br>40000 | Обеспечение передачи<br>медиаданных по протоколу SRTP                                              |
|    | Партнерский<br>сервер Express<br>CTS | Сервер Media                                                       |                     |                                                                                                    |
| 18 | Внешний<br>пользователь              | RTS<br>ru.public.express                                           | TCP/443             | Обеспечение взаимодействия<br>внешнего пользователя с RTS                                          |
| 19 | Сервер Single CTS                    | RTS<br>ru.public.express                                           | TCP/5001            | Обеспечение взаимодействия<br>корпоративного сервера Express<br>и RTS                              |
| 20 | Внутренний<br>пользователь           | RTS<br>ru.public.express                                           | TCP/443             | Клиентский доступ к публичному<br>сетевому сегменту Express<br>с использованием протокола<br>HTTPS |
| 21 | Внешний<br>пользователь              | Сервер веб-<br>клиента<br>corp.express                             | TCP/443             | Клиентский доступ к серверу веб-<br>клиента в публичном доступе                                    |
| 22 | Внутренний<br>пользователь           | Сервер веб-<br>клиента<br>corp.express                             | TCP/443             | Клиентский доступ к серверу веб-<br>клиента в публичном доступе                                    |
| 23 | RTS<br>ru.public.express             | SMS-оператор                                                       | TCP/443             | Отправка SMS-сообщений пользователям                                                               |
| 24 | RTS<br>ru.public.express             | Служба push-<br>уведомлений<br>Huawei                              | TCP/443             | Отправка push-уведомлений<br>пользователям Huawei                                                  |
| 25 | RTS<br>ru.public.express             | Служба push-<br>уведомлений<br>Apple                               | TCP/443             | Отправка push-уведомлений<br>пользователям iOS                                                     |
| 26 | RTS<br>ru.public.express             | Служба push-<br>уведомлений<br>Google                              | TCP/80              | Отправка push-уведомлений<br>пользователям Android                                                 |

Для сервера Single CTS должен быть настроен NAT IP-to-IP и выполнена трансляция следующих портов и протоколов:

- TCP/443 (в том числе для сервера Media);
- TCP/5001;
- TCP/3478 (только для сервера Media);
- UDP/3478 (только для сервера Media);
- UDP/20000-40000 (только для сервера Media).

Порт TCP/80 добавляется при использовании Let's Encrypt.

### СЕТЕВЫЕ ВЗАИМОДЕЙСТВИЯ FRONT CTS, MEDIA И ВАСК СТS

| N₽   | Источник                   | Получатель                            | Порт и<br>протокол                 | Описание                                                                                                    |                                                                                 |
|------|----------------------------|---------------------------------------|------------------------------------|----------------------------------------------------------------------------------------------------|---------------------------------------------------------------------------------|
| Осно | вные сетевые вза           | имодействия                           |                                    |                                                                                                    |                                                                                 |
| 1    | Сервер Back CTS            | Bot-сервер                            | TCP/8000-8100<br>TCP/443           | Взаимодействие Back CTS с Bot-<br>сервером, взаимодействие Bot-                                                                                        |                                                                                 |
|      | Bot-сервер                 | Сервер Back CTS                       | ,                                  | сервера с сервером Back CTS<br>по протоколу HTTP либо HTTPS                                                                                            |                                                                                 |
| 2    | Внутренние ИС              | Bot-сервер                            | TCP/8000-8100<br>TCP/80<br>TCP/443 | Взаимодействие внутренних<br>информационных систем с Bot-<br>сервером, взаимодействие Bot-<br>сервера с внутренними<br>информационными системами       |                                                                                 |
|      | Bot-сервер                 | Внутренние ИС                         |                                    | по протоколу НПР либо НПРS                                                                                                    |                                                                                 |
| 3    | RTS<br>ru.public.express   | Служба push-<br>уведомлений<br>Google | TCP/443                            | Отправка push-уведомлений<br>пользователям Android                                                                                                    |                                                                                 |
| 4    | Сервер Back CTS            | Сервер Front CTS                      | TCP/8888                           | Tinyproxy – локальный прокси-сервер<br>для подключения Back CTS<br>к репозиторию образов Docker,<br>используемых для установки<br>и обновления изделия |                                                                                 |
|      |                            |                                       | TCP/443                            | Мониторинг работы контейнера trusts                                                                                                    |                                                                                 |
| 5    | 5 Сервер Front CTS Серв    | Сервер Front CTS                      | Сервер Front CTS Сервер Back CTS   | TCP/443                                                                                                    | Передача зашифрованных<br>пользовательских данных<br>в транспортной обертке TLS |
|      |                            |                                       | TCP/2379                           | Подключение к хранилищу конфигураций для получения различных настроек сервисов                                                                         |                                                                                 |
|      |                            |                                       | TCP/5432                           | Подключение контейнера trusts к базе<br>данных для хранения информации,<br>необходимой для работы                                                      |                                                                                 |
|      |                            |                                       | TCP/9092                           | Подключение к программному<br>брокеру сообщений Kafka для обмена<br>событиями между сервисами                                                          |                                                                                 |
|      |                            |                                       | TCP/6379                           | Подключение к Redis для работы<br>функции кеширования                                                                                                  |                                                                                 |
| 6    | Администратор              | Сервер Front CTS,<br>Back CTS и Media | TCP/22                             | Администрирование серверов по протоколу SSH                                                                                                    |                                                                                 |
|      |                            |                                       | TCP/443                            | Администрирование Express через<br>веб-интерфейс по протоколу HTTPS                                                                                    |                                                                                 |
| 7    | Сервер Back CTS            | Сервер SMTP                           | TCP/25<br>TCP/587<br>TCP/465       | Обеспечение отправки писем с ПИН-<br>кодом аутентификации по протоколу<br>SMTP                                                                         |                                                                                 |
| 8    | Сервер Back CTS            | Сервер Media                          | TCP/8188                           | Обеспечение аутентификации и шифрования голосовых вызовов                                                                                              |                                                                                 |
| 9    | Transcoding                | Сервер Media                          | TCP/443                            | Обеспечение передачи файлов записи<br>звонков по протоколу HTTPS<br>для последующей обработки сервером<br>Transcoding                                  |                                                                                 |
| 10   | Transcoding                | Сервер Back CTS                       | TCP/443                            | Передача транскодированных записей<br>в файловое хранилище                                                                                             |                                                                                 |
| 11   | Внутренний<br>пользователь | Сервер Back CTS                       | TCP/443                            | Клиентский доступ к корпоративному<br>сетевому сегменту Express<br>с использованием протокола HTTPS                                                    |                                                                                 |
| 12   | Сервер Front CTS           | Сервер DNS и NTP                      | TCP/53<br>UDP/53                   | Обеспечение работы разрешения<br>имен DNS                                                                                                    |                                                                                 |
|      |                            |                                       | UDP/123                            | Обеспечение работы службы точного<br>времени NTP                                                                                                    |                                                                                 |

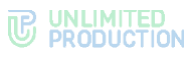

| Nº    | Источник                          | Получатель                                                      | Порт и<br>протокол   | Описание                                                                                            |
|-------|-----------------------------------|-----------------------------------------------------------------|----------------------|----------------------------------------------------------------------------------------------------|
| 13    | Внутренний<br>пользователь        | Сервер Media                                                    | UDP/20000-<br>40000  | Обеспечение передачи медиаданных по протоколу SRTP конференцсвязи                                   |
| 14    | Внешний<br>пользователь           | Сервер Media<br>(Внешний IP NAT)                                | TCP/3478<br>UDP/3478 | Обеспечение работы протоколов<br>STUN/TURN                                                          |
|       |                                   |                                                                 | UDP/20000-<br>40000  | Обеспечение передачи медиаданных<br>по протоколу SRTP                                               |
| 15    | Внешний<br>пользователь           | Сервер Front CTS<br>(Внешний IP NAT)                            | TCP/443              | Клиентский доступ к корпоративному<br>сетевому сегменту Express<br>с использованием протокола HTTPS |
| 16    | Сервер Front CTS                  | Сервер установки<br>и обновлений<br>registry.public.expr<br>ess | TCP/443              | Доступ к репозиторию образов Docker<br>для установки и обновления ПО<br>Express                     |
| 17    | Внешний<br>пользователь           | RTS<br>ru.public.express                                        | TCP/443              | Обеспечение взаимодействия внешнего пользователя с RTS                                              |
| 18    | Сервер Front CTS                  | RTS<br>ru.public.express                                        | TCP/5001             | Обеспечение взаимодействия корпоративного сервера Express c RTS                                     |
| 19    | Внутренний<br>пользователь        | RTS<br>ru.public.express                                        | TCP/443              | Клиентский доступ к публичному<br>сетевому сегменту Express<br>с использованием протокола HTTPS     |
| 20    | Внешний<br>пользователь           | Сервер веб-<br>клиента<br>corp.express                          | TCP/443              | Клиентский доступ к серверу веб-<br>клиента в публичном сетевом сегменте                            |
| 21    | Внутренний<br>пользователь        | Сервер веб-<br>клиента<br>corp.express                          | TCP/443              | Клиентский доступ к серверу<br>голосовых коммуникаций в публичном<br>сетевом сегменте               |
| 22    | Сервер Front CTS                  | Сервера Let`s<br>Encrypt<br>(ANY)                               | TCP/443<br>TCP/80    | При использовании бесплатного<br>сертификата от компании Let`s<br>Encrypt                           |
|       | Сервера Let`s<br>Encrypt (ANY)    | Сервер Front CTS                                                |                      |                                                                                                    |
| 23    | Сервер Front CTS                  | Партнерский<br>сервер Express<br>CTS                            | TCP/5001             | Обеспечение прямой передачи<br>сообщений между корпоративными<br>серверами минуя публичный сетевой  |
|       | Партнерский<br>сервер Express CTS | Сервер Front CTS                                                |                      | СЕГМЕНТ                                                                                             |
| 24    | Сервер Media                      | Партнерский<br>сервер Express<br>CTS                            | UDP/20000-<br>40000  | Обеспечение передачи медиаданных<br>по протоколу SRTP                                               |
|       | Партнерский<br>cepвep Express CTS | Сервер Media                                                    |                      |                                                                                                    |
| 25    | RTS<br>ru.public.express          | SMS оператор                                                    | TCP/443              | Отправка SMS-сообщений пользователям                                                                |
| 26    | RTS<br>ru.public.express          | Служба push-<br>уведомлений<br>Huawei                           | TCP/443              | Отправка push-уведомлений<br>пользователям Huawei                                                   |
| 27    | RTS<br>ru.public.express          | Служба push-<br>уведомлений<br>Apple                            | TCP/443              | Отправка push-уведомлений<br>пользователям iOS                                                      |
| Аутен | тификация с пом                   | ощью AD                                                         |                      |                                                                                                    |
| 28    | Сервер Back CTS                   | Сервер LDAP                                                     | TCP/53<br>UDP/53     | Обеспечение работы разрешения<br>имен DNS                                                           |
|       |                                   |                                                                 | UDP/123              | Обеспечение работы службы точного<br>времени NTP                                                    |
|       |                                   |                                                                 | TCP/389<br>TCP/636   | Обеспечение работы LDAP или LDAPS                                                                   |
| Аутен | тификация с пом                   | ощью ADLDS                                                      |                      |                                                                                                    |
| 29    | Сервер Back CTS                   | Сервер ADLDS                                                    | TCP/389              | Обеспечение работы LDAP или LDAPS                                                                   |

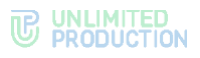

| Nº    | Источник                   | Получатель               | Порт и<br>протокол | Описание                               |
|-------|----------------------------|--------------------------|--------------------|----------------------------------------|
|       |                            |                          | TCP/636            |                                        |
| 30    | Сервер ADLDS               | Сервер LDAP              | TCP/389<br>TCP/636 | Импорт пользователей LDAP<br>или LDAPS |
| Аутен | тификация с пом            | ощью e-mail              |                    |                                        |
| Подкл | ючение к серверу S         | СМТР описано выше        | е (п. 7), дополнит | ельных подключений не требуется        |
| Аутен | тификация с пом            | ощью Keycloak            |                    |                                        |
| 31    | Внешний<br>пользователь    | Сервер Keycloak<br>Front | TCP/443            | Аутентификация пользователей           |
| 32    | Сервер Keycloak<br>Front   | Сервер Keycloak<br>Back  | TCP/443            | Проксирование запросов пользователей   |
| 33    | Внутренний<br>пользователь | Сервер Keycloak<br>Front | TCP/443            | Аутентификация пользователей           |
| 34    | Сервер Keycloak<br>Back    | Сервер LDAP              | TCP/389<br>TCP/636 | Импорт пользователей LDAP<br>или LDAPS |
| 35    | Сервер Back CTS            | Сервер Keycloak<br>Back  | TCP/443            | Обеспечение работы OpenID              |
|       | Сервер Keycloak<br>Back    | Сервер Back CTS          |                    |                                        |

### СЕТЕВЫЕ ВЗАИМОДЕЙСТВИЯ ETS, MEDIA И SINGLE CTS

| Nº | Источник                                                    | Получатель                         | Порт и<br>протокол                     | Описание                                                                                                    |
|----|-------------------------------------------------------------|------------------------------------|----------------------------------------|----------------------------------------------------------------------------------------------------|
| 1  | Сервер Single CTS                                           | Сервер LDAP                        | TCP/389, 636                           | Обеспечение работы LDAP либо<br>LDAPS                                                                                                    |
| 2  | Сервер Single CTS<br>Bot-сервер                             | Bot-сервер<br>Сервер Single<br>CTS | TCP/8000-<br>8100<br>TCP/443           | Взаимодействие Single CTS с Bot-<br>сервером, взаимодействие Bot-<br>сервера с Single CTS по протоколу<br>HTTP/HTTPS                                                        |
| 3  | Внутренние ИС<br>Bot-сервер                                 | Bot сервер<br>Внутренние ИС        | TCP/8000-<br>8100<br>TCP/80<br>TCP/443 | Взаимодействие внутренних<br>информационных систем с Bot-<br>сервером, взаимодействие Bot-<br>сервера с внутренними<br>информационными системами<br>по протоколу HTTP/HTTPS |
| 4  | Администратор                                               | Сервер Single<br>CTS, ETS,         | TCP/22                                 | Администрирование серверов по протоколу SSH                                                                                                    |
|    |                                                             | Media, Web<br>Client, XLink        | TCP/443                                | Администрирование Express через<br>веб-интерфейс по протоколу<br>HTTPS                                                                                                    |
| 5  | Сервер Single CTS                                           | Сервер SMTP                        | TCP/25<br>TCP/587<br>TCP/465           | Обеспечение отправки писем<br>с ПИН-кодом аутентификации<br>по протоколу SMTP                                                                                               |
| 6  | Сервер ETS                                                  | Docker registry                    | TCP/443                                | Доступ к репозиторию образов<br>Docker для установки<br>и обновления ПО Express                                                                                             |
| 7  | Cepвep ETS                                                  | Сервер DNS и<br>NTP                | TCP/53                                 | Обеспечение работы разрешения имен DNS                                                                                                    |
|    |                                                             |                                    | UDP/123                                | Обеспечение работы службы точного времени NTP                                                                                                    |
| 8  | Внутренний<br>пользователь                                  | Сервер ETS                         | TCP/443                                | Клиентский доступ<br>к корпоративному сетевому<br>сегменту Express с использованием<br>протокола HTTPS                                                                      |
| 9  | Сервер Single CTS                                           | Сервер ETS                         | TCP/5001                               | Обеспечение взаимодействия корпоративного сервера Express с сервером предприятия ETS                                                                                        |
| 10 | Сервер Single CTS                                           | Сервер DNS и                       | TCP/53                                 | Обеспечение работы разрешения                                                                                                    |
|    |                                                             |                                    | UDP/123                                | Обеспечение работы службы точного времени NTP                                                                                                    |
| 11 | Сервер Single<br>CTS, Media, Web<br>Client, Сервер<br>XLink | Docker registry                    | TCP/443                                | Доступ к репозиторию образов<br>Docker для установки<br>и обновления ПО Express                                                                                             |
| 12 | Single CTS                                                  | Media                              | TCP/8188                               | Управление звонками конференцсвязи                                                                                                    |
| 13 | Transcoding                                                 | Сервер Single<br>CTS               | TCP/443                                | Передача транскодированных<br>записей в файловое хранилище                                                                                                    |
| 14 | Transcoding                                                 | Сервер Media                       | TCP/443                                | Обеспечение передачи файлов<br>записи звонков по протоколу<br>HTTPS для последующей<br>обработки сервером Transcoding                                                       |
| 15 | Внутренний<br>пользователь                                  | Сервер Single<br>CTS               | TCP/443                                | Клиентский доступ<br>к корпоративному сетевому<br>сегменту Express с использованием<br>протокола HTTPS                                                                      |
| 16 | Внутренний<br>пользователь                                  | Сервер Web<br>Client               | TCP/443                                | Подключение внутренних пользователей к веб-клиенту                                                                                                    |

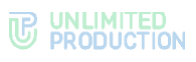

| Nº | Источник                   | Получатель                                  | Порт и<br>протокол  | Описание                                                                                               |
|----|----------------------------|---------------------------------------------|---------------------|----------------------------------------------------------------------------------------------------|
|    |                            | Сервер XLink                                | TCP/443             | Подключение внутренних пользователей к XLink                                                           |
| 17 | Внутренний<br>пользователь | Сервер Media                                | UDP/20000-<br>40000 | Обеспечение передачи<br>медиаданных по протоколу SRTP<br>конференцсвязи                                |
| 18 | Сервер ETS                 | SMS оператор                                | TCP/443             | Отправка SMS-сообщений пользователям                                                                   |
| 19 | Сервер ETS                 | Служба push-<br>уведомлений<br>Huawei       | TCP/443             | Отправка push-уведомлений<br>пользователям Huawei                                                      |
| 20 | Сервер ETS                 | Служба push-<br>уведомлений<br>Apple        | TCP/443             | Отправка push-уведомлений<br>пользователям iOS                                                         |
| 21 | Сервер ETS                 | Служба push-<br>уведомлений<br>Google       | TCP/443             | Отправка push-уведомлений<br>пользователям Android                                                     |
| 22 | Сервер ETS                 | RTS<br>ru.public.express                    | TCP/5001            | Обеспечение взаимодействия ETS c RTS                                                                   |
| 23 | Сервера Let`s<br>Encrypt   | Сервер ETS                                  | TCP/80              | Проверка домена, на который                                                                            |
|    | Enerype                    | Сервер Single<br>CTS                        |                     | от компании Let`s Encrypt                                                                              |
|    | Сервер ETS                 | Сервера Let`s<br>Encrypt                    | TCP/443             | Запрос бесплатного сертификата<br>от компании Let`s Encrypt                                            |
|    | Сервер Single CTS          | Сервера Let`s<br>Encrypt                    | TCP/443             |                                                                                                    |
| 24 | Внешний<br>пользователь    | Сервер ЕТЅ                                  | TCP/443             | Клиентский доступ<br>к корпоративному сетевому<br>сегменту Express с использованием<br>протокола HTTPS |
| 25 | Внешний<br>пользователь    | Сервер Single<br>CTS (Внешний<br>IP NAT)    | TCP/443             | Клиентский доступ<br>к корпоративному сетевому<br>сегменту Express с использованием<br>протокола HTTPS |
| 26 | Сервер Single CTS          | Партнерский<br>сервер CTS                   | TCP/5001            | Обеспечение прямой передачи сообщений между                                                            |
|    | Партнерский<br>сервер CTS  | Сервер Single<br>CTS<br>(Внешний IP<br>NAT) |                     | корпоративными серверами минуя<br>публичный сетевой сегмент                                            |
| 27 | Сервер Media               | Партнерский<br>сервер CTS                   | UDP/20000-<br>40000 | Обеспечение передачи<br>медиаданных по протоколу SRTP                                                  |
|    | Партнерский<br>сервер CTS  | Сервер Media<br>(Внешний IP<br>NAT)         |                     |                                                                                                    |
| 28 | Внешний                    | Сервер Media                                | TCP/3478            | Обеспечение работы протоколов                                                                          |
|    | пользователь               | (внешнии IP<br>NAT)                         | UDP/3478            |                                                                                                    |
|    |                            | Сервер Media                                | UDP/20000-<br>40000 | Обеспечение передачи медиаданных по протоколу SRTP                                                     |
| 29 | Внешний<br>пользователь    | Сервер Web<br>Client                        | TCP/443             | Клиентский доступ к веб-клиенту<br>с использованием протокола<br>HTTPS                                 |
|    |                            | Сервер XLink                                | TCP/443             | Клиентский доступ к XLink                                                                              |

### СЕТЕВЫЕ ВЗАИМОДЕЙСТВИЯ ETS, MEDIA, FRONT CTS И ВАСК СТS

| Nº | Источник                   | Получатель                          | Порт и<br>протокол           | Описание                                                                                                 |
|----|----------------------------|-------------------------------------|------------------------------|----------------------------------------------------------------------------------------------------|
| 1  | Сервер Back CTS            | Сервер LDAP                         | TCP/53                       | Обеспечение работы                                                                                       |
|    |                            |                                     | UDP/53                       | разрешения имен DNS                                                                                      |
|    |                            |                                     | UDP/123                      | Обеспечение работы службы точного времени NTP                                                            |
|    |                            |                                     | TCP/389                      | Обеспечение работы                                                                                       |
|    |                            |                                     | TCP/636                      | LDAP/LDAPS                                                                                               |
| 2  | Сервер Back CTS            | Bot-сервер                          | TCP/8000-8100                | Взаимодействие Back CTS с Bot-                                                                           |
|    |                            |                                     | TCP/443                      | сервером по протоколу<br>НТТР/НТТРS                                                                      |
|    | Bot-сервер                 | Сервер Back<br>CTS                  | TCP/443                      | Взаимодействие Bot-сервера<br>с Back CTS по протоколу<br>HTTP/HTTPS                                      |
| 3  | Внутренние ИС              | Bot-сервер                          | TCP/443                      | Взаимодействие внутренних                                                                                |
|    |                            |                                     | TCP/8000-8100                | информационных систем<br>с сервером Bot по протоколу<br>HTTP/HTTPS                                       |
|    | Bot-сервер                 | Внутренние ИС                       | TCP/80                       | Взаимодействие Bot-сервера                                                                               |
|    |                            |                                     | TCP443                       | с внутренними<br>информационными системами<br>по протоколу HTTP /HTTPS                                   |
| 4  | Сервер Back CTS            | Docker registry                     | TCP/443                      | Доступ к репозиторию образов<br>Docker для установки и<br>обновления ПО Express                          |
| 5  | Сервер Back CTS            | Сервер Front<br>CTS                 | TCP/443                      | Мониторинг работы контейнера<br>trusts и взаимодействие с его API                                        |
| 6  | Сервер Front CTS           | Сервер Back<br>CTS                  | TCP/443                      | Передача зашифрованных<br>пользовательских данных<br>с транспортной оберткой TLS                         |
|    |                            |                                     | TCP/2379                     | Подключение к хранилищу конфигураций для получения различных настроек сервисов                           |
|    |                            |                                     | TCP/5432                     | Подключение контейнера trusts<br>к базе данных для хранения<br>информации, необходимой<br>для работы     |
|    |                            |                                     | TCP/6379                     | Подключение к Redis                                                                                      |
|    |                            |                                     | TCP/9092                     | Подключение к программному<br>брокеру сообщений Kafka<br>для обмена событиями между<br>сервисами         |
| 7  | Администратор              | Сервер ETS,<br>Front CTS, Back      | TCP/22                       | Администрирование серверов по протоколу SSH                                                              |
|    | CTS<br>Wel<br>XLir         | CTS, Media,<br>Web Client,<br>XLink | TCP/443                      | Администрирование Express<br>через веб-интерфейс<br>по протоколу HTTPS                                   |
| 8  | Сервер Back CTS            | Сервер SMTP                         | TCP/25<br>TCP/587<br>TCP/465 | Обеспечение отправки писем<br>с ПИН-кодом аутентификации<br>по протоколу SMTP                            |
| 9  | Сервер Back CTS            | Сервер Media                        | TCP/8188                     | Управление звонками<br>конференцсвязи                                                                    |
| 10 | Внутренний<br>пользователь | Сервер Back<br>CTS                  | TCP/443                      | Клиентский доступ<br>к корпоративному сетевому<br>сегменту Express<br>с спользованием протокола<br>HTTPS |

## 

| Nº | Источник                                               | Получатель                            | Порт и<br>протокол  | Описание                                                                                                    |
|----|--------------------------------------------------------|---------------------------------------|---------------------|----------------------------------------------------------------------------------------------------|
| 11 | Transcoding                                            | Сервер Back<br>CTS                    | TCP/443             | Передача транскодированных записей в файловое хранилище                                                               |
| 12 | Transcoding                                            | Сервер Media                          | TCP/443             | Обеспечение передачи файлов<br>записи звонков по протоколу<br>HTTPS для последующей<br>обработки сервером Transcoding |
| 13 | Сервер ETS                                             | Docker-peectp                         | TCP/443             | Доступ к репозиторию образов<br>Docker для установки<br>и обновления ПО Express                                       |
| 14 | Сервер ETS                                             | Сервер DNS и                          | TCP/53              | Обеспечение работы                                                                                                    |
|    |                                                        | NTT                                   | UDP/53              |                                                                                                    |
|    |                                                        |                                       | UDP/123             | Обеспечение работы службы точного времени NTP                                                                         |
| 15 | Внутренний<br>пользователь                             | Сервер ETS                            | TCP/443             | Клиентский доступ<br>к корпоративному сетевому<br>сегменту Express<br>с использованием протокола<br>HTTPS             |
| 16 | Сервер Front CTS                                       | Сервер ETS                            | TCP/5001            | Обеспечение взаимодействия<br>корпоративного сервера Express<br>c ETS                                                 |
| 17 | Сервер Front CTS,<br>Media, Web Client<br>Сервер XLink | Docker registry                       | TCP/443             | Доступ к репозиторию образов<br>Docker для установки<br>и обновления ПО Express                                       |
| 18 | Сервер Front CTS                                       | Сервер DNS и                          | TCP/53              | Обеспечение работы                                                                                                    |
|    |                                                        | NIP                                   | UDP/53              | разрешения имен DNS                                                                                                   |
|    |                                                        |                                       | UDP/123             | Обеспечение работы службы<br>точного времени NTP                                                                      |
| 19 | Внутренний<br>пользователь                             | Сервер Web<br>Client                  | TCP/443             | Подключение внутренних пользователей к веб-клиенту                                                                    |
|    |                                                        | Сервер XLink                          | TCP/443             | Подключение внутренних пользователей к XLink                                                                          |
| 20 | Внутренний<br>пользователь                             | Сервер Media                          | UDP/20000-<br>40000 | Обеспечение передачи<br>медиаданных по протоколу SRTP<br>конференцсвязи                                               |
| 21 | Сервер ETS                                             | SMS оператор                          | TCP/443             | Отправка SMS-сообщений пользователям                                                                                  |
| 22 | Сервер ETS                                             | Служба push-<br>уведомлений<br>Huawei | TCP/443             | Отправка push-уведомлений<br>пользователям Huawei                                                                     |
| 23 | Сервер ETS                                             | Служба push-<br>уведомлений<br>Apple  | TCP/443             | Отправка push-уведомлений<br>пользователям iOS                                                                        |
| 24 | Сервер ETS                                             | Служба push-<br>уведомлений<br>Google | TCP/443             | Отправка push-уведомлений<br>пользователям Android                                                                    |
| 25 | Cepвep ETS                                             | RTS<br>ru.public.express              | TCP/5001            | Обеспечение взаимодействия<br>ETS c RTS                                                                               |
| 26 | Сервер Let`s                                           | Сервер ETS                            | TCP/80              | Проверка домена, на который                                                                                           |
|    | Encrypt                                                | Сервер Front<br>CTS                   |                     | запрашивается сертификат<br>от компании Let`s Encrypt                                                                 |
|    | Сервер ETS                                             | Сервер Let`s<br>Encrypt               | TCP/443             | Запрос бесплатного сертификата<br>от компании Let`s Encrypt                                                           |
|    | Сервер Front CTS                                       | Сервер Let`s<br>Encrypt               | TCP/443             |                                                                                                    |
| 27 | Внешний<br>пользователь                                | Сервер Front<br>CTS                   | TCP/443             | Клиентский доступ<br>к корпоративному сетевому<br>сегменту Express<br>с использованием протокола<br>HTTPS             |

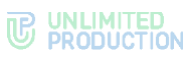

| Nº | Источник                     | Получатель                                 | Порт и<br>протокол   | Описание                                                                                                  |                                                                         |
|----|------------------------------|--------------------------------------------|----------------------|----------------------------------------------------------------------------------------------------|-------------------------------------------------------------------------|
| 28 | Внешний<br>пользователь      | Сервер ETS                                 | TCP/443              | Клиентский доступ<br>к корпоративному сетевому<br>сегменту Express<br>с использованием протокола<br>HTTPS |                                                                         |
| 29 | 29 Партнерский<br>сервер CTS | Сервер Front<br>CTS<br>(Внешний IP<br>NAT) | TCP/5001             | Обеспечение прямой передачи<br>сообщений между<br>корпоративными серверами<br>минуя публичный сетевой     |                                                                         |
|    | Сервер Front CTS             | Партнерский<br>сервер CTS                  |                      | Сегмент                                                                                                   |                                                                         |
| 30 | Партнерский<br>сервер CTS    | Сервер Media<br>(Внешний IP<br>NAT)        | UDP/20000-<br>40000  | Обеспечение передачи<br>медиаданных по протоколу SRTP<br>конференцсвязи                                   |                                                                         |
|    | Сервер Media                 | Партнерский<br>сервер CTS                  |                      |                                                                                                    |                                                                         |
| 31 | Внешний<br>пользователь      | Сервер Media                               | TCP/3478             | Обеспечение работы протоколов<br>STUN/TURN                                                                |                                                                         |
|    |                              | (Внешний IP<br>NAT)                        | UDP/3478             |                                                                                                    |                                                                         |
|    |                              |                                            | UDP/20000-<br>40000  | Обеспечение передачи<br>медиаданных по протоколу SRTP<br>конференцсвязи                                   |                                                                         |
| 32 | Внешний<br>пользователь      | Внешний Сервер Web<br>пользователь Client  | Сервер Web<br>Client | TCP/443                                                                                                   | Клиентский доступ к веб-<br>клиенту с использованием<br>протокола HTTPS |
|    |                              | Сервер XLink                               | TCP/443              | Клиентский доступ к XLink                                                                                 |                                                                         |

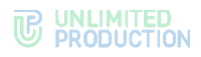

### ΜΟΗИΤΟΡИΗΓ EXPRESS

В состав СК «Express» входит стороннее ПО, отвечающее за мониторинг работы системы:

- Prometheus;
- Grafana;
- Алерты.

#### PROMETHEUS

СК «Express» содержит служебный модуль (docker-контейнер) с ПО мониторинга Prometheus, который собирает метрики с остальных модулей.

Метрики формируются разными модулями: node\_exporter, cadvisor, redis\_exporter и программными средствами внутри модулей СК «Express».

Prometheus доступен по пути /system/prometheus/. Схема авторизации — basic (поддерживается зашифрованный формат openssl passwd). Логин и пароль можно найти на сервере Single/Back в /opt/express/settings.yaml.

#### node\_exporter

Node\_exporter предоставляет аппаратные и системные метрики на уровне OC, предоставляемые ядрами \*NIX через сборщики метрик. Node\_exporter измеряет несколько метрик, таких как: память, диск, CPU, сеть.

Если сервера CTS/ETS разворачивали с помощью утилиты dpl, то node\_exporter должен быть установлен автоматически.

**Внимание!** Если модуль устанавливается на распределенном сервере (Front + Back), процедуру установки выполняют на каждом сервере отдельно.

#### Для установки на распределенном сервере:

- 1. Зайдите в каталог:
- /opt/express
- 2. Выполните команду:

dpl nxinstall
ps ax|grep node\_exporter | grep -v grep
17802 ? Ssl 322:51 /usr/bin/node\_exporter --web.listenaddress=172.17.0.1:9200

#### cAdvisor

cAdvisor — это запущенный демон, который собирает, агрегирует, обрабатывает и экспортирует информацию о запущенных контейнерах. В частности, для каждого контейнера он хранит параметры изоляции ресурсов, историческое использование ресурсов, гистограммы полного исторического использования ресурсов и сетевую статистику.

Если сервера CTS/ETS разворачивали с помощью утилиты dpl, то cAdvisor должен быть установлен автоматически.

Если модуль устанавливается на распределенном сервере (Front + Back), процедуру установки выполняют на каждом сервере отдельно.

#### Для установки на распределенном сервере:

1. Зайдите в каталог:

/opt/express

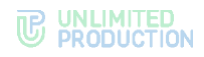

2. Выполните команду:

```
dpl cadvinstall
ps ax|grep cadvisor | grep -v grep
17605 ? Ssl 44:20 /usr/bin/cadvisor -listen_ip 172.17.0.1 -port
9100
```

#### **Federation Prometheus**

Если в состав СК «Express» входит несколько дополнительных отдельных серверов: боt-сервер, отдельный сервер Media или несколько серверов CK «Express», для единой системы мониторинга нужно развернуть федерацию Prometheus, которая объединит все метрики в одном месте. Рекомендуемый способ централизованного сбора и хранения метрик со всех компонентов СК «Express»:

mkdir /opt/prometheus
cd /opt/prometheus
mkdir conf

#### docker-compose.yaml

Исходный код:

```
services:
  prometheus:
    image: "prom/prometheus"
    container name: prometheus
    volumes:
      - "./conf/prometheus.yaml:/etc/prometheus/prometheus.yaml:ro"
      - "prometheus:/prometheus"
    command:
      - '--config.file=/etc/prometheus/prometheus.yaml'
      - '--storage.tsdb.path=/prometheus'
      - '--web.console.libraries=/etc/prometheus/console libraries'
      - '--web.console.templates=/etc/prometheus/consoles'
      - '--web.route-prefix=/prom/'
      - '--storage.tsdb.retention.time=30d'
    restart: "always"
    security opt:
      - no-new-privileges
    ports:
      - "8002:9090"
volumes:
 prometheus:
    driver: local
```

Укажите нужные параметры (табл. 63):

| Параметр   | Описание                                                                                               |
|------------|----------------------------------------------------------------------------------------------------|
| job_name   | Произвольное уникальное название (например, job_name: cts)                                             |
| basic_auth | Аутентификация по логину/паролю (например, basic_auth:<br>• username: Prometheus;<br>• password: pass) |
| fqnd       | доменное имя вашего CTS\ETS-сервера (например,<br>static_configs:<br>- targets:<br>- 'fqnd:443')       |

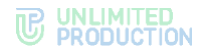

#### conf/prometheus.yaml

Выполните команду:

docker compose up -d

#### Пример кода:

```
scrape configs:
  - job name: 'cts' # изменить, уникальное поле
    scheme: https
    scrape timeout: 1m
    tls config:
     insecure_skip_verify: true
    relabel configs:
      - source_labels: [__address__]
       target_label: federate_host
    basic_auth:
     username: prometheus # изменить
     password: pass
                           # изменить
    honor labels: true
    metrics path: '/system/prometheus/federate'
    params:
      'match[]':
        - '{job=~".+"}'
    static configs:
        - targets:
          - 'fqnd:443' # изменить fqdn cts
```

Метрики во встроенном Prometheus хранятся 15 дней, но при необходимости метрики можно передать для длительного хранения в централизованное хранилище, совместимое с Prometheus (например, централизованный сервер Prometheus, работающий в режиме «федерации»).

Метрики условно можно разделить на группы:

- метрики состояния модулей («включен-выключен», «uptime», «время запуска» и т.п.);
- метрики производительности (cpu usage, memory usage и т. д.);
- метрики доступности и т. п.

Метрики состояния модулей представлены в табл. 64. табл. 64

| Компоненты                  | Модуль     | Метрика  |
|-----------------------------|------------|----------|
| Статус контейнеров в docker | Prometheus | up       |
| Статус базы данных Posrgres | Prometheus | pg_up    |
| Статус базы данных Redis    | Prometheus | redis_up |

Метрики производительности представлены в табл. 65.

| Компоненты | Модуль       | Метрика      |
|------------|--------------|--------------|
| CPU usage  | Zabbix Agent | CPU usage    |
| Memory     | Zabbix Agent | Memory usage |
| Networking | Zabbix Agent | rx/tx rate   |

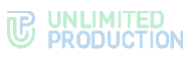

| SSD                     | Zabbix Agent | Free space                                                                      |
|-------------------------|--------------|---------------------------------------------------------------------------------|
| container: CPU Usage    | Prometheus   | container_cpu_user_seconds_total                                                |
| container: Memory Usage | Prometheus   | container_memory_usage_bytes                                                    |
| container: SSD          | Prometheus   | container_fs_writes_bytes_total<br>container_fs_reads_bytes_total               |
| container: Networking   | Prometheus   | container_network_transmit_bytes_total<br>container_network_receive_bytes_total |

## Метрики доступности сетевых сервисов представлены в табл. 66.

| та | бл. | 66 |
|----|-----|----|
|    |     |    |

| Компоненты | Модуль        | Метрика                       |
|------------|---------------|-------------------------------|
| Front      | Zabbix Server | TCP/80, 443, 3478, 6379, 8188 |
| Front      | Zabbix Server | TCP 5001                      |
| Back       | Zabbix Server | TCP/80, 443, 5432, 9092       |

### Статистическая информация о системе представлена в табл. 67.

табл. 67

| Параметр                                                                          | Модуль     | Метрика              |
|-----------------------------------------------------------------------------------|------------|----------------------|
| Зарегистрированные пользователи                                                   | Prometheus | active_users         |
| Подключенные пользователи к серверу в данный момент                               | Prometheus | online_users         |
| Общее количество работающих Android-клиентов                                      | Prometheus | android_users        |
| Общее количество пользователей                                                    | Prometheus | total_users          |
| Количество зарегистрированных пользователей<br>с сортировкой по названию компании | Prometheus | users_count          |
| Общее количество работающих веб-клиентов                                          | Prometheus | web_users            |
| Общее количество переданных сообщений                                             | Prometheus | messages_count       |
| Общее количество работающих iOS-клиентов                                          | Prometheus | ios_users            |
| Общее количество работающих десктоп-клиентов                                      | Prometheus | desktop_users        |
| Версии контейнеров Express                                                        | Prometheus | express_version      |
| Количество пользователей, находящихся в данный момент в звонке                    | Prometheus | users_in_calls_count |
| Размер баз данных Postgres                                                        | Prometheus | pg_database_size     |
| Статус федеративных подключений                                                   | Prometheus | connection_status    |

Администратор может управлять Janus-серверами из веб-интерфейса администратора, масштабировать сервис, а также мониторить его метрики. метрики Janus-сервера представлены в табл. 68.

| Параметр                                                                     | Модуль     | Метрика                        |
|------------------------------------------------------------------------------|------------|--------------------------------|
| Количество отчетов по звонкам,<br>оцененным пользователями<br>как неуспешные | Prometheus | call_reports_bad_count         |
| Количество отчетов по звонкам,<br>оцененным пользователями<br>как успешные   | Prometheus | call_reports_good_count        |
| Количество отчетов «я никого<br>не слышу»                                    | Prometheus | call_reports_input_issue_count |

### 

| Параметр                                                                           | Модуль     | Метрика                               |
|------------------------------------------------------------------------------------|------------|---------------------------------------|
| Количество отчетов «другое»                                                        | Prometheus | call_reports_other_issue_count        |
| Количество отчетов «меня никто<br>не слышит»                                       | Prometheus | call_reports_output_issue_count       |
| Количество отчетов с проблемами<br>с подключением                                  | Prometheus | call_reports_poor_connection_count    |
| Количество отчетов с проблемами<br>с демонстрацией экрана                          | Prometheus | call_reports_poor_sharing_count       |
| Количество отчетов с проблемами<br>со звуком                                       | Prometheus | call_reports_poor_sound_count         |
| Количество отчетов с проблемами<br>с видео                                         | Prometheus | call_reports_poor_video_count         |
| Количество автоматических отчетов<br>в связи с недоступностью                      | Prometheus | call_reports_session_issue_count      |
| Количество отчетов «выкинуло<br>из звонка»                                         | Prometheus | call_reports_user_disconnected_count  |
| Количество автоматических отчетов<br>в связи с разрывом сети                       | Prometheus | call_reports_webrtc_issue_count       |
| Количество аудио                                                                   | Prometheus | janus_audio_count                     |
| Количество пользователей,<br>получающих медиаданные                                | Prometheus | janus_participants_count              |
| Количество участников                                                              | Prometheus | janus_publishers_count                |
| Количество записей                                                                 | Prometheus | janus_recording_count                 |
| Количество комнат                                                                  | Prometheus | janus_rooms_count                     |
| Количество демонстраций экрана                                                     | Prometheus | janus_screen_count                    |
| Количество видео                                                                   | Prometheus | janus_video_count                     |
| Количество автоматических отчетов<br>в связи с ошибками бизнес-логики<br>звонков   | Prometheus | redis call_reports_domain_issue_count |
| Количество звонков за период                                                       | Prometheus | voex_call_started_count               |
| Количество конференций за период                                                   | Prometheus | voex_conference_started_count         |
| Количество пользователей, принявших<br>участие в звонках/конференциях<br>за период | Prometheus | voex_publisher_joined_count           |

#### Для настройки добавьте в файл settings.yaml параметры:

**Примечание.** В случае использования раздельной установки параметры добавляются на Back CTS.

prometheus\_options:

```
command:
```

- --config.file=/etc/prometheus/prometheus.yml
- --storage.tsdb.path=/prometheus
- --storage.tsdb.retention.time=90d
- --web.console.libraries=/etc/prometheus/console libraries
- --web.console.templates=/etc/prometheus/consoles
- --web.external-url=/system/prometheus
- --web.route-prefix=/

Интерфейс для доступа к Prometheus:

- url задается в файле settings.yaml;
- username: prometheus;
- password: генерируется в файле settings.yaml при инициализации.

#### GRAFANA

Grafana — это платформа с открытым исходным кодом для визуализации, мониторинга и анализа данных. Grafana позволяет пользователям создавать дашборды с панелями, каждая из которых отображает определенные показатели в течение установленного периода времени. Каждый дашборд универсален, поэтому его можно настроить для конкретного проекта или с учетом любых потребностей разработки и/или бизнеса.

| Публичный          | дашборд            | для          | сервера           | Single: |
|--------------------|--------------------|--------------|-------------------|---------|
| https://grafana.co | om/grafana/dashboa | rds/21386-ex | press-single-cts/ |         |

Для установки Grafana с отдельным обратным прокси-сервисом:

- На отдельном хосте создайте директорию: mkdir /opt/grafana && cd /opt/grafana
- 2. В этой директории создайте файл docker-compose.yaml с содержанием

```
services:
grafana:
    image: grafana/grafana-enterprise
    container_name: grafana
    environment:
        TZ: Europe/Moscow
    restart: unless-stopped
    volumes:
        - "grafana:/var/lib/grafana"
    ports:
        - "8001:3000"
volumes:
    grafana:
    driver: local
```

3. Запустите команду:

docker compose up -d

После того как контейнер будет развернут, зайдите через браузер по адресу <u>http://ip:8001/</u>, введите логин/пароль admin/admin и измените пароль.

#### Для настройки работы Grafana:

- 1. Добавьте источник данных. Например, Prometheus. Если серверов несколько рекомендуется федерация Prometheus.
- 2. В меню grafana перейдите в Connections > Data sources > Add data source и нажмите «Add data source».
- 3. Выберите Prometheus и заполните поля формы (табл. 69):

| Параметр               | Описание                                                                                                    |
|------------------------|----------------------------------------------------------------------------------------------------|
| Prometheus server URL  | Подключаете к серверам CTS\ETS<br>напрямую <u>https://fqdn/system/prometheus/</u> .<br>Если это федерация – http(s)://ip/.<br>Если развернули федерацию по нашей инструкции, и они<br>находятся в одной докер-сети — <u>http://prometheus:9090/prom/</u> |
| Authentication methods | Аутентификация по логину/паролю (например, authorization (находится на сервере в /opt/express/settings.yaml)                                                                                                    |
| Prometheus type        | Укажите Prometheus                                                                                                    |
| Prometheus version     | Укажите используемую версию Prometheus                                                                                                    |

- 4. Перейдите в меню Dashboards и выберите «Create dashboard».
- 5. Выберите «import dashboard».

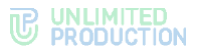

- 6. В поле «Find and import dashboards for common applications at grafana.com/dashboards» укажите 21386 и нажмите Load.
- 7. В поле CTS-DEMO выберите Prometheus (ранее добавленный data-sources) и нажмите «import».

#### АЛЕРТЫ

Алерты — это уведомления сервиса. Они появляются, когда показатели системы приближаются к пороговому значению или пытаются выйти за его пределы. СК «Express» отслеживает следующие показатели:

- Система:
  - CPU;
  - оперативная память;
  - диск;
  - диск I/O Utilization.
- Взаимодействие компонентов:
  - ошибки 5хх;
  - ошибки 4хх;
  - длительность http-ответов по сервисам.
- Kafka:
  - задержки Kafka.
- Docker:
  - доступность модулей;
  - доступность trusts;
  - доступность хоста;
  - проблемы подключения trust-сервиса.
- Postgres:
  - различия в репликации postgres превысили 1 Гб;
  - изменение количествава нод репликации Postgres.

#### СИСТЕМА

#### CPU

#### Уровень: предупреждение

Рекомендуемое значение срабатывания триггера: > 80%

Продолжительность теста: 5 минут

Использование процессора в процентах:

100 \* sum(
 avg(
 rate(node\_cpu\_seconds\_total{mode!="idle"}[10m])
 ) without(cpu)
) without(mode)

#### Оперативная память

#### Уровень: предупреждение

Рекомендуемое значение срабатывания триггера: > **80%** Продолжительность теста: **5 минут** 

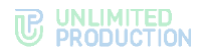

Занято оперативной памяти в процентах:

```
(1 - (
    avg_over_time(node_memory_MemAvailable_bytes[10m])
    /
    avg_over_time(node_memory_MemTotal_bytes[10m])
    )
) * 100
```

#### Диск

#### Уровень: предупреждение

Рекомендуемое значение срабатывания триггера: > 80%

Продолжительность теста: 5 минут

Занято место на дисках в процентах:

```
(1 - (node_filesystem_avail_bytes{device!~'tmpfs'} /
node filesystem size bytes)) * 100
```

#### Диск I/O Utilization

Уровень: предупреждение

Рекомендуемое значение срабатывания триггера: > 30%

Продолжительность теста: 5 минут

Утилизация дисков в процентах:

irate(node\_disk\_io\_time\_seconds\_total{device!~'dm.\*'}[5m])

#### ВЗАИМОДЕЙСТВИЕ КОМПОНЕНТОВ

#### Ошибки 5хх

Это общее количество 5xx ошибок при обращениях к nginx, грубая оценка наличия проблем (неполадок — в случае 4xx ошибок) взаимодействия компонентов.

#### Уровень: предупреждение

Рекомендуемое значение срабатывания триггера: > 20%

Продолжительность теста: 15 минут

Процент 5хх ошибок от общего числа запросов:

```
(
    sum by (express_host) ( avg_over_time(
        rate(http_requests_total{status=~"5.."}[5m])
        [1h:]
    ))
    /
    sum by (express_host) ( avg_over_time(
        rate(http_requests_total[5m])
        [1h:]
    ))
) * 100
```

#### Ошибки 4хх

(

Уровень: предупреждение

Рекомендуемое значение срабатывания триггера: > 20%

Продолжительность теста: 15 минут

Процент 4хх ошибок от общего числа запросов:

```
sum by (express_host) ( avg_over_time(
    rate(http requests total{status=~"4.."}[5m])
```

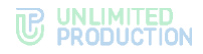

```
[1h:]
))
/
sum by (express_host)( avg_over_time(
    rate(http_requests_total[5m])
    [1h:]
    ))
) * 100
```

#### Длительность http-ответов по сервисам

#### Уровень: предупреждение

Рекомендуемое значение срабатывания триггера: > 10 секунд

Продолжительность теста: 15 минут

#### Средняя длительность http-ответов по сервисам:

increase(http\_request\_duration\_seconds\_sum{app!~'.\*\_socket'}[5m])
/
increase(http\_request\_duration\_seconds\_count[5m])

.....

#### KAFKA

#### Задержки Kafka

Отслеживает скорость работы компонентов с данными (есть проблемы или нет).

Уровень: предупреждение, катастрофа

Рекомендуемое значение срабатывания триггера: > 100

Продолжительность теста: 10 минут

Задержки Kafka по топикам:

sum(kafka\_consumergroup\_lag) by (topic)

#### DOCKER

#### Доступность модулей

Метрика собирает данные доступности модулей в системе (1 — доступен, 0 — не доступен).

Уровень: **предупреждение, катастрофа** Рекомендуемое значение срабатывания триггера: **=0** Продолжительность теста: **10 минут** 

Доступность модулей:

up

#### Доступность trusts

Состояние сервиса trust (для неизолированных сетевых сегментов или для схем с ETS).

Метрика требуется для обзора состояния сервиса, отвечающего за маршрутизацию сј внешними сетевыми сегментами. Значения: 1 — штатное состояние, 0 — модуль недоступен, 2+ — ошибка в работе отказоустойчивости (при наличии).

#### Уровень: предупреждение, катастрофа

Рекомендуемое значение срабатывания триггера: =0

Продолжительность теста: 5 минут

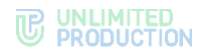

Доступность trusts: up{job="trusts"}

#### Доступность хоста

Метрика показывает доступность CTS на основе доступности HTTP-ответов.

Уровень: предупреждение, катастрофа

Рекомендуемое значение срабатывания триггера: < 1

Продолжительность теста: 5 минут

Количество подключений http:

sum by(express\_host) (http\_connections)

#### Проблемы подключения trust-сервиса

Метрика указывает на неполадки с маршрутизацией между CTS/eCTS/ETS/RTS.

Уровень: предупреждение, катастрофа

Рекомендуемое значение срабатывания триггера: > 0

Продолжительность теста: 5 минут

Трастовые подключения:

connection\_status{status="red"}

#### POSTGRES

Метрики для систем с отказоустойчивыми кластерами postgres.

#### Различия в репликации Postgres превысили 1 Gb

Метрика указывает на проблемы в репликации данных внутри кластера.

#### Уровень: предупреждение, катастрофа

Рекомендуемое значение срабатывания триггера: > 1

Продолжительность теста: 10 минут

Выполните команду:

sum by(slot name) (pg replication slots pg wal lsn diff) / 1073741824

#### Изменение количества нод репликации Postgres

Метрика указывает на изменения в поведении кластера.

#### Уровень: предупреждение, катастрофа

Рекомендуемое значение срабатывания триггера: **!= <количество** реплик>

Продолжительность теста: 10 минут

Выполните команду:

count(pg replication slot slot is active)

### НАСТРОЙКА ХОСТОВ SMARTAPPPROXY

Если файл из КСПД должен стать частью веб-страницы SmartApp Frontend (например, видео в плеере), передача файлов через сервис «File Service» не работает, так как SmartApp Frontend является отдельным компонентом.

Для этой задачи существует вариант передачи файлов через smartapp\_proxy, который могут использовать разработчики SmartApp.

Примечание:

- данный функционал доступен только в SmartApp без кеширования и с проксированием;
- данная инструкция актуальна для сборки сервера СТЅ 3.4 или выше.

#### Для настройки хостов SmartAppProxy на Single CTS:

1. Добавьте в файл settings.yaml сервера CTS:

```
smartapp_proxy_enabled: true
smartapp_proxy_env_override:
COOKIE_KEY: _file_service_key
COOKIE_SIGNING_SALT: <salt из file_service или vm5ponDZ вшитый
дефолт>
```

2. Выполните деплой:

```
dpl -p
dpl -d smartapp proxy admin
```

- 3. В разделе «SmartApp» веб-интерфейса администратора CTS в блоке «Настройки хостов SmartAppProxy»:
  - в поле «Host ID» введите произвольный набор из латинских букв и цифр. Этот ID является элементом URL к проксируемому файлу;
  - в поле «Host» введите URL ресурса, с которого будут запрашиваться файлы.

| Настройки хостов SmartAppProxy |                           |  |
|--------------------------------|---------------------------|--|
| Host ID<br>a2okqxjx1shfri42    | Ноst                      |  |
| Host ID<br>k2z4yym8pso50pt3    | Host<br>https://server.ru |  |
| f0h1da315qaey31m               | https://server.ru         |  |
|                                |                           |  |

#### рис. 49

4. Нажмите «Создать».

Для настройки хостов SmartAppProxy на разделенном корпоративном сервере (Front CTS+Back CTS):

1. Добавьте в файл settings.yaml сервера Back CTS:

| <pre>smartapp_proxy_enabled: true</pre>                                                      |
|----------------------------------------------------------------------------------------------|
| smartapp_proxy_env_override:                                                                 |
| COOKIE KEY: file service key                                                                 |
| COOKIE_SIGNING_SALT: <salt file_service="" th="" vm5pondz="" вшитый<="" из="" или=""></salt> |
| дефолт>                                                                                      |

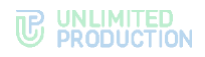

2. Выполнить деплой:

dpl -p

dpl -d smartapp\_proxy admin

- 3. В разделе «SmartApp» веб-интерфейса администратора CTS в блоке «Настройки хостов SmartAppProxy»:
  - в поле «Host ID» введите произвольный набор из латинских букв и цифр. Этот ID является элементом URL к проксируемому файлу;
  - в поле «Host» введите URL ресурса, с которого будут запрашиваться файлы.

| Настройки хостов SmartAppProxy |                   |         |
|--------------------------------|-------------------|---------|
| Host ID<br>a2okqxjx1shfri42    | Host              | Создать |
| Host ID                        | Host              |         |
| k2z4yym8pso50pt3               | https://server.ru |         |
| f0h1da315qaey31m               | https://server.ru |         |
|                                |                   |         |

#### рис. 50

4. Нажмите «Создать».

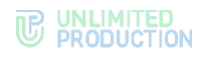

### СЕТЕВАЯ СХЕМА ВЗАИМОДЕЙСТВИЯ С АТС ДЛЯ SINGLE CTS

Сетевая схема взаимодействия с АТС при развертывании Single CTS представлена на рисунке ниже (рис. 51).

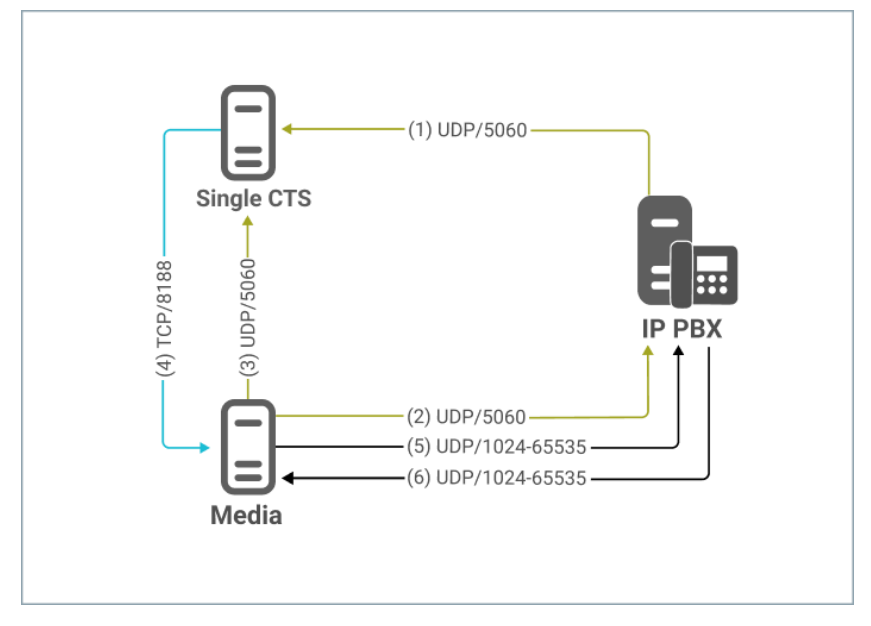

рис. 51. Сетевая схема взаимодействия с АТС при развертывании Single CTS

Сетевые взаимодействия для схемы развертывания Single представлены в табл. 70 (номера соединений в таблице соответствуют номерам соединений на рисунке выше — рис. 51).

| Nº | IP<br>источника  | Порт<br>источника | IP<br>назначения | Порт<br>назначения | Протокол | Описание                                       |
|----|------------------|-------------------|------------------|--------------------|----------|------------------------------------------------|
| 1  | IP PBX           | 1024-65535        | IP Single CTS    | 5060               | UDP      | SIP-<br>сигнализация<br>вызова от IP ATC       |
| 2  | IP Media         | 1024-65535        | IP PBX           | 5060               | UDP      | SIP-<br>сигнализация<br>вызова к IP ATC        |
| 3  | IP Media         | 1024-65535        | IP Single CTS    | 5060               | UDP      | SIP-<br>сигнализация<br>вызова к Single<br>CTS |
| 4  | IP Single<br>CTS | 1024-65535        | IP Media         | 8188               | ТСР      | Управление<br>работой сервера<br>конференций   |
| 5  | IP Media         | 1024-65535        | IP PBX           | 1024-65535         | UDP      | Медиаданные<br>вызова к IP АТС                 |
| 6  | IP PBX           | 1024-65535        | IP Media         | 1024-65535         | UDP      | Медиаданные<br>вызова<br>к приложению          |

### СЕТЕВАЯ СХЕМА ВЗАИМОДЕЙСТВИЯ С АТС ПРИ РАЗВЕРТЫВАНИИ FRONT CTS И BACK CTS

Сетевая схема взаимодействия с АТС при развертывании Front CTS + Media и Back CTS представлена на рисунке ниже (рис. 52).

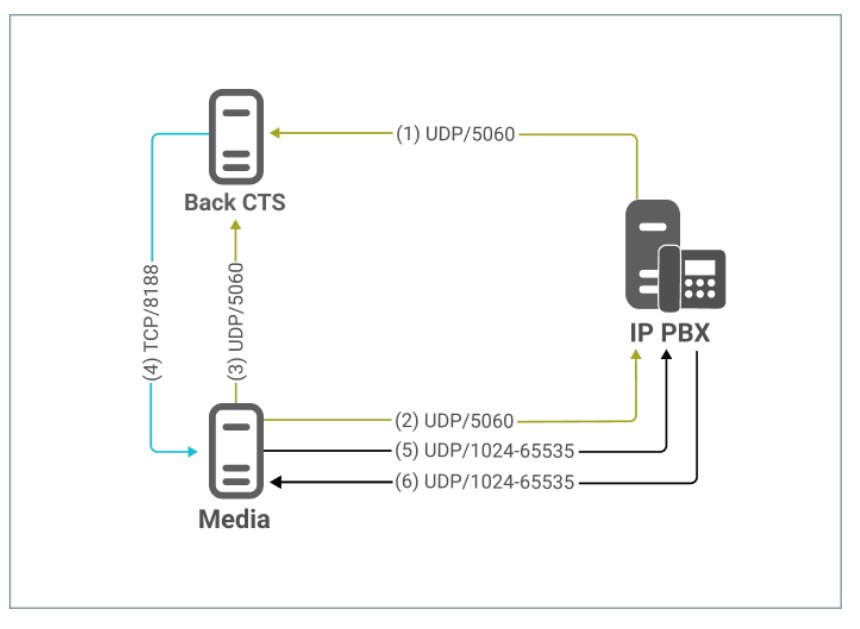

рис. 52. Сетевая схема взаимодействия с АТС при развертывании Front CTS + Media и Back CTS

Сетевые взаимодействия для схемы развертывания Front CTS + Media и Back CTS представлены в табл. 71 (номера соединений соответствуют номерам на рисунке выше — рис. 52).

| Nº | IP<br>источника  | Порт<br>источника | IP<br>назначения | Порт<br>назначения | Протокол | Описание                                     |
|----|------------------|-------------------|------------------|--------------------|----------|----------------------------------------------|
| 1  | IP PBX           | 1024-65535        | IP Single CTS    | 5060               | UDP      | SIP-сигнализация<br>вызова от IP ATC         |
| 2  | IP Media         | 1024-65535        | IP PBX           | 5060               | UDP      | SIP-сигнализация<br>вызова к IP ATC          |
| 3  | IP Media         | 1024-65535        | IP Single CTS    | 5060               | UDP      | SIP-сигнализация<br>вызова к Single<br>CTS   |
| 4  | IP Single<br>CTS | 1024-65535        | IP Media         | 8188               | ТСР      | Управление работой<br>сервера<br>конференций |
| 5  | IP Media         | 1024-65535        | IP PBX           | 1024-65535         | UDP      | Медиаданные<br>вызова к IP АТС               |
| 6  | IP PBX           | 1024-65535        | IP Media         | 1024-65535         | UDP      | Медиаданные<br>вызова<br>к приложению        |

### ИНТЕГРАЦИЯ СТЅ И КЕУСЬОАК

Keycloak — это продукт с открытым исходным кодом для реализации единого входа. Данное программное обеспечение позволяет управлять идентификацией и доступом к сервисам и приложениям. Лицензия ПО — Apache License 2.0, разработано RedHat, Inc.

Основные функции Keycloak:

- управление пользователями, группами и ролями;
- аутентификация клиентских приложений по протоколам OpenID Connect и SAML;
- единый вход (single sign-on);
- поддержка как реляционных СУБД, так и NoSQL (MongoDB);
- кластеризация;
- ограниченная поддержка аутентификации по ОТР (с помощью Google Authenticator);
- интеграция с внешними директориями LDAP и Active Directory;
- интеграция с социальными сервисами (Facebook, Twitter, GitHub, StackExchange etc.);
- расширение функциональности через разработку собственных SPI.

#### ТРЕБОВАНИЯ К КЕҮСЬОАК

Рекомендуется версия Keycloak 21.1.2 и выше.

При установке необходимо выполнить следующие условия:

- настроена конфигурация HTTPS;
- указано публичное имя хоста Keycloak (FQDN) в соответствии с выпущенным SSL сертификатом;
- используется база данных PostgreSQL.

В настройках области (Realm) указаны следующие значения (табл. 72): *табл. 72* 

| Параметр                        | Значение | Комментарий                            |
|---------------------------------|----------|----------------------------------------|
| Tokens -> Access Token Lifespan | 8 Hours  | Продолжительность жизни токена доступа |
| Sessions -> SSO Session Idle    | 8 Hours  | Таймаут сессии SSO                     |
| Sessions -> SSO Session         | 9 Hours  | Ограничение сессии SSO                 |

Указанные интервалы необходимы для минимизации возможных негативных последствий при операциях обновлений токена и сокращение нагрузки компонентов CTS и Keycloak.

Требования к параметрам федерации LDAP (при наличии) (табл. 73):

| табл. | 73 |
|-------|----|
|       |    |

| Параметр                                                      | Значение | Комментарий                                                      |
|---------------------------------------------------------------|----------|------------------------------------------------------------------|
| User federation -> LDAP -> Settings -<br>> Import users       | ON       | Включение импорта пользователей                                  |
| User federation -> LDAP -> Settings -<br>> Sync Registrations | ON       | Новые пользователи, созданные Keycloak, будут добавляться в LDAP |

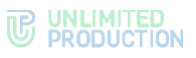

| Параметр                                                               | Значение | Комментарий                                                                                                    |
|------------------------------------------------------------------------|----------|----------------------------------------------------------------------------------------------------|
| User federation -> LDAP -> Settings -<br>> Periodic full sync          | ON       | Периодическая полная синхронизация                                                                                       |
| User federation -> LDAP -> Settings -<br>> Full sync period            | 3600     | Период полной синхронизации. Значение<br>не должно быть больше настроенного<br>интервала в интерфейсе администратора CTS |
| User federation -> LDAP -> Settings -<br>> Periodic changed users sync | ON       | Периодическая синхронизация изменений пользователей                                                                      |
| User federation -> LDAP -> Settings -<br>> Changed users sync period   | 300      | Период синхронизации измененных пользователей                                                                            |

Требования к передаче ролей (для реализации правил ролевой модели): необходимо включить в передачу id\_token и userinfo список ролей доступных пользователю Keycloak.

#### ЭТАПЫ РЕГИСТРАЦИИ/АВТОРИЗАЦИИ

Основные этапы регистрации/авторизации пользователя на CTS с помощью Keycloak показаны на схеме ниже (рис. 53):

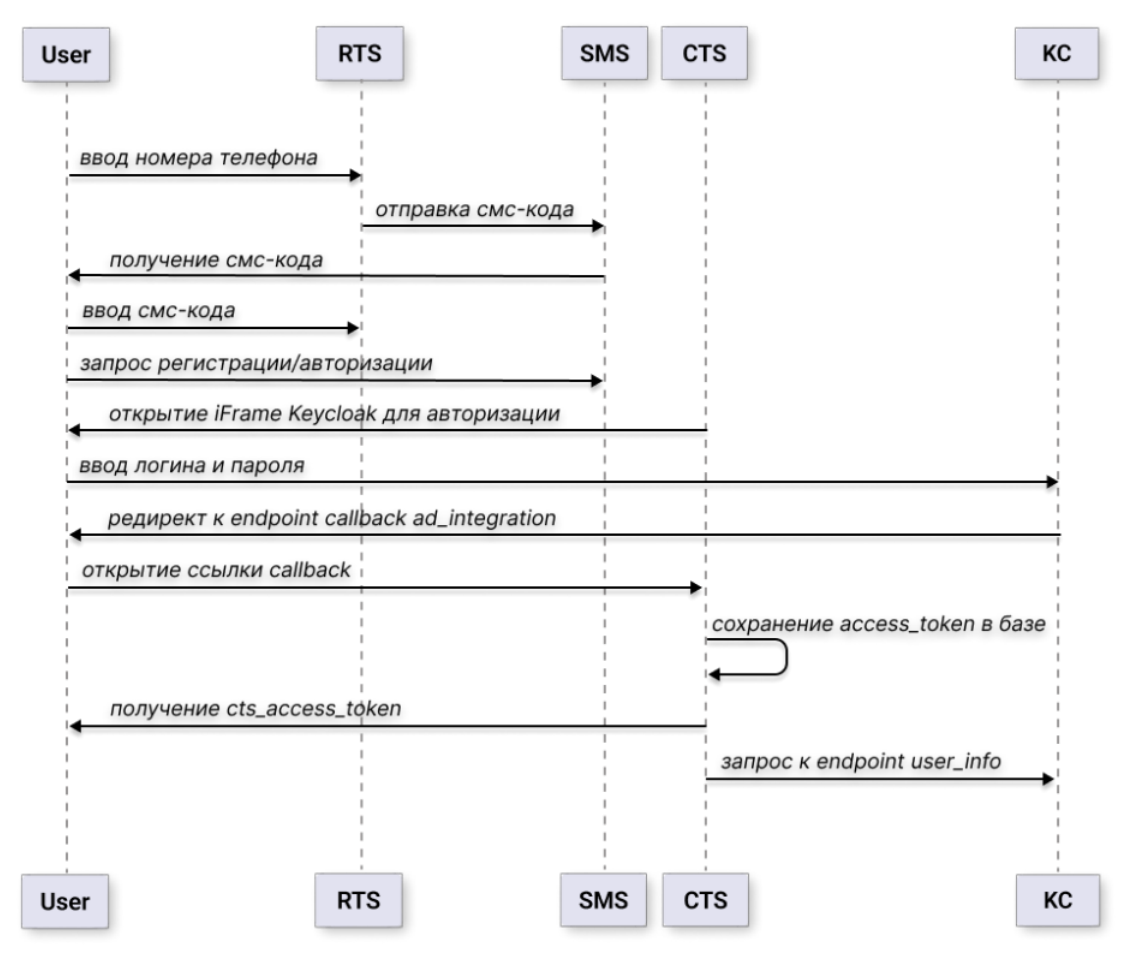

рис. 53. Основные этапы регистрации/авторизации пользователя на CTS с помощью Keycloak

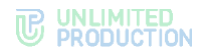

### СЕТЕВЫЕ ВЗАИМОДЕЙСТВИЯ

Существуют два варианта сетевых взаимодействий.

Схема пользовательского доступа к интерфейсу Keycloak показана на рисунке ниже (рис. 54):

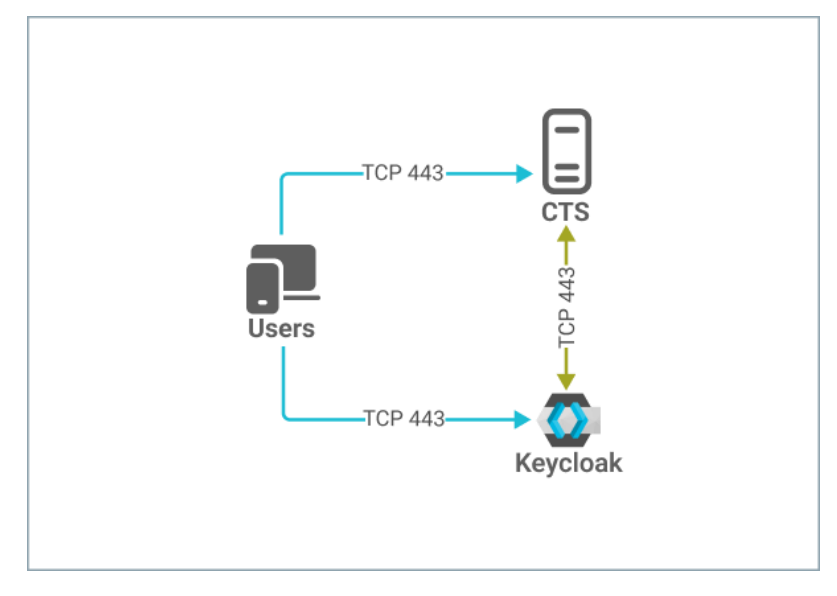

рис. 54. Пользовательский доступ к интерфейсу Keycloak

Схема пользовательского доступа к интерфейсу Keycloak через reverse proxy показана на рисунке ниже (рис. 55):

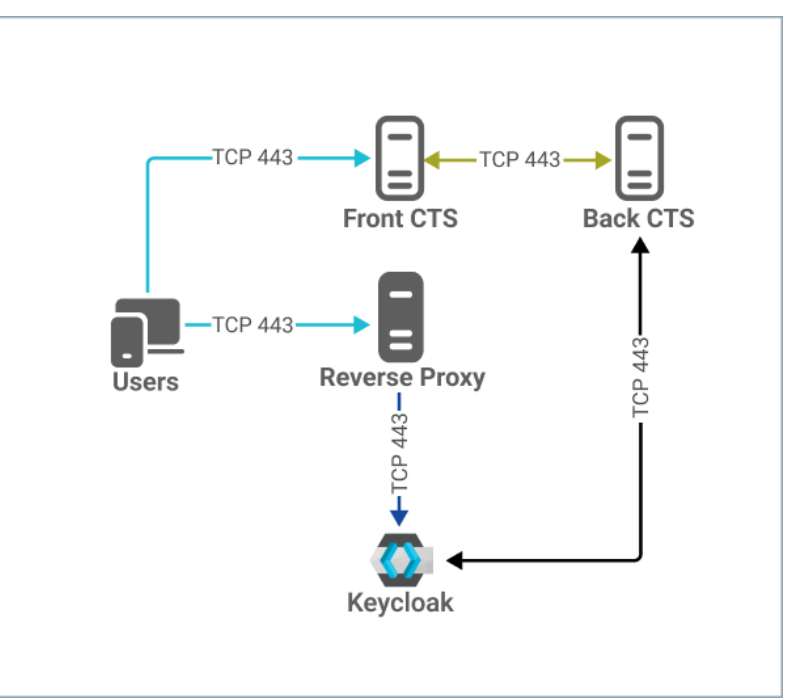

рис. 55. Пользовательский доступ к интерфейсу Keycloak через reverse proxy

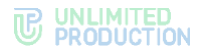

#### НАСТРОЙКА ИНТЕГРАЦИИ

**Примечание.** Данное описание настройки интеграции составлено на примере интерфейса консоли администратора Keycloak версии 21.1.2.

Настройка интеграции CTS и Keycloak включает в себя следующие процедуры:

- создание client scope;
- настройка маппинга полей;
- создание client;
- настройка отображение формы авторизации Keycloak;
- настройка авторизацию по QR-коду.

#### СОЗДАНИЕ CLIENT SCOPE

Для интеграции CTS и Keycloak, необходимо сначала создать client scope и настроить маппинг полей:

- username обязательный параметр (в веб-интерфейсе администратора CTS указать соответствие «Имя пользователя» — «preferred\_username»);
- user ID обязательный параметр;
- domain обязательный параметр (в веб-интерфейсе администратора CTS указать соответствие «Домен» — «domain»);
- name необязательный параметр;
- public name необязательный параметр;
- company необязательный параметр.

Дополнительные мапперы создаются опционально с типом «User Attribute» и привязываются к конечной точке «user-info».

#### Для создания client scope:

- 1. В консоли администратора Keycloak перейдите в раздел «Client scopes».
- 2. Нажмите «Create client scope» и задайте следующие значения (рис. 56 и табл. 74):

#### табл. 74

| Параметр                  | Значение                                        |
|---------------------------|-------------------------------------------------|
| Name                      | Название client scope. Например, express-scopes |
| Description               | Оставить незаполненным                          |
| Туре                      | None                                            |
| Display on consent screen | On                                              |
| Consent screen text       | Оставить незаполненным                          |
| Include in token scope    | On                                              |
| Display Order             | Оставить незаполненным                          |

3. Нажмите «Save».

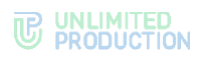

| master •                              | Client scopes > Create         | client scope<br>COPE |   |
|---------------------------------------|--------------------------------|----------------------|---|
| Clients<br>Client scopes              | Name * 🗇                       |                      |   |
| Realm roles                           | Description ①                  |                      |   |
| Users                                 | Туре 🗇                         | None                 | , |
| Groups<br>Sessions                    | Protocol 💿                     | OpenID Connect       | • |
| Events                                | Display on consent<br>screen ⑦ | On On                |   |
| Configure                             | Consent screen text            |                      |   |
| Realm settings<br>Authentication      | ⑦<br>Include in token scope    | On On                |   |
| Events                                | Display Order 💿                |                      | ÷ |
| Configure                             |                                |                      |   |
| Realm settings<br>Authentication      |                                | Save Cancel          |   |
| Identity providers<br>User federation |                                |                      |   |

рис. 56

#### НАСТРОЙКА МАППИНГА ПОЛЕЙ

#### Для добавления маппинга полей типа «User property»:

- 1. В созданном client scope «express-scopes» выберите вкладку «Mappers».
- 2. Нажмите «Configure a new mapper» (рис. 57).

| ant scopes 🔹 Client scope details                                                                                         |          |
|----------------------------------------------------------------------------------------------------|----------|
| (press-scopes openid-connect)                                                                                             | Action • |
| Settings Mappers Scope                                                                                                    |          |
| •                                                                                                    |          |
| •                                                                                                    |          |
| No mappers                                                                                                    |          |
| If you want to add mappers, please click the button below to add some predefined<br>mappers or to configure a new mapper. |          |
|                                                                                                    |          |
| Add predefined mapper Configure a new mapper                                                                              |          |
|                                                                                                    |          |
|                                                                                                    |          |
|                                                                                                    |          |
|                                                                                                    |          |

#### рис. 57

- 3. В окне «Configure a new mapper» выберите «User Property».
- 4. В отобразившемся окне задайте следующие значения (рис. 58).
  - для атрибута «Username» согласно табл. 75:

| Поле/переключатель | Значение           |
|--------------------|--------------------|
| Mapper type        | User Property      |
| Name               | username           |
| Property           | username           |
| Token Claim Name   | preferred_username |
| Claim JSON Type    | String             |
|                    |                    |

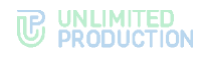

| Поле/переключатель  | Значение |
|---------------------|----------|
| Add to ID token     | On       |
| Add to access token | On       |
| Add to userinfo     | On       |

#### • для атрибута «User ID» согласно табл. 76:

| табл. | 76 |
|-------|----|
|       |    |

| Поле/переключатель  | Значение      |
|---------------------|---------------|
| Mapper type         | User Property |
| Name                | User ID       |
| Property            | id            |
| Token Claim Name    | user_id       |
| Claim JSON Type     | String        |
| Add to ID token     | On            |
| Add to access token | On            |
| Add to userinfo     | On            |

#### 5. Нажмите «Save».

| express08      | Client scopes      Client scope details     Mapper details                         |
|----------------|------------------------------------------------------------------------------------|
|                | Add mapper                                                                         |
| Manage         | If you want more fine-grain control, you can create protocol mapper on this client |
| Clients        |                                                                                    |
| Client scopes  | Mapper type User Property                                                          |
| Realm roles    | Name * ①                                                                           |
| Users          |                                                                                    |
| Groups         | Property ③                                                                         |
| Sessions       | Token Claim Name 🔞                                                                 |
| Events         |                                                                                    |
|                | Claim JSON Type 🕥 String                                                           |
| Configure      | Add to ID token @                                                                  |
| Realm settings |                                                                                    |
| Authentication | Add to access token ③ Off                                                          |
|                | Add to userinfo ③ Off                                                              |
| Configure      |                                                                                    |
| Realm settings | Save Cancel                                                                        |
| Authentication |                                                                                    |

#### рис. 58

#### Для добавления маппинга полей типа «User attribute»:

- 1. В созданном client scope «express-scopes» выберите вкладку «Mappers».
- 2. Нажмите «Configure a new mapper» (рис. 57).
- 3. В окне «Configure a new mapper» выберите пункт «User Attribute».
- 4. В отобразившемся окне задайте следующие значения (рис. 59):
  - для атрибута «Domain» (обязательный атрибут) согласно табл. 77: *табл. 77*

| Поле/переключатель | Значение       |
|--------------------|----------------|
| Mapper type        | User Attribute |
| Name               | Domain         |
| User Attribute     | domain         |
| Token Claim Name   | domain         |
| Claim JSON Type    | String         |
|                    |                |

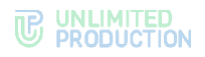

| Поле/переключатель         | Значение |
|----------------------------|----------|
| Add to ID token            | On       |
| Add to access token        | Off      |
| Add to userinfo            | On       |
| Multivalued                | Off      |
| Aggregate attribute values | Off      |

# • для атрибута «Name» (опциональный атрибут) согласно табл. 78: *табл. 78*

| Поле/переключатель         | Значение       |
|----------------------------|----------------|
| Mapper type                | User Attribute |
| Name                       | Name           |
| User Attribute:            | name           |
| Token Claim Name           | name           |
| Claim JSON Type            | String         |
| Add to ID token            | Off            |
| Add to access token        | Off            |
| Add to userinfo            | On             |
| Multivalued                | Off            |
| Aggregate attribute values | Off            |

• для атрибута «Public name» (опциональный атрибут) согласно табл. 79: *табл. 79* 

| Поле/переключатель         | Значение       |
|----------------------------|----------------|
| Mapper type                | User Attribute |
| Name                       | Public name    |
| User Attribute:            | public_name    |
| Token Claim Name           | public_name    |
| Claim JSON Type            | String         |
| Add to ID token            | Off            |
| Add to access token        | Off            |
| Add to userinfo            | On             |
| Multivalued                | Off            |
| Aggregate attribute values | Off            |

• для атрибута «Company» (опциональный атрибут) согласно табл. 80: *табл. 80* 

| Поле/переключатель         | Значение       |
|----------------------------|----------------|
| Mapper type                | User Attribute |
| Name                       | Company        |
| User Attribute:            | company        |
| Token Claim Name           | company        |
| Claim JSON Type            | String         |
| Add to ID token            | Off            |
| Add to access token        | Off            |
| Add to userinfo            | On             |
| Multivalued                | Off            |
| Aggregate attribute values | Off            |

5. Нажмите «Save».

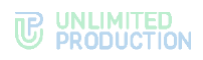

| express08 Client scope details > Mapper details |                                                                                                  |  |  |
|-------------------------------------------------|--------------------------------------------------------------------------------------------------|--|--|
| Manage Add mapper                               | Add mapper<br>If you want more fine-grain control, you can create protocol mapper on this client |  |  |
| Clients                                         |                                                                                                  |  |  |
| Client scopes Mapper type                       | User Attribute                                                                                   |  |  |
| Realm roles Name * 🗇                            |                                                                                                  |  |  |
| Users                                           |                                                                                                  |  |  |
| Groups User Attribute ③                         |                                                                                                  |  |  |
| Sessions Token Claim Name 💿                     |                                                                                                  |  |  |
| Events                                          |                                                                                                  |  |  |
| Claim JSON Type ③                               | String •                                                                                         |  |  |
| Configure Add to ID token ③                     | Off Off                                                                                          |  |  |
| Authentication Add to access token ⑦            | Off                                                                                              |  |  |
| Groups                                          | Off                                                                                              |  |  |
| Sessions Multivalued ①                          | Off                                                                                              |  |  |
| Events Aggregate attribute values 🗇             | Off Off                                                                                          |  |  |
| Configure                                       |                                                                                                  |  |  |
| Realm settings                                  | Save Cancel                                                                                      |  |  |
| Authentication                                  |                                                                                                  |  |  |

рис. 59

#### СОЗДАНИЕ CLIENT

#### Для создания Client:

- 1. В консоли администратора Keycloak перейдите в раздел «Clients».
- 2. Нажмите «Create client».
- 3. В открывшемся окне задайте следующие значения (рис. 60) в соответствии с табл. 81:

| express08          | Clients > Create client              |                           |                     |
|--------------------|--------------------------------------|---------------------------|---------------------|
| Manage             | Clients are applications and service | s that can request authen | tication of a user. |
| Clients            |                                      |                           |                     |
| Client scopes      | 1 General Settings                   | Client type ⑦             | OpenID Connect 🗸    |
| Realm roles        | 2 Capability config                  |                           |                     |
| Users              | 3 Login settings                     | Client ID * ③             |                     |
| Groups             |                                      | Name ③                    |                     |
| Sessions           |                                      |                           |                     |
| Events             |                                      | Description ③             |                     |
| Configure          |                                      | Always display in UI 💿    |                     |
| Realm settings     |                                      |                           |                     |
| Authentication     |                                      |                           |                     |
| Identity providers |                                      |                           |                     |
| User federation    |                                      | Next Back                 | Cancel              |

рис. 60

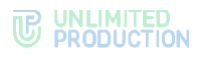

#### табл. 81

| Параметр             | Значение                                                                     |
|----------------------|------------------------------------------------------------------------------|
| Client type          | OpenID Connect                                                               |
| Client ID            | Идентификационный номер клиента, например <b>«express-</b><br>adintegration» |
| Name                 | CTS integration                                                              |
| Description          | Оставить незаполненым                                                        |
| Always display in UI | Off                                                                          |

#### 4. Нажмите «Next».

5. В открывшемся окне задайте следующие значения в соответствии с табл. 82:

табл. 82

| Параметр              | Значение                                                                                                    |
|-----------------------|----------------------------------------------------------------------------------------------------|
| Client authentication | On                                                                                                    |
| Authorization         | Оставить незаполненым                                                                                                    |
| Authentication flow   | Установите флаги:<br>• «Standard flow»;<br>• «Direct access grants»;<br>• «Service accounts roles»;<br>• «OIDC CIBA Grant» |

6. Нажмите «Next» и задайте следующие значения в соответствии с табл. 83: табл. 83

| Параметр                           | Значение                                                                                                    |
|------------------------------------|----------------------------------------------------------------------------------------------------|
| Root URL                           | Оставить незаполненым                                                                                                    |
| Home URL                           | Оставить незаполненым                                                                                                    |
| Valid redirect URIs                | https://cts.company.local/api/v1/ad_integration/openid/success* (адрес cts.company.local необходимо заменить на адрес своего CTS/CTS BACK) |
| Valid post logout<br>redirect URIs | +                                                                                                    |
| Web origins                        | *                                                                                                    |

- 7. Нажмите «Save».
- 8. В созданном Client перейдите в раздел «Client scopes».
- 9. Нажмите «Add client scope».
- 10. Выберите созданный ранее client scope «express-scopes».
- 11. Нажмите на меню «Add» и выберите «Default».
- 12. Далее в окне «Client details» для scope «offline\_access» установите значение «Default».

#### НАСТРОЙКА ОТОБРАЖЕНИЯ ФОРМЫ АВТОРИЗАЦИИ КЕҮСLOAK

#### Для отображения формы авторизации Keycloak:

- 1. В консоли администратора Keycloak перейдите в раздел «Realm settings».
- 2. Выберите вкладку «Security defenses».
- 3. В поле «Content-Security-Policy» укажите:

frame-src 'self'; frame-ancestors 'self' https://web.company.local file:; object-src 'none';
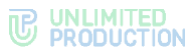

Примечание. Красным цветом выделен пример адреса веб-клиента:

- для CTS-сервера укажите https://corp.express;
- для ETS-сервера укажите адрес его веб-клиента (наприммер, https://web.ets.local).
- 4. Нажмите «Save».

#### НАСТРОЙКА АВТОРИЗАЦИИ ПО QR-КОДУ

**Для включения авторизации на CTS-сервере по QR-коду** в командной строке в строке запуска сервера Keycloak добавить:

--spi-ciba-auth-channel-ciba-http-auth-channel-http-authenticationchannel-uri=https://ru.public.express /api/v1/authentication/openid/ciba/callback

**Для включения авторизации на ETS-сервер по QR-коду** в командной строке запуска в строке сервера Keycloak добавить:

--spi-ciba-auth-channel-ciba-http-auth-channel-http-authenticationchannel-uri=https://ets.corp.lan /api/v1/authentication/openid/ciba/callback

#### РОЛЕВАЯ МОДЕЛЬ

В рамках ролевой модели для отдельных групп пользователей администратор может устанавливать ограничения для пользователей на операции с вложениями:

- запрет на отправку/пересылку вложений в чаты;
- запрет на загрузки/просмотра вложений в чатах;
- запрет возможности переслать/поделиться/сохранить вложения в память устройства.

Ограничения могут распространяться:

- на тип вложений (изображение, видео, документ);
- формат документов (например, PDF, DOCX, TXT и т. д.);
- размер вложений (например, 300 Мб);
- определенные чаты/каналы;
- обсуждения и чаты звонков/конференций;
- пользователей.

Вначале администратор в разделе «Группы пользователей» создает группы пользователей, на которые будут распространятся ограничения, а затем в разделе «Ролевая модель» – правила, которым будут подчиняться ограничения.

Ограничения могут быть установлены для конкретных пользователей или определенных групп в зависимости от принадлежности к серверу (подробнее см. в документе «Руководство администратора. Том 2. Эксплуатация сервера CTS»).

При создании группы администратор может указать OpenID пользователя (рис. 61).

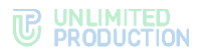

| Название группы                                              |   |
|--------------------------------------------------------------|---|
| Веедите название                                             |   |
| Платформа                                                    |   |
| Android Desktop Web IOS                                      |   |
| Тип подключения                                              |   |
| Выберите тип падилючения                                     | ~ |
|                                                              |   |
| Добавление пользователей                                     |   |
| Группа в AD                                                  |   |
| Введите группы в AD, через запятую                           |   |
| Роли OpenID                                                  |   |
| Веедите ропи OpenID, через запятую                           |   |
| Поле профиля                                                 |   |
| Выберите допиность                                           |   |
| Выберите компанияо                                           |   |
| Buőepvrre otgen                                              |   |
| Выберите домен                                               |   |
| Конкретные пользователи                                      |   |
| Beegure huid, novry, имя или ad login                        |   |
| <ol> <li>Загрузить список пользователей</li> </ol>           |   |
| Пользователи-исключения                                      |   |
| Укажите пользователей, которые не будут учитываться в группе |   |
| Загрузить список пользователей-исключений                    |   |

#### рис. 61

Для корректной работы ролевой модели предварительно нужно настроить роль пользователя в Keycloak.

#### Для настройки роли пользователя в Keycloak:

1. В интерфейсе администратора в Keycloak в настройках Client scopes выберите «roles» (рис. 62).

| Client scopes<br>Client scopes are a common set of protocol mappers and roles that are shared between multiple clients. Learn more 🗹 |               |                  |                       |                                                                                        |   |  |  |
|----------------------------------------------------------------------------------------------------|---------------|------------------|-----------------------|----------------------------------------------------------------------------------------|---|--|--|
| <b>T</b> Name                                                                                                    | ▼ Q Search    | for client scope | → Create client scope | Change type to 💌 🚦 1-10 👻 🤇                                                            | > |  |  |
| Name                                                                                                    | Assigned type | Protocol         | Display order         | Description                                                                            |   |  |  |
| acr                                                                                                    | Default 🔹     | OpenID Connect   | -                     | OpenID Connect scope for add acr (authentication context class reference) to the token | : |  |  |
| address                                                                                                    | Optional 👻    | OpenID Connect   | -                     | OpenID Connect built-in scope: address                                                 | : |  |  |
| email                                                                                                    | Default 👻     | OpenID Connect   | -                     | OpenID Connect built-in scope: email                                                   | ÷ |  |  |
| express-scopes                                                                                                    | None 💌        | OpenID Connect   | -                     | -                                                                                      | : |  |  |
| microprofile-jwt                                                                                                    | Optional 👻    | OpenID Connect   | -                     | Microprofile - JWT built-in scope                                                      | ÷ |  |  |
| offline_access                                                                                                    | Optional 💌    | OpenID Connect   | -                     | OpenID Connect built-in scope: offline_access                                          | ÷ |  |  |
| phone                                                                                                    | Optional 👻    | OpenID Connect   | -                     | OpenID Connect built-in scope: phone                                                   | : |  |  |
| profile                                                                                                    | Default 👻     | OpenID Connect   | -                     | OpenID Connect built-in scope: profile                                                 | : |  |  |
| role_list                                                                                                    | Default 👻     | SAML             | -                     | SAML role list                                                                         | : |  |  |
| roles                                                                                                    | Default 🔹     | OpenID Connect   | -                     | OpenID Connect scope for add user roles to the access token                            | ÷ |  |  |

#### рис. 62

2. В открывшемся окне перейдите на вкладку «Mappes» и выберите «realm roles» (рис. 63).

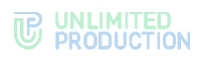

| Client scopes > Client scope details   | Client scopes > Client scope details |                  |          |  |   |   |  |  |
|----------------------------------------|--------------------------------------|------------------|----------|--|---|---|--|--|
| roles (openid-connect)                 |                                      |                  |          |  |   |   |  |  |
| Settings Mappers Scope                 |                                      |                  |          |  |   |   |  |  |
| Q Search for mapper → Add mapper + 1-3 |                                      |                  |          |  | > |   |  |  |
| Name                                   | Category                             | Туре             | Priority |  |   |   |  |  |
| audience resolve                       | Token mapper                         | Audience Resolve | 30       |  | 1 | 1 |  |  |
| client roles                           | Token mapper                         | User Client Role | 40       |  | : | 1 |  |  |
|                                        |                                      |                  |          |  |   |   |  |  |

#### рис. 63

3. В открывшемся окне активируйте опции «Add to ID token» и «Add to userinfo», передвинув выключатель вправо (рис. 64).

| Client scope > Client scope details > Mapper details |                             |          |  |  |  |
|------------------------------------------------------|-----------------------------|----------|--|--|--|
| User Realm Role                                      | <b>e</b><br>26-7528dbbfdbf9 | Action 💌 |  |  |  |
| Mapper type                                          | User Realm Role             |          |  |  |  |
| Name * ⑦                                             | realm roles                 |          |  |  |  |
| Realm Role prefix 💿                                  |                             |          |  |  |  |
| Multivalued ③                                        | On 01                       |          |  |  |  |
| Token Claim Name ③                                   | realm_access roles          |          |  |  |  |
| Claim JSON Type ⑦                                    | String                      |          |  |  |  |
| Add to ID token ③                                    | On .                        |          |  |  |  |
| Add to access token ③                                | On On                       |          |  |  |  |
| Add to userinfo ⑦                                    |                             |          |  |  |  |
|                                                      | Save Cancel                 |          |  |  |  |

#### рис. 64

4. Проверьте корректность настроек в информации о пользователе (рис. 65).

| Settings                                                                 | Keys                                               | Credentials   | Roles       | Client scopes     | Service accounts roles | Sessions | Advanced |    |                                 |
|--------------------------------------------------------------------------|----------------------------------------------------|---------------|-------------|-------------------|------------------------|----------|----------|----|---------------------------------|
| Setup                                                                    | Evaluate                                           |               |             |                   |                        |          |          |    |                                 |
| This page allows you to see all protocol mappers and role scope mappings |                                                    |               |             |                   |                        |          |          |    |                                 |
| Scope parameter                                                          | 0                                                  | openid × Sele | ect scope p | arameters         |                        |          |          |    |                                 |
| Users * 💿                                                                |                                                    | testuser1     |             |                   |                        |          |          |    |                                 |
|                                                                          | _                                                  |               |             |                   |                        |          |          |    |                                 |
|                                                                          |                                                    |               |             |                   |                        |          |          | į. |                                 |
| 1                                                                        |                                                    |               |             |                   |                        |          |          |    | Effective protocol mappers ③    |
| "sub": "7d2b79                                                           | ad-34d1-                                           | 4ba3-a5cf-7cc | 53e558bc7   | 7 <sup>11</sup> , |                        |          |          |    | Effective role scope mappings 🕐 |
| "realm_access<br>"roles": [                                              | :{                                                 |               | )           |                   |                        |          |          |    | Generated access token 🕐        |
| "express-us                                                              | ers",                                              |               |             |                   |                        |          |          |    |                                 |
| default-rol                                                              | esstest-C                                          | )3",          | 1           |                   |                        |          |          |    | Generated ID token 🕐            |
| "uma_autho                                                               | rization"                                          |               | 1           |                   |                        |          |          |    | Generated user info 🕥           |
| ·                                                                        | ·+                                                 |               |             |                   |                        |          |          |    |                                 |
| "user_id": "7d2                                                          | *user_id": "7d2b79ad-34d1-4ba3-a5cf-7cc53e558bc7", |               |             |                   |                        |          |          |    |                                 |
| domain : exp                                                             | "domain", "express.ms",                            |               |             |                   |                        |          |          |    |                                 |
| }                                                                        | intuine .                                          | (cottoor)     |             |                   |                        |          |          |    |                                 |
|                                                                          |                                                    |               |             |                   |                        |          |          |    |                                 |

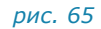

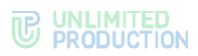

5. Перейдите в настройки OpenID в веб-интерфейсе администратора Expess (рис. 66).

| OpenID провайдер                                                   | Публичное имя       |
|--------------------------------------------------------------------|---------------------|
| KeyCloak < 17 KeyCloak ≥ 17                                        | name                |
| (oct OpenID                                                        | Имя                 |
| and about                                                          | name                |
| ример: https://openid.provider.com                                 | Имя пользователя    |
| Topr OpenID                                                        | preferred_username  |
|                                                                    | Домен               |
| D Realm OpenID                                                     |                     |
|                                                                    | Компания            |
| D клиента OpenID                                                   | company             |
|                                                                    | Должность           |
| Secret клиента OpenID                                              | position            |
|                                                                    | Отдел               |
| Редирект URI OpenID                                                | department          |
|                                                                    | Аватар              |
| Возможные редирект URIs OpenID                                     |                     |
|                                                                    | Телефон             |
| Тип ответа OpenID                                                  | phone_number        |
|                                                                    | Телефон (другой)    |
| OpenID scope                                                       | phone_other         |
|                                                                    | ІР телефон          |
| Требуемая роль OpenID                                              | ip_phone            |
|                                                                    | ІР телефон (другой) |
| Путь до списка ролей. Использовать точку для вложенных путей напр. | ip_phone_other      |
| partitive                                                          | E-mail              |
| Пламя окилания ответа пли эсниклонном обновления /в                | email               |
| ииллисекундах)                                                     | Описание            |
| 5000 0                                                             | description         |
| Предзаполнение логина OpenID                                       | Офис                |
| Не заполнять 🗸                                                     | office              |
|                                                                    | Руководитель        |
|                                                                    | manager             |
|                                                                    | Дополнительный ID   |
|                                                                    | other_id            |
|                                                                    | Табельный комер     |
|                                                                    |                     |
|                                                                    | Бизнес-единица      |
|                                                                    |                     |
|                                                                    | Категория персонала |
|                                                                    |                     |
|                                                                    | Пол человека        |
|                                                                    |                     |
|                                                                    | День рождения       |
|                                                                    |                     |
|                                                                    |                     |
|                                                                    |                     |

- 6. Укажите требуемую роль OpenID realm-management query-groups.
  - 7. Проверьте путь до ролей. Стандартный путь realm\_access.roles. Если он отличается, введите стандартное значение.
  - 8. Нажмите «Сохранить».

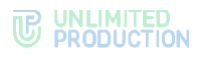

# история изменений

Раздел «История изменений» содержит список изменений в документе, связанных с изменениями/доработками СК «Express».

### Сборка 2.5.7

| N⁰  | Раздел                                         | Изменение                                             | Сервер | Ссылка   |
|-----|------------------------------------------------|-------------------------------------------------------|--------|----------|
| 1.  | Настройка<br>интеграции с Active<br>Directory  | Дополнены требования к аватарам<br>пользователей      |        | стр. 95  |
| 2.  | Установка<br>корпоративного<br>сервера eXpress | Исправлено примечание                                 |        | стр. 52  |
| 3.  | Настройка push-<br>уведомлений                 | Добавлено примечание с указанием APN<br>Push сервисов | ETS    | стр. 75  |
| 4.  | Приложение 6                                   | Добавлено                                             |        | стр. 122 |
| 5.  | Настройка сервера<br>VoEx                      | Актуализированы рисунки                               | CTS    | стр. 62  |
| 6.  | Подключение<br>SMTP-сервера                    | Дополнена информация в списке «Настройки<br>e-mail»   | CTS    | стр. 92  |
| 7.  | Настройка<br>аутентификации<br>администраторов | В тексте переименован пункт меню                      | CTS    | стр. 93  |
| 8.  | Термины и<br>определения                       | Добавлены ATC и SIP                                   | CTS    | стр. 7   |
| 9.  | Основные<br>компоненты                         | Добавлена информация о SIP                            | CTS    | стр. 8   |
| 10. | Единый<br>корпоративный<br>сервер              | Добавлена информация о SIP                            | CTS    | стр. 14  |
| 11. | Разделенный<br>корпоративный<br>сервер         | Добавлена информация о SIP                            | CTS    | стр. 17  |
| 12. | Установка Single<br>CTS                        | Добавлен параметр SIP                                 | CTS    | стр. 55  |
| 13. | Настройка сервера<br>VoEx                      | Добавлено                                             | CTS    | стр. 62  |
| 14. | Настройки ATC SIP-<br>транк                    | Добавлено                                             | CTS    | стр. 64  |
| 15. | Приложение 7                                   | Добавлено                                             | CTS    | стр. 134 |
| 16. | Приложение 8                                   | Добавлено                                             | CTS    | стр. 134 |
| 17. | Приложение 9                                   | Добавлено                                             | CTS    | стр. 135 |

### Сборка 2.6.0

| N⁰ | Раздел                                                 | Изменение                                                                                                    | Сервер | Ссылка   |
|----|--------------------------------------------------------|----------------------------------------------------------------------------------------------------|--------|----------|
| 1. | Основные<br>компоненты                                 | Добавлена информация о модуле SIP                                                                                              |        | стр. 8   |
| 2. | Архитектура.<br>Единый<br>корпоративный<br>сервер      | Добавлена информация о подключении<br>АТС, архитектурные схемы, сетевые схемы<br>взаимодействия, убрали компонент<br>ZooKeeper |        | стр. 14  |
| 3. | Архитектура.<br>Разделенный<br>корпоративный<br>сервер |                                                                                                    |        | стр. 17  |
| 4. | Приложение 7                                           |                                                                                                    |        | стр. 134 |
| 5. | Приложение 8                                           |                                                                                                    |        | стр. 134 |

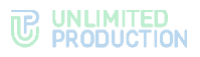

| N⁰ | Раздел                                                                            | Изменение                                                                                   | Сервер      | Ссылка  |
|----|-----------------------------------------------------------------------------------|---------------------------------------------------------------------------------------------|-------------|---------|
|    | Архитектура.<br>Сервер<br>предприятия<br>и единый<br>корпоративный<br>сервер      | Убрали компонент ZooKeeper                                                                  |             | стр. 20 |
| 6. | Архитектура.<br>Сервер<br>предприятия<br>и разделенный<br>корпоративный<br>сервер | Убрали компонент ZooKeeper                                                                  |             | стр. 22 |
| 7. | Установка Single<br>CTS                                                           | В таблицу с доступными параметрами<br>конфигурации добавлен параметр для<br>подключения SIP |             | стр. 57 |
| 8. | Настройка сервера<br>VoEx                                                         | Добавлены изменения в настройку сервера<br>VoEx и SIP                                       | CTS,<br>ETS | стр. 62 |
| 9. | Настройка АТС<br>SIP-транк                                                        | Добавлен раздел о настройке SIP-транк<br>в зависимости от архитектуры<br>развертывания      |             | стр. 64 |

### Сборка 2.7.0

| N⁰  | Раздел                                                            | Изменение                                                                                           | Сервер      | Ссылка   |
|-----|-------------------------------------------------------------------|----------------------------------------------------------------------------------------------------|-------------|----------|
| 1.  | Архитектура                                                       | Добавление поясняющие примечания<br>об особенностях конфигурации, добавлено<br>описание Bot-сервера |             | стр. 12  |
| 2.  | Системные<br>требования                                           | Актуализированы системные требования к платформе                                                    |             | стр. 28  |
| 3.  | Единый<br>корпоративный<br>сервер                                 | Актуализирована типовая схема<br>развертывания                                                      | CTS         | стр. 14  |
| 4.  | Разделенный<br>корпоративный<br>сервер                            | Актуализирована типовая схема<br>развертывания                                                      | CTS         | стр. 17  |
| 5.  | Сервер<br>предприятия и<br>единый<br>корпоративный<br>сервер      | Актуализирована типовая схема<br>развертывания                                                      | ETS,<br>CTS | стр. 20  |
| 6.  | Сервер<br>предприятия и<br>разделенный<br>корпоративный<br>сервер | Актуализирована типовая схема<br>развертывания                                                      | ETS,<br>CTS | стр. 22  |
| 7.  | Приложение 1                                                      | Актуализирована таблица сетевых<br>взаимодействий                                                   | CTS         | стр. 112 |
| 8.  | Приложение 2                                                      | Актуализирована таблица сетевых<br>взаимодействий                                                   | CTS         | стр. 114 |
| 9.  | Приложение 3                                                      | Актуализирована таблица сетевых<br>взаимодействий                                                   | ETS,<br>CTS | стр. 117 |
| 10. | Приложение 4                                                      | Актуализирована таблица сетевых<br>взаимодействий                                                   | ETS,<br>CTS | стр. 119 |

## Сборка 2.9.0

| Nº | Раздел                                                | Изменение                                             | Сервер | Ссылка  |
|----|-------------------------------------------------------|-------------------------------------------------------|--------|---------|
| 1. | Настройка<br>подключений<br>корпоративных<br>серверов | Актуализирована информация о заполнении<br>поля «Имя» | ETS    | стр. 88 |

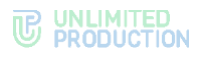

| N⁰ | Раздел                                        | Изменение                                                | Сервер | Ссылка  |
|----|-----------------------------------------------|----------------------------------------------------------|--------|---------|
| 2. | Установка Веб-<br>клиента                     | Перенесен раздел                                         | ETS    | стр. 48 |
| 3. | Настройка сервера<br>VoEx                     | Изменена структура раздела                               |        | стр. 62 |
| 4. | Настройка<br>интеграции с Active<br>Directory | Актуализирован пункт о настройке видимости полей профиля | CTS    | стр. 95 |
| 5. | Настройка СМС-<br>сервиса                     | Добавлено                                                | ETS    | стр. 84 |

## Сборка 2.10.0

| N⁰ | Раздел           | Изменение                                                                                     | Сервер | Ссылка  |
|----|------------------|-----------------------------------------------------------------------------------------------|--------|---------|
| 1. | Требования к DNS | Добавлена информация об использовании технологии Split DNS, описаны особенности ее применения | CTS    | стр. 34 |

## Сборка 2.11.0

| N⁰ | Раздел         | Изменение                                                                         | Сервер | Ссылка  |
|----|----------------|-----------------------------------------------------------------------------------|--------|---------|
| 1. | Запуск сервера | Добавлено примечание о создании учетной записи администратора сервера на Back CTS | CTS    | стр. 71 |

### Сборка 2.12.0

| N⁰ | Раздел      | Изменение                              | Сервер | Ссылка  |
|----|-------------|----------------------------------------|--------|---------|
| 1. | Архитектура | Добавлено примечание о Partner Express |        | стр. 12 |

## Сборка 3.0.0

| N⁰ | Раздел                                       | Изменение                                                                                       | Сервер     | Ссылка                                       |
|----|----------------------------------------------|-------------------------------------------------------------------------------------------------|------------|----------------------------------------------|
| 1. | Архитектура                                  | Из списка контейнеров удалены<br>контейнеры «logstash» и «elasticsearch»                        |            | стр. 14<br>стр. 17                           |
| 2. | Архитектура                                  | В список контейнеров добавлен контейнер<br>«metrics_service»                                    |            | стр. 14<br>стр. 17<br>стр. 20<br>стр. 22     |
| 3. | Устранение<br>уязвимостей                    | Добавлен пункт в примечание                                                                     |            |                                              |
| 5. | Настройка IP-<br>телефонии                   | Добавлены ссылки на Приложения 7 и 8                                                            |            | стр. 64                                      |
| 6. | Процедура<br>обновления                      | Добавлен подраздел «Обновление ОС»                                                              |            | стр. 106                                     |
| 7. | Процедура<br>установки                       | Актуализирована процедура установки корпоративных серверов                                      | CTS        | стр. 52                                      |
| 8. | Требования к DLP                             | Актуализированы требования к DLP                                                                |            | стр. <mark>36</mark>                         |
| 9. | Требования<br>к платформе                    | Актуализированы требования к платформе                                                          |            | стр. 28                                      |
| 10 | Обновление<br>Deployka                       | По всему документу исправлена операция<br>DEPLOYKA_SKIP_UPDATE=true<br>на DPL_PULL_POLICY=never |            |                                              |
| 11 | Актуализированы<br>сетевые<br>взаимодействия | Актуализированы сетевые взаимодействия<br>в приложениях                                         | CTS<br>ETS | стр. 112<br>стр. 114<br>стр. 117<br>стр. 119 |

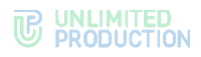

### Сборка 3.1.0

| N⁰ | Раздел                    | Изменение                     | Сервер | Ссылка  |
|----|---------------------------|-------------------------------|--------|---------|
| 1. | Требования<br>к платформе | Добавлена версия ОС 22.04 LTS |        | стр. 28 |

#### Сборка 3.3.0

| N⁰ | Раздел                    | Изменение | Сервер | Ссылка  |
|----|---------------------------|-----------|--------|---------|
| 1. | Установка сервера<br>VoEx | Обновлен  |        | стр. 45 |
| 2. | Настройка<br>регистрации  | Добавлен  | CTS    | стр. 95 |

## Сборка 3.4

| N⁰ | Раздел                  | Изменение                                      | Сервер | Ссылка  |
|----|-------------------------|------------------------------------------------|--------|---------|
| 1. | Системные<br>требования | Обновлены в части использования SSD вместо HDD |        | стр. 28 |

### Сборка 3.5

| N⁰ | Раздел      | Изменение | Сервер | Ссылка  |
|----|-------------|-----------|--------|---------|
| 1. | Архитектура | Обновлен  |        | стр. 12 |

### Сборка 3.6

| N⁰ | Раздел                                | Изменение                           | Сервер | Ссылка   |
|----|---------------------------------------|-------------------------------------|--------|----------|
| 1. | Архитектура                           | Добавлен контейнер «smartapp_proxy» |        | стр. 12  |
| 2. | Настройка хостов<br>SmartAppProxy     | Добавлен раздел                     |        | стр. 132 |
| 4  | Глава 6.<br>Устранение<br>уязвимостей | Удалено                             |        |          |
| 6. | Настройка DLP                         | Обновлена команда в шаге 3          |        | стр. 69  |
| 7. | Установка сервера<br>VoeX             | Адрес в шаге 11 изменен             |        | стр. 45  |

## Сборка 3.7

| N⁰ | Раздел                                           | Изменение                                                                                                    | Сервер | Ссылка  |
|----|--------------------------------------------------|----------------------------------------------------------------------------------------------------|--------|---------|
| 1. | Установка web-<br>клиента                        | Актуализирован порядок установки<br>и примеры                                                                                                    | ETS    | стр. 48 |
| 2. | Настройка<br>интеграции<br>c Active<br>Directory | Дополнено описание событий в Active<br>Directory, при которых у пользователя<br>Express будет повторно запрашиваться<br>аутентификация на корпоративном<br>сервере Express | CTS    | стр. 96 |
| 3. | Настройка push-<br>уведомлений                   | Добавлено описание подключения к Android RuStore                                                                                                    | ETS    | стр. 75 |

| N⁰ | Раздел           | Изменение      | Сервер | Ссылка   |
|----|------------------|----------------|--------|----------|
| 1. | Настройка OpenID | Актуализирован | CTS    | стр. 100 |

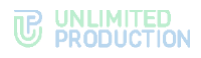

| N⁰ | Раздел                                     | Изменение                                                                                                    | Сервер | Ссылка   |
|----|--------------------------------------------|----------------------------------------------------------------------------------------------------|--------|----------|
| 2. | Интеграция CTS<br>и Keycloak               | Создан                                                                                                    |        | стр. 136 |
| 4. | Требования<br>к платформе                  | Добавлена таблица «Количество пользователей: 5000»                                                                                                    |        | стр. 28  |
| 5. | Основные<br>компоненты                     | Добавлено «Для интеграции с системами<br>предотвращения утечки данных,<br>обеспечивающих проверку сообщений<br>пользователей на наличие запрещенного<br>контента, используется протокол ICAP<br>(порт TCP/1344)» |        | стр. 8   |
| 6. | Настройка сервера<br>VoEx (STUN<br>и TURN) | Актуализирован                                                                                                    |        | стр. 62  |

| N⁰ | Раздел                                        | Изменение                                                                                                    | Сервер | Ссылка  |
|----|-----------------------------------------------|----------------------------------------------------------------------------------------------------|--------|---------|
| 1. | Разделенный<br>корпоративный<br>сервер        | Добавлен контейнер prometheus в перечень компонентов сервера Front CTS                                         | CTS    | стр. 17 |
| 2. | Запуск сервера                                | Добавлены требования к паролю<br>администратора.<br>Вынесена отдельной операцией проверка<br>на наличие ошибок | CTS    | стр. 71 |
| 3. | Настройка<br>интеграции с Active<br>Directory | Добавлена команда для OS Ubuntu версии<br>19 и выше и других систем в случае ошибки                            | CTS    | стр. 96 |

## Сборка 3.10

| N⁰ | Раздел                                                      | Изменение                                                                                                    | Сервер | Ссылка   |
|----|-------------------------------------------------------------|----------------------------------------------------------------------------------------------------|--------|----------|
| 1. | Требования<br>к хранению файлов<br>записей ВКС              | Добавлена информация о требованиях к хранению файлов записей ВКС                                                                     | CTS    | стр. 36  |
| 2. | Установка<br>компонентов<br>записи звонков<br>и конференций | Добавлен                                                                                                    | CTS    | стр. 67  |
| 3. | Настройка<br>маппинга полей                                 | Добавлен рисунок, дополнено описание шагов                                                                                           |        | стр. 140 |
| 4. | Процедура<br>обновления                                     | В разделе перечислены необходимые<br>обновления, убраны подразделы, дана<br>ссылка на отдельный документ по<br>процедуре обновления. |        | стр. 106 |

| N⁰ | Раздел                                                      | Изменение                                                                                                    | Сервер | Ссылка  |
|----|-------------------------------------------------------------|----------------------------------------------------------------------------------------------------|--------|---------|
| 1. | Требования<br>к платформе                                   | Удалены требования к ОС персональных компьютеров пользователей                                                   |        | стр. 28 |
| 2. | Установка<br>компонентов<br>записи звонков<br>и конференций | Добавлено требование об обновлении<br>версии сервера CTS перед установкой<br>компонентов, актуализирован шаг два | CTS    | стр. 67 |

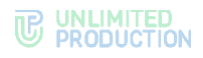

| N⁰ | Раздел                                 | Изменение                                                                                                    | Сервер | Ссылка   |
|----|----------------------------------------|----------------------------------------------------------------------------------------------------|--------|----------|
| 1. | Единый<br>корпоративный<br>сервер      | Исправлено имя докер-контейнера<br>docker_socket_proxy в перечне докер-<br>контейнеров Single CTS-сервера       | CTS    | стр. 14  |
| 2. | Разделенный<br>корпоративный<br>сервер | Исправлено имя докер-контейнера<br>docker_socket_proxy в перечне докер-<br>контейнеров Back CTS-сервера         | CTS    | стр. 17  |
| 3. | Разделенный<br>корпоративный<br>сервер | Из перечня докер-контейнеров Back CTS-<br>сервера удален janus                                                  | CTS    | стр. 17  |
| 4. | Устранение<br>типовых ошибок           | Исправлены имена докер-контейнеров: cts-<br>containername_1;tail                                                |        | стр. 107 |
| 5. | Приложение 1                           | Актуализирована таблица «Сетевые<br>взаимодействия Single CTS». Пункты 13–19                                    | CTS    | стр. 112 |
| 6. | Единый<br>корпоративный<br>сервер      | Добавлены контейнеры transcoding,<br>transcoding_manager и recordings_bot<br>в перечень компонентов сервера CTS | CTS    | стр. 14  |
| 7. | Разделенный<br>корпоративный<br>сервер | Добавлен контейнер transcoding в перечень компонентов сервера Front CTS                                         | CTS    | стр. 17  |
| 8. | Разделенный<br>корпоративный<br>сервер | Добавлены контейнеры transcoding_manager<br>и recordings_bot в перечень компонентов<br>сервера Back CTS         | CTS    | стр. 17  |

### Сборка 3.13

| N⁰ | Раздел                                          | Изменение                                                                                                    | Сервер               | Ссылка  |
|----|-------------------------------------------------|----------------------------------------------------------------------------------------------------|----------------------|---------|
| 1. | Установка Front<br>CTS- и Back CTS-<br>серверов | Актуализирован порядок установки Front<br>CTS-сервера (пп. 6; 7) и Back CTS-сервера<br>(пп. 7; 8)                                         | CTS                  | стр. 57 |
| 2. | Установка сервера<br>ссылок                     | Добавлен раздел, описывающий установку<br>сервера ссылок                                                                                  | CTS                  | стр. 65 |
| 3. | Установка веб-<br>клиента                       | Раздел перенесен в главу 2 «Установка<br>Express»                                                                                         | Для всех<br>серверов | стр. 48 |
| 4. | Установка DLP                                   | Добавлен отдельный раздел, описывающий<br>установку DLP. Ранее содержавшаяся<br>информация по установке DLP перенесена<br>в данный раздел | CTS                  | стр. 67 |

| N⁰ | Раздел                                                     | Изменение                                                 | Сервер | Ссылка  |
|----|------------------------------------------------------------|-----------------------------------------------------------|--------|---------|
| 1. | Установка Front<br>CTS- и Back CTS-<br>серверов            | Актуализированы команды шагов 8 и 9<br>установки Back CTS | CTS    | стр. 57 |
| 2. | Установка сервера<br>VoEx.<br>Предварительная<br>настройка | Актуализирован                                            | CTS    | стр. 49 |
| 3. | Установка DLP<br>на выделенном<br>сервере                  | Добавлен шаг 3 установки выделенного DLP-<br>сервера      | CTS    | стр. 67 |
| 4. | Установка сервера<br>VoEx                                  | Актуализировано название шага 3                           | CTS    | стр. 50 |
| 5. | Установка сервера<br>VoEx                                  | Актуализирован                                            | CTS    | стр. 50 |
| 6. | Установка Single<br>CTS                                    | Актуализировано название шага 3                           | CTS    | стр. 55 |

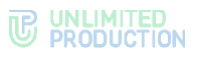

| N⁰ | Раздел                                          | Изменение                       | Сервер | Ссылка             |
|----|-------------------------------------------------|---------------------------------|--------|--------------------|
| 7. | Установка Front<br>CTS- и Back CTS-<br>серверов | Актуализировано название шага 3 | CTS    | стр. 57<br>стр. 59 |

| N⁰ | Раздел                                                   | Изменение                                                                          | Сервер | Ссылка   |
|----|----------------------------------------------------------|------------------------------------------------------------------------------------|--------|----------|
| 1. | Изменение<br>названия                                    | Произведено разделение на тома. Теперь название документа «Том 1. Установка»       |        |          |
| 2. | Настройка<br>интеграции с Active<br>Directory            | Актуализирован п.3 процедуры настройки интеграции с AD                             | CTS    | стр. 96  |
| 3. | Требования<br>к платформе                                | Обновлены технические требования<br>к платформе неотказоустойчивой<br>конфигурации | CTS    | стр. 28  |
| 4. | Приложение 5.<br>Мониторинг<br>Express CTS               | Добавлена таблица о передаче метрик Janus<br>в Prometheus                          | CTS    | стр. 122 |
| 5. | Приложение 1.<br>Сетевые<br>взаимодействия<br>Single CTS | Актуализировано приложение                                                         | CTS    | стр. 112 |

## Сборка 3.17

| N⁰ | Раздел                    | Изменение                                                                 | Сервер               | Ссылка   |
|----|---------------------------|---------------------------------------------------------------------------|----------------------|----------|
| 1. | Архитектура               | Обновлены архитектурные схемы.<br>Актуализирован список doker-контейнеров | Для всех<br>серверов | стр. 12  |
| 2. | Мониторинг<br>express cts | Актуализирована таблица                                                   |                      | стр. 122 |

## Сборка 3.18

| Nº | Раздел            | Изменение                | Сервер | Ссылка  |
|----|-------------------|--------------------------|--------|---------|
| 1. | Требования к DLPS | Скорректировано название | CTS    | стр. 37 |
| 2. | Установка DLPS    | Скорректировано название | CTS    | стр. 67 |

| N⁰ | Раздел                                          | Изменение                                                                                                    | Сервер | Ссылка   |
|----|-------------------------------------------------|----------------------------------------------------------------------------------------------------|--------|----------|
| 1. | Установка сервера<br>VoEx                       | Скорректировано значение параметра<br>janus_ws_ac в п. 9 процедуры установки<br>сервера VoEx                                 | CTS    | стр. 50  |
| 2. | Установка Front<br>CTS- и Back CTS-<br>серверов | Добавлен параметр set_real_ip_from в п. 8 процедуры установки Back CTS                                                       | CTS    | стр. 59  |
| 3. | Приложение 5.<br>Мониторинг<br>Express CTS      | Добавлен параметр «Количество<br>пользователей, получающих медиаданные»<br>в таблицу о передаче метрик Janus в<br>Prometheus | CTS    | стр. 122 |
| 4. | Настройка push-<br>уведомлений                  | Добавлен адрес Google FCM в примечании<br>о необходимости доступа к APN Push-<br>сервисам                                    | ETS    | стр. 75  |

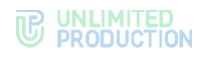

| N♀ | Раздел                 | Изменение                                                                               | Сервер | Ссылка  |
|----|------------------------|-----------------------------------------------------------------------------------------|--------|---------|
| 1. | Основные<br>компоненты | Добавлено примечание о справочном<br>характере информации об RTS-сервере<br>в документе | RTS    | стр. 8  |
| 2. | Региональный<br>сервер | Добавлено примечание о справочном<br>характере информации об RTS-сервере<br>в документе | RTS    | стр. 12 |
| 3. | По всему<br>документу  | Удалена информация об установке<br>и настройке сервера RTS                              | RTS    |         |

| N⁰  | Раздел                                                                       | Изменение                                                                                                    | Сервер      | Ссылка   |
|-----|------------------------------------------------------------------------------|----------------------------------------------------------------------------------------------------|-------------|----------|
| 1.  | По всему<br>документу                                                        | В связи с архитектурными изменениями<br>вместо сервера VoEx для обеспечения видео-<br>и голосовой связи используется сервер<br>Media | CTS         |          |
| 2.  | Архитектура                                                                  | Актуализировано описание<br>не отказоустойчивой конфигурации<br>СК «Express» для CTS- и ETS-серверов                                 | CTS,<br>ETS | стр. 12  |
| 3.  | Требования<br>к платформе                                                    | Обновлены требования к платформе                                                                                                    | CTS         | стр. 28  |
| 4.  | Требования к DNS                                                             | Обновлены требования к DNS                                                                                                    | CTS         | стр. 34  |
| 5.  | Требования<br>к серверу Web<br>client                                        | Добавлен раздел                                                                                                    | CTS         | стр. 36  |
| 6.  | Требования<br>хранению файлов<br>записей ВКС                                 | Информация актуализирована                                                                                                    | CTS         | стр. 36  |
| 7.  | OC Ubuntu/Debian                                                             | Раздел обновлен                                                                                                    | CTS         | стр. 39  |
| 8.  | OC Astra Linux<br>Орел                                                       | Раздел обновлен                                                                                                    | CTS         | стр. 42  |
| 9.  | Установка сервера<br>Media                                                   | Раздел переработан, обновлены параметры<br>установки                                                                                 | CTS         | стр. 45  |
| 10. | Установка Single<br>CTS                                                      | Раздел актуализирован, обновлены<br>параметры установки                                                                              | CTS         | стр. 55  |
| 11. | Установка Front<br>CTS- и Back CTS-<br>серверов                              | Раздел актуализирован, обновлены<br>параметры установки                                                                              | CTS         | стр. 57  |
| 12. | Настройка сервера<br>Media                                                   | Раздел актуализирован, обновлены<br>параметры установки                                                                              | CTS         | стр. 62  |
| 13. | Установка<br>компонентов<br>записи звонков<br>и конференций                  | Раздел актуализирован, обновлены<br>параметры установки                                                                              | CTS         | стр. 70  |
| 14. | Приложение 2.<br>Сетевые<br>взаимодействия<br>Front CTS, Media<br>и Back CTS | Информация актуализирована                                                                                                    | CTS         | стр. 114 |
| 15. | Приложение 3.<br>Сетевые<br>взаимодействия<br>ETS и Single CTS               | Информация актуализирована                                                                                                    | CTS,<br>ETS | стр. 117 |
| 16. | Приложение 4.                                                                | Информация актуализирована                                                                                                    | CTS,<br>ETS | стр. 119 |

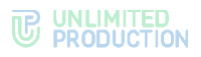

| N⁰  | Раздел                                                                                                    | Изменение                  | Сервер | Ссылка   |
|-----|----------------------------------------------------------------------------------------------------|----------------------------|--------|----------|
|     | Сетевые<br>взаимодействия<br>ETS, Front CTS<br>и Back CTS                                                 |                            |        |          |
| 17. | Приложение 8.<br>Сетевая схема<br>взаимодействия<br>с ATC для Single<br>CTS                               | Информация актуализирована | CTS    | стр. 134 |
| 18. | Приложение 9.<br>Сетевая схема<br>взаимодействия<br>с АТС при<br>развертывании<br>Front CTS и Back<br>CTS | Информация актуализирована | CTS    | стр. 135 |

| N⁰ | Раздел                                                                                   | Изменение                                                            | Сервер      | Ссылка   |
|----|------------------------------------------------------------------------------------------|----------------------------------------------------------------------|-------------|----------|
| 1. | Установка Single<br>CTS                                                                  | Актуализирован пример файла<br>конфигурации                          | CTS         | стр. 56  |
| 2. | Настройка<br>регистрации                                                                 | Обновлена процедура выбора регистрации, заменен рисунок              | CTS         | стр. 95  |
| 3. | Настройка e-mail                                                                         | Заменен рисунок                                                      | CTS         | стр. 100 |
| 4. | Настройка Open ID                                                                        | Заменен рисунок                                                      | CTS         | стр. 100 |
| 5. | Сетевая схема<br>взаимодействия<br>с ATC для Single<br>CTS                               | Заменен рисунок                                                      | CTS         | стр. 134 |
| 6. | Сетевая схема<br>взаимодействия<br>с АТС при<br>развертывании<br>Front CTS и Back<br>CTS | Заменен рисунок                                                      | CTS         | стр. 135 |
| 7. | Настройка push-<br>уведомлений                                                           | Добавлена таблица с описанием параметров<br>push-уведомлений         | ETS         | табл. 45 |
| 8. | По всему<br>документу                                                                    | Название партнерского сервера Partner<br>Express заменено на Partner | CTS,<br>ETS |          |

| N⁰ | Раздел                                        | Изменение                                                                  | Сервер  | Ссылка                                                                     |
|----|-----------------------------------------------|----------------------------------------------------------------------------|---------|----------------------------------------------------------------------------|
| 1. | Требования<br>к платформе                     | Обновлены технические требования                                           | CTS     | Ссылка<br>стр. 32<br>стр. 32<br>стр. 32<br>стр. 95<br>стр. 112<br>стр. 114 |
|    | k indiquplic                                  | о необходимости проверки актуальности                                      | ETS     | стр. 32                                                                    |
|    | версий устанавливаемого<br>дополнительного ПО | RTS                                                                        | стр. 32 |                                                                            |
| 2. | Настройка<br>регистрации                      | Актуализирован первый абзац                                                | CTS     | стр. 95                                                                    |
| 3. | Приложение 1                                  | Обновлена таблица сетевых<br>взаимодействий Single CTS                     | CTS     | стр. 112                                                                   |
| 4. | Приложение 2                                  | Обновлена таблица сетевых<br>взаимодействий Front CTS, Media и Back<br>CTS | CTS     | стр. 114                                                                   |
| 5. | Приложение 3                                  | Обновлена таблица сетевых<br>взаимодействий ETS, Media и Single CTS        | CTS     | стр. 117                                                                   |

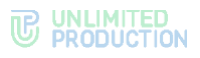

| N⁰ | Раздел       | Изменение                                                                       | Сервер | Ссылка   |
|----|--------------|---------------------------------------------------------------------------------|--------|----------|
| 6. | Приложение 4 | Обновлена таблица сетевых<br>взаимодействий ETS, Media, Front CTS<br>и Back CTS | CTS    | стр. 119 |

| N⁰  | Раздел                                                                         | Изменение                                                                                                    | Сервер  | Ссылка                |
|-----|--------------------------------------------------------------------------------|----------------------------------------------------------------------------------------------------|---------|-----------------------|
| 1.  | Аннотация                                                                      | Раздел актуализирован                                                                                                    |         |                       |
| 2.  | По всему<br>документу                                                          | «Предустановленное ПО» заменено на «Общесистемное ПО»                                                                                                    |         |                       |
| 3.  | Требования<br>к платформе                                                      | Добавлена информация о<br>демонстрационном характере компонентов<br>ПО и примечание об отсутствии<br>ответственности разработчика<br>за использование демонстрационных<br>компонентов в продуктивной среде |         | стр. 33               |
|     |                                                                                | «Recordings» заменено на «Transcoding».<br>«AV» заменено на «Media»                                                                                                    |         | табл. 3 –<br>табл. 16 |
| 4.  | Установка Single<br>CTS                                                        | Добавлены параметры в таблицу<br>конфигурационного файла                                                                                                    | CTS     | стр. 55               |
|     | Установка                                                                      |                                                                                                    | стр. 57 |                       |
|     | серверов Front CTS<br>и Back CTS<br>Установка DLPS<br>на выделенном<br>сервере |                                                                                                    |         | стр. 67               |
| 5.  | Установка веб-<br>клиента                                                      | Актуализирована процедура установки<br>веб-клиента                                                                                                    |         | стр. 48               |
| 6.  | Настройка CTS                                                                  | Добавлен подраздел «Настройка<br>регистрации»                                                                                                    | CTS     | стр. 95               |
| 7.  | Процедура<br>обновления                                                        | Раздел актуализирован                                                                                                    |         | стр. 106              |
| 8.  | Устранение<br>уязвимостей                                                      | Добавлен раздел                                                                                                    |         | стр. 110              |
| 9.  | Дополнительные<br>возможности                                                  | Добавлен раздел                                                                                                    |         | стр. 122              |
| 10. | Настройка хостов<br>SmartAppProxy                                              | Актуализирована процедура настройки<br>хостов                                                                                                    |         | стр. 132              |
| 11. | Настройка<br>отображения<br>формы<br>авторизации<br>Keycloak                   | Добавлено примечание об адресе веб-<br>сервера                                                                                                    | CTS     | стр. 144              |
| 12. | По всему<br>документу                                                          | Актуализированы рисунки                                                                                                    |         |                       |

| N⁰ | Раздел                     | Изменение                                                                     | Сервер | Ссылка                |
|----|----------------------------|-------------------------------------------------------------------------------|--------|-----------------------|
| 1. | По всему<br>документу      | Актуализированы рисунки                                                       |        | По всему<br>документу |
| 2. | Основные<br>компоненты     | Добавлено описание сервера Transcoding                                        |        | стр. 8                |
| 3. | Архитектура                | Раздел актуализирован. Заменены схемы, добавлено описание сервера Transcoding |        | стр. 12               |
| 4. | Установка сервера<br>Media | Обновлена процедура установки                                                 |        | стр. 50,<br>табл. 35  |

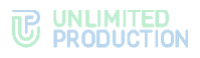

| N⁰  | Раздел                                             | Изменение                                                                       | Сервер | Ссылка                            |
|-----|----------------------------------------------------|---------------------------------------------------------------------------------|--------|-----------------------------------|
| 5.  | Настройка<br>подключения<br>сервера Media<br>к CTS |                                                                                 |        | стр. 62                           |
| 6.  | Установка сервера<br>Transcoding                   |                                                                                 |        | стр. 52                           |
| 7.  | Настройка<br>серверов JANUS,<br>STUN и TURN        | Обновлена процедура установки                                                   |        | стр. 62                           |
| 8.  | Настройка push-<br>уведомлений                     | Обновлены рисунки, актуализированз<br>таблицы                                   | ETS    | стр. 75,<br>табл. 47,<br>табл. 51 |
| 9.  | Настройка OpenID                                   | Обновлен рисунок                                                                | CTS    | стр. 100                          |
| 10. | Приложение 1                                       | Обновлена таблица сетевых<br>взаимодействий Single CTS                          | CTS    | стр. 112                          |
| 11. | Приложение 2                                       | Обновлена таблица сетевых<br>взаимодействий Front CTS, Media и Back<br>CTS      | CTS    | стр. 114                          |
| 12. | Приложение 3                                       | Обновлена таблица сетевых<br>взаимодействий ETS, Media и Single CTS             | CTS    | стр. 117                          |
| 13. | Приложение 4                                       | Обновлена таблица сетевых<br>взаимодействий ETS, Media, Front CTS<br>и Back CTS | CTS    | стр. 119                          |
| 14. | Приложение 10                                      | Актуализированы рисунки. Добавлено описание ролевой модели                      | CTS    | стр. 136                          |

| N⁰ | Раздел                                                | Изменение                  | Сервер | Ссылка   |
|----|-------------------------------------------------------|----------------------------|--------|----------|
| 1. | Разделенный<br>корпоративный<br>сервер                | Обновлен рисунок           | CTS    | стр. 17  |
| 2. | Требования к<br>серверу Media                         | Добавлен подраздел         |        | стр. 35  |
| 3. | Настройка IP-<br>телефонии                            | Раздел актуализирован      | CTS    | стр. 64  |
| 4. | Подключение<br>SMTP-сервера                           | Раздел актуализирован      | ETS    | стр. 74  |
| 5. | Настройка<br>подключений<br>корпоративных<br>серверов | Раздел актуализирован      | ETS    | стр. 88  |
| 6. | Регистрация без номера телефона                       | Раздел актуализирован      | CTS    | стр. 103 |
| 7. | Настройка<br>доверительных<br>подключений             | Раздел актуализирован      | CTS    | стр. 103 |
| 8. | Приложение 5                                          | Приложение актуализировано |        | стр. 122 |

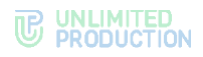

| N♀ | Раздел                            | Изменение                                        | Сервер | Ссылка   |
|----|-----------------------------------|--------------------------------------------------|--------|----------|
| 1. | Установка сервера<br>Media        | Добавлен параметр<br>transcoding_storage_enabled |        | стр. 50  |
| 2. | Настройка хостов<br>SmartAppProxy | Добавлена информация о настройке                 |        | стр. 132 |
| 3. | Требования<br>к Keycloak          | Добавлен раздел                                  |        | стр. 136 |

### Сборка 3.31

| N⁰ | Раздел                                      | Изменение                            | Сервер | Ссылка  |
|----|---------------------------------------------|--------------------------------------|--------|---------|
| 1. | Настройка<br>серверов JANUS,<br>STUN и TURN | Актуализирована информация и рисунок |        | стр. 62 |

#### Сборка 3.32

| N⁰ | Раздел                                                    | Изменение                                                                | Сервер | Ссылка   |
|----|-----------------------------------------------------------|--------------------------------------------------------------------------|--------|----------|
| 1. | Требования к<br>платформе                                 | Добавлена информация о пропускной<br>способности сети при проведении ВКС |        | стр. 28  |
| 2. | Требования к<br>серверу Media                             | Актуализированы требования                                               |        | стр. 35  |
| 3. | Установка сервера<br>Media                                | Актуализирована информация                                               |        | стр. 50  |
| 4. | Настройка OpenID                                          | Добавлена таблица описания полей, актуализирован рисунок                 | CTS    | стр. 100 |
| 5. | Prometheus                                                | Добавлен пример кода в блоке<br>conf/prometheus.yaml                     |        | стр. 122 |
| 6. | Подключение TLS-<br>сертификата и Botx<br>SSL-сертификата | Актуализирован рисунок                                                   | CTS    | стр. 90  |

| N⁰ | Раздел                                                          | Изменение                       | Сервер | Ссылка                     |
|----|-----------------------------------------------------------------|---------------------------------|--------|----------------------------|
| 1. | Настройка<br>серверов JANUS,<br>STUN и TURN                     | Актуализирован рисунок          |        | стр. 62                    |
| 2. | Установка DLPS на<br>выделенном<br>сервере                      | Актуализировано примечание      |        | стр. 67                    |
| 3. | Архитектура                                                     | Актуализированы рисунки (схемы) |        | стр. 12                    |
| 4. | Типы<br>аутентификации                                          | Добавлен раздел                 |        | стр. 24                    |
| 5. | Приложение 1,<br>Приложение 2,<br>Приложение 3,<br>Приложение 4 | Актуализированы таблицы         |        | стр. 112, 114,<br>117, 119 |
| 6. | Настройка<br>интеграции с Active<br>Directory                   | Актуализирована таблица         |        | стр. 96                    |

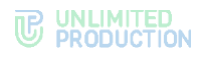

| N⁰  | Раздел                                                          | Изменение                                                                          | Сервер | Ссылка                     |
|-----|-----------------------------------------------------------------|------------------------------------------------------------------------------------|--------|----------------------------|
| 1.  | Настройка<br>серверов JANUS,<br>STUN и TURN                     | Актуализирован рисунок, добавлена информация о настройках                          |        | стр. 62                    |
| 2.  | Архитектура                                                     | Актуализированы рисунки (схемы),<br>удалена информация о redis на сервере<br>Media |        | стр. 12                    |
| 3.  | Типы<br>аутентификации                                          | Актуализированы рисунки (схемы)                                                    |        | стр. 24                    |
| 4.  | Установка сервера<br>Media                                      | Актуализирована информация (redis заменен на turnserver_shared_key)                |        | стр. 45                    |
| 5.  | Установка Single<br>CTS                                         |                                                                                    |        | стр. 55                    |
| 6.  | Установка<br>серверов Front CTS<br>и Back CTS                   |                                                                                    |        | стр. 57                    |
| 7.  | Подключение<br>сервера Media к<br>CTS-серверу                   |                                                                                    |        | стр. 62                    |
| 8.  | Приложение 1,<br>Приложение 2,<br>Приложение 3,<br>Приложение 4 | Актуализированы таблицы                                                            |        | стр. 112, 114,<br>117, 119 |
| 9.  | Установка                                                       | Актуализированы этапы развертывания серверов                                       |        | стр. 38                    |
| 10. | Установка ETS                                                   | Актуализирована информация                                                         |        | стр. 45                    |
| 11. | Установка веб-<br>клиента                                       | Актуализирована информация                                                         |        | стр. 48                    |
| 12. | Настройка IP-<br>телефонии                                      | Дополнена информация в таблице                                                     |        | стр. 64                    |

## Сборка 3.35

| N⁰ | Раздел                        | Изменение                       | Сервер | Ссылка        |
|----|-------------------------------|---------------------------------|--------|---------------|
| 1. | Архитектура                   | Актуализированы рисунки (схемы) |        | стр. 12       |
| 2. | Приложение 3,<br>Приложение 4 | Актуализированы таблицы         |        | стр. 117, 119 |

### Сборка 3.36

| N⁰ | Раздел                                        | Изменение                                              | Сервер | Ссылка   |
|----|-----------------------------------------------|--------------------------------------------------------|--------|----------|
| 1. | Настройка<br>серверов JANUS,<br>STUN и TURN   | Актуализирована информация                             |        | стр. 62  |
| 2. | Настройка<br>интеграции с Active<br>Directory | Актуализирована информация                             |        | стр. 96  |
| 3. | Настройка OpenID                              | Удален блок о настройке уровней доступа<br>к атрибутам |        | стр. 100 |

| N⁰ | Раздел                                      | Изменение                                    | Сервер | Ссылка  |
|----|---------------------------------------------|----------------------------------------------|--------|---------|
| 1. | Настройка<br>серверов JANUS,<br>STUN и TURN | Обновлен рисунок, актуализирована<br>таблица |        | стр. 62 |

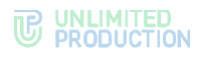

| N⁰ | Раздел                  | Изменение                                    | Сервер | Ссылка                |
|----|-------------------------|----------------------------------------------|--------|-----------------------|
| 1. | По всему<br>документу   | Слово «контур» заменено на «сетевой сегмент» |        | По всему<br>документу |
| 2. | Установка Single<br>CTS | В таблицу добавлена новая настройка          | CTS    | стр. 55               |

#### Сборка 3.39

| Nº | Раздел                                        | Изменение                                                 | Сервер | Ссылка   |
|----|-----------------------------------------------|-----------------------------------------------------------|--------|----------|
| 1. | Настройка<br>регистрации                      | Актуализирован рисунок                                    |        | стр. 95  |
| 2. | Настройка e-mail                              | Актуализирован рисунок и информация о<br>заполнении полей | CTS    | стр. 100 |
| 3. | Регистрация без<br>номера телефона            | Актуализировано название поля                             |        | стр. 103 |
| 4. | Настройка<br>интеграции с Active<br>Directory | Актуализирован рисунок и информация о<br>заполнении полей | CTS    | стр. 96  |

## Сборка 3.40

| N⁰ | Раздел                                                    | Изменение                                        | Сервер | Ссылка   |
|----|-----------------------------------------------------------|--------------------------------------------------|--------|----------|
| 1. | Установка сервера<br>Media                                | Добавлены новые параметры                        |        | стр. 49  |
| 2. | Настройка<br>серверов JANUS,<br>STUN и TURN               | Актуализирован рисунок                           |        | стр. 62  |
| 3. | Подключение TLS-<br>сертификата и BotX<br>SSL-сертификата | Актуализирован рисунок                           | CTS    | стр. 90  |
| 4. | Настройка<br>регистрации                                  | Добавлено примечание                             | CTS    | стр. 95  |
| 5. | Настройка<br>интеграции с Active<br>Directory             | Актуализирована информация о<br>заполнении полей | CTS    | стр. 96  |
| 6. | Настройка OpenID                                          | Актуализирован рисунок и информация              | CTS    | стр. 100 |
| 7. | Создание Client                                           | Актуализирована информация                       |        | стр. 143 |

| N⁰ | Раздел                                                    | Изменение              | Сервер | Ссылка  |
|----|-----------------------------------------------------------|------------------------|--------|---------|
| 1. | Подключение TLS-<br>сертификата и BotX<br>SSL-сертификата | Актуализирован рисунок | CTS    | стр. 90 |

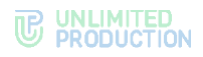

| N⁰ | Раздел                                               | Изменение                                               | Сервер | Ссылка   |
|----|------------------------------------------------------|---------------------------------------------------------|--------|----------|
| 1. | Предварительная<br>настройка. ОС<br>Centos/RHEL      | Унифицирована процедура установки                       | CTS    | стр. 41  |
| 2. | Предварительная<br>настройка. ОС<br>Astra Linux Орел | Добавлено примечание. Унифицирована процедура установки | CTS    | стр. 43  |
| 3. | Grafana                                              | Актуализирована табл. 69                                | CTS    | стр. 127 |